# **Maintenance Manual**

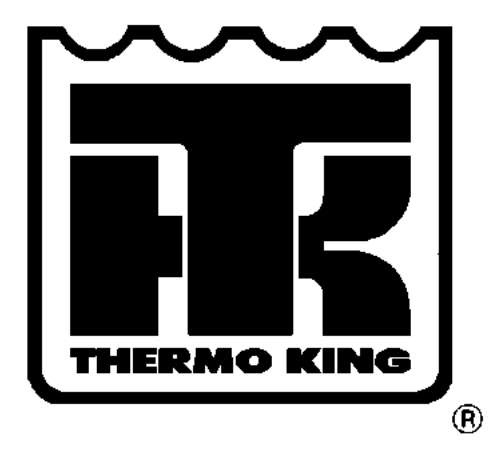

# CSR40SL-143 Prepared for OOCL

TK 50836-4-MM (Rev. 2/00)

This manual is published for informational purposes only and the information so provided should not be considered as all-inclusive or covering all contingencies. If further information is required, Thermo King Corporation should be consulted.

Sale of product shown in this Manual is subject to Thermo King's terms and conditions including, but not limited to, the THERMO KING EXPRESS WARRANTY. Such terms and conditions are available upon request.

Thermo King's warranty will not apply to any equipment which has been "so repaired or altered outside the manufacturer's plants as, in the manufacturer's judgment, to effect its stability."

No warranties, express or implied, including warranties of fitness for a particular purpose or merchantability, or warranties arising from course of dealing or usage of trade, are made regarding the information, recommendations, and descriptions contained herein. Manufacturer is not responsible and will not be held liable in contract or in tort (including negligence) for any special, indirect or consequential damages, including injury or damage caused to vehicles, contents or persons, by reason of the installation of any Thermo King product or its mechanical failure.

Smart Reefer and Thermoguard are trademarks of Thermo King Corporation. All other trademarks are the property of their respective owners.

# **Recover Refrigerant**

At Thermo King we recognize the need to preserve the environment and limit the potential harm to the ozone layer that can result from allowing refrigerant to escape into the atmosphere.

We strictly adhere to a policy that promotes the recovery and limits the loss of refrigerant into the atmosphere.

In addition, service personnel must be aware of Federal regulations concerning the use of refrigerants and the certification of technicians. For additional information on regulations and technician certification programs, contact your local THERMO KING dealer.

# **Table of Contents**

| Introduction                                 | v    |
|----------------------------------------------|------|
| About This Manual                            | v    |
| Other Reference Manuals                      | v    |
| CSR Semi-Hermetic Model Features             | vi   |
| Safety Precautions                           | vii  |
| General Practices                            | vii  |
| Refrigerant                                  | vii  |
| Refrigerant Oil                              | viii |
| Electrical                                   | viii |
| General Safety Practices for Servicing Units |      |
| (or Containers) Equipped with a              |      |
| Microprocessor Controller                    | ix   |
| Unit Decals                                  | х    |
| Serial Number Locations                      | Х    |
| Service Guide                                | xi   |

| Service Gu | lide |
|------------|------|
|------------|------|

| Specifications                            | 1-1 |
|-------------------------------------------|-----|
| System Net Cooling Capacity – Full Cool   | 1-1 |
| CSR40SL Models – Air Cooled Condensing    | 1-1 |
| System Net Heating Capacity               | 1-1 |
| Evaporator Airflow                        | 1-1 |
| CSR40SL Models                            | 1-1 |
| Electrical System                         | 1-2 |
| Refrigeration System                      | 1-3 |
| R-404A Temperature Pressure Relationships | 1-4 |
| Normal R-404A System Operating Pressures  | 1-5 |
| Dehumidify System (Option)                | 1-5 |
| Thermoguard <sup>®</sup> µP-D Controller  | 1-6 |
| Physical Specifications                   | 1-8 |
| Metric Hardware Torque Charts             | 1-9 |
|                                           |     |

| Unit Description                        | 2-1    |
|-----------------------------------------|--------|
| Unit Features                           | 2-1    |
| Unit Options                            | 2-2    |
| Operating Modes                         | 2-2    |
| Unit Illustrations 2-3                  | to 2-8 |
| Typical Unit Front View                 | 2-3    |
| CSR40SL Evaporator Section — Front View | 2-4    |
| Semi-hermetic Refrigeration System      | 2-5    |
| Scroll Compressor                       | 2-6    |
| Control Box – Door Open                 | 2-7    |
| Typical Unit Back View                  | 2-8    |
| Operating Instructions                  | 3-1    |
| Unit Controls                           | 3-1    |
| Unit Instruments                        | 3-1    |
| Unit Protection Devices                 | 3-2    |
| Pretrip Inspection                      | 3-3    |
| Starting the Unit and Adjusting the     |        |
| Controller Setpoint                     | 3-4    |
| Loading Procedure                       | 3-4    |
| Post Load Procedure                     | 3-4    |
| Post Trip Procedure                     | 3-4    |
| μΡ-D Controller                         | 4-1    |
| Controller Description                  | 4-1    |
| Controller Display Menus                | 4-3    |
| Software Version Display                | 4-3    |
| Active Option Displays                  | 4-3    |
| Pause Mode Displays                     | 4-4    |
| View Menu                               | 4-4    |
| Pretrip Menu                            | 4-4    |
| Test Menu                               | 4-4    |
| Guarded Access Menu                     | 4-4    |
| Program Menu                            | 4-4    |
| Menu Display Definitions                | 4-4    |

5-1

| Status Indicator LEDs and Alarm Codes        | 4-6                |
|----------------------------------------------|--------------------|
| Pause Alarms                                 | 4-7                |
| Data Logging and Downloading Data            | 4-8                |
| General Theory of Operation                  | 4-8                |
| Chill Loads                                  | 4-8                |
| Frozen Loads                                 | 4-9                |
| Automatic Phase Selection                    | 4-9                |
| Compressor Liquid Injection                  | 4-9                |
| Modulation Valve Setting (PCVAL)             | 4-9                |
| Evaporator Fan Control                       | 4-9                |
| Condenser Fan Control                        | 4-9                |
| Sensor Check                                 | 4-10               |
| Power Limit                                  | 4-10               |
| Economy Mode Operation                       | 4-11               |
| Sequence of Operation                        | 4-11               |
| Unit Start-up                                | 4-11               |
| Operating Mode Function Chart — Standard     |                    |
| Operation                                    | 4-12               |
| Operating Mode Function Chart — Optional     |                    |
| Feature Operation                            | 4-13               |
| Continuous Temperature Control Operation     | 4-13               |
| Defrost                                      | 4-16               |
| Reviewing Software Version and Configuration | 4-17               |
| Displaying Alternate Fahrenheit (F) or       |                    |
| Celsius (C) Temperatures                     | 4-17               |
| Displaying Alternate Controlling (Supply or  |                    |
| Return) Air Sensor Temperatures              | 4-18               |
| Changing the Setpoint                        | 4-18               |
| Initiating a Manual Defrost                  | 4-19               |
| Initiating a Full Pretrip                    | 4-19               |
| Entering a Start of Trip Marker              | 4-20               |
| Displaying and Clearing Alarm Codes          | 4-20               |
| Controller Menu Operating Instructions       | 4-21               |
| Menu View Functions                          | 4-21               |
| Navigating the Menu View Screens             | 4-21               |
| GRADE Submenu                                | 4_22               |
| LOG Submenu                                  | $4_{-22}$          |
| Menu Pretrip Functions                       | 4 25               |
| Performing an Extended Full or Single        | <b>H</b> -23       |
| Pretrin Test from the Dratrin Many           | 4_26               |
| Menu Test Functions                          | т-20<br>4_27       |
|                                              | <i></i> - <i>μ</i> |

| Menu Guard Functions                     | 4-29         |
|------------------------------------------|--------------|
| Navigating Menu Guard Screens            | 4-29         |
| Setting the Unit Configuration and       |              |
| Customer Configuration Numbers           | 4-30         |
| Setting the Container Identification Nur | nber 4-30    |
| Setting the Unit Serial Number           | 4-31         |
| Setting the Time and Date                | 4-31         |
| Setting the Compressor and On Time       |              |
| Hourmeters                               | 4-32         |
| Setting the User Hourmeter Types, User   | r            |
| Hourmeter Thresholds and User            |              |
| Hourmeters                               | 4-32         |
| Setting the Sensor Grades                | 4-33         |
| Changing the Display Units (C/F)         | 4-35         |
| Menu Program Functions                   | 4-36         |
| USDA Sensors                             | 4-36         |
| PULP Sensor (Option)                     | 4-37         |
| Economy Mode                             | 4-38         |
| Dehumidify Mode (Option)                 | 4-39         |
| Humidify Mode (Option)                   | 4-39         |
| Bulb Mode (Option)                       | 4-40         |
| Power Reduction Mode                     | 4-41         |
| Controller Emergency Bypass Procedure    | 4-42         |
| Output Module                            | 4-43         |
| Thermo Bus Tap                           | 4-43         |
| Power Module                             | 4-43         |
| Replacing the µP-D Controller            | 4-44         |
| Temperature Sensors                      | 4-44         |
| Diagnosis and Repair                     | 4-45         |
| Alarm Codes, Descriptions and            |              |
| Corrective Actions                       | 4-46 to 4-66 |
|                                          |              |

#### Electrical Maintenance

| Unit Wiring                                                   | 5-1        |
|---------------------------------------------------------------|------------|
| High Pressure Cutout Switch                                   | 5-1        |
| Condenser Fan and Evaporator Fan Rotation                     | 5-2        |
| Electric Heaters                                              | 5-2        |
| Condenser Fan and Evaporator Fan Rotation<br>Electric Heaters | 5-2<br>5-2 |

| Refrigeration | Svetom | Diagnosis | and Service |
|---------------|--------|-----------|-------------|
| neirigeration | System | Diagnosis | and Service |

6-1

|     | Service Tools                                 | 6-1  |
|-----|-----------------------------------------------|------|
|     | Gauge Manifold Valve Positions                | 6-2  |
|     | Gauge Manifold Set Attachment and Purging     | 6-2  |
|     | Checking Compressor Oil                       | 6-4  |
|     | Refrigerant Charge                            | 6-5  |
|     | Refrigerant Leak Test Procedure               | 6-6  |
|     | Using Pressurized Nitrogen                    | 6-6  |
|     | Refrigerant Recovery from Semi-hermetic       |      |
|     | Refrigeration Systems                         | 6-7  |
|     | Evacuation and Cleanup of the                 |      |
|     | Refrigeration System                          | 6-8  |
|     | Charging the System with Refrigerant          | 6-12 |
|     | Modulation Valve Repair or Replacement        | 6-12 |
|     | Compressor Replacement                        | 6-14 |
|     | Condenser Coil Replacement                    | 6-15 |
|     | Filter Drier/In-line Filter Replacement       | 6-16 |
|     | Expansion Valve Replacement                   | 6-16 |
|     | Heat Exchanger Replacement                    | 6-17 |
|     | Receiver Tank Replacement                     | 6-17 |
|     | High Pressure Cutout Switch, Condenser Fan    |      |
|     | Speed Pressure Switch, or Compressor          |      |
|     | Discharge Temperature Sensor Replacement      | 6-18 |
|     | Warm Gas Bypass Valve, Liquid Injection Valve |      |
|     | or Dehumidify Valve (Option) Replacement      | 6-18 |
| Str | uctural/Accessory Maintenance                 | 7-1  |
|     | Mounting Bolts                                | 7-1  |
|     |                                               |      |

| Mounting Bolts                           | 7-1 |
|------------------------------------------|-----|
| Unit Inspection                          | 7-1 |
| Condenser Coil                           | 7-1 |
| Evaporator Coil                          | 7-1 |
| Defrost Drains                           | 7-2 |
| Fresh Air Exchange System                | 7-2 |
| Evaporator Fan Location                  | 7-2 |
| Condenser Fan Location                   | 7-3 |
| Saginomiya (Model SKM) Recording Thermo- |     |
| meter (Option)                           | 7-3 |
| Battery                                  | 7-3 |
| Recording Chart Replacement              | 7-4 |
| Marking System Calibration               | 7-4 |
| Power Element Assembly Replacement       | 7-4 |
| Timer (Quartz Motor and Reducing Gear    |     |
| Replacement                              | 7-5 |
| Battery Voltage Indicator                | 7-5 |

#### Diagnosis 8-1 Mechanical Diagnosis 8-1 **Refrigeration Diagnosis** 8-5 Electrical, Refrigeration and µP-D Menu **Flow Diagrams** 9-1 9-1 Electrical Schematic with Circuit Tracing 460/380 Vac Power Supply to Unit 9-1 External 12 Vdc Battery Power Supply 9-2 Microprocessor Awakened from Sleep Mode 9-3 12.5 Vdc Control Circuit, Sensor Circuits, Modulation Valve Circuit and Water Pressure Circuit (Option) 9-4 24 Vac Control Circuit 9-5 Dehumidify System, Humidify System, Water Pressure Switch, USDA Temperature Sensor, Pulp Sensor and Chart Recorder Circuits (Options) 9-6 Cool Mode - Chill Load (Setpoint at -9.9 C [14.1 F] or Above); Condenser Fan ON; Power Monitor Limiting Unit Power Consumption; Economy Mode OFF 9-7 Cool Mode - Chill Load (Setpoint at -9.9 C [14.1 F] or Above); Condenser Fan ON; Economy Mode OFF 9-8 Modulation Mode - Chill Load (Setpoint at -9.9 C [14.1 F] or Above); Condenser Fan ON; Economy Mode OFF; Temperature Out-of-range 9-9 Modulation Mode - Chill Load (Setpoint at -9.9 C [14.1 F] or Above); Condenser Fan ON; Economy Mode OFF; Temperature In-range; Dehumidify ON with Humidity 1-5% Above Humidity 9-10 Setpoint Modulation Mode - Chill Load (Setpoint at -9.9 C [14.1 F] or Above); Condenser

Fan ON; Economy Mode OFF;

Humidity Setpoint

Temperature In-range

Temperature In-range; Dehumidify ON with Humidity 5% or More Above

Modulation Mode – Chill Load (Setpoint at -9.9 C [14.1 F] or Above); Condenser

Fan OFF; Economy Mode ON;

9-11

9-12

| Modulation Mode – Chill Load (Setpoint at<br>-9.9 C [14.1 F] or Above); Condenser<br>Fan OFF: Economy Mode ON: |      |
|----------------------------------------------------------------------------------------------------|------|
| Temperature In-range; Warm Gas                                                                                 |      |
| Bypass Valve ON                                                                                                | 9-13 |
| Null Mode – Chill Load (Setpoint at -9.9 C                                                                     |      |
| [14.1 F] or Above) Condenser Fan ON;                                                                           |      |
| Economy Mode OFF                                                                                               | 9-14 |
| Heat Mode – Chill Load (Setpoint at -9.9 C                                                                     |      |
| [14.1 F] or Above); Economy Mode                                                                               |      |
| OFF; Temperature In-range                                                                                      | 9-15 |
| Cool Mode - Frozen Load (Setpoint at -10.0 C                                                                   | 1    |
| [14.0 F] or Below); Condenser Fan ON;                                                                          |      |
| Container Return Air Temperature Above                                                                         |      |
| -10.0 C [14.0 F]; Power Monitor Limiting                                                                       |      |
| Unit Power Consumption; Economy                                                                                |      |
| Mode OFF                                                                                                    | 9-16 |
| Cool Mode - Frozen Load (Setpoint at -10.0 C                                                                   | 1    |
| [14.0 F] or Below); Condenser Fan ON;                                                                          |      |
| Container Return Air Temperature Below                                                                         |      |
| -10.0 C [14.0 F]; Economy Mode OFF;                                                                            |      |
| Temperature In-range                                                                                           | 9-17 |
|                                                                                                    |      |

| Null Mode – Frozen Load (Setpoint at -10.0 C |      |
|----------------------------------------------|------|
| [14.0 F] or Below) Condenser Fan OFF;        |      |
| Economy Mode OFF                             | 9-18 |
| Null Mode – Frozen Load (Setpoint at -10.0 C |      |
| [14.0 F] or Below) Condenser Fan OFF;        |      |
| Economy Mode ON                              | 9-19 |
| Defrost                                      | 9-20 |
| CSR40SL Wiring Schematic                     | 9-21 |
| CSR40SL Wiring Diagram                       | 9-22 |
| Refrigeration System Schematics:             |      |
| Refrigeration System Components              | 9-23 |
| Full Cool Flow and Pressure Diagram          | 9-24 |
| Modulation Cool Flow and Pressure Diagram    | 9-25 |
| Dehumidification Flow and Pressure Diagram   | 9-26 |
| μP-D Menu Flow Diagram                       | 9-27 |

# Introduction

### **About This Manual**

The information in this manual is provided to assist owners, operators and service people in the proper upkeep and maintenance of Thermo King units. This manual includes maintenance and diagnosis information for both standard and optional unit features. Some optional features may not apply to your unit. The maintenance information in this manual covers unit models:

CSR-40 PS Models

CSR40SL-143

System Number 917143

#### Operation, Diagnosis and Refrigeration Maintenance Manuals

| Diagnosing Thermo King Container       |          |
|----------------------------------------|----------|
| Refrigeration Systems                  | TK 41166 |
| Electrostatic Discharge (ESD)          |          |
| Training Guide                         | TK 40282 |
| Evacuation Station Operation and Field |          |
| Application                            | TK 40612 |
| Tool Catalog                           | TK 5955  |

### **Other Reference Manuals**

For detailed descriptions of our refrigeration systems or microprocessor controllers, see the appropriate manual or Thermoguard  $\mu$ P-D Microprocessor Controller Diagnosis Manual. For further information refer to:

#### **Parts Manuals**

CSR40-143 Parts List TK 50192

٦

# **CSR Semi-Hermetic Model Features**

| 43       |                                                                                                    |
|----------|----------------------------------------------------------------------------------------------------|
| 5        |                                                                                                    |
| ร        |                                                                                                    |
| 5        | EEATUDEO                                                                                                    |
| LS I     |                                                                                                    |
|          | X = Included; O = Option                                                                                              |
| Х        | 460-380V/3Ph/60-50 Hz, 18.3 m (60 ft) Power Cable and Plug                                                            |
| -        | Dual Voltage Feature: 15 kVA Autotransformer with 460-380V Power Receptacle and 230-190V/3Ph/60-50 Hz, 18.3 m (60 ft) |
|          | Power Cable and Plug                                                                                                  |
| Х        | Automatic Phase Selection Control                                                                                     |
| Х        | 25 Amp Main Power Circuit Breaker                                                                                     |
| Х        | Slimline Frame                                                                                                    |
| Х        | Flanged Scroll Compressor w/4.48 kW (6.0 Hp) Motor                                                                    |
| Х        | Suction and Discharge Line Service Valves                                                                             |
| Х        | Compressor Liquid Injection System                                                                                    |
| Х        | Warm Gas Bypass Valve System                                                                                          |
| Х        | Modulation Valve                                                                                                    |
| Х        | Refrigerant R-404A w/Polyol Ester Compressor Oil (TK P/N 203-433)                                                     |
| Х        | Receiver Tank with Two Moisture Indicating Sight Glasses                                                              |
| Х        | μP-D Controller with Proportional-integral Differential (PID) Capacity Control                                        |
| Х        | Controller Emergency Bypass Module                                                                                    |
| X        | USDA Cold Treatment Temperature Recording                                                                             |
| X        | Three Evaporator Fans with 2-Speed Motors                                                                             |
| X        | Fresh Air Exchange System                                                                                             |
| X        | CO <sub>2</sub> Sampling Port                                                                                         |
| X        | One 1-Speed Condenser Fan Motor                                                                                       |
| -        | Auxiliary Battery and Battery Charger                                                                                 |
| -        | Build Mode Operation                                                                                                  |
| <b>^</b> | Data Retrieval Receptacle, Standard (5-Pin Deutsch)                                                                   |
| _        | Data Retrieval Receptacie, 5-Pin Threaded Cannon                                                                      |
| -        | Data Retreval Receptacie, 15-Pill R5232                                                                               |
| <b>^</b> | Humidity System                                                                                                    |
| _        | Power Line Communications, Standard (Thermo King Modem)                                                               |
| _        | Power Line Communications, Standard (memo King Modern)                                                                |
| _        | Power Line Communications, Thermo King integrated Hemote Monitor Onit (Intwo)                                         |
| _        | Power Line Communications, Sabroe Control Modem                                                                       |
| _        | Pressure Gauge. Discharge                                                                                             |
| _        | Pressure Gauge, Suction                                                                                               |
| _        | Recorder. Partlow                                                                                                    |
| Х        | Recorder, Saginomiya                                                                                                  |
| - 1      | Remote Monitoring Plug (4-Pin)                                                                                        |
| - 1      | TRANSFRESH® Provision                                                                                                 |
| -        | TRANSFRESH <sup>®</sup> Purge Port                                                                                    |
| -        | TRANSFRESH <sup>®</sup> System, Complete                                                                              |
| -        | Thermistor Lead                                                                                                    |
| -        | Water-Cooled Condenser-Receiver Tank                                                                                  |
|          |                                                                                                    |
|          |                                                                                                    |
|          |                                                                                                    |

# **Safety Precautions**

# **General Practices**

- 1. ALWAYS WEAR GOGGLES OR SAFETY GLASSES. Refrigerant liquid and battery acid can permanently damage the eyes (see First Aid under Refrigerant Oil).
- 2. Never close the compressor discharge valve with the unit in operation. Never operate the unit with the discharge valve closed.
- 3. Keep your hands, clothing and tools clear of the fans when the refrigeration unit is running. If it is necessary to run the refrigeration unit with covers removed, be very careful with tools or meters being used in the area.
- 4. Be sure the gauge manifold hoses are in good condition. Never let them come in contact with a fan motor blade or any hot surface.
- 5. Never apply heat to a sealed refrigeration system or container.
- 6. Fluorocarbon refrigerants, in the presence of an open flame or electrical arc, produce toxic gases that are severe respiratory irritants capable of causing death.
- 7. Be sure all mounting bolts are tight and are the correct length for their particular application.
- 8. Use extreme caution when drilling holes in the unit. The holes may weaken structural components. Holes drilled into electrical wiring can cause fire or explosion. Holes drilled into the refrigeration system may release refrigerant.
- 9. Use caution when working around exposed coil fins. The fins can cause painful lacerations.
- 10. Use caution when working with a refrigerant or refrigeration system in any closed or confined area with a limited air supply (for example, a trailer, container or in the hold of a ship). Refrigerant tends to displace air and can cause oxygen depletion, resulting in suffocation and possible death.
- 11. Use caution and follow the manufacturer's suggested practices when using ladders or scaffolds.

# Refrigerant

When removing any refrigerant from a unit, use a recovery process that prevents or absolutely minimizes the refrigerant that can escape to the atmosphere. Although fluorocarbon refrigerants are classified as safe refrigerants when proper tools and procedures are used, certain precautions must be observed when handling them or servicing a unit in which they are used. When exposed to the atmosphere in the liquid state, fluorocarbon refrigerants evaporate rapidly, freezing anything they contact.

#### **First Aid**

In the event of frost bite, the objectives of First Aid are to protect the frozen area from further injury, to warm the affected area rapidly, and to maintain respiration.

- EYES: For contact with liquid, immediately flush eyes with large amounts of water and get prompt medical attention.
- SKIN: Flush area with large amounts of lukewarm water. Do not apply heat. Remove contaminated clothing and shoes. Wrap burns with dry, sterile, bulky dressing to protect from infection/injury. Get medical attention. Wash contaminated clothing before reuse.
- INHALATION: Move victim to fresh air and use CPR or mouth-to-mouth ventilation, if necessary. Stay with victim until arrival of emergency medical personnel.

# **Refrigerant Oil**

Observe the following precautions when working with or around refrigerant oil:

- Do not allow refrigerant oil to contact your eyes.
- Do not allow prolonged or repeated contact with skin or clothing.
- To prevent irritation, you should wash thoroughly immediately after handling refrigerant oil. Rubber gloves are recommended when handling Polyol Ester based refrigerant oil.

#### First Aid

- EYES: Immediately flush eyes with large amounts of water for at least 15 minutes while holding the eyelids open. Get prompt medical attention.
- SKIN: Remove contaminated clothing. Wash thoroughly with soap and water. Get medical attention if irritation persists.
- INHALATION: Move victim to fresh air and restore breathing if necessary. Stay with victim until arrival of emergency personnel.
- INGESTION: Do not induce vomiting. Contact a local poison control center or physician immediately.

# Electrical

#### **High Voltage**

When servicing or repairing a refrigeration unit, the possibility of serious or even fatal injury from electrical shock exists. Extreme care must be used when working with a refrigeration unit that is connected to a source of operating power, even if the unit is not running. Lethal voltage potentials can exist at the unit power cord, inside the control box, inside any high voltage junction box, at the motors and within the wiring harnesses.

#### Precautions

- 1. Be certain the unit On/Off switch is turned OFF before connecting or disconnecting the unit power plug. Never attempt to stop the unit by disconnecting the power plug.
- 2. Be certain the unit power plug is clean and dry before connecting it to a power source.
- 3. Use tools with insulated handles that are in good condition. Never hold metal tools in your hand if exposed, energized conductors are within reach.

- 4. Do not make any rapid moves when working on high voltage circuits. If a tool or other object falls, do not attempt to grab it. People do not contact high voltage wires on purpose. It occurs from an unplanned movement.
- 5. Treat all wires and connections as high voltage until a meter and wiring diagram show otherwise.
- 6. Never work alone on high voltage circuits on the refrigeration unit. Another person should always be standing by in the event of an accident to shut off the refrigeration unit and to aid a victim.
- 7. Have electrically insulated gloves, cable cutters and safety glasses available in the immediate vicinity in the event of an accident.

#### First Aid

IMMEDIATE action must be initiated after a person has received an electrical shock. Obtain immediate medical assistance if available.

The source of shock must be immediately removed by either shutting down the power or removing the victim from the source. If it is not possible to shut off the power, the wire should be cut with either an insulated instrument (e.g., a wooden handled axe or cable cutters with heavy insulated handles) or by a rescuer wearing electrically insulated gloves and safety glasses. Whichever method is used, do not look at the wire while it is being cut. The ensuing flash can cause burns and blindness.

If the victim has to be removed from a live circuit, pull the victim off with a non-conductive material. Use the victim's coat, a rope, wood, or loop your belt around the victim's leg or arm and pull the victim off. DO NOT TOUCH the victim. You can receive a shock from current flowing through the victim's body.

After separating the victim from power source, check immediately for the presence of a pulse and respiration. If a pulse is not present, start CPR (Cardio Pulmonary Resuscitation) and call for emergency medical assistance. If a pulse is present, respiration may be restored by using mouthto-mouth resuscitation, but call for emergency medical assistance.

#### Low Voltage

Control circuits are low voltage (24 Vac and 12 Vdc). This voltage potential is not considered dangerous, but the large amount of current available (over 30 amperes) can cause severe burns if shorted to ground.

Do not wear jewelry, watch or rings. These items can short out electrical circuits and cause severe burns to the wearer.

# General Safety Precautions for Servicing Units (or Containers) Equipped with a Microprocessor Controller

Precautions must be taken to prevent electrostatic discharge when servicing the  $\mu$ P-D microprocessor, output module and related components. If these precautionary measures are not followed, the risk of significant damage to the electronic components of the unit is possible.

The primary risk potential results from the failure to wear adequate electrostatic discharge preventive equipment when handling and servicing the microprocessor. The second cause results from electric welding on the unit and container chassis without taking precautionary steps.

#### **Controller Repair**

When servicing the microprocessor, it is necessary to ensure that electrostatic discharges are avoided. Potential differences considerably lower than those which produce a small spark from a finger to a door knob can severely damage or destroy solid-state integrated circuit components. The following procedures must be rigidly adhered to when servicing these units to avoid microprocessor damage or destruction.

- 1. Disconnect all power to the unit.
- 2. Avoid wearing clothing that generates static electricity (wool, nylon, polyester, etc.).
- 3. Do wear a static discharge wrist strap (TK P/N 204-622) with the lead end connected to the microprocessor's ground terminal. These straps are available at most electronic equipment distributors. DO NOT wear these straps with power applied to the unit.
- 4. Avoid contacting the electronic components on the circuit boards of the unit being serviced.
- 5. Leave the circuit boards in their static proof packing materials until ready for installation.
- 6. If a defective microprocessor is to be returned for repair, it should be returned in the same static protective packing materials from which the replacement component was removed.
- 7. After servicing the circuit board and any other circuits, the wiring should be checked for possible errors before restoring power.

#### Welding of Units or Containers

Whenever electric welding is to be performed on any portion of the refrigeration unit, container or container chassis with the refrigeration unit attached, it is necessary to ensure that welding currents are NOT allowed to flow through the electronic circuits of the unit. These procedures must be rigidly adhered to when servicing these units to avoid damage or destruction.

- 1. Disconnect all power to the refrigeration unit.
- 2. Disconnect all quick-disconnect wire harnesses from the back of the  $\mu$ P-D controller. Also disconnect the wire harness from the Output module.
- 3. If the unit is equipped with a Remote Monitor Module (RMM) or Integrated Remote Monitor Unit (IRMU), disconnect all wire harnesses from the RMM/IRMU circuit board.
- 4. Switch all of the electrical circuit breakers in the control box to the OFF position.
- Weld unit and/or container per normal welding procedures. Keep ground return electrode as close to the area to be welded as practical. This will reduce the likelihood of stray welding currents passing through any electrical or electronic circuits.
- 6. When the welding operation is completed, the unit power cables, wire harnesses and circuit breakers must be restored to their normal condition.

### **Unit Decals**

Serial number decals, refrigerant type decals and warning decals appear on all Thermo King equipment. These decals provide information that may be needed to service or repair the unit. Service technicians should read and follow the instructions on all warning decals.

# **Serial Number Locations**

**Electric Motors:** Nameplate attached to the motor housing. **Compressor:** Nameplate on front of the compressor. **Unit:** Nameplate on unit frame in power cord storage compartment.

**µP-D Controller**: Nameplate on back of controller.

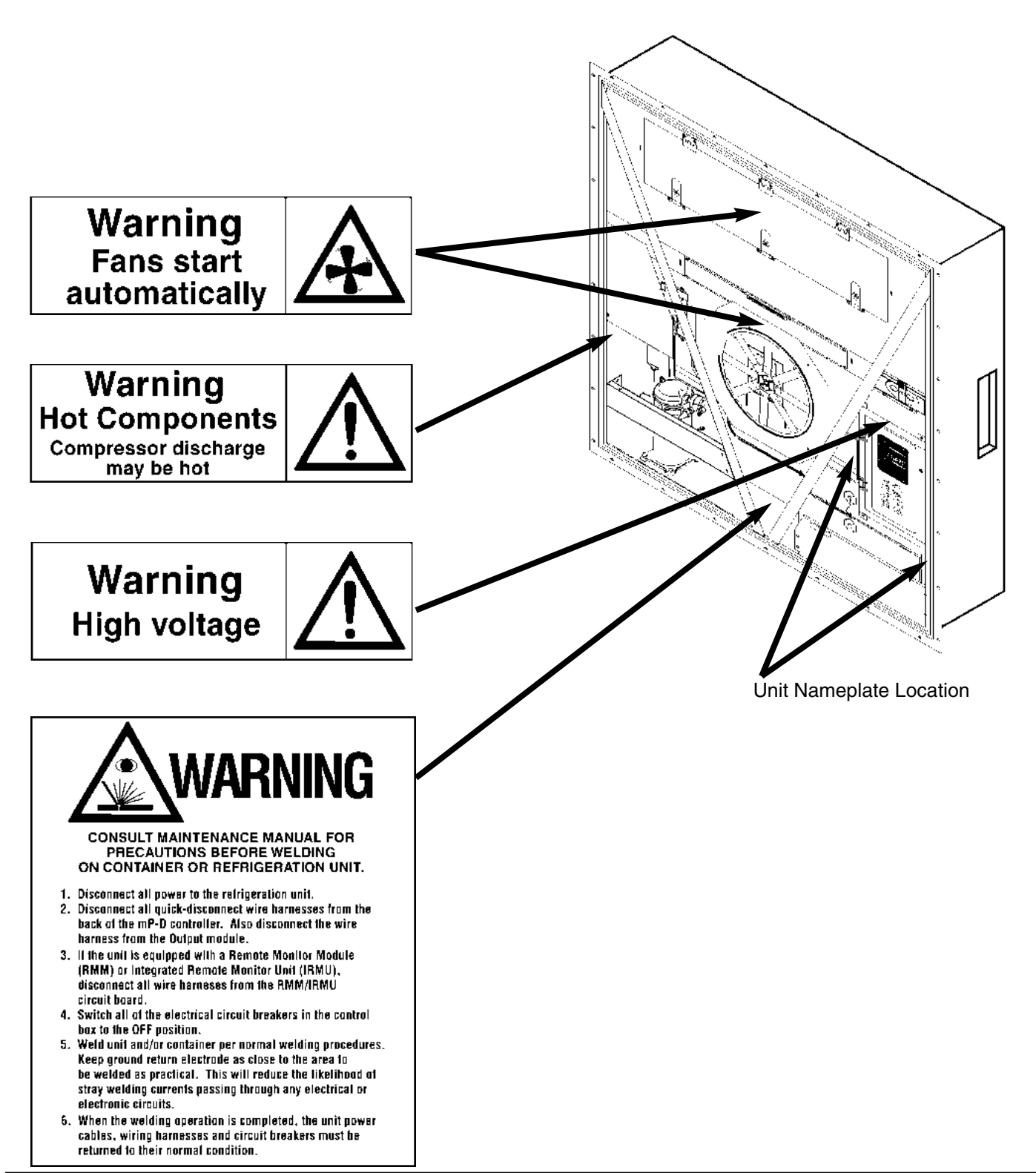

# **Service Guide**

|         | Every | Annual/ |                                                                                           |
|---------|-------|---------|-------------------------------------------------------------------------------------------|
|         | 1,000 | Yearly  |                                                                                           |
| Pretrip | Hours |         | Inspect/Service These Items                                                               |
|         |       |         | Electrical                                                                                |
| •       |       |         | Perform a controller Full Pretrip Test to check the electrical and refrigeration systems. |
|         | •     | •       | Perform a controller Extended Pretrip Test.                                               |
| •       | •     | •       | Visually check condenser fan and evaporator fan rotation.                                 |
| •       | •     | •       | Visually inspect electrical contacts for damage or loose connections.                     |
| •       | •     | •       | Visually inspect wire harness for damaged wires or connections.                           |
|         | •     | •       | Download the data logger and check data for correct logging.                              |
|         |       | •       | Check calibration of graded sensors.                                                      |
|         |       |         | Refrigeration                                                                             |
| •       | •     | •       | Check refrigerant charge.                                                                 |
| •       | •     | •       | Check compressor oil level.                                                               |
|         | •     | •       | Check for proper discharge and suction pressures.                                         |
|         |       | •       | Check filter drier/in-line filter for a restriction or corrosion.                         |
|         |       |         | Structural                                                                                |
| •       | •     | •       | Visually inspect unit for damaged, loose or broken parts.                                 |
| •       | •     | •       | Tighten unit, compressor and fan motor mounting bolts.                                    |
|         | •     | •       | Clean entire unit including condenser and evaporator coils and defrost drains.            |

# System Net Cooling Capacity — Full Cool

# CSR40SL Models — Air Cooled Condensing\*

| Return air to   | 460                  | )/230V, 3 P | hase, 60 H  | Iz Power             | 38     | 30/190V, 3 I | Phase, 50 H | Iz Power |
|-----------------|----------------------|-------------|-------------|----------------------|--------|--------------|-------------|----------|
| evaporator      | Net Cooling Capacity |             | Power Consp | Net Cooling Capacity |        |              | Power Consp |          |
| coil inlet      | Watts                | Kcal/hr     | BTU/hr      | kW @460V             | Watts  | Kcal/hr      | BTU/hr      | kW @380V |
| 21.1 C (70 F)   | 12,660               | 10,890      | 43,200      | 9.8                  | 10,130 | 8,715        | 34,575      | 7.6      |
| 1.7 C (35 F)    | 9,100                | 7,825       | 31,050      | 8.9                  | 7,280  | 6,260        | 24,845      | 6.9      |
| -17.8 C (0 F)   | 5,300                | 4,555       | 18,075      | 6.1                  | 4,240  | 3,645        | 14,470      | 4.9      |
| -28.9 C (-20 F) | 3,470                | 2,980       | 11,830      | 5.8                  | 2,775  | 2,385        | 9,470       | 4.1      |

\*System net cooling capacity with a 37.8 C (100 F) ambient air temperature and R-404A.

# System Net Heating Capacity\*

| Heater Type | 460/230V | , 3 Phase, 60 | Hz Power | 380/190V, 3 Phase, 50 Hz Power |         |        |  |
|-------------|----------|---------------|----------|--------------------------------|---------|--------|--|
|             | н        | eating Capac  | ity      | Heating Capacity               |         |        |  |
|             | Watts    | Kcal/hr       | BTU/hr   | Watts                          | Kcal/hr | BTU/hr |  |
| CSR40SL     | 5,880    | 5,060         | 20,070   | 4,900                          | 4,215   | 16,720 |  |

\*System net heating capacity includes electric resistance rods and fan heat.

# **Evaporator Airflow**

## CSR40SL Models

| External Static | 460/2  | 30V, 3 Pha | se, 60 Hz Po | ower      | 380/190V, 3 Phase, 50 Hz Power |            |       |           |  |
|-----------------|--------|------------|--------------|-----------|--------------------------------|------------|-------|-----------|--|
| Pressure (water | High S | High Speed |              | Low Speed |                                | High Speed |       | Low Speed |  |
| column)         | m³/hr  | ft³/min    | m³/hr        | ft³/min   | m³/hr                          | ft³/min    | m³/hr | ft³/min   |  |
| 0 mm (0 in.)    | 5,820  | 3,430      | 2,800        | 1,650     | 4,860                          | 2,860      | 2,590 | 1,525     |  |
| 10 mm (0.4 in.) | 5,055  | 2,975      | 1,400        | 825       | 3,940                          | 2,320      | 510   | 300       |  |
| 20 mm (0.8 in.) | 4,365  | 2,570      | _            | _         | 3,040                          | 1,790      | _     |           |  |
| 30 mm (1.2 in.) | 3,440  | 2,025      | _            | _         | 2,140                          | 1,260      | _     | _         |  |
| 40 mm (1.6 in.) | 2,615  | 1,540      | —            | —         | —                              | -          | —     | _         |  |

# **Electrical System**

1-2

| Compressor Motor:          | Туре                    | 460/380V, 60/50 Hz, 3 Phase                               |
|----------------------------|-------------------------|-----------------------------------------------------------|
|                            | Kilowatts               | 4.48 kW @ 460V, 60 Hz                                     |
|                            | Horsepower              | 6.0 hp @ 460V, 60 Hz                                      |
|                            | RPM                     | 3550 rpm @ 460V, 60 Hz                                    |
|                            | Locked Rotor Amps       | 70 amps @ 460V, 60 Hz                                     |
| Condenser Fan Motor:       | Туре                    | 460/380V, 60/50 Hz, 3 Phase                               |
|                            | Kilowatts               | 0.37 kW @ 460V, 60 Hz                                     |
|                            | Horsepower              | 0.50 hp @ 460V, 60 Hz                                     |
|                            | RPM                     | 1145 rpm @ 460V, 60 Hz                                    |
|                            | Full Load Amps          | 0.9 amps @ 460V, 60 Hz; 1.0 amps @ 380V, 50 Hz            |
|                            | Locked Rotor Amps       | 4.0 amps @ 460V, 60 Hz; 4.0 amps @ 380V, 50 Hz            |
| Evaporator Fan Motors:     | Туре                    | 460/380V, 60/50 Hz, 3 Phase                               |
|                            | Number: CSR40SL         | 3                                                         |
|                            | Kilowatts               | 0.75 kW @ 460V, 60 Hz                                     |
|                            | Horsepower              | 1.0 hp @ 460V, 60 Hz                                      |
|                            | RPM (Each): High Speed  | 3450 rpm @ 460V, 60 Hz                                    |
|                            | Low Speed               | 1725 rpm @ 460V, 60 Hz                                    |
| Full Load                  | Amps (Each): High Speed | 1.2 amps @ 460V, 60 Hz                                    |
|                            | Low Speed               | 0.5 amps @ 460V, 60 Hz                                    |
| Locked                     | Rotor Amps: High Speed  | 10.3 amps @ 460V, 60 Hz                                   |
|                            | Low Speed               | 2.9 amps @ 460V, 60 Hz                                    |
| Electric Resistance Heater | Rods: Type              | 460/380V, 60/50 Hz, 3 Phase                               |
|                            | Number                  | 6                                                         |
|                            | Watts (Each)            | 680 Watts @ 460V, 60 Hz                                   |
|                            | Current Draw (Amps)     | 5 amps total @ 460V across each phase at heater contactor |
| Control Circuit Voltage    |                         | 24 Vac                                                    |
| Auxiliary Battery (Option) |                         | 12 Vdc, 7 or 12 amp hour                                  |
|                            |                         |                                                           |
|                            |                         |                                                           |
|                            |                         |                                                           |

# **Refrigeration System**

| ZM18K4E-TFD-276, Scroll                                             |
|---------------------------------------------------------------------|
| 4.1 Kg (9.0 lb) R-404A                                              |
| 1.77 liter (60 oz.)***                                              |
| Polyol Ester Based Type (required), TK Part No. 203-433****         |
| 3243 +/- 48 kPa, 32.43 +/- 0.48 bar, 470 +/- 7 psig                 |
| 2588 +/- 262 kPa, 25.88 +/- 2.62 bar, 375 +/- 38 psig               |
| 3447 +520/-104 kPa, 34.47 +5.20/-1.04 bar, 500 +75/-15 psig         |
| 2758 kPa, 27.58 bar, 400 psig                                       |
| Liquid injection valve opens for 5 minutes on each compressor start |
| Liquid injection valve opens continuously during Power Limit and    |
| Modulation Cool modes                                               |
| Energizes (Opens) Liquid Injection Valve at 138 C (280 F)           |
| De-energizes (Closes) Liquid Injection Valve at 132 C (270 F)       |
| Compressor Shutdown (Auto Reset) at 148 C (298 F)                   |
| 24 Vac                                                              |
| 0.85 amps                                                           |
| 5.6 ohms                                                            |
| 24 Vac                                                              |
| 0.85 amps                                                           |
| 5.6 ohms                                                            |
| 12 Vdc                                                              |
| 0 to 0.4 amperes, valve open                                        |
| 0.4 to 1.4 amperes, valve modulates to close                        |
| Above 1.4 amperes, valve closed                                     |
| 7.6 ohms at 24 C (75 F) ambient                                     |
|                                                                     |
|                                                                     |
|                                                                     |
|                                                                     |
|                                                                     |
|                                                                     |
|                                                                     |
|                                                                     |
|                                                                     |
|                                                                     |
|                                                                     |
|                                                                     |
|                                                                     |

\*\*\*When the compressor is removed from the unit, oil level should be noted or the oil removed from the compressor should be measured so that the same amount of oil can be maintained in the replacement compressor.

\*\*\*\*DO NOT use or add standard synthetic or mineral oils to the refrigeration system. If Ester based oil becomes contaminated with moisture or with standard oils, dispose of properly — DO NOT USE!

1-4

# R-404A Temperature Pressure Relationship — Vapor Pressure

| Temp. | Temp.      |                |              |               | Temp.      | Temp.        |        |                |                |
|-------|------------|----------------|--------------|---------------|------------|--------------|--------|----------------|----------------|
| °F    | °C         | kPa            | Bar          | Psig          | °F         | °C           | kPa    | Bar            | Psig           |
| -50   | -45.6      | 0              | 0            | 0             | 52         | 11.1         | 742.6  | 7.43           | 107.7          |
| -48   | -44.4      | 6.2            | 0.06         | 0.9           | 54         | 12.2         | 770.2  | 7.70           | 111.7          |
| -46   | -43.3      | 13.8           | 0.14         | 2.0           | 56         | 13.3         | 798.4  | 7.98           | 115.8          |
| -44   | -42.2      | 18.6           | 0.19         | 2.7           | 58         | 14.4         | 827.4  | 8.27           | 120.0          |
| -42   | -41.1      | 24.8           | 0.25         | 3.6           | 60         | 15.6         | 857.1  | 8.57           | 124.3          |
| -40   | -40.0      | 31.0           | 0.31         | 4.5           | 62         | 16.7         | 888.1  | 8.88           | 128.8          |
| -38   | -38.9      | 37.9           | 0.38         | 5.5           | 64         | 17.8         | 919.1  | 9.19           | 133.3          |
| -36   | -37.8      | 44.8           | 0.45         | 6.5           | 66         | 18.9         | 950.8  | 9.51           | 137.9          |
| -34   | -36.7      | 52.4           | 0.52         | 7.6           | 68         | 20           | 983.9  | 9.84           | 142.7          |
| -32   | -35.6      | 60.0           | 0.60         | 8.7           | 70         | 21.1         | 1017.0 | 10.17          | 147.5          |
| -30   | -34.4      | 68.3           | 0.68         | 9.9           | 72         | 22.2         | 1051.5 | 10.52          | 152.5          |
| -28   | -33.3      | 76.5           | 0.77         | 11.1          | 74         | 23.3         | 1086.6 | 10.87          | 157.6          |
| -26   | -32.2      | 84.8           | 0.85         | 12.3          | 76         | 24.4         | 1122.5 | 11.23          | 162.8          |
| -24   | -31.1      | 93.8           | 0.94         | 13.6          | 78         | 25.6         | 1159.1 | 11.29          | 168.1          |
| -22   | -30.0      | 102.7          | 1.03         | 14.9          | 80         | 26.7         | 1196.3 | 11.96          | 173.5          |
| -20   | -28.9      | 112.7          | 1.05         | 16.3          | 82         | 27.8         | 1234.9 | 12 35          | 179.1          |
| -18   | _27.8      | 12.4           | 1.12         | 17.7          | 84         | 27.0         | 1273 5 | 12.33          | 184 7          |
| -16   | -27.0      | 132.0          | 1.22         | 10.2          | 86         | 30           | 1313.5 | 13.14          | 190 5          |
| -10   | -20.7      | 142.7          | 1.52         | 20.7          | 88         | 31.1         | 1354.9 | 13.14          | 196.5          |
| 12    | -25.0      | 153.8          | 1.45         | 20.7          | 90         | 32.2         | 1306.2 | 13.06          | 202.5          |
| 10    | -24.4      | 155.8          | 1.54         | 22.5          | 90         | 32.2         | 1/30.2 | 1/ 30          | 202.5          |
| -10   | -23.5      | 104.0          | 1.05         | 23.9          | 92         | 33.5         | 1439.0 | 14.39          | 208.7          |
| -0    | -22.2      | 170.5          | 1.//         | 23.0          | 94         | 35.6         | 1402.4 | 14.02          | 215.0          |
| -0    | -21.1      | 200.6          | 2.01         | 27.5          | 90         | 367          | 1520.0 | 15.27          | 221.4          |
| -4    | -20.0      | 200.0          | 2.01         | 29.1          | 90         | 27.9         | 1572.1 | 15.72          | 228.0          |
| -2    | -10.9      | 215.1          | 2.15         | 30.9          | 100        | 37.0<br>28.0 | 1016.5 | 16.10          | 234.7          |
|       | -17.0      | 220.2          | 2.20         | 32.0          | 102        | 30.9<br>40   | 1712 4 | 17.12          | 241.5          |
|       | -10.7      | 240.0          | 2.40         | 36.8          | 104        | 40           | 1763.1 | 17.13          | 240.5          |
| 4     | -13.0      | 255.7          | 2.54         | 30.8          | 100        | 41.1         | 1/03.1 | 17.05          | 255.7          |
| 8     | -14.4      | 208.2          | 2.00         | J0.9<br>41 1  | 108        | 42.2         | 1863 7 | 18.13          | 202.9          |
| 10    | -13.5      | 203.4          | 2.85         | 41.1          | 110        | 45.5         | 1016 1 | 10.04          | 270.3          |
| 10    | -12.2      | 298.0          | 2.99         | 45.5          | 112        | 44.4         | 1910.1 | 19.10          | 211.9          |
| 14    | -11.1      | 221.0          | 5.14<br>2.21 | 43.0          | 114        | 45.0         | 1909.2 | 19.09          | 203.0          |
| 14    | -10.0      | 331.0          | 2.19         | 40.0          | 110        | 40.7         | 2023.7 | 20.24          | 293.5          |
| 10    | -0.9       | 364.8          | 3.40         | 52.0          | 110        | 47.0         | 2078.8 | 20.79          | 300.7          |
| 20    | -7.0       | 204.0          | 2.05         | 55 5          | 120        | 40.9<br>50   | 2133.4 | 21.55          | 309.7          |
| 20    | -0.7       | 400.6          | 5.65<br>4.01 | 59.1          | 122        | 51.1         | 2192.0 | 21.95          | 376.5          |
| 24    | -5.0       | 400.0          | 4.01         | 50.1          | 124        | 52.2         | 2231.2 | 22.31          | 320.5          |
| 24    | -4.4       | 419.9          | 4.20         | 63 7          | 120        | 52.2         | 2311.2 | 23.11          | 335.2          |
| 20    | -5.5       | 439.2          | 4.59         | 03.7<br>66 5  | 120        | 55.5<br>54.4 | 2371.9 | 23.72          | 344.0          |
| 20    | -2.2       | 438.3          | 4.39         | 60.5          | 130        | 55.6         | 2433.9 | 24.34          | 362.1          |
| 20    | -1.1       | 479.2          | 4.79         | 09.5          | 132        | 55.0         | 2490.9 | 24.97          | 302.1          |
| 34    | 0.0        | 499.9          | 5.00         | 72.5          | 134        | 57.8         | 2501.5 | 25.02          | 381.0          |
| 36    | 1.1        | 543.3          | 5.43         | 79.0          | 130        | 58.0         | 2603.2 | 26.03          | 300.6          |
| 30    | 2.2        | 566 1          | 5.66         | 70.0<br>82.1  | 130        | 60           | 2095.2 | 20.95          | 400.5          |
|       | 5.5<br>1 1 | 580.5          | 5.00         | 02.1<br>85 5  | 140        | 61.1         | 2701.3 | 27.02          | 410.5          |
| 40    | +.+<br>5 6 | 507.5<br>612 7 | 5.90<br>6.14 | 80.0          | 142<br>177 | 62.2         | 2030.4 | 20.30<br>20.01 | 420.7          |
| 42    | 5.0<br>6.7 | 627 0          | 6 20         | 07.5          | 144        | 62.2         | 2900.7 | 29.01          | 420.7          |
| 44    | 0.7<br>7 0 | 662.2          | 0.30         | 94.J<br>06 2  | 140        | 03.3<br>64.4 | 2912.4 | 29.12<br>30.46 | 431.1          |
| 40    | /.0<br>0.0 | 600 0          | 0.05         | 90.2<br>00.0  | 140        | 04.4<br>65.6 | 3043.3 | 30.40          | 441./<br>152.5 |
| 48    | 0.9<br>10  | 000.0<br>715.0 | 0.89<br>7 15 | 77.7<br>102 7 | 130        | 03.0         | 5120.0 | 31.20          | 432.3          |
| 50    | 10         | /13.0          | 1.15         | 105.7         |            |              |        |                |                |
|       |            |                |              |               |            |              |        |                |                |
|       |            |                |              |               |            |              |        |                |                |

| Container<br>Temp. | Operating<br>Mode | Ambient<br>Temp. | Suction Pressure                  | Discharge Pressure                    |
|--------------------|-------------------|------------------|-----------------------------------|---------------------------------------|
| 21 C (70 F)        | Cool              | 27 to 38 C,      | 410 to 670 kPa, 4.10 to 6.70 bar, | 2140 to 2650 kPa, 21.40 to 26.50 bar, |
|                    |                   | 80 to 100 F      | 59 to 97 psig                     | 310 to 385 psig                       |
|                    |                   | 16 to 27 C,      | 400 to 600 kPa, 4.00 to 6.00 bar, | 1725 to 2140 kPa, 17.25 to 21.40 bar, |
|                    |                   | 60 to 80 F       | 58 to 87 psig                     | 250 to 310 psig                       |
| 2 C (35 F)         | Cool              | 27 to 38 C,      | 385 to 425 kPa, 3.85 to 4.25 bar, | 1860 to 2380 kPa, 18.60 to 23.80 bar, |
|                    |                   | 80 to 100 F      | 56 to 62 psig                     | 270 to 345 psig                       |
|                    |                   | 16 to 27 C,      | 345 to 385 kPa, 3.45 to 3.85 bar, | 1450 to 1860 kPa, 14.50 to 18.60 bar, |
|                    |                   | 60 to 80 F       | 50 to 56 psig                     | 210 to 270 psig**                     |
| -18 C (0 F)        | Cool              | 27 to 38 C,      | 214 to 228 kPa, 2.14 to 2.28 bar, | 1515 to 2035 kPa, 15.15 to 20.35 bar, |
|                    |                   | 80 to 100 F      | 31 to 33 psig                     | 220 to 295 psig**                     |
|                    |                   | 16 to 27 C,      | 200 to 215 kPa, 2.00 to 2.15 bar, | 1100 to 1515 kPa, 11.00 to 15.15 bar, |
|                    |                   | 60 to 80 F       | 29 to 31 psig                     | 160 to 220 psig**                     |
| -29 C (-20 F)      | Cool              | 27 to 38 C,      | 145 to 160 kPa, 1.45 to 1.60 bar, | 1450 to 1965 kPa, 14.50 to 19.65 bar, |
|                    |                   | 80 to 100 F      | 21 to 23 psig                     | 210 to 285 psig**                     |
|                    |                   | 16 to 27 C,      | 130 to 145 kPa, 1.30 to 1.45 bar, | 1035 to 1450 kPa, 10.35 to 14.50 bar, |
|                    |                   | 60 to 80 F       | 19 to 21 psig                     | 150 to 210 psig**                     |

# Normal R-404A System Operating Pressures (Scroll Compressor)

\*Suction and discharge pressures vary too greatly during Modulation Cool to use for evaluating or diagnosing refrigeration system performance. During the Modulation Cool mode, the suction pressure will vary between 70 and 450 kPa, .70 and 4.50 bar, 10 and 65 psig depending upon the percent (%) modulation.

\*\*Discharge pressure is determined by condenser fan cycling.

# **Dehumidify System (Option)**

| Dehumidify System | m (Option):                   |                                                             |
|-------------------|-------------------------------|-------------------------------------------------------------|
|                   | Turn Mode ON and OFF          | Set from HUMID screen of the Program menu of the controller |
|                   | Control Range (HUMSP) Setting | 50% to 100% Relative Humidity                               |
| Humidity Sensor:  | Accuracy:                     | +/- 1.5% between 55% and 75% Relative Humidity              |
|                   |                               | +/- 3.0% between 75% and 95% Relative Humidity              |
|                   | Output Range:                 | 4 to 20 milliamps                                           |
|                   |                               | 1% Relative Humidity = 0.2 milliamp                         |
|                   |                               |                                                             |
|                   |                               |                                                             |

# Thermoguard® µP-D Controller

1-6

| Temperature Controller: Type                      | Thermoguard <sup>®</sup> µP-D microprocessor with digital thermostat, ther- |
|---------------------------------------------------|-----------------------------------------------------------------------------|
|                                                   | mometer and fault indicator monitor                                         |
| Setpoint Range                                    | -30.0 to +30.0 C (-22.0 to +86.0 F)                                         |
| Digital Temperature Display                       | -40.0 to +130.0 C (-40.0 to +266.0 F)                                       |
| Output Module                                     | Energizes and de-energizes unit contactors and solenoids in                 |
|                                                   | response to serial communications commands from the $\mu$ P-D con-          |
|                                                   | troller. Indicator LEDs on the Output Module indicate an output is          |
|                                                   | energized. RXD and TXD indicator LEDs alternately flash to show             |
|                                                   | the communications connection is good. If one or both of the RXD            |
|                                                   | and TXD LEDs do NOT flash, the communications connection is                 |
|                                                   | open or defective.                                                          |
| Thermo Bus PC Board                               | Transfers the serial communications commands from the µP-D con-             |
|                                                   | troller to the Output Module.                                               |
| Power Module PC Board                             | Supplies low voltage control power to the $\mu$ P-D controller, Output      |
|                                                   | Module and modulation valve. Fuses provide current overload pro-            |
|                                                   | tection to unit control circuits.                                           |
| Controller Software (Original Equipment): Version | See controller identification decal                                         |
| Unit Configuration (CFG U)                        | See controller identification decal                                         |
| Customer Configuration (CFG C)                    | See controller identification decal                                         |
| Defrost Initiation Evaporator Coil Sensor         | Coil must be below 10 C (50 F) to initiate defrost by demand, timer         |
|                                                   | or manual switch                                                            |
| Demand Defrost                                    | Demand defrost function initiates defrost when the return air and           |
|                                                   | refrigeration systems conditions indicate the presence of frost or ice      |
| Defrost Timer: Chill Mode*                        | • Default: Every 3 hours until two timed defrosts occur without a           |
|                                                   | demand defrost in between. Then defrost interval increases 1 hour           |
|                                                   | every other timed defrost interval. Maximum time interval is 8              |
|                                                   | hours                                                                       |
|                                                   | • Customer Configuration C5: Standard default times but maximum             |
|                                                   | time interval is 6 hours on chill loads.                                    |
|                                                   | • Customer Configuration C6: 2 hour initial defrost, then maximum           |
|                                                   | time interval is 6 hours on chill loads.                                    |
| Defrost Timer: Frozen Mode*                       | • Default: Every 6 hours until two timed defrosts occur without a           |
|                                                   | demand defrost in between. Then defrost interval increases 2                |
|                                                   | hours each timed defrost interval. Maximum time interval is 24              |
|                                                   | hours                                                                       |
|                                                   | • Customer Configuration C5: Standard default times but maximum             |
|                                                   | time interval is 12 hours on frozen loads.                                  |
|                                                   | • Customer Configuration C6: 2 hour initial defrost, then maximum           |
|                                                   | time interval is 6 hours on frozen loads.                                   |
|                                                   |                                                                             |
|                                                   |                                                                             |
|                                                   |                                                                             |
|                                                   |                                                                             |
|                                                   | 1                                                                           |

\*Timed defrost intervals reset to initial value after a manual defrost, after the unit has been OFF for 48 hours and after a setpoint change from Chill to Frozen mode or Frozen to Chill mode.

| Defrost Termination: Evaporator Coil Sensor*    | Chill mode: Terminates defrost when coil sensor temperature rises     |  |
|-------------------------------------------------|-----------------------------------------------------------------------|--|
|                                                 | to 30 C (86.0 F)                                                      |  |
|                                                 | Frozen mode: Terminates defrost when coil sensor temperature          |  |
|                                                 | rises to 18 C (64.4 F)                                                |  |
| Interval Timer**                                | Terminates defrost 90 minutes after initiation if coil sensor has not |  |
|                                                 | terminated defrost                                                    |  |
| Time/Temperature Function                       | If the evaporator coil sensor exceeds 8 C (46 F) for 10 minutes, the  |  |
|                                                 | controller terminates defrost (Frozen Mode Only)                      |  |
| Power Off                                       | Turning unit On/Off switch OFF terminates defrost                     |  |
| Evaporator Over Temperature Protection          | Operates only when unit is in Heat or Defrost modes: Opens heater     |  |
|                                                 | contactor at 38 C (100 F). Opens phase select contactor to shut       |  |
|                                                 | down all unit operation and initiate an alarm at 50 C (122 F)         |  |
| Bulb Mode (Option)***:                          |                                                                       |  |
| Defrost Termination Temperature (BDFTT) Setting | 4 to 30 C (40 to 86 F)                                                |  |
| Evaporator Fan Speed Settings                   | High Speed only; Low Speed only; or Cycle (fans will cycle            |  |
|                                                 | between low and high speeds every 60 minutes)                         |  |
| Economy Mode (Standard Feature): Description    | Reduces power consumption by reducing evaporator fan operation        |  |
| Set to ON for Fresh Loads                       | Evaporator fans operate on low speed whenever the container tem-      |  |
|                                                 | perature is In-range                                                  |  |
| Set to ON for Frozen Loads                      | Evaporator fans stop during Null mode. Controller operates fans       |  |
|                                                 | for 5 minutes every 45 minutes to circulate container air             |  |
| Turn Mode ON and OFF                            | Set from ECON screen of the Program menu of the controller            |  |
| ECMIN Temperature                               | 2.0 C (3.6 F) default setting; Adjustable from 0 to 10 C (0 to 18 F)  |  |
|                                                 | in Menu Guard                                                         |  |
| ECMAX Temperature                               | 1.0 C (1.8 F) default setting; Adjustable from 0 to 10 C (0 to 18 F)  |  |
|                                                 | in Menu Guard                                                         |  |
| Power Reduction Mode (Standard Feature):        |                                                                       |  |
| Power Reduction (PWRED) Settings                | 0 = OFF; 1 = 10% Power Reduction; $2 = 20%$ Power Reduction;          |  |
|                                                 | 3= 30% Power Reduction                                                |  |
| Pulp Mode (Option)****: Control Settings        | OFF or ON (Controller records Pulp Sensor temperature)                |  |
| USDA Mode (Standard Feature):                   |                                                                       |  |
| Turn Mode ON and OFF                            | Set from USDA screen of the Program menu of the controller            |  |
| Operation                                       | Controller automatically detects sensors to initiate data logging.    |  |
|                                                 | However, USDA sensors must be ice bath calibrated to accurately       |  |
|                                                 | record temperature                                                    |  |
|                                                 |                                                                       |  |
|                                                 |                                                                       |  |
|                                                 |                                                                       |  |
|                                                 |                                                                       |  |

\*If the evaporator coil sensor fails, the controller terminates defrost when the return air (top) sensor rises to 18 C (64.4 F).

\*\*If both the evaporator coil and return air (top) sensors fail, the interval timer terminates defrost 60 minutes after initiation.

\*\*\*Unit must be equipped with dehumidify system.

\*\*\*\*Sensor must be installed and calibrated.

# **Physical Specifications**

1-8

| Fresh Air Exchange Venting System (Adjustable): |                        |                                                                      |  |
|-------------------------------------------------|------------------------|----------------------------------------------------------------------|--|
| CSR40SL                                         |                        | 0 to 285 m <sup>3</sup> /hr (0 to 168 ft <sup>3</sup> /min.) @ 60 Hz |  |
|                                                 |                        | 0 to 236 m <sup>3</sup> /hr (0 to 139 ft <sup>3</sup> /min.) @ 50 Hz |  |
| Evaporator Fan Blade Specifications:            |                        |                                                                      |  |
| CSR40SL: Diameter                               |                        | 312 mm (12.25 in.)                                                   |  |
| Pitch                                           |                        | 25°                                                                  |  |
| Recording Thermometer                           | Options: Type          | 31-Day Saginomiya SKM, battery driven recording chart                |  |
|                                                 | Туре                   | 31-Day Partlow, spring wound recording thermometer                   |  |
| Weight (net):                                   | CSR40SL Base Unit      | 402 Kg (885 lb)                                                      |  |
| Recorder (Partlow or Saginomiya) Option         |                        | 5.9 Kg (13 lb)                                                       |  |
| Unit Dimensions:                                | A = Flange Width       | 2025.5 mm (79.74 in.)                                                |  |
|                                                 | B = Gasket Width       | 1935 mm (76.18 in.)                                                  |  |
|                                                 | C = Unit Width         | 1894 mm (74.57 in.)                                                  |  |
|                                                 | D = Flange Height      | 2235.2 mm (88.00 in.)                                                |  |
|                                                 | E = Gasket Height      | 2140 mm (84.25 in.)                                                  |  |
|                                                 | F = Unit Height        | 2094 mm (82.44 in.)                                                  |  |
|                                                 | G = Gasket Depth       | 72 mm (2.83 in.) from back of flange                                 |  |
|                                                 | H = Maximum Protrusion | 37 mm (1.46 in.) from back of flange                                 |  |
| I = Unit Depth: CSR-40SL                        |                        | 378.0 mm (14.88 in.) from back of flange                             |  |
|                                                 |                        |                                                                      |  |

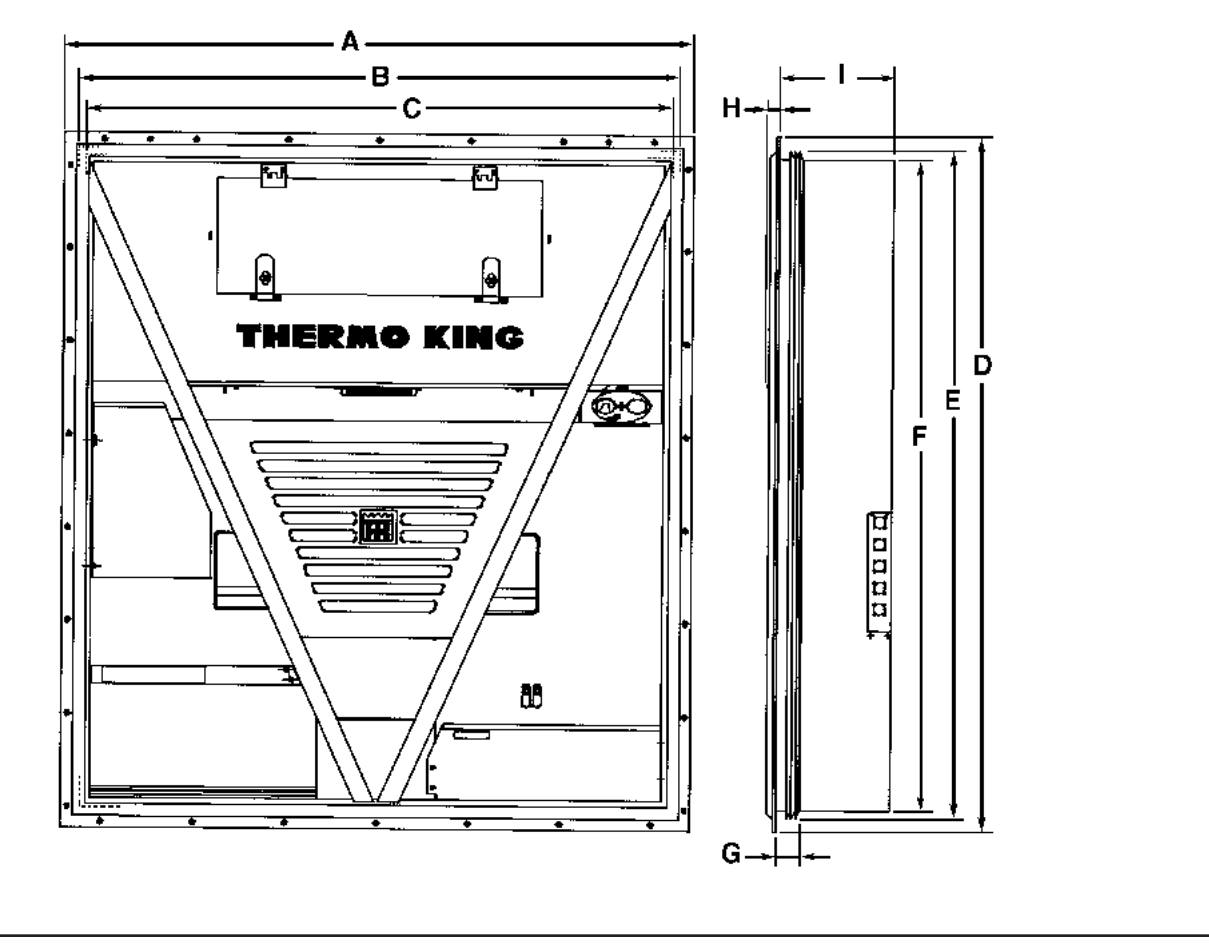

# Metric Hardware Torque Charts

|              | Bolt Size     |               |               |                  |
|--------------|---------------|---------------|---------------|------------------|
| Bolt Type    | M6            | M8            | M10           | M12              |
| and Class*   | N.m (Ftlb.)   | N.m (Ftlb.)   | N.m (Ftlb.)   | N.m (Ftlb.)      |
| HH – CL 5.8  | 6-9 (4-7)     | 12-16 (9-12)  | 27-34 (20-25) | 48-61 (35-40)    |
| HH – CL 8.8  | 10-13 (7-10)  | 20-27 (15-20) | 41-47 (30-35) | 75-88 (55-65)    |
| HH – CL 10.9 | 14-17 (10-13) | 27-34 (20-25) | 54-68 (40-50) | 102-122 (75-90)  |
| HH – CL 12.9 | 17-21 (12-16) | 41-47 (30-35) | 68-81 (50-60) | 122-149 (90-110) |
| HH – SS (2)  | 10-13 (7-10)  | 20-27 (15-20) | 41-47 (30-35) | 75-88 (55-65)    |

|              | Bolt Size         |                   |                   |                    |
|--------------|-------------------|-------------------|-------------------|--------------------|
| Bolt Type    | M14               | M16               | M18               | M22                |
| and Class*   | N.m (Ftlb.)       | N.m (Ftlb.)       | N.m (Ftlb.)       | N.m (Ftlb.)        |
| HH – CL 5.8  | 75-88 (55-65)     | 115-135 (85-100)  | 177-216 (130-160) | 339-406 (250-300)  |
| HH – CL 8.8  | 115-135 (85-100)  | 177-216 (130-160) | 271-339 (200-250) | 475-610 (350-450)  |
| HH – CL 10.9 | 136-176 (100-130) | 224-298 (180-220) | 393-474 (290-350) | 678- 813 (500-600) |
| HH – CL 12.9 | 177-216 (130-160) | 285-352 (210-260) | 448-542 (330-400) | 881-1016 (650-750) |
| HH – SS (2)  | 115-135 (85-100)  | 177-216 (130-160) | 271-339 (200-250) | 475-610 (350-450)  |

\*HH = Hex Head, CL = Class.

# **Unit Description**

# **Unit Features**

Model CSR40SL units are all-electric, single-piece, refrigeration units with bottom air supply. Each unit is designed to cool and heat containers for shipboard or overland transit. Each unit mounts in the front wall of the container. CSR40SL units feature a slimline frame (see "Physical Specifications" on page 1-9). Fork lift pockets are provided for installation and removal of the unit.

The frame and bulkhead panels are constructed of aluminum and are treated to resist corrosion. A hinged, removable evaporator compartment door provides easy service access. All operating components except the evaporator coil can be replaced from the front of the unit.

Each unit is equipped with an 18.3 m (60 ft) power cable for operation on 460-380V/3 Ph/60-50 Hz power. For operation on 460-380V/3 Ph/60-50 Hz power, plug the 460-380V power cable into the proper power supply. The unit power cable is stored below the control box in the condenser section.

Each unit is equipped with 460-380V/3 Ph/60-50 Hz electric motors. An automatic phase correction system provides the proper electrical phase sequence for compressor, condenser fan and evaporator fan motor operation.

Unit features include a flanged scroll compressor with a liquid injection system; 2-speed evaporator fans; a fresh air exchange system; and a Thermoguard<sup>®</sup>  $\mu$ P-D microprocessor controller with indicator LEDs. The  $\mu$ P-D controller controls, monitors and records unit operation using supply air, return air, evaporator coil, condenser coil, ambient and compressor discharge temperature sensors. For additional unit feature information, see "CSR Semi-Hermetic Model Features" on page vi of the Introduction.

# Scroll Compressor with Liquid Injection Cooling System

The refrigeration unit includes a scroll compressor (one stationary and one orbiting member) with ambient compensated internal overload and high temperature protectors, and a refrigerant injection system.

#### **Dual Speed Evaporator Fans**

CSR40SL models are equipped with 3 evaporator fans. All models feature 2-speed motors. The evaporator fans operate continuously to circulate air inside the container. The fans operate on high speed for perishable cargo at return air temperatures of -9.9 C (14.1 F) and above. At return air temperatures of -10 C (14 F) and below, the evaporator fans operate on low speed for frozen cargo.

#### NOTE: If Economy Mode is ON:

- Fresh Loads: Evaporator fans operate on low speed when container temperature is in-range.
- Frozen Loads: Evaporator fans stop during the Null mode; controller operates fans on low speed for 5 minutes every 45 minutes.

#### Fresh Air Exchange System

The fresh air exchange system removes harmful gases from containers carrying sensitive perishable commodities. The fresh air vent is located above the control box. The fresh air vent is adjustable to accommodate a variety of cargo and chilled load operating conditions. The fresh air vent should be tightly closed when carrying frozen cargo.

#### Thermoguard® µP-D Controller

The  $\mu$ P-D controller incorporates refrigeration system component control, thermostat, digital thermometer, fault indicator and data recording capabilities into one self-contained package. The  $\mu$ P-D controller provides accurate air temperature control of perishable and frozen cargo.

The controller features a weather tight, corrosion resistance enclosure. Two large alpha-numeric digital displays are backlit and tilted for easy viewing. Ten control keys provide quick access to unit operating information and easy completion of setpoint, manual defrost, pretrip and start-of-trip programming.

A  $\mu$ P-D output module is used by the controller to energize and de-energize various contactors and solenoids. An LED indicator is included in each output circuit to show when the output is energized. The  $\mu$ P-D output module is located inside the control box.

#### **Indicator Lights**

Indicator lights on the  $\mu$ P-D controller signal Cool, Modulation, Null, Heat, In-range, Defrost, Supply Air Temperature, Return Air Temperature, Power Limit and Alarm.

#### **USDA Cold Treatment Temperature Recording**

The  $\mu$ P-D controller includes provisions for the use of three or four USDA sensors. These sensors allow temperatures in various areas of the load to be monitored and recorded for United States Department of Agriculture use in monitoring Cold Treatment shipments.

When a USDA sensor is installed, the controller will automatically detect the sensors and activate data logging. The controller Program menu shows the USDA sensor number in the left display and "AUTO" in the right display if data logging is active. However, the USDA program screen MUST be set to ON, each USDA sensor MUST be calibrated, and each sensor must be located in the load as shown in USDA directives to comply with USDA temperature recording requirements.

# **Unit Options**

2-2

#### **Dehumidification Control System Option**

An optional dehumidification system lowers the relative humidity in the container to the humidity setpoint. The control range setpoint is adjustable between 50% and 100%.

#### **Recording Thermometer Option**

Several models of temperature recorders are available for mounting on the unit. Each temperature recorder is designed to withstand widely varying environments including low and high ambient temperatures, salt water, humidity, fungus, industrial pollutants, dynamic loading, rain, sand and dust.

• The 31-day Saginomiya Recorder is electric motor driven by a dry cell type battery with a 1 year life expectancy.

# **Operating Modes**

# NOTE: See $\mu$ P-D Controller chapter for complete sequence of operation.

When the unit is started, two backlit LED displays on the microprocessor illuminate. A sequence start of the required loads occurs during initial start-up of the microprocessor and when a control mode shift requires the compressor to start. The digital displays indicate the setpoint temperature and the controlling air sensor temperature as the microprocessor relays and unit loads energize. The controlling sensor is determined by the setpoint temperature:

| Setpoint                  |  |
|---------------------------|--|
| -9.9 C (14.1 F) and above |  |
| -10 C (14 F) and below    |  |

**Controlling Sensor** Supply Air Temperature Return Air Temperature

The  $\mu$ P-D controller uses a proportional-integral derivative (PID) algorithm to provide accurate temperature control in direct response to load demand. Therefore it is difficult to predict which operating mode the unit should be in by comparing the setpoint to the return or supply air temperature. The unit operates in either the Chill (Fresh) or Frozen mode. Chill to Frozen mode transition point is -10 C (14 F).

#### Chill Loads: Controller Setpoint at -9.9 C (14.1 F) or Above

Temperature control by the controller is based on the supply air sensor temperature, the setpoint, the modulation temperature range and the pull-down rate. The evaporator fans operate in high speed.

- Cool
- Modulation Cool
- Null (compressor stops, evaporator fans operate, if condenser fan is ON, it will operate for approximately 30 seconds and then stop)
- Heat (resistance heaters on, evaporator fans operate)
- Defrost (resistance heaters on, evaporator fans stop)

NOTE: If the Economy Mode is set to ON in the Program menu of the  $\mu$ P-D controller, the evaporator fans operate on low speed at setpoints of -9.9 C (14.1 F) and above whenever the container temperature is In-range.

#### Frozen Loads: Controller Setpoint at -10 C (14 F) or Below

Temperature control by the controller is based on the return air sensor temperature. The evaporator fans operate on low speed (when container return air sensor temperature drops below -10 C [14 F]).

- Cool
- Null (compressor stops, evaporator fans operate, if condenser fan is ON, it will operate for approximately 30 seconds and then stop)
- Defrost (resistance heaters on, evaporator fans stop)

NOTE: If the Economy Mode is set to ON in the Program menu of the  $\mu$ P-D controller, the unit continues in Cool until the return air temperature decreases to the ECMIN temperature. The default ECMIN setting is 2.0 C (3.6 F) below setpoint. After the unit shifts to Null, the evaporator fans stop. During Economy Mode operation, a Null state timer automatically starts and operates the evaporator fans on low speed for 5 minutes every 45 minutes. The unit remains in Null until the return air temperature increases to ECMAX temperature at the expiration of a 45 minute Null state time sequence. The default ECMAX setting is 1.0 C (1.8 F) above setpoint.

CSR40SL Semi-Hermetic, February 2000

2-3

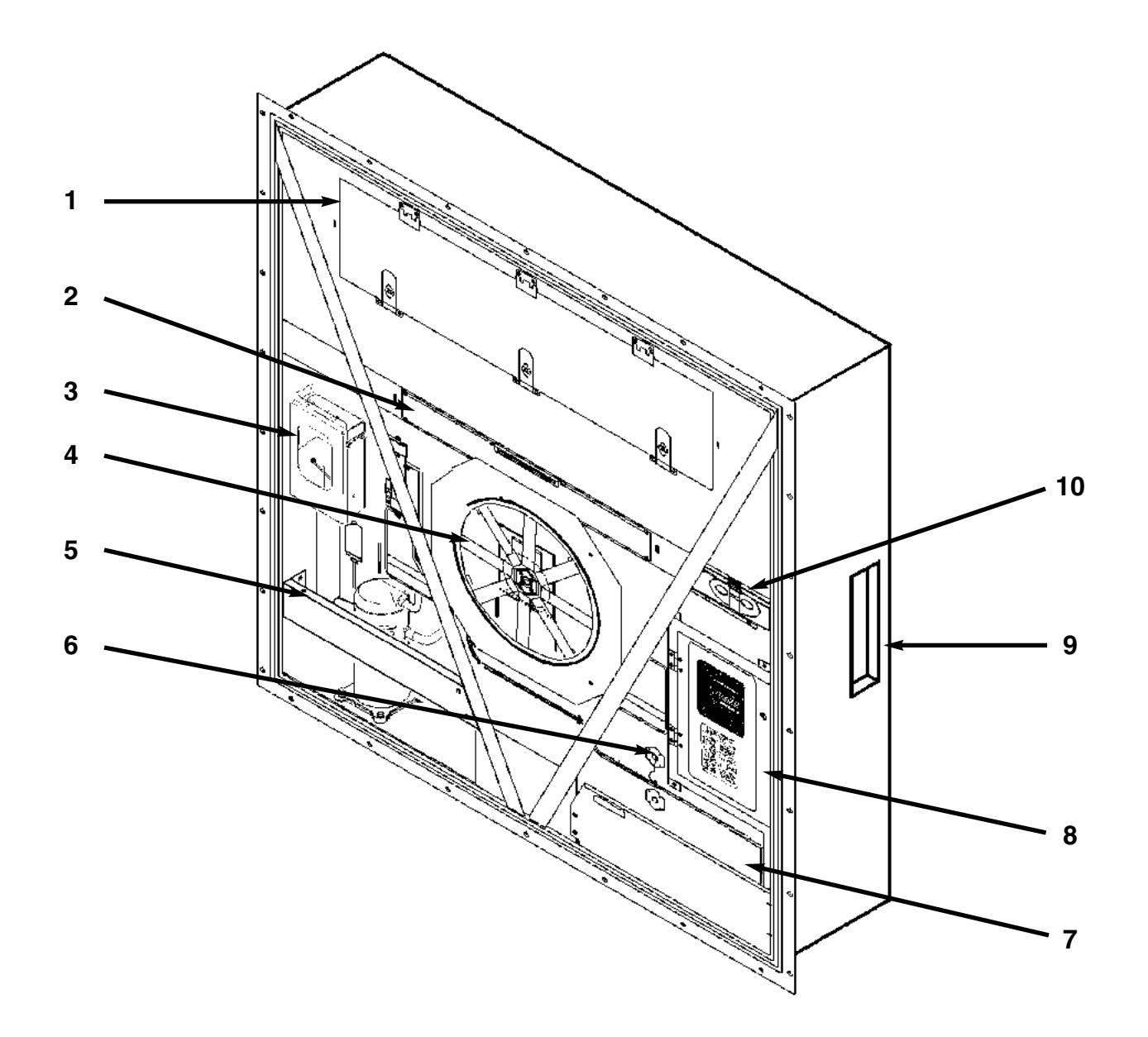

#### **Typical Unit Front View**

- 1. CSR40SL: Evaporator Access Door, 1399 mm (55.04 in.) Wide with Three Latches
- 2. Heater Access Panel Location
- 3. Recording Thermometer Option
- 4. Condenser Fan
- 5. Compressor Compartment
- 6. Supply Air Sensor Probe Holder
- 7. Power Cord Storage Compartment
- 8. Control Box
- 9. USDA Receptacle Panel (Access from Inside Container)
- 10. Fresh Air Exchange Vent

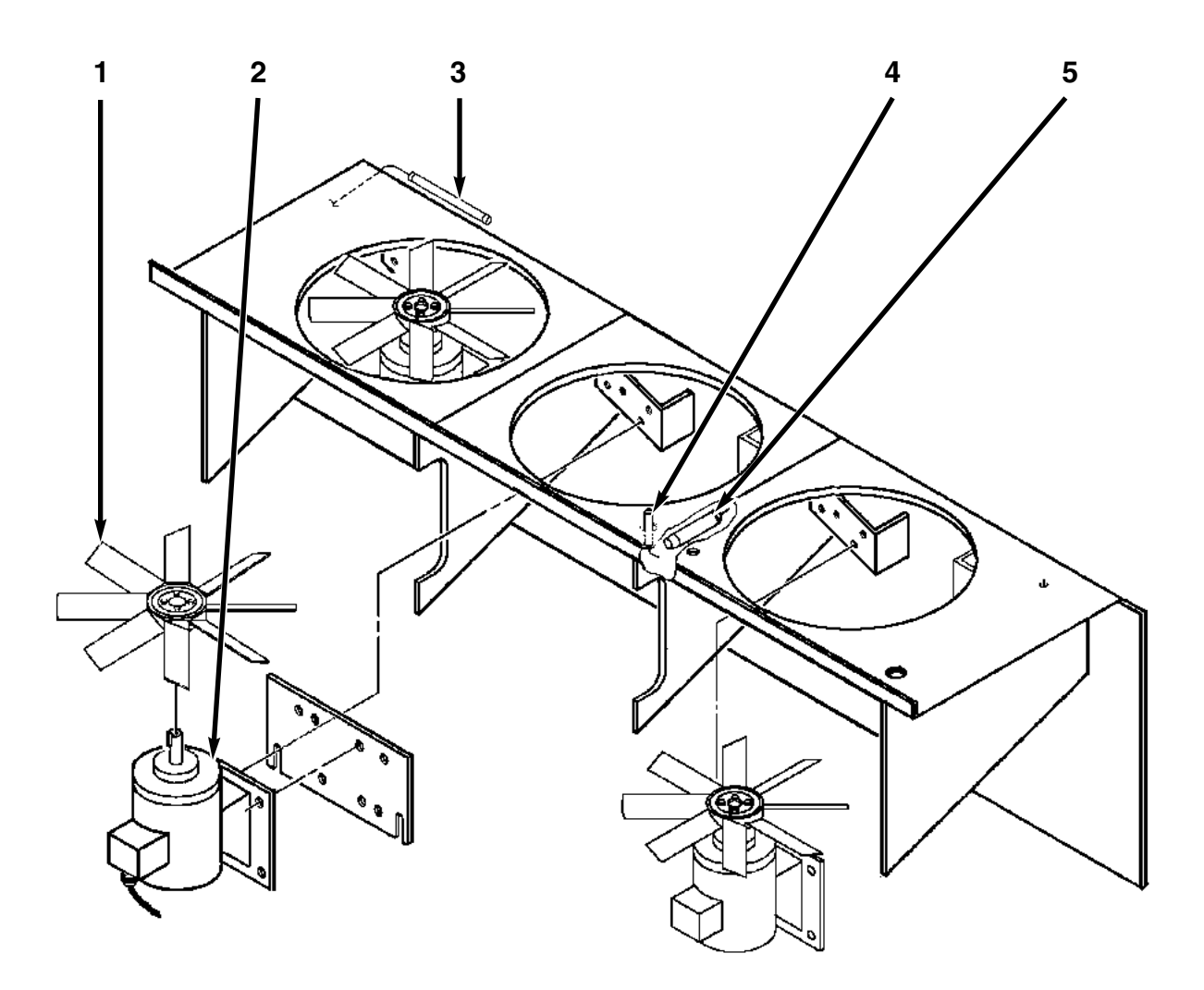

### CSR40SL Evaporator Section — Front View

1. Evaporator Fan Blade:

- CSR40SL: 312 mm (12.25 in.) diameter, 25° pitch
- 2. Evaporator Fan Motor
- 3. Return Air Sensing Bulb for Recording Thermometer (Option)
- 4. Return Air Sensor
- 5. Humidity Sensor (Option)

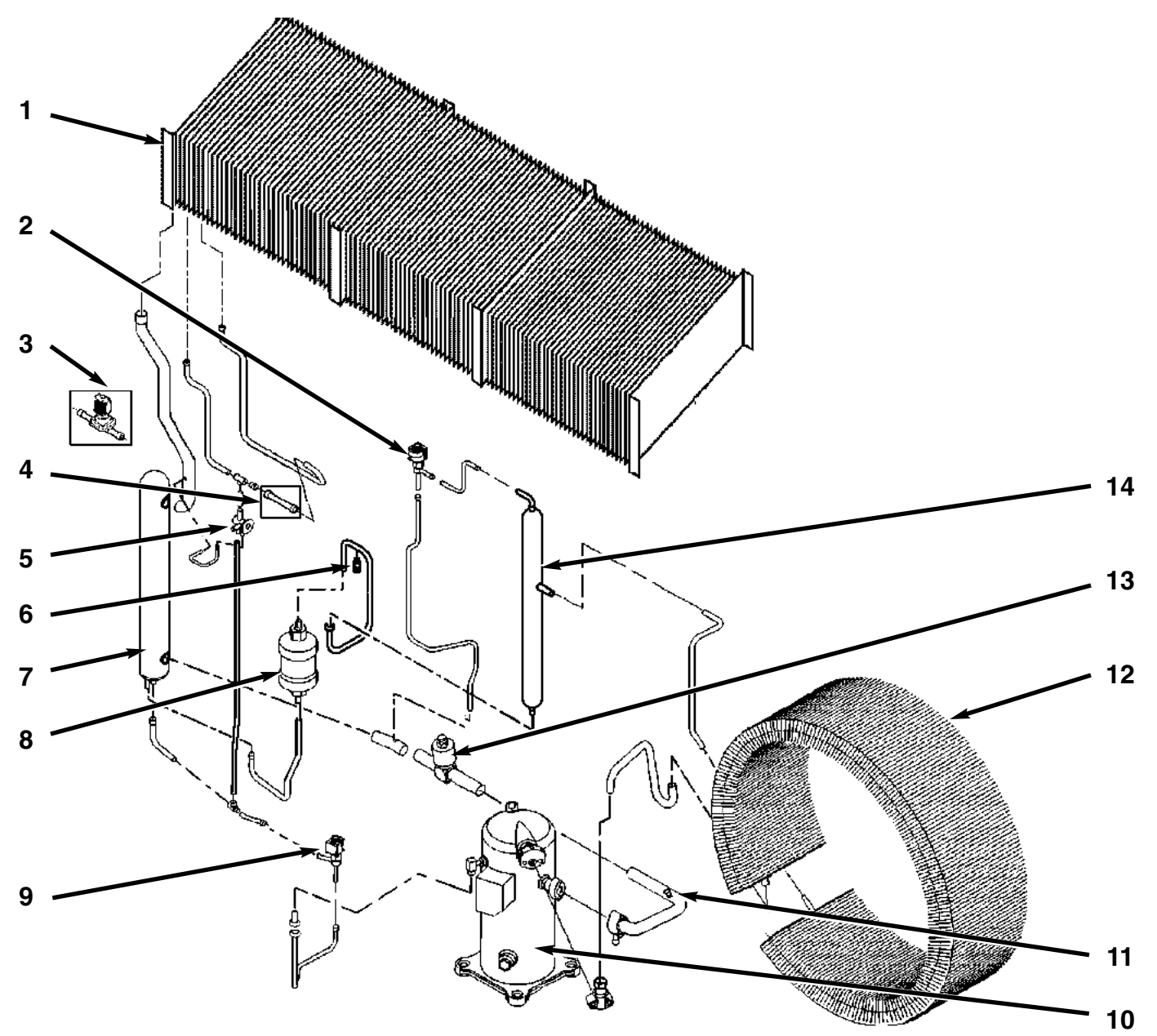

### **Semi-Hermetic Refrigeration System**

- 1. Evaporator Coil
- 2. Warm Gas Bypass Solenoid Valve
- 3. Dehumidify Valve Option (Replaces Standard Tube)
- 4. Tube (Standard)
- 5. Expansion Valve
- 6. High Pressure Relief Valve
- 7. Heat Exchanger
- 8. Filter Drier/In-line Filter (One-piece)
- 9. Liquid Injection Solenoid Valve
- 10. Scroll Compressor
- 11. Valve Port for Suction Gauge Option
- 12. Condenser Coil
- 13. Modulation Valve
- 14. Receiver Tank

2-6

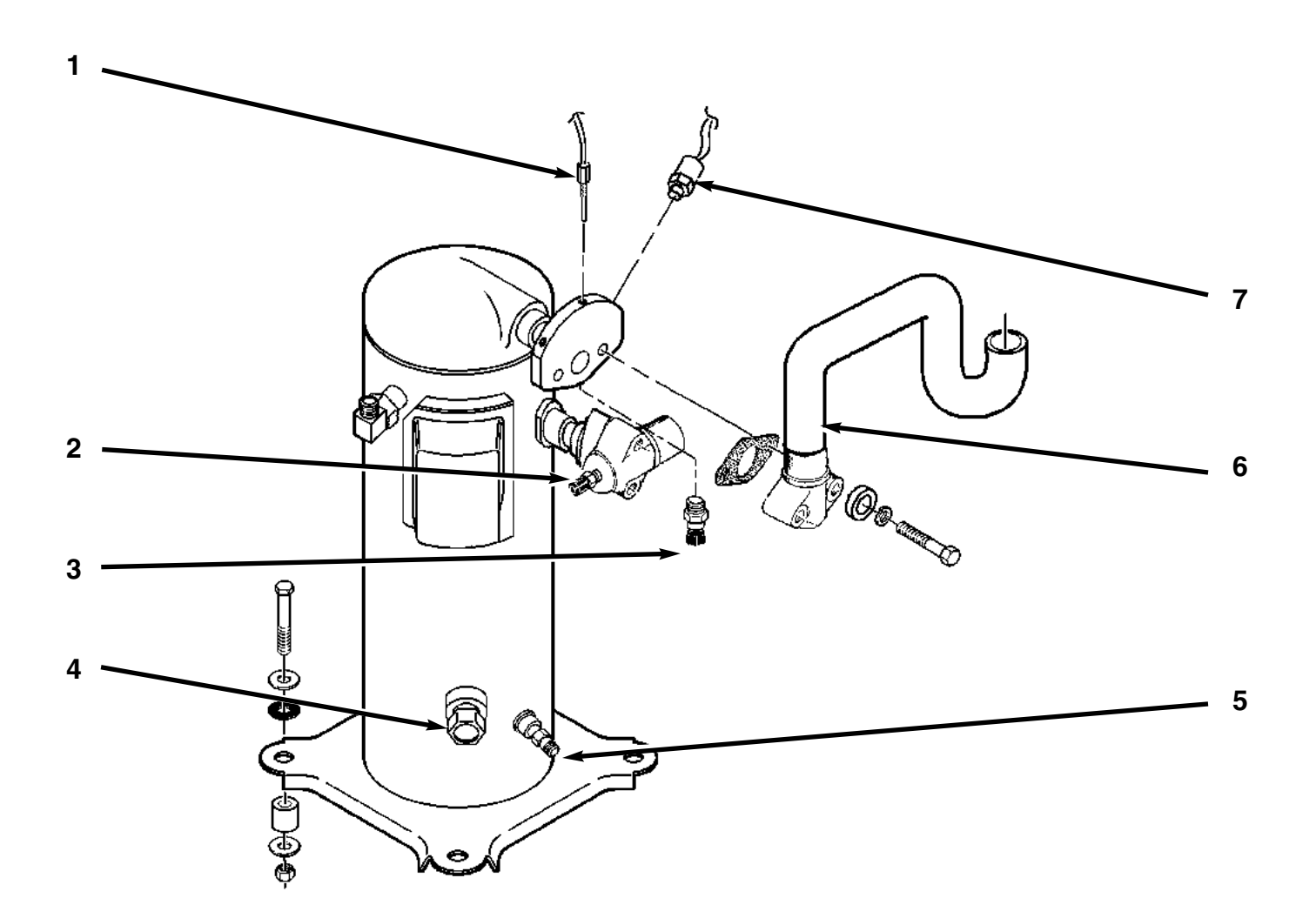

# Scroll Compressor

- 1. Compressor Discharge Temperature Sensor
- 2. Schrader Service Valve on Suction Line
- 3. Schrader Service Valve on Discharge Manifold
- 4. Compressor Oil Sight Glass
- 5. Compressor Oil Fitting
- 6. Discharge Line
- 7. High Pressure Cutout Switch

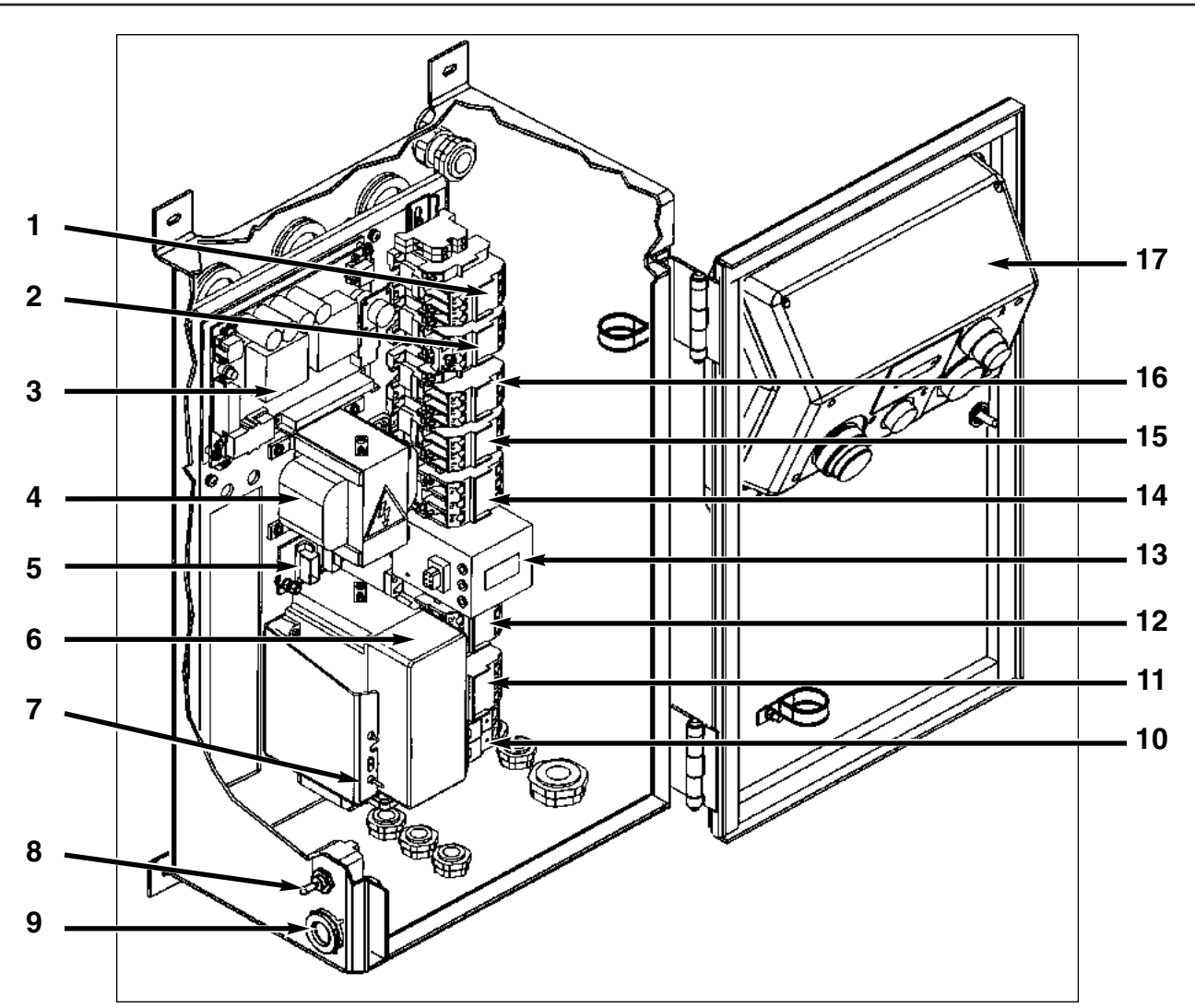

# Control Box — Door Open

- 1. Condenser Fan Contactor
- 2. Evaporator Fan Low Speed Contactor
- 3. Power Module
- 4. Control Transformer
- 5. Thermo Bus Tap
- 6. Output Module
- 7. Emergency Bypass Module
- 8. Unit On/Off Switch
- 9. Data Retrieval Receptacle (located on bottom of control box on some models)
- 10. Main Circuit Breaker
- 11. CBA Phase Contactor
- 12. ABC Phase Contactor
- 13. Current Transformer
- 14. Compressor Contactor
- 15. Heater Contactor
- 16. Evaporator Fan High Speed Contactor
- 17. µP-D Controller

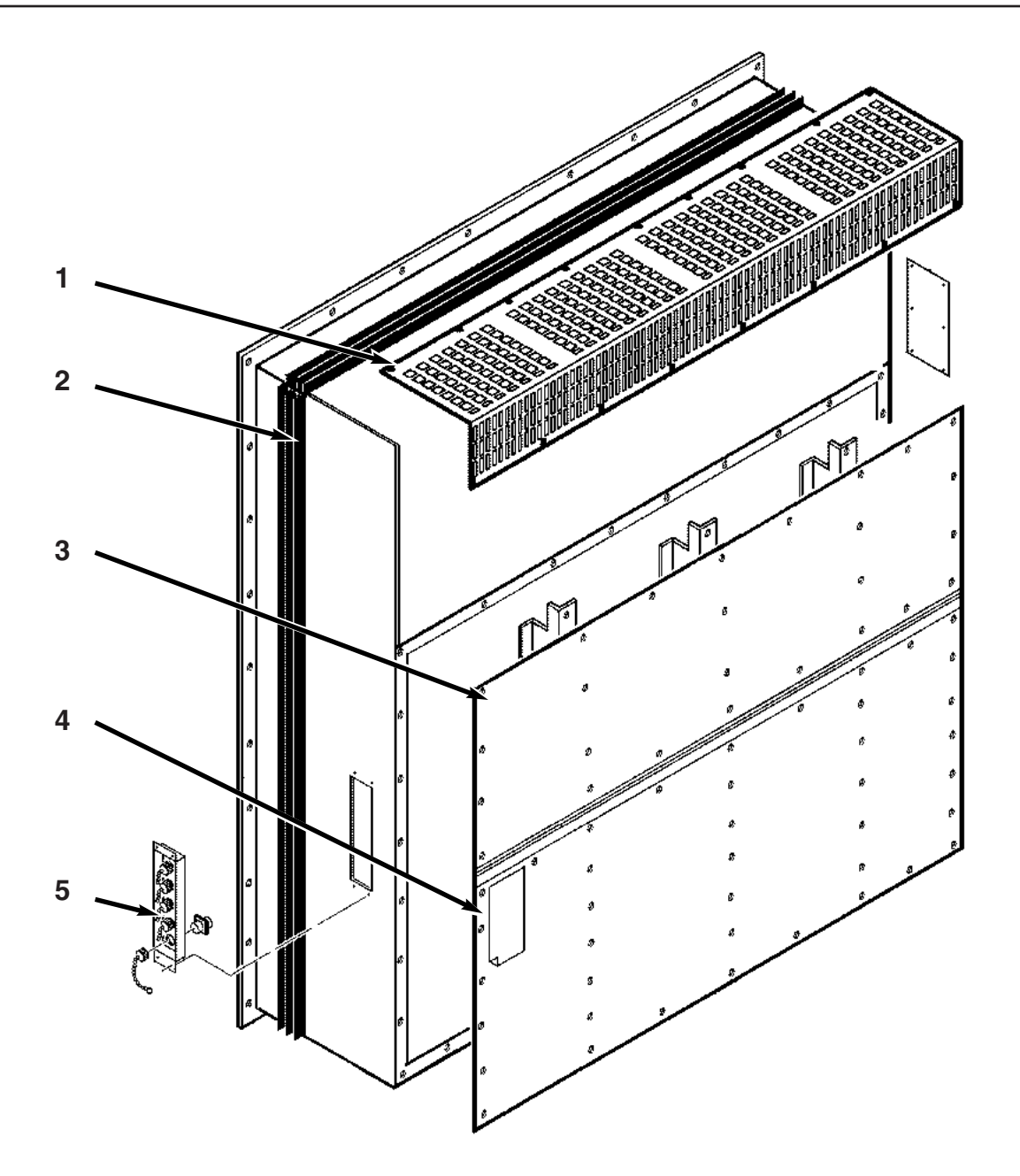

### **Typical Unit Back View**

- 1. Evaporator Grille
- 2. Unit Gasket
- 3. Top Rear Plate
- 4. Bottom Rear Plate
- 5. Sensor Connector Assembly:
  - Controller Communications and Data Download Port
    - Cargo (Pulp) Sensor Connection
    - USDA1 Sensor Connection
    - USDA2 Sensor Connection
    - USDA3 Sensor Connection

2-8

# Unit Controls

#### **Unit Control Box**

- 1. ON/OFF SWITCH.
  - a. ON position. Unit will operate on cool or heat depending on the controller setpoint temperature and the container air temperature.
  - OFF position. The unit will not operate. b.

#### **µP-D Controller**

The Thermoguard<sup>®</sup> µP-D microprocessor controls all unit functions to maintain the cargo at the proper temperature. The controller also monitors and records system faults, limits power demand and performs pre-trip.

Ten touch sensitive keys are used to display information, change the setpoint, change the programmable features and initiate control tasks.

- 1. SELECT KEY. Press this key to enter and display screens from the controller menu.
- 2. UP KEY. Press this key to increase the setpoint (and other settings in the menu), and scroll UP through the menu display.
- DOWN KEY. Press this key to decrease the setpoint (and 3. other settings in the menu), and scroll DOWN through the menu display.
- 4. ENTER KEY. Press this key to load the setpoint (or other setting in the menu), and execute other controller tasks.
- C/F KEY. Press this key to view temperatures in the con-5. troller display in the alternate temperature scale. Alternate display shows while the key is pressed.

#### NOTE: The C/F units shown on the controller display can be changed by pressing and holding the C/F key, and then pressing the ENTER key.

- 6. RET/SUP KEY. Press this key to view the alternate sensor temperature (non-controlling sensor) in the controller display. Alternate display shows while the key is pressed.
- 7. DEFROST KEY. Press this key to prepare the controller to initiate a manual defrost cycle. Then press the ENTER

key to LOAD a manual defrost. If the evaporator coil temperature is below 10 C (50 F), the unit will defrost. Otherwise the controller will display "DFRST INVAL" and the unit will continue normal operation.

- 8. PRETRIP KEY. Press this key to prepare the controller to initiate an automatic Full Pretrip test. Then press the ENTER key to LOAD a pretrip test. The controller will perform a Full Pretrip test if no alarms are present.
- 9. SOT KEY. Press this key to prepare to place a Start of Trip marker in the datalogger. Then press the ENTER key to LOAD the Start of Trip marker.
- 10. ALARM KEY. Press this key to display alarm codes when the Alarm LED is lit (or flashing). Press the DOWN arrow key to view additional alarm codes that may be present. After viewing, writing down and correcting all alarm conditions, press the ENTER key to clear alarms.

# Unit Instruments

- 1. STATUS INDICATOR LEDs are located on the µP-D controller and signal the following:
  - Cool
  - Defrost Modulation • Supply
    - Return
  - Null • Heat
- Power Limit
- Alarm • In-Range

The In-range LED illuminates when the controlling air sensor temperature is between 1.7 C (3.0 F) above setpoint and 2.5 C (4.5 F) below setpoint. The controller inhibits the out-of-range alarm during defrost.

#### NOTE: The controller will not respond to an outof-range condition for 75 minutes to avoid nuisance alarms.

**RECORDING THERMOMETER (OPTION).** The 2. recording thermometer indicates and permanently records the temperature of the air returning to the evaporator section on a calibrated chart.

# **Unit Protection Devices**

- 1. CIRCUIT BREAKERS. A 25 ampere manual reset circuit breaker protects the 460/380V power supply circuit to the unit electric motors and control system transformer. The main power circuit breaker is located in the control box.
- 2. FUSES. A number of fuses located in the power module protect unit circuits and components.
  - A 2 amp fuse (F1) protects the circuit to the modulation valve.
  - A 1 amp fuse (F2) protects the bridge light relay (option) circuit.
  - A 1 amp fuse (F3) is unused.
  - A 5 amp fuse (F4) protects the circuit that supplies power to Power Module Board.
  - A 1 amp fuse (F5) protects the bridge light (option) circuit.
  - A 5 amp fuse (F6) protects the IRMU (option) circuit.
  - A 3 amp fuse (F7) protects the TRANSFRESH (option) circuit.
  - A 2 amp fuse (F8) protects the IRMU (option) circuit.
  - A 3 amp fuse (F9) protects the chart recorder (option) circuit.
  - A 3 amp fuse (F10) protects the battery charger (option) power input circuit.
  - A 7.5 amp fuse (F11) protects the Output Module circuit.
  - A 3 amp fuse (F12) protects the battery pack connector circuit.
  - A 3 amp fuse (F13) protects the battery charger (option) output circuit.
  - A 3 amp fuse (F14) protects the battery (option) circuit.
- 3. COMPRESSOR DISCHARGE GAS TEMPERATURE SENSOR. A refrigerant injection system uses the compressor discharge temperature to determine when cold refrigerant will be injected into the center scroll of the compressor to protect the compressor from excessively high operating temperatures. At compressor discharge gas temperature above 138 C (280 F), the controller energizes the liquid injection valve. When the discharge gas temperature drops to 132 C (270 F), the controller de-energizes the injection valve to stop refrigerant injection.

If the discharge gas temperature rises above 148 C (298 F), the controller immediately stops the compressor and evaporator fans. The condenser fan and phase select outputs remain energized as the controller operates the condenser fan to correct the condition. The controller display will show "PAUSE ALM82" for 1 second every 10 seconds. After 5 minutes, the controller attempts to restart the compressor. If the compressor still fails to start, fault code 82 (Compressor Head Over Temperature) is generated. The controller will restart the compressor when the fault condition corrects itself (resets).

- 4. EVAPORATOR OVER TEMPERATURE PROTEC-TION. An evaporator coil sensor monitors coil temperature during heat and defrost modes. If the coil sensor temperature reaches 38 C (100 F), the controller de-energizes the heater contactor. If the coil sensor reaches 50 C (122 F), the controller also de-energizes the evaporator fan and phase select contactors; and generates a shutdown Alarm. Fault code 09 (Evaporator Coil Over Temperature) is displayed on the controller display when the ALARM key is pressed.
- 5. HIGH PRESSURE CUTOUT (HPCO) SWITCH. The refrigerant high pressure cutout opens, interrupting 24 Vac control power to the compressor contactor if the compressor discharge pressure rises above 3243 +/- 48 kPa, 32.43 +/- 0.48 bar, 470 +/- 7 psig. This immediately stops the compressor and evaporator fans. The condenser fan and phase select outputs remain energized as the controller operates the condenser fan to correct the condition. The controller display will show "PAUSE ALM10" for 1 second every 10 seconds.

After 5 minutes, the controller attempts to restart the compressor. If the compressor fails to start, fault code 10 (High Pressure Cutout) is generated. The controller will restart the compressor when the fault condition corrects itself (resets). The high pressure switch resets (closes) when the pressure drops back to 2588 +/- 262 kPa, 25.88 +/- 2.62 bar, 375 +/- 38 psig.

- 6. HIGH PRESSURE RELIEF VALVE. A high pressure relief valve is installed in the liquid line near the receiver tank. The relief valve protects against excessive pressure build-up within the refrigeration system from extraordinary and unforeseen circumstances. The valve is a springloaded piston that lifts when refrigerant pressure exceeds 3447 +520/-104 kPa, 34.47 +5.20/-1.04 bar, 500 +75/-15 psig. The valve is located so that refrigerant pressure expelled from the valve would be directed away from anyone servicing the unit. The valve will reset when this pressure drops to 2758 kPa, 27.58 bar, 400 psig. The valve is non-repairable and requires no adjustment. If the valve fails to reseat properly, recover the refrigerant charge and replace the valve.
- 7. OVERLOAD PROTECTION. The condenser fan motor, evaporator fan motors and compressor motor include internal overload protection with automatic reset. If the compressor motor overload protector opens, the  $\mu$ P-D controller detects the open motor protector and records alarm code 50. The controller will attempt to restart the compressor every 5 minutes.
- 8. PHASE SEQUENCE SELECTION. When the On/Off switch is turned ON, the controller display shows "Phase Check" while it determines the correct phase sequence. Phase selection takes 50 to 80 seconds; or more on extremely noisy power lines. The controller then energizes phase select contactor ABC or CBA to ensure proper condenser fan, evaporator fan and compressor rotation.
### **Pretrip Inspection**

### **Visual Inspection**

The following visual inspections should be made before the container is loaded:

- 1. Visually check the unit for physical damage.
- 2. Check the electrical connections in the unit control box, making sure they are fastened securely.
- 3. Check the conditions of wires and terminals. Repair or replace if necessary.
- 4. Check the refrigeration system for leaks. Inspect for evidence of oil leaks at all joints and connections.
- 5. Check the condenser and evaporator coils. Clean if necessary. Use an air or water spray jet directed against the coil from the air discharge side. Also inspect the condenser fan grille for damage. If the grille is damaged or missing, abnormally high head pressure may result. Repair or replace the grille if necessary.

### CAUTION: Air or water spray jet pressure should not be high enough to damage (bend) coil fins.

- 6. Check the mounting bolts on the unit, compressor and fan motors. Tighten if necessary.
- 7. Clean the defrost drains.
- 8. Observe the unit for proper operation and functions during Pre-load Operation.

### **Functional Inspection**

To properly perform a Full Pretrip Test on units equipped with the  $\mu$ P-D controller, the container must be empty with the rear doors closed.

- 1. Start the unit (see "Starting the Unit and Adjusting the Controller Setpoint" on page 3-4). A second sequence start of the required loads occurs during initial start-up of the unit.
  - Status Indicator LEDs and display turn On and then Off.
  - The controller display shows "Phase Check" while it determines the correct phase sequence. Phase selection takes 50 to 80 seconds; or more on extremely noisy power lines. Phase select contactor ABC and the electric heaters, condenser fan and evaporator fans are energized for 10 seconds. Phase select contactor ABC is then deenergized. 30 seconds later, phase select contactor CBA and the electric heaters, condenser fan and evaporator fans are energized for 10 seconds. The controller then turns OFF all unit loads and energizes phase select contactor ABC or CBA.
  - The setpoint and controlling air sensor temperature are displayed.
  - Controller energizes unit loads, starting the evaporator fans. The condenser fan may also start (if required).
  - If the controller calls for cooling, the compressor motor starts. If the unit starts in Modulation Cool the modulation valve opens or closes to the required setting.
  - If the controller calls for heating, the electric heaters are energized.

NOTE: If the unit does not start, turn the On/Off switch OFF. Check power supply. Then repeat step 1. If the unit still does not start, refer to "Alarm Codes, Descriptions and Corrective Actions" in the  $\mu$ P-D Controller chapter of this manual.

**Pretrip Inspection** 

- 2. Check controller setpoint for proper setting. Adjust if necessary.
- 3. Check the direction of the condenser airflow (see "Condenser Fan and Evaporator Fan Rotation" in the Electrical Maintenance chapter of this manual).
- 4. Check direction of evaporator airflow (see "Condenser Fan and Evaporator Fan Rotation" in Electrical Maintenance chapter of this manual).
- 5. Perform a Full (or Extended) Pretrip Test to check the unit refrigeration and electrical systems for proper operation.

# NOTE: An Extended Pretrip test can take up to 7 hours to complete. To perform an Extended Pretrip Test, see "Pretrip Tests" in the $\mu$ P-D Controller chapter of this manual.

To perform a Full Pretrip Test:

- Press the PRETRIP key. The left display flashes "ENTER" and the right display flashes "PTRIP".
- Press the ENTER key. "LOAD PTRIP" briefly appears in the display.

### NOTE: If Alarm Code(s) are stored in the controller the display will show "CLEAR ALARM". Correct the alarm condition(s) and clear the alarm code(s) before attempting a Pretrip Test.

• The controller then performs the Full Pretrip Test.

NOTE: If the container temperature is below 0 C (32 F), the controller places the unit in the HEAT mode when a Full Pretrip Test is initiated. The test begins when the container temperature increases to 0 C (32 F).

- Observe the unit for proper operation and functions during pretrip test.
- If the unit passes the Full Pretrip test, "PTRIP PASS" is stored in the datalogger memory and the unit returns to normal operation. A Start of Trip (SOT) marker is also recorded in the data logger memory when an automatic Full or Extended Pretrip is successfully completed.
- If an operating problem is encountered during the Full Pretrip Test, the Alarm LED will turn ON, "PTRIP FAIL" is stored in the datalogger memory and the unit returns to normal operation (unless a shutdown fault has occurred). View and correct any alarm conditions. Then clear the Alarm Code(s) and repeat the pretrip test.

NOTE: PASS or FAIL is recorded in the datalogger memory and can be viewed through the controller's VIEW/LOG/PT1 submenu. For instruc-

3-3

3-4

tions on viewing the VIEW/LOG/PT1 submenu, refer to "Viewing Information in the View Menu" in the  $\mu$ P-D Controller chapter of this manual.

NOTE: If the unit fails a Pretrip Test, the alarm light turns on. Alarm codes generated during a Pretrip Test are preceded by a hyphen (-) in the controller display and the datalogger memory of the controller.

WARNING: Some unit malfunctions will cause an Alarm and unit shutdown condition. When the alarm codes are cleared, the unit will start automatically.

- 6. Allow the unit to operate in the cool mode for 30 minutes before loading the container. This will remove residual container heat and moisture, and pre-cool the container interior.
- Enter trip ID information into the controller memory using the PC-PAC<sup>TM</sup> software (see instructions of PC-PAC<sup>TM</sup> software).
- 8. Set the fresh air vent to the desired air exchange rate.

### NOTE: If Dehumidification is turned ON, the fresh air vent should be closed.

- 9. Install a new chart and prepare the recording thermometer for temperature recording (if so equipped):
  - Check the battery charge on the recording thermometer (Saginomiya recorders).
- 10. Stop the unit by moving the On/Off switch to the OFF position.

### Starting the Unit and Adjusting the Controller Setpoint

CAUTION: Supply power connections from the unit to the power source must always be made with the refrigeration Unit On/Off switch and power supply On/Off switch in the OFF positions. Never attempt to start or stop the refrigeration unit with the unit power cable.

- Connect the unit power cord to proper power source:
   460/380V power cord to 460/380V, 60-50 Hz power source.
  - Turn the power supply On/Off switch ON.
- Turn the unit On/Off switch to ON position. Check for condenser fan and evaporator fan motor operation (see "Condenser Fan and Evaporator Fan Rotation" in the Electrical Maintenance chapter of this manual). If the unit was properly pretripped, correct condenser fan rotation will also indicate correct evaporator fan rotation.
- Adjust controller setpoint to the desired temperature:
   Press the UP or DOWN arrow key to increase or

decrease the setpoint. The left display flashes "SETPT" while the right display shows the temperature.

- Wait four seconds for all three digits to appear on the right display. Make additional setpoint adjustment if necessary.
- Press the ENTER key when the desired setpoint shows in the right display. The right display briefly shows LOAD". The controller then returns to the Standard Display (showing new setpoint).

# NOTE: If the ENTER key is not pressed within 10 seconds, the controller will default (return) to the previous setpoint. If this occurs, repeat step 3.

### **Loading Procedure**

- 1. Make sure the Unit On/Off switch is OFF before opening the container doors. (The unit may be operating when loading the container from a warehouse with door seals.)
- 2. Spot check and record load temperature while loading. Especially note any off-temperature product.

### Post Load Procedure

- 1. Make sure all doors are closed and locked.
- 2. Start unit if unit is OFF.
- 3. Check controller setpoint for proper setting.
- If trip ID information has NOT been entered in the controller, enter it now using the PC-PAC<sup>TM</sup> software (see instructions of PC-PAC<sup>TM</sup> software).
- 5. One-half hour after loading, initiate a manual defrost cycle:
  - Press the DEFROST key. The display flashes "ENTER DFRST".
  - Press the ENTER key. "LOAD DFRST" briefly appears in the display. The Defrost LED turns ON as the unit enters Defrost. The controller then returns to the Standard Display. Defrost will stop automatically.

NOTE: The evaporator coil temperature must be below 10 C (50 F) to allow the unit to enter a defrost cycle. If the evaporator coil temperature is too high, the controller display will show "DFRST INVAL" (defrost invalid) for 3 seconds. The controller then returns to the Standard Display.

### **Post Trip Procedure**

Trip data recorded by the Thermoguard<sup>®</sup> μP-D controller may be down loaded using PC-PAC<sup>TM</sup> software via the communications connection located on the bottom of the control box. See instructions in PC-PAC<sup>TM</sup> software manual, TK P/N 204-988.

# μP-D Controller

### **Controller Description**

The  $\mu$ P-D controller is a programmable microprocessor that controls all unit functions to maintain the cargo at the proper temperature. The controller contains the following basic features:

- 1. Two digital displays:
  - SETPOINT: Five alpha numeric characters: Numerical tens, ones and tenths position, a C for Celsius or F for Fahrenheit for temperature display.
  - TEMPERATURE: Five alpha numeric characters: Numerical hundreds, tens, ones and tenths position, a C for Celsius or F for Fahrenheit for temperature display.
- 2. Ten control keys:
  - SELECT: Press to select prompts and display screens from controller menu.

- UP: Press to increase the setpoint or scroll UP through controller menu.
- DOWN: Press to decrease the setpoint or scroll DOWN through controller menu.
- ENTER: Press to load the setpoint (or other setting) and execute other controller tasks.
- C/F (Temperature): Press to view alternate temperature scale in display.
- RET/SUP (Temperature): Press to view alternate return/supply sensor temperature.
- DEFROST: Press to prepare to initiate a manual defrost.
- PRETRIP: Press to prepare to initiate a Full Pretrip Test.
- SOT (Start of Trip): Press to prepare to place Start of Trip marker in the datalogger.
- ALARM: Press to view alarm codes that are present.

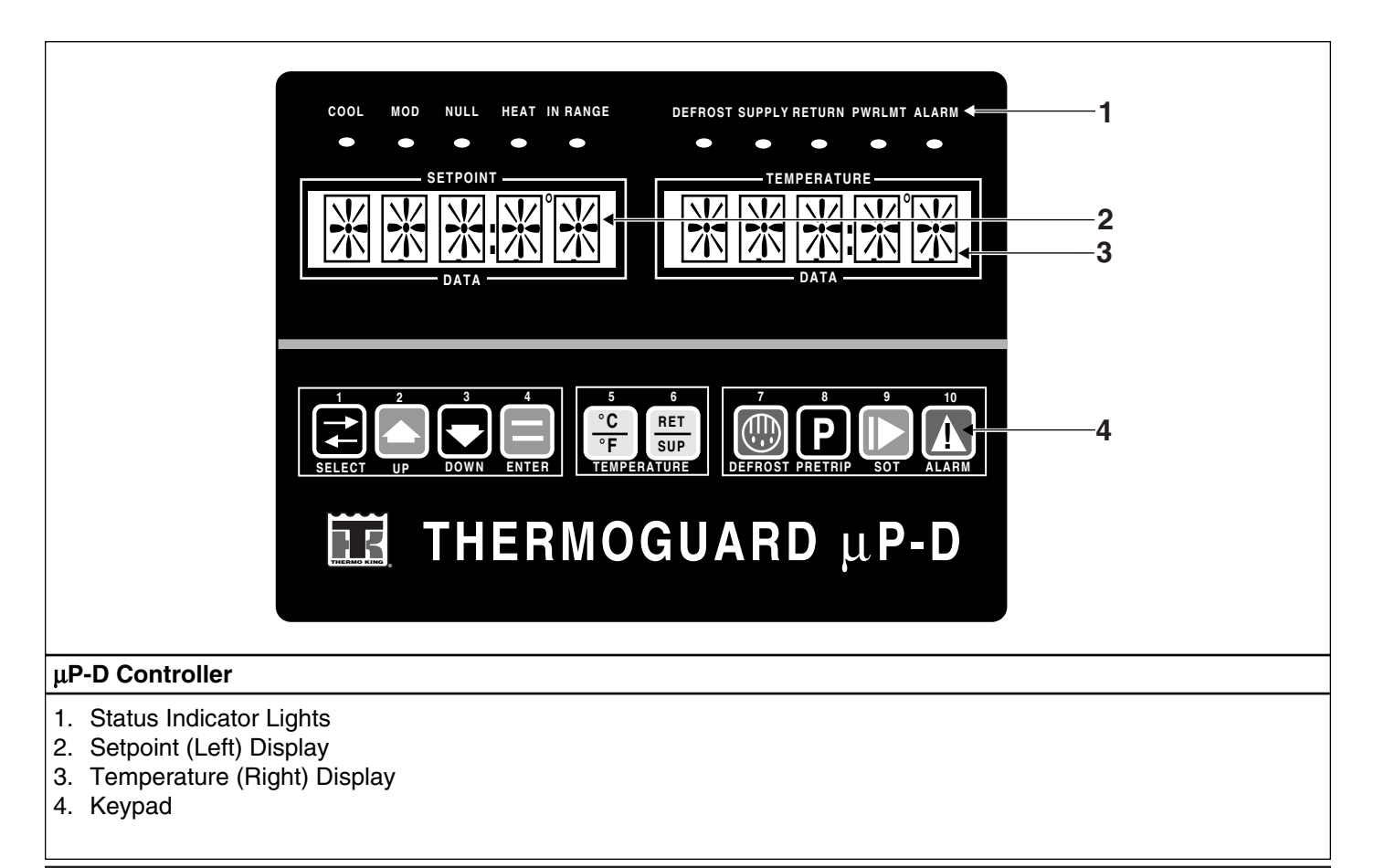

- 3. Status indicator LEDs (see "Status Indicator LEDs and Alarm Codes" in this chapter).
- Power Module: Low voltage control power and ground are supplied to the μP-D controller and Output Module. The Power Module also includes:
  - Modulation valve power output terminals.
  - Remote monitoring connection is provided by a serial communications port located on the side of the control box.
  - Control circuit fuse protection:
  - 2 amp fuse (F1) protects the circuit to the modulation valve.
  - 1 amp fuse (F2) protects the bridge light relay (option) circuit.
  - 1 amp fuse (F3) protects SPARE circuit terminals.
  - 5 amp fuse (F4) protects the circuit that supplies power to Power Module Board.
  - 1 amp fuse (F5) protects the bridge light (option) circuit.
  - 5 amp fuse (F6) protects SPARE circuit terminals.
  - 3 amp fuse (F7) protects the TRANSFRESH (option) circuit.
  - 2 amp fuse (F8) protects the RMM/IRMU (option) circuit.
  - 3 amp fuse (F9) protects SPARE circuit terminals.
  - 3 amp fuse (F10) protects the battery charger (option) power input circuit.
  - 7.5 amp fuse (F11) protects the Output Module circuit.
  - 3 amp fuse (F12) protects the remote battery connector circuit.
  - 3 amp fuse (F13) protects the battery charger (option) output circuit.
  - 3 amp fuse (F14) protects the battery (option) circuit.
- 5. Output Module: Output terminals are used to energize and de-energize unit contactors and solenoids (see "Output Module" in this chapter).
- 6. Thermo Bus Tap circuit board: Serial communication commands are transmitted between the controller and the Output Module through the Thermo Bus circuit board (see "Thermo Bus Tap" in this chapter).
- Replaceable sensors: Return air, supply air, evaporator coil, condenser coil, ambient air and compressor discharge gas temperature sensors are field replaceable (see "Temperature Sensors" in this chapter). Four spare sensor receptacles are also provided for USDA and PULP temperature recording (optional).
- 8. Defrost cycle control (see "Defrost" under Sequence of Operation in this chapter).
- 9. Internal self-checking/diagnostic capability.
- 10. Pretrip test capability (see "Full Pretrip Test" under Menu Test in this chapter).

- 11. Sensor Check test capability (see "Sensor Check" under General Theory of Operation in this chapter).
- 12. Data recording capability (see "Data Recording and Downloading Data" in this chapter).
- 13. Electronic phase selection (see "Automatic Phase Selection" under General Theory of Operation in this chapter).
- 14. Power limit control (see "Power Limit" under General Theory of Operation in this chapter).
- 15. Sequential component start-up control: A sequence start of the required loads occurs during initial start-up of the controller and when a control mode shift requires the compressor to start (see "Sequence of Operation" in this chapter).
- 16. Evaporator fan speed and condenser fan operation control (see "Evaporator Fan Control" and "Condenser Fan Control" under General Theory of Operation in this chapter).
- 17. Hourmeters: The μP-D controller has multiple built-in hourmeters that can be accessed through the Display Menu.
- 18. Wake-up (setpoint enable) capability: Pressing the SELECT key (or connecting a communications cable to the Data Port on the bottom of the control box) when 12 Vdc battery power option is present awakens the controller. This capability provides auxiliary power for setpoint adjustment or downloading of controller data recording memory when a three phase power source is not available. Battery power keeps the controller energized for 1 minute unless a key is pressed on the controller keypad.

### NOTE: The battery pack connection is located on the Power Module Board inside the control box.

- 19. Compressor refrigerant gas injection cycle control (see "Compressor Liquid Injection" under General Theory of Operation in this chapter).
- 20. Flash memory: Flash program memory allows the application software to be updated without replacing a EPROM chip on the controller. Application software can be updated in the field using a portable computer and Thermo King flash loading program. Consequently, the field installed application software version may have a different revision number and may include control features not included in the original factory installed software. If the operation of your unit differs from the Sequence of Operation described for your unit (both unit and customer configuration block numbers) in this manual, check the unit configuration number and customer configuration number to be sure the controller is set to the proper unit and customer configuration (see "Reviewing Application Software Version" in this chapter).

4-2

4-3

### **Controller Display Menus**

The  $\mu$ P-D controller contains an extensive display menu that can be navigated via keypad. The display menu is organized into five Main Menus (or groups):

### NOTE: See page 9-41 to view a diagram of the complete μP-D menu.

### **Software Version Display**

The application software version, unit configuration number and customer configuration number display when ENTER key is depressed for 3 seconds (see "Reviewing Application Software Version" in this chapter).

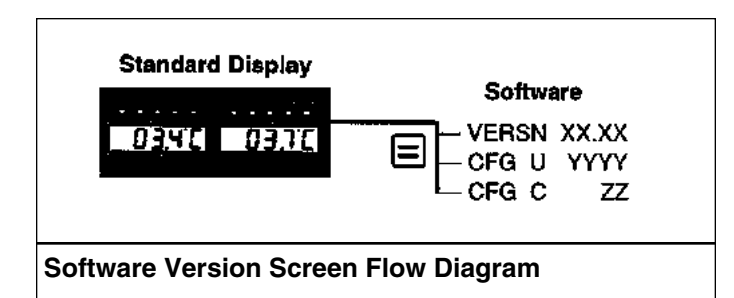

| Standard Display A                                                                                                    | ctive Option and Pause<br>Mode Displays<br>ECON ON<br>ECONT XXXX <sup>1</sup><br>HUM ON<br>DEHUM ON<br>BULB ON<br>PHASE CHECK<br>SENSR CHECK<br>SENSR CHECK<br>SENSR XXX <sup>2</sup><br>PAUSE ALMXX <sup>3</sup><br>Display shows options that<br>have been turned ON in the<br>Program menu. Each option<br>screen and the Pause Alarm<br>screen shows for 1 second<br>every 10 seconds. The Phase<br>Check and Sensor Check<br>screens show continuously<br>until the check is complete. |
|----------------------------------------------------------------------------------------------------|----------------------------------------------------------------------------------------------------|
| NOTE: All options are <u>NOT</u> p<br>Footnotes:<br><sup>1</sup> ECON ON time shows ONLY<br>unit is in Null on Frozen Load<br>Below).<br><sup>2</sup> SENSR CHECK time shows C<br>performs a sensor check test<br><sup>3</sup> Pause screen indicates contre<br>tion due to a shutdown alarm.<br>alarm condition is corrected.<br>Active Options and Pause I | résent on all units.<br>if Economy Mode is ON and<br>(setpoint of -10.0 C [14 F] or<br>ONLY when the controller<br>Oller has stopped unit opera-<br>Controller restarts unit if                                                                                                    |
| Diagram                                                                                                    |                                                                                                    |

### Active Option Displays

Control options that have been turned ON in the Program menu show for 1 second every 10 seconds in the controller display. For example, the Option Display for the Economy mode is shown below.

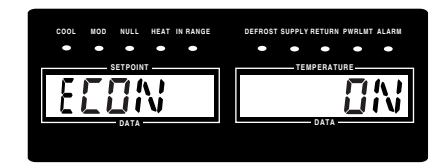

| 0.4             |                                              |
|-----------------|----------------------------------------------|
| Option          | Display/Description                          |
| Economy Mode    | "ECON ON"/Economy mode reduces               |
|                 | unit power consumption by reducing evap-     |
|                 | orator fan operation.                        |
|                 | "ECONT XXXXX"/Shows the time                 |
|                 | remaining to next controller check of return |
|                 | air temperature (active only during Null     |
|                 | mode on Frozen Loads).                       |
| Humidify Mode   | "HUM ON"/Humidity system operates to         |
|                 | add moisture to the container as required to |
|                 | maintain humidity setpoint.                  |
| Dehumidify Mode | "DEHUM ON"/Dehumidify system oper-           |
| 5               | ates to remove moisture from the container   |
|                 | as required to maintain humidity setpoint.   |
| Bulb Mode       | "BULB ON"/Dehumidify system oper-            |
|                 | ates to remove moisture from the container   |
|                 | as required to maintain humidity setpoint    |
|                 | Bulb mode allows adjustment of evapora-      |
|                 | tor fan speed setting and defrost termina-   |
|                 | tion temperature                             |
|                 | "DFHUM XX X"/Current humidity level          |
|                 | also displays briefly when the Bulb mode     |
|                 | is ON                                        |
|                 | IS OIN.                                      |
|                 |                                              |
|                 |                                              |
|                 |                                              |
|                 |                                              |
|                 |                                              |
|                 |                                              |
|                 |                                              |
|                 |                                              |
|                 |                                              |

### Pause Mode Displays

# WARNING: When the unit is in the PAUSE mode, the compressor, evaporator fans or condenser fan may continue to operate or start at any time without notice.

A Pause mode display appears when the controller interrupts normal unit operation to perform a check or test. For example, the Pause mode display for a Shutdown alarm condition is show below.

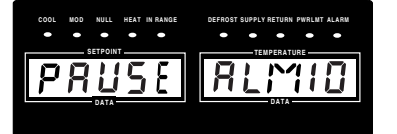

### Pause Condition Display/Description

Phase Check "PAUSE CHECK"/During initial unit start-up, the controller checks the power phase sequence for correct compressor, condenser fan and evaporator fan rotation. "SENSR CHECK"/If the supply and Sensor Check return air temperature difference is outside certain limits during cooling and no alarms are recorded, the controller performs a Sensor Check test. "SENSR XXX"/Shows the time remaining on the current Sensor Check test being performed. Alarm Shutdown "PAUSE ALMXX"/Stops unit operation due to a shutdown alarm condition. A 2digit alarm code ("XX") appears in Pause display to identify the alarm condition. Typically the condenser fan continues to operate while the controller attempts to correct the condition and restart the unit.

The Pause mode display continues until the shutdown condition has been corrected.

### View Menu

Menu screens in this group are used to display unit operating information, sensor grades and scrollback data logger data including controlling sensor temperatures and pretrip test information. No changes can be made to data in the View menu.

### **Pretrip Menu**

Menu screens in this group are used to activate pretrip tests including Extended Pretrip Test, Full Pretrip Test and Single Pretrip Tests.

### Test Menu

Menu screens in this group are used to set the unit to specified operating conditions for system and component diagnostics.

### **Guarded Access Menu**

Access to the menu is protected by a special security code. Menu screens in Guarded Access are used to set the unit configuration, time and date and sensor grades; enter container ID number and unit serial number; and change programmable settings via keypad.

### **Program Menu**

Menu screens in this group are used to activate the USDA sensors, Pulp sensor, Economy mode, Dehumidify mode (and enter humidity setpoint), Bulb mode (and enter defrost termination temperature and evaporator fan motor speed), or Power Reduction mode.

### Menu Display Definitions

| Acronym | Definition                                     |
|---------|------------------------------------------------|
| ALM     | Alarm                                          |
| ALMXX   | Alarm 01, 02, 03XX (total number of recorded   |
|         | alarms).                                       |
| ALOGS   | Data Logs in (P-A+ Format on Auxiliary Battery |
|         | Power (Option)                                 |
| AMBT    | Ambient Temperature Sensor                     |
| AMP1    | Total Current Phase A                          |
| AMP2    | Total Current Phase B                          |
| AMP3    | Total Current Phase C                          |
| AMPS    | Amperage                                       |
| AMTG    | Ambient Temperature Sensor Grade               |
| AUXV    | Auxiliary Battery (Option) Voltage             |
| BEFAN   | Bulb Mode Enable Fan                           |
| BDFTT   | Bulb Mode Defrost Termination Temperature      |

| BULB  | Bulb Mode Enable                              |
|-------|-----------------------------------------------|
| BVS   | Bypass Valve Solenoid                         |
| C/F   | Temperature Display Mode                      |
| CCOIL | Condenser Coil Temperature Sensor             |
| CCTG  | Condenser Coil Sensor Grade                   |
| CFG C | Customer Configuration Setting                |
| CFG U | Unit Configuration Setting                    |
| CFH   | Condenser Fan High Speed                      |
| CFH 1 | Condenser Fan High Speed Phase 1 Amps         |
| CFH 2 | Condenser Fan High Speed Phase 2 Amps         |
| CFH 3 | Condenser Fan High Speed Phase 3 Amps         |
| CHRM1 | Compressor 1 On Hours                         |
| CHS1  | Compressor 1 Head Temperature                 |
| CID   | Container Identification Number               |
| CIDXX | Container Identification Character 01, 02, 03 |
|       | 11 (total number of characters)               |
| CLEAR | Clear                                         |
| CLKV  | Real Time Clock (Lithium) Battery Voltage     |
| CNFIG | Configuration                                 |
| CNTRL | Controller Test Submenu                       |
| COOL  | Cool                                          |
| СРН   | Compressor High Speed                         |
| DAY   | Current Date Day                              |
| DEHUM | Dehumidify Mode                               |
| DFRST | Defrost                                       |
| DISPL | Display                                       |
| DMTCH | Defrost Maximum Time in Chill Mode            |
| DMTFZ | Defrost Maximum Time in Frozen Mode           |
| ECOIL | Evaporator Coil Temperature Sensor            |
| ECON  | Economy Mode Enable                           |
| ECONT | Economy Mode Timer                            |
| ECOOL | Extended Cool                                 |
| ECMAX | Economy Mode Maximum (High Switch Point)      |
|       | Setting                                       |
| ECMIN | Economy Mode Minimum (Low Switch Point)       |
|       | Setting                                       |
| ECTG  | Evaporator Coil Sensor Grade                  |
| EFH   | Evaporator Fan High Speed                     |
| EFH 1 | Evaporator Fan High Speed Phase 1 Amps        |
| EFH 2 | Evaporator Fan High Speed Phase 2 Amps        |
| EFH 3 | Evaporator Fan High Speed Phase 3 Amps        |
| EFL   | Evaporator Fan Low Speed                      |
| EFL 1 | Evaporator Fan Low Speed Phase 1 Amps         |
| EFL 2 | Evaporator Fan Low Speed Phase 2 Amps         |
| EFL 3 | Evaporator Fan Low Speed Phase 3 Amps         |
| ELECT | Electrical Test Submenu                       |
| ENTER | Enter                                         |
| ETEST | Extended Pretrip Test                         |
| EX CH | Extended Chill Mode Pretrip Test              |

| EX DF | Extended Defrost Pretrip Test                 |
|-------|-----------------------------------------------|
| EX FZ | Extended Frozen Mode Pretrip Test             |
| FTEST | Full Pretrip Test                             |
| GEN   | Generator                                     |
| GLOGS | Data Logs in Global Table Format on Auxiliary |
|       | Battery Power (Option)                        |
| GRADE | Sensor Grade Submenu                          |
| GUARD | Guarded Access Menu                           |
| H1TYP | User Hourmeter 1 Type                         |
| H2TYP | User Hourmeter 2 Type                         |
| H3TYP | User Hourmeter 3 Type                         |
| H4TYP | User Hourmeter 4 Type                         |
| HEAT  | Heat                                          |
| HEATR | Heater                                        |
| HERTZ | Hertz                                         |
| HOUR  | Current Time in Hours                         |
| HTR   | Heater                                        |
| HTR 1 | Heater Phase I Amps                           |
| HTR 2 | Heater Phase 2 Amps                           |
| HTR 3 | Heater Phase 3 Amps                           |
| HUMID | Humidify/Dehumidify Enable                    |
| HUMSP | Humidity Setpoint                             |
| INVAL | Invalid                                       |
| LIV   | Liquid Injection Valve                        |
| LLS   | Liquid Line Solenoid Valve                    |
| LOAD  | Load                                          |
| MC 50 | Modulated Cool Mode, 50 Percent Modulation    |
| MClOO | Modulated Cool Mode, 100 Percent Modulation   |
| MENU  | Menu                                          |
| MIN   | Current Time in Minutes                       |
| MONTH | Current Month                                 |
| NULL  | Null Mode                                     |
| ONHRM | Unit On Hours                                 |
| PAUSE | Pause Mode                                    |
| PCCAP | KVQ Valve Status in Percent                   |
| PCHUM | Percent Humidity                              |
| PCVAL | Modulation Valve Status in Percent            |
| PRGRM | Program Menu                                  |
| PS 1  | Phase Select Contactor 1 (ABC)                |
| PS 2  | Phase Select Contactor 2 (CBA)                |
| PTI   | Pretrip Inspection                            |
| PTRIP | Pretrip Menu                                  |
| PULP  | Pulp Sensor Logging Enable                    |
| PULP1 | Pump Temperature Sensor                       |
| PWRED | Power Reduction Mode Setting and Enable       |
| RCOMP | Remote Cool Indicator                         |
| RDEF  | Remote Defrost Indicator                      |
| REFRG | Refrigeration Test Submenu                    |
|       |                                               |

4-6

| RET   | Return Air Temperature Sensor             |
|-------|-------------------------------------------|
| RETG  | Return Air Sensor Grade                   |
| RIR   | Remote In-range Indicator                 |
| RSP   | Remote Spare Indicator                    |
| SENSR | Sensor                                    |
| SETPT | Setpoint Temperature                      |
| SLS   | Suction Line Solenoid Valve               |
| SOT   | Start of Trip                             |
| SPR1  | Spare Temperature Sensor 1                |
| SPR1G | Spare Sensor 1 Grade                      |
| SPR2  | Spare Temperature Sensor 2                |
| SPR2G | Spare Sensor 2 Grade                      |
| SPR3  | Spare Temperature Sensor 3                |
| SPR3G | Spare Sensor 3 Grade                      |
| SPR4  | Spare Temperature Sensor 4                |
| SPR4G | Spare Sensor 4 Grade                      |
| SPR5  | Spare Temperature Sensor 5                |
| SPR5G | Spare Sensor 5 Grade                      |
| STEST | Single Pretrip Test Submenu               |
| SUP   | Supply (Discharge) Air Temperature Sensor |
| SUPG  | Supply Air Sensor Grade                   |
| TD    | Temperature Differential                  |
| TEMP  | Temperature                               |
| TEST  | Test Menu                                 |
| TIME  | Current Time 1                            |
| UHMT1 | User Hourmeter 1 Threshold                |
| UHMT2 | User Hourmeter 2 Threshold                |
| UHMT3 | User Hourmeter 3 Threshold                |
| UHMT4 | User Hourmeter 4 Threshold                |
| UHRM1 | User Hourmeter 1 Hours                    |
| UHRM2 | User Hourmeter 2 Hours                    |
| UHRM3 | User Hourmeter 3 Hours                    |
| UHRM4 | User Hourmeter 4 Hours                    |
| UNIT  | Unit                                      |
| USDA  | USDA Logging Enable                       |
| USDA1 | USDA1 Temperature Sensor 1 (USDA Enabled) |
| USDA2 | USDA2 Temperature Sensor 2 (USDA Enabled) |
| USDA3 | USDA3 Temperature Sensor 3 (USDA Enabled) |
| USN   | Unit Serial Number                        |
| USNXX | Unit Serial Number Character 01, 02, 0310 |
|       | (total number of characters)              |
| VERSN | Software Version                          |
| VIEW  | View Menu                                 |
| VOLTS | Total Voltage                             |
| YEAR  | Current Year                              |

### Status Indicator LEDs and Alarm Codes

The indicator LEDs stay ON continuously to indicate a unit operating mode or condition. The Alarm LED stays ON continuously when a Check Alarm occurs. The Alarm LED flashes ON and OFF when a Shutdown Alarm occurs. LEDs are located on the  $\mu$ P-D controller and signal the following:

- Cool Mode
- Modulation Mode
- Null Mode
- Heat Mode
- In-Range (Temperature)
- Defrost Mode
- Supply (Air Temperature)
- Return (Air Temperature)
- Power Limit Mode
- Alarm

### Alarm Codes

Check Alarms indicate corrective action should be taken before a problem becomes severe. The unit continues to operate. However, some unit functions may be inhibited.

Shutdown Alarms indicate the unit operation has been stopped to prevent damage to the unit or cargo. The problem must be corrected and the alarm code cleared from the controller display before the unit can be restarted to resume normal operation.

Alarm codes are recorded in the controller memory to simplify unit diagnosis and troubleshooting procedures. The first 16 fault codes including the most recent fault code are retained by the controller in a non-volatile memory in order of their occurrence (see codes, alarm type and alarm description below). Alarm codes that are recorded during an automatic Pretrip Test are recorded in the controller memory and displayed with a hyphen (-) preceding the alarm code. Alarm codes 52 through 58 can only be generated during an automatic Pretrip test (or Fitness test).

| Alarm | I        |                                               |
|-------|----------|-----------------------------------------------|
| Code  | Туре     | Description                                   |
| 00    |          | No Fault                                      |
| 02    | Check    | Ambient Temperature Sensor Failure            |
| 03    | Check    | Supply Air Temperature Sensor Failure         |
| 04    | Check    | Evaporator Pressure Regulator (KVQ)           |
|       |          | Valve Thermistor Failure                      |
| 05    | Check    | Evaporator Coil Temperature Sensor<br>Failure |
| 06    | Check    | Humidity Sensor Error                         |
| 07    | Check    | Return Air Temperature Sensor Failure         |
| 09    | Shutdown | Evaporator Coil Over Temperature              |
| 10    | Check    | High Pressure Cutout                          |
| 12    | Check    | Temperature Out-of-Range High                 |
| 13    | Check    | Temperature Out-of-Range Low                  |
| 14    | Check    | Defrost Terminated on Time Limit              |
| 16    | Shutdown | Digital Input Failure                         |
| 25    | Check/   | Return & Supply Temperature Sensor            |
|       | Shutdown | Failure                                       |
| 37    | Shutdown | Low Refrigerant Level (Option)                |
| 38    | Check    | Real Time Clock Battery Failure               |
| 41    | Check    | Spare Sensor 5 Failure (Option)               |
| 42    | Check    | Customer Configuration Alarm                  |
| 43    | Shutdown | Frequency Out-of-Range Low                    |
| 44    | Shutdown | Three Phase Current Imbalance                 |
| 45    | Shutdown | Frequency Out-of-Range High                   |
| 46    | Check    | USDA Sensor 1 Failure (Option)                |
| 47    | Check    | USDA Sensor 2 Failure (Option)                |
| 48    | Check    | USDA Sensor 3 Failure (Option)                |
| 49    | Check    | Pulp Sensor Failure (Option)                  |
| 50    | Check/   | Compressor Current Out-of-Range               |
|       | Shutdown | (Pretrip)                                     |
| 51    | Check/   | Unit Current Out-of-Range in Cool Mode        |
|       | Shutdown |                                               |
| 52    | Check/   | Modulation System Failure (Pretrip)           |
|       | Shutdown |                                               |
| 53    | Check/   | Heating Current Out-of-Range (Pretrip)        |
|       | Shutdown |                                               |
| 54    | Check/   | Defrost Current Out-of-Range (Pretrip)        |
|       | Shutdown |                                               |
| 55    | Check/   | High Speed Evaporator Fan Failure             |
|       | Shutdown | (Pretrip)                                     |
| 56    | Check/   | Low Speed Evaporator Fan Failure              |
|       | Shutdown | (Pretrip)                                     |
| 57    | Check/   | Condenser Fan Current Out-of-Range            |
|       | Shutdown | (Pretrip)                                     |
| 58    | Check/   | Sensor Calibration Failure (Pretrip)          |
|       | Shutdown |                                               |

| 59 | Check    | Datalogger Full (µP-A+)                |
|----|----------|----------------------------------------|
| 60 | Check    | Datalogger Full (Global)               |
| 61 | Check    | Real Time Clock Invalid                |
| 63 | Check    | Bypass Valve Circuit Failure (Pretrip) |
| 64 | Check    | Pretrip Preconditioning Failure        |
| 65 | Check    | Datalog Queuing Error                  |
| 69 | Check    | Dehumidify Valve Circuit Failure       |
|    |          | (Pretrip) (Option)                     |
| 70 | Check    | Hourmeter Alarm                        |
| 71 | Check    | User Hourmeter 1 Expired               |
| 72 | Check    | User Hourmeter 2 Expired               |
| 73 | Check    | User Hourmeter 3 Expired               |
| 74 | Check    | User Hourmeter 4 Expired               |
| 79 | Check    | Datalogger Overflow                    |
| 81 | Check    | Compressor Head Temperature Sensor     |
|    |          | Failure                                |
| 82 | Check    | Compressor Head Over Temperature       |
| 85 | Check/   | Compressor Current Out-of-range        |
|    | Shutdown |                                        |
| 92 | Check    | Condenser Fan Sensor Failure           |
| 97 | Shutdown | Loss of Communications with Output     |
|    |          | Module                                 |

**Pause Alarms** 

### **Pause Alarms**

A Pause Alarm ("PAUSE ALMXX") stops unit operation due to a shutdown alarm condition. "PAUSE ALMXX" appears in the display for 1 second every 10 seconds until the condition has been corrected. A 2-digit alarm code ("XX") in Pause display identifies the alarm condition. The following Alarm Codes generate a Pause Alarm display:

- 10, High Pressure Cutout
- 43, Frequency Out-of-Range, Low (low supply voltage)
- 82, Compressor Head Over Temperature

NOTE: "PAUSE ALM43" will also appear in the controller display when the Setpoint Enable function is activated to download the controller data logger or change the setpoint.

#### "PAUSE ALM10", High Pressure Cutout

The controller immediately stops the compressor and evaporator fans when the high pressure cutout switch opens. The condenser fan and phase select outputs remain energized as the controller operates the condenser fan for 5 minutes to correct the condition. After 5 minutes, the controller attempts to restart the compressor. If the compressor fails to start due to high pressure cutout, alarm code 10 is generated. The controller will restart the compressor when the fault condition corrects itself (high pressure switch closes).

The controller also generates alarm code 10 if the high pressure cutout/restart cycle repeats 3 times within 30 minutes.

#### "PAUSE ALM43", Frequency Out-of-Range Low

The controller immediately stops the compressor, evaporator fans, condenser fan and heaters when a low supply power voltage condition exists. The controller will restart the unit to resume normal temperature control operation when the supply voltage returns to normal.

### "PAUSE ALM82", Compressor Head Over Temperature

The controller immediately stops the compressor and evaporator fans when the discharge gas temperature rises above 148 C (298 F). The condenser fan and phase select outputs remain energized as the controller operates the condenser fan for 5 minutes to correct the condition. After 5 minutes, the controller attempts to restart the compressor. If the compressor still fails to start due to compressor head over temperature, fault code 82 is generated. The controller will restart the compressor when the fault condition corrects itself (resets).

The controller also generates alarm code 82 if the compressor head over temperature cutout/restart cycle repeats 3 times within 30 minutes.

### Data Logging and Downloading Data

The  $\mu$ P-D controller can record sensor temperatures as well as loss of power, alarms, unit operating modes, sensor failure, setpoint change and unit shutdown indications. Logging intervals are selectable from 30 minutes and 1 hour. When a 1 hour logging interval is selected, the datalogger memory can store approximately 365 days of information.

PC-PAC software downloads and reports the Return, Supply, Ambient and USDA sensor temperatures as standard. Connect a portable computer with PC-PAC software to the communications port on the control box to download trip data.

Trip data can be retrieved (but not erased) from the controller memory using PC-PAC software. Trip data from separate units is denoted by the identification information entered into the controller at the beginning of the trip by PC-PAC software. Identification data may include the date, container ID number, operator identification, point of origin, product, setpoint and other information up to a total of 80 characters (numerals or alphabetical letters). The container ID number is always resident in the controller memory.

### **General Theory Of Operation**

The  $\mu$ P-D controller uses advanced solid-state integrated circuits to monitor and control all unit functions. The controller monitors inputs from:

- Return air sensor
- Supply air sensor
- Evaporator coil sensor
- Condenser coil sensor
- Ambient sensor
- USDA (Spare) sensors 1, 2 and 3 (option)
- Pulp sensor (or USDA 4 sensor) (option)
- Humidity sensor (option)
- Compressor discharge temperature sensor
- High pressure cutout switch
- Water pressure switch (water-cooled condenser option)
- Current transformer circuits 1, 2 and 3
- Output signals from the controller automatically regulate all unit functions including:
  - Compressor operation
  - Condenser fan operation
  - Evaporator fan motor speed and operation
  - Modulation valve
  - Compressor liquid injection valve
  - Warm gas bypass solenoid valve
  - Dehumidify valve (option)
  - Humidity air compressor motor (option)
  - Electric heaters
  - Bridge light relays for defrost, cool and in-range lights (option)
  - Phase selection contactors ABC and CBA

### Chill Loads (Setpoint at -9.9 C [14.1 F] and Above)

At setpoints of -9.9 C (14.1 F) and above, the controller uses a proportional-integral derivative capacity control system during cooling. The system uses a direct acting modulation valve to provide accurate control of the container temperature in direct response to load demand.

The modulation valve is installed in the suction line and controls the amount of refrigerant returning to the compressor. The modulation valve opens and closes in response to a controller voltage pulse signal. The controller generates the voltage pulse signal based on a calculated temperature differential. The controller calculates the control temperature differential based on the setpoint temperature; supply air sensor temperature; modulation temperature range and the pull-down rate.

If the supply air sensor fails, the temperature of the return air sensor minus 1.4 C (2.5 F) is used for temperature control. If both sensors fail, the controller will immediately shut down unit operation (chill load operation only).

### Frozen Loads (Setpoint at -10 C [14 F] and Below)

At setpoints of -10 C (14 F) and below, the controller controls unit operation based on the return air sensor temperature and setpoint temperature.

The system operates on Full Cool to provide accurate control of frozen cargo. If the return air sensor becomes disconnected or fails while it is being used to control unit operation, the controller will automatically switch and control unit operation from the supply air sensor plus 4.4 C (7.9 F). If both the supply and return air sensors fails, the controller will operate the unit continuously on Cool (frozen load operation only).

### **Automatic Phase Selection**

The µP-D controller monitors each phase of the power supply to ensure proper rotation of the condenser and evaporator fans, and the compressor. During unit start-up, "PAUSE CHECK" appears in the controller display while the controller determines the correct phase sequence. The controller energizes phase select contactor ABC and then the electric heaters, condenser fan and evaporator fans. The controller senses the incoming power phase for 10 seconds and then de-energizes phase select contactor ABC. 30 seconds later, phase select contactor CBA is energized with the selectric heaters, condenser fan and evaporator fans. The controller senses the incoming power phase for another 10 seconds to select the correct phase sequence. The controller then de-energizes all unit loads and energizes either the ABC or CBA phase select contactor to assure correct compressor, condenser fan and evaporator fan rotation.

### **Compressor Liquid Injection**

During compressor operation, a liquid injection system injects refrigerant into the suction line to protect the compressor for excessively high operating temperatures. The controller activates liquid injection when the:

- Compressor starts. The controller turns on liquid injection for 5 minutes after each compressor startup. Compressor startups include initial unit start, start after Defrost and start after Null.
- Modulation valve is energized. The controller turns on liquid injection continuously during the Modulation Cool and Power Limit modes.
- Compressor discharge temperature exceeds 138 C (280 F). Liquid injection stops when the compressor discharge temperature decreases to 132 C (270 F).

When liquid injection is active, the controller energizes the liquid injection valve continuously. The liquid injection line injects refrigerant into the center scroll of the compressor.

### Modulation Valve Setting (PCVAL)

The modulation valve controls refrigerant return to the compressor during Modulation Cool. The modulation valve setting is displayed in the View menu under PCVAL. The PCVAL reading indicates the percent the modulation valve is closed: 100 = 100% closed.

### **Evaporator Fan Control**

The controller determines evaporator fan motor speed based on the return air temperature and the Economy mode setting.

- Evaporator fans operate on HIGH speed at return air temperatures of -9.9 C (14.1 F) and above. If the Economy mode is ON and temperature is In-range, the controller shifts the evaporator fans to LOW speed.
- Evaporator fans operate on LOW speed at return air temperatures of -10 C (14 F) and below. If the Economy mode is ON and the unit is in the Null mode, the controller STOPS the evaporator fans. The controller then operates the evaporator fans on LOW speed for 5 minutes every 45 minutes as long as the unit remains in the Null mode.

### **Condenser Fan Control**

The controller cycles the condenser fan between ON and OFF based the compressor discharge temperature and/or the condenser coil temperature. The controller uses a software algorithm to monitor these temperature sensors and their rate of temperature change. Therefore, when the condenser fan will start and stop can not be exactly predicted. However, the condenser fan will typically be ON when:

- The compressor temperature is above 50 C (122 F) and increasing, or
- The condenser temperature is above 35 C (95F).

NOTE: The condenser fan operates continuously if either the compressor or condenser temperature sensor is defective.

### Sensor Check

4-10

### NOTE: If a Sensor Check occurs, check the supply air sensor position in the probe holder. The supply air sensor MUST be inserted all the way to the bottom of the probe holder to accurately record the supply air temperature.

During unit operation, the controller constantly monitors the supply and return air temperatures. If the temperature difference is outside certain limits during cooling and no alarms are recorded, the controller performs a Sensor Check test.

"SENSR CHECK" appears in the display as the controller turns all loads off except the phase contactor. "SENSR XXX" appears in the display while the controller energizes the high speed evaporator fan output for 5 minutes and compares the supply and return air sensor. If the temperature difference between the supply and return air sensor is greater than 2.2 C (3.9 F), the controller places the unit in defrost and resets the "SENSR XXX" display counter. When defrost is complete, the controller repeats the sensor check test.

- If the temperature difference between the supply and return air sensor is less than 2.2 C (3.9 F), the controller resumes normal operation.
- If the temperature difference between the supply and return air sensor is greater than 2.2 C (3.9 F) and a defrost has occurred in the last 30 minutes, the controller attempts to identify the defective sensor. The controller compares the supply and return air sensor temperatures to the coil sensor temperature:
  - The controller chooses the sensor with the greatest temperature difference with the coil sensor as the defective sensor, records an alarm code and takes appropriate action.
    - If the Return Air sensor is defective and the setpoint is -9.9 C (14.1 F) or above, the controller records alarm code 7 and resumes normal operation.
    - If the Supply Air sensor is defective and the setpoint is -9.9 C (14.1 F) or above, the controller records alarm code 3 and uses the return air sensor temperature plus an offset to control unit operation.
    - If the Return Air sensor is defective and the setpoint is -10.0 C (14.0 F) or below, the controller records alarm code 7 and uses the supply air sensor temperature plus an offset to control unit operation.
    - If the Supply Air sensor is defective and the setpoint is -10.0 C (14.0 F) or below, the controller records alarm code 3 and resumes normal operation.

- If the temperature difference between both the supply and return air sensors and the coil sensor is greater than 2.2 C (3.9 F), the controller determines both sensors are defective, records alarm code 25 and takes appropriate action:
  - If the setpoint is -9.9 C (14.1 F) or above, a unit shutdown occurs.
  - If the setpoint is -10.0 C (14.0 F) or below, the unit continues to operate on Cool.

### **Power Limit**

The controller also uses current transformers to measure line voltage as well as unit and component amperage draw.

The controller uses total unit current draw information to provide power limit control. When the current exceeds a predetermined threshold, the controller limits unit power consumption by sending a voltage pulse to the modulation valve. The modulation valve closes to restrict the flow of refrigerant to the compressor to limit the compressor drive motor current draw to the pre-selected threshold.

#### Initial Unit Start-up and Normal Operation

Power Limit is active whenever the compressor is ON in both the Chill and Frozen modes. During start-up, the power limit percentage is calculated based on the total unit current draw, the ambient temperature and the power supply voltage. After unit start-up, the controller also uses condenser coil temperature to calculate the power limit percentage of modulation.

When the power limit percentage of modulation is higher than the refrigeration control percentage of modulation, the controller uses the power limit percentage to close the modulation valve. The Power Limit LED also turns ON.

#### **Power Limit Management**

A predetermined Power Limit can also be set from "PWRED" feature in the Program Menu of the controller. A 10%, 20% or 30% power reduction can be selected for 8 hours of unit operation. Because the cooling capacity of the unit may be reduced when the Power Reduction Mode is active, use of the Power Reduction Mode should be established by the shipper.

### **Economy Mode Operation**

The Economy Mode reduces unit power consumption by reducing evaporator fan operation on both fresh and frozen loads. The use of the Economy Mode should be established by the shipper and the type of cargo. The Economy Mode option is turned on from Setpoint menu of the controller.

### NOTE: If the Economy Mode is set to ON, the controller display will show "ECON ON" for 1 second every 10 seconds.

- Fresh Loads (return air temperatures of -9.9 C (14.1 F) and above): Evaporator fans operate on low speed whenever the container temperature is In-range.
- Frozen Loads (return air temperatures of -10 C (14 F) and below): The evaporator fans stop during the Null mode. A null state timer automatically re-starts the evaporator fans on low speed for 5 minutes every 45 minutes.

The Economy Mode also modifies the temperature control algorithm on frozen loads to extend the Null mode. The unit continues on Cool operation until return air temperature reaches ECMIN temperature. Default ECMIN setting is 2.0 C (3.6 F) below setpoint. ECMIN temperature is adjustable from 0 to 5 C (0 to 8.9 F) below setpoint through the Configuration menu of the controller.

The unit remains in Null until the return air temperature increases to ECMAX temperature at the expiration of a 45 minute Null state time sequence. Default ECMAX setting is .2 C (0.4 F) above setpoint. ECMAX setting is adjustable from 0 to 5 C (0 to 8.9 F) above setpoint through the Configuration menu of the controller.

NOTE: On Frozen loads, supply and return air temperatures may vary considerably during Economy mode operation due to long periods of no air circulation. On Chill loads, container air temperatures may vary 1 C to 3 C (1.8 F to 5.4 F) above setpoint in high ambient temperatures.

### Sequence Of Operation

### **Unit Start-up**

A sequence start of the required loads occurs during initial start-up of the controller. If cooling (or heating) is required, the unit operates in the cool (or heat) mode until the controlling sensor reaches setpoint.

- When the unit On/Off switch is turned ON, the Status Indicator LEDs and display turn On and then Off.
- "Phase Check" appears in the controller display while the controller determines the correct phase sequence. Phase selection takes 50 to 80 seconds; or more on extremely noisy power lines. The controller then energizes phase select contactor ABC or CBA.
- The setpoint and controlling air sensor temperature are displayed.
- The evaporator fan motors start. Evaporator fans operate on high speed at return air temperatures of -9.9 C (14.1 F) and above (except when Economy mode is ON and temperature is In-range). Evaporator fans operate on low speed at return air temperatures of -10 C (14 F) and below (except during Null with Economy mode ON).
- The condenser fan motor cycles between ON and OFF based on a control algorithm. Typically, the condenser fan will typically be ON when:
  - the compressor temperature is above 50 C (122 F) and increasing, or
  - the condenser temperature is above 35 C (95F).
- If the controller calls for cooling, the compressor motor starts. On Chill Loads, the unit operates in cool until the supply air temperature reaches setpoint. On Frozen Loads, the unit operates in cool until the return air temperature reaches 1.0 C (1.8 F) below setpoint.
- The modulation valve remains open during initial startup on cooling.
- Power limit is active when the unit is operating in a cooling mode. This means the modulation valve may be energized to reduce the cooling load on the compressor, thereby reducing total unit power consumption.
- Chill Loads Only: If the controller calls for heating, the electric heaters are energized. Unit operates in heat until the supply air temperature reaches setpoint.
- Controller turns ON the In-range LED when the controlling sensor temperature is within 1.7 C (3.0 F) of setpoint.

4-12

### **Operating Mode Function Chart — Standard Operation**

| Chill Loads<br>Setpoints at -9.9 C<br>(14.4 F) and Above |     | Frozen Loads<br>Setpoints at -10.0 C<br>(14.0 F) and Below |      |      |      |      |      |                                                               |
|----------------------------------------------------------|-----|------------------------------------------------------------|------|------|------|------|------|---------------------------------------------------------------|
| Cool                                                     | Mod | Null                                                       | Heat | Defr | Cool | Null | Defr | Unit Function                                                 |
| •                                                        | •   | •                                                          | •    |      |      |      |      | Evaporator Fans HIGH SPEED <sup>1</sup>                       |
|                                                          |     |                                                            |      |      | •    | •    |      | Evaporator Fans LOW SPEED <sup>1</sup>                        |
|                                                          |     |                                                            |      | •    |      |      | •    | Evaporator Fans OFF <sup>1</sup>                              |
| •                                                        | •   | •                                                          | •    |      |      |      |      | Proportional-integral Derivative (Supply Air) Control         |
|                                                          |     |                                                            |      |      | •    | •    |      | Return Air Sensor Control                                     |
|                                                          |     |                                                            |      | •    |      |      | •    | Evaporator Coil Sensor Control                                |
| •                                                        | •   |                                                            |      |      | •    |      |      | Compressor ON                                                 |
| •                                                        | •   |                                                            |      |      | •    |      |      | Compressor Liquid Injection ON (valve energized) <sup>2</sup> |
|                                                          | •   |                                                            |      |      |      |      |      | Warm Gas Bypass Solenoid Valve OPEN (energized) <sup>3</sup>  |
| •                                                        | •   | •                                                          |      |      | •    | •    |      | Condenser Fan ON <sup>4</sup>                                 |
| •                                                        |     |                                                            |      |      | •    |      |      | Modulation Valve OPEN (de-energized) <sup>5</sup>             |
| •                                                        | •   |                                                            |      |      | •    |      |      | Modulation Valve MODULATING (energized) <sup>5</sup>          |
|                                                          |     |                                                            | •    | •    |      |      | •    | Electric Heaters ON (energized)                               |

<sup>1</sup>Return air temperature determines the evaporator fan speed (except when Economy Mode is ON):

- $\bullet$  At return air temperatures of -9.9 C (14.4 F) and above, the evaporator fans operate on high speed.
- At return air temperatures of -10.0 C (14.0 F) and below, the evaporator fans operate on low speed.

<sup>2</sup>Controller OPENS (energizes) the liquid injection valve:

- For 5 minutes whenever the compressor starts.
- Continuously when the unit is in Modulation Cool.
- Continuously when the unit is in Power Limit mode.
- When the compressor discharge temperature exceeds 138 C (280 F).

<sup>3</sup>Controller OPENS (energizes) the warm gas bypass valve:

• When the calculated temperature differential is less than 0.6 C (1.0 F), the controller pulses the bypass valve OPEN and closed. The amount of OPEN (energized) time increases as the modulation valve closes.

• When the modulation valve is closed (PCVAL = 100%), the bypass valve remains open (energized) continuously.

<sup>4</sup>Condenser fan operation:

- Cooling Mode: Fan operation is impossible to determine exactly because the controller uses a control algorithm to cycle the condenser fan between ON and OFF. However, the condenser fan will typically be ON when:
  - The compressor discharge temperature is above 50 C (122 F) and increasing, or
  - The condenser temperature is above 35 C (95F).
- Null Mode: If the condenser fan was ON when the unit shifted to NULL, it will operate for 30 seconds and stop.
- Water-cooled Condenser Option: When water supply pressure opens the water pressure switch, the controller stops the condenser fan.

### **NOTE:** The condenser fan operates continuously if either the compressor or condenser temperature sensor is defective.

<sup>5</sup>Modulation valve MODULATES:

- When the Power Limit mode is ON.
- $\bullet$  When the calculated temperature differential is less than 2.5 C (4.5 F) above setpoint.

### **Continuous Temperature Control Operation**

### Chill Loads — Controller Setpoint at -9.9 C (14.1 F) and Above

After the unit reaches setpoint on initial start-up operation, the controller regulates the compressor, modulation valve and electric heaters based on a CALCULATED TEMPERATURE DIFFERENTIAL (see "General Theory of Operation" in this chapter for more detail). This means the unit operating mode can NOT be predicted based ONLY on the setpoint and supply air sensor temperatures. The controller operates the unit on:

- Cool mode
- Modulation Cool mode
- Null mode
- Heat mode
- Defrost mode

- Evaporator fans operate on high speed (except when Economy mode is ON and temperature is In-range) and continuously circulate air inside the container (except during defrost).
- Controller display shows the setpoint and supply air temperatures.
- Controller uses a control algorithm to cycle the condenser fan between ON and OFF. Typically, the condenser fan will typically be ON when:
  - the compressor temperature is above 50 C (122 F) and increasing, or
  - the condenser temperature is above 35 C (95F).

#### Cool

- Controller calls for the Cool mode whenever the Calculated Temperature Differential is more than 2.5 C (4.5 F) above setpoint.
- Modulation valve is fully open so the unit provides maximum cooling capacity.
- Power limit is active when the unit is operating in the Cool mode.

|                                                          |     |      |                                                            |      |      | - r  |      |                                                                 |
|----------------------------------------------------------|-----|------|------------------------------------------------------------|------|------|------|------|-----------------------------------------------------------------|
| Chill Loads<br>Setpoints at -9.9 C<br>(14.4 F) and Above |     |      | Frozen Loads<br>Setpoints at -10.0 C<br>(14.0 F) and Below |      |      |      |      |                                                                 |
| Cool                                                     | Mod | Null | Heat                                                       | Defr | Cool | Null | Defr | Unit Function                                                   |
|                                                          |     |      |                                                            |      |      |      |      | Economy Mode ON: Evaporator Fans HIGH SPEED <sup>1</sup>        |
| •                                                        | •   | •    | •                                                          |      | •    |      |      | Economy Mode ON: Evaporator Fans LOW SPEED <sup>1</sup>         |
|                                                          |     |      |                                                            | •    |      | •    | •    | Economy Mode ON: Evaporator Fans OFF <sup>1</sup>               |
|                                                          | •   |      |                                                            |      |      |      |      | Dehumidify ON: Dehumidify Valve CLOSED (energized) <sup>2</sup> |
|                                                          | •   |      |                                                            |      |      |      |      | Dehumidify ON: Electric Heaters ON (energized) <sup>2</sup>     |

### **Operating Mode Function Chart — Optional Feature Operation**

<sup>1</sup>Economy Mode ON: • On Chill Loads, the evaporator fans operate on low speed when the supply air temperature is In-range.

• On Frozen Loads, the evaporator fans stop during the Null mode when the return air temperature is Inrange. A timer re-starts the evaporator fans on low speed for 5 minutes every 45 minutes. If cooling is required, the evaporator fans operate until the unit returns to Null mode.

<sup>2</sup>Dehumidification Option: When the Dehumidify Mode is set to ON, the supply air temperature must be in-range to CLOSE (energize) the dehumidify valve:

- When the humidity is 1 to 5% above setpoint, the controller CLOSES (energizes) the dehumidify valve.
- When the humidity is more than 5% above setpoint, the controller CLOSES (energizes) the dehumidify valve AND pulses the electric heaters ON and OFF.

### **Modulation Cool**

4-14

- Controller calls for Modulation Cool when the Calculated Temperature Differential is between 2.5 C (4.5 F) above setpoint and setpoint (on temperature pull-down).
- Controller opens and closes the modulation valve to regulate the flow of refrigerant to the compressor. The position of the modulation valve balances the unit cooling capacity against the actual load requirements.
- The warm gas bypass valve pulses open and closed (energized and de-energized) when the Calculated Temperature Differential is less than 0.6 C (1.0 F) above setpoint (on temperature pull-down). The amount of ON (open) time increases as the modulation valve closes. The bypass valve is ON (energized) continuously when the modulation valve is closed 100%.
- After the initial temperature pull-down, the In-range LED turns OFF if the supply air temperature increases more than 2.5 C (4.5 F) above setpoint. The supply air temperature must decrease to 1.7 C (3.0 F) above setpoint to turn the In-range LED ON again.

### NOTE: If the supply air sensor temperature stays out-of-range high for 75 minutes after the unit is In-range, the controller turns ON the Alarm LED. Alarm code 12 (a check alarm) is also recorded in the controller's memory.

#### Null

- The controller calls for Null when the Calculated Temperature Differential is between setpoint and 0.6 C (1.0 F) below setpoint (on temperature pull-down).
- The controller de-energizes the compressor contactor to stop the compressor.
- If the condenser fan was ON, it will operate for 30 seconds and then stop. If the condenser fan was OFF, it will remain OFF.
- The evaporator fans continue to operate.
- The controller de-energizes (opens) the modulation valve and de-energizes (closes) the bypass valve.

#### Heat

• The electric heaters pulse ON and OFF (energized and de-energized) when the Calculated Temperature Differential decreases to 0.6 C (1.0 F) below setpoint (on temperature pull-down). The amount of ON time increases as the Calculated Temperature Differential decreases below setpoint. The electric heaters remain energized continuously (100% of time) when the

Calculated Temperature Differential decreases to 3.1 C (5.5 F) below setpoint.

On temperature pull-up (and initial start-up), the controller pulses the electric heaters ON and OFF until the Calculated Temperature Differential increases to setpoint.

- The evaporator fans continue to operate.
- The In-range LED turns OFF if the supply air temperature decreases more than 2.5 C (4.5 F) below setpoint. The supply air temperature must increase to 1.7 C (3.0 F) below setpoint to turn the In-range LED ON again.

NOTE: If the supply air sensor temperature stays out-of-range low for 75 minutes after the unit is In-range, the controller turns ON the Alarm LED. Alarm code 13 (a check alarm) is also recorded in the controller's memory.

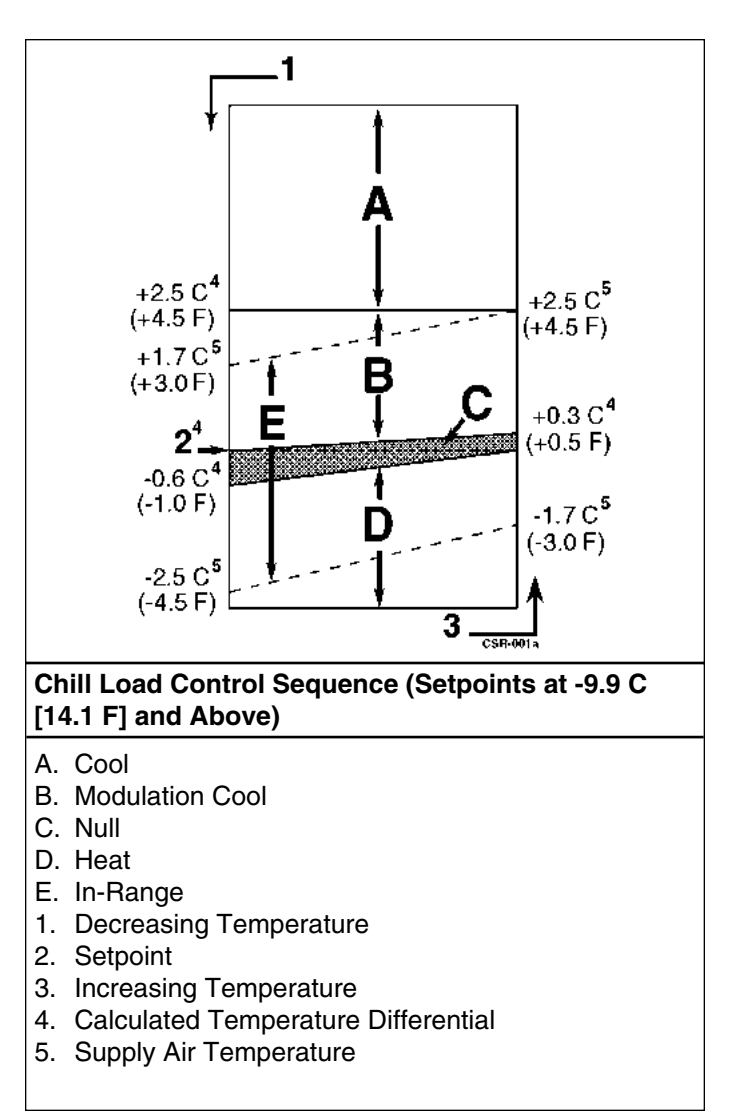

### Frozen Loads — Controller Setpoint at -10 C (14 F) and Below

At setpoints of -10 C (14 F) and below, the controller locks out the Modulation Cool and Heat modes, and warm gas bypass valve operation. The controller uses the return air temperature and setpoint temperature to determine operating mode switch points. The controller operates the unit on:

- Cool mode
- Null mode
- Defrost mode
- Evaporator fans operate on low speed (after return air temperature decreases to -10 C [14 F]) and continuously circulate air inside the container (except during defrost; or during Null mode with Economy Mode ON).
- Controller display shows the setpoint and return air temperatures.
- Controller uses a control algorithm to cycle the condenser fan between ON and OFF. Typically, the condenser fan will typically be ON when:
  - the compressor temperature is above 50 C (122 F) and increasing, or
  - the condenser temperature is above 35 C (95F).

#### Cool

- Controller calls for the Cool mode whenever the return air temperature is more than 1.0 C (1.8 F) above setpoint.
- Power limit is active when the unit is operating in the Cool mode.
- After the initial temperature pull-down, the In-range LED turns OFF if the return air temperature increases more than 2.5 C (4.5 F) above setpoint. The return air temperature must decrease to 1.7 C (3.0 F) above setpoint to turn the In-range LED ON again.

NOTE: If the return air sensor temperature goes out-of-range high for 75 minutes after the unit is In-range, the controller turns ON the Alarm LED. Alarm code 12 (a check alarm) is also recorded in the controller's memory.

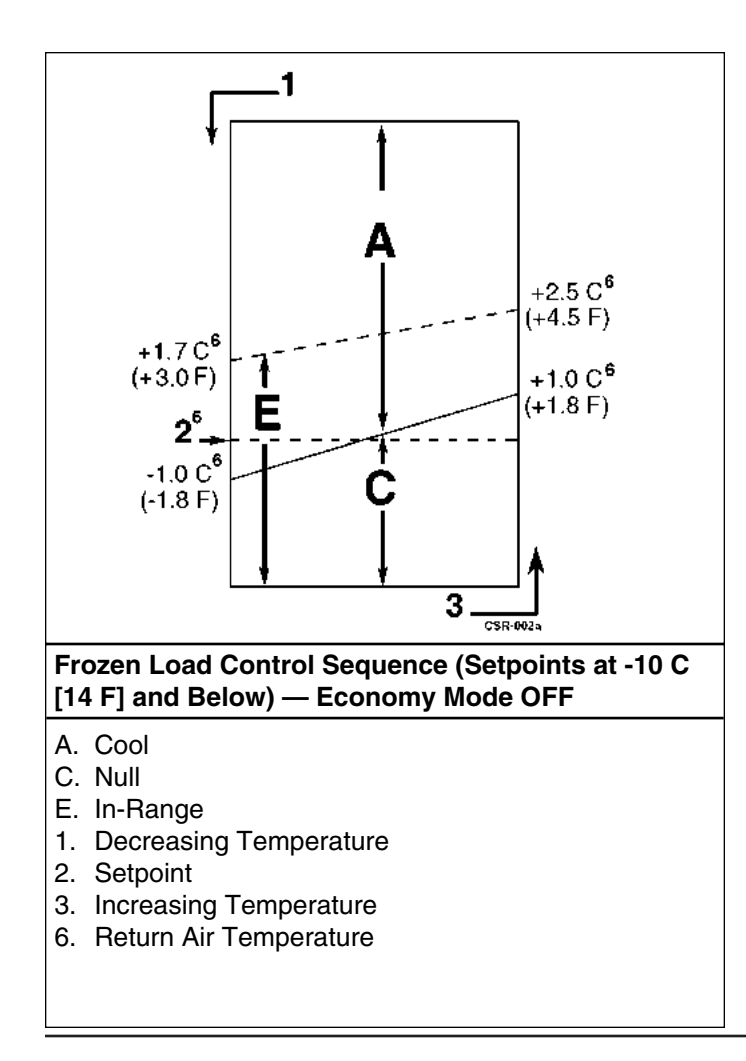

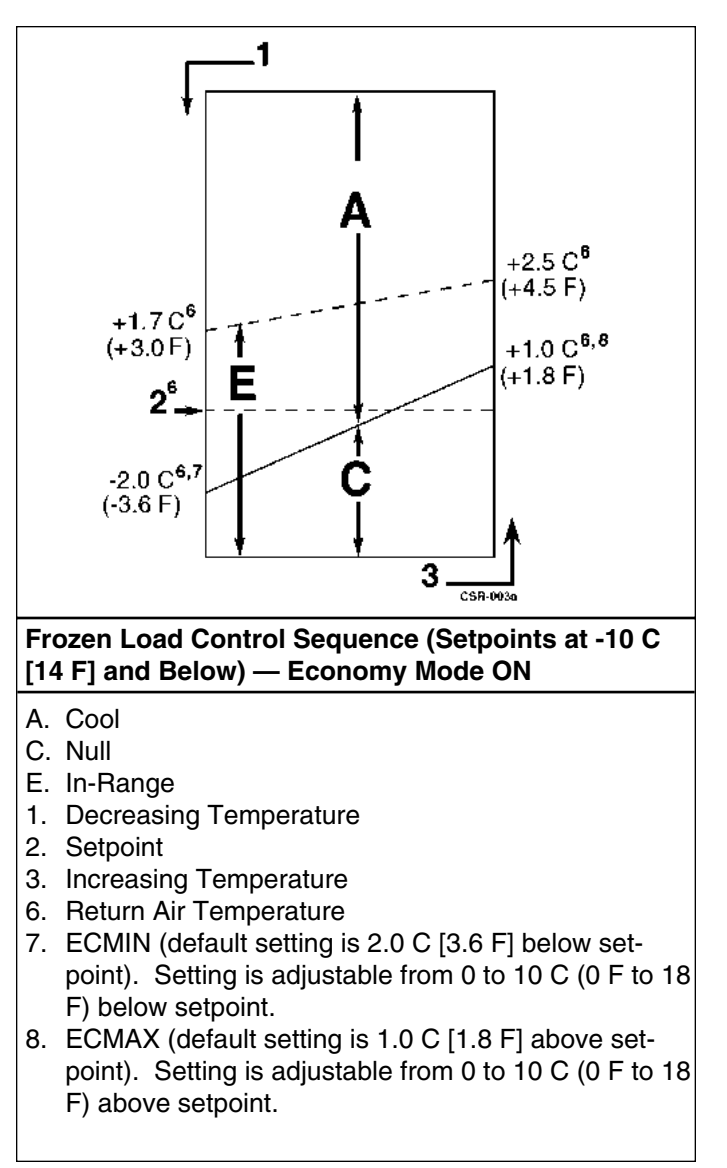

#### Null

- The controller calls for Null when the Return Air Temperature decreases more than 1.0 C (1.8 F) below setpoint (on temperature pull-down).
- The controller de-energizes the compressor contactor to stop the compressor.
- If the condenser fan was ON, it will operate for 30 seconds and then stop. If the condenser fan was OFF, it will remain OFF.
- The evaporator fans continue to operate in low speed.

### Defrost

During the Cool, Modulation Cool or Null modes, the controller initiates the Defrost mode when the evaporator coil sensor temperature is below 10 C (50 F) and:

- Demand Defrost algorithm determines when defrost is required based on the return air temperature, evaporator coil temperature, condenser coil temperature and the percent modulation.
- Internal Defrost Timer calls for defrost based on a timed defrost interval:

### **On Chill Loads**

- Default: The initial time interval is 3 hours. One (1) hour is added to the time interval each time two timed defrost cycles occur without a demand defrost cycle between them. Maximum accumulated time interval is 8 hours. Time interval resets when the setpoint is adjusted to -10 C (14 F) or below, when the unit is turned OFF for 48 hours, or when a manual defrost occurs.
- Customer Configuration C5: Standard default times but maximum time interval is 6 hours on chill loads.
- Customer Configuration C6: 2 hour initial defrost, then maximum time interval is 6 hours on chill loads.

### **On Frozen Loads**

- Default: The initial time interval is 8 hours. Two (2) hours are added to the time interval each time two timed defrost cycles occur without a demand defrost cycle between them. Maximum accumulated time interval is 24 hours. Time interval resets when the setpoint is adjusted to -9.9 C (14.1 F) or above, when the unit is turned OFF for 48 hours, or or when a manual defrost occurs.
- Customer Configuration C5: Standard default times but maximum time interval is 12 hours on frozen loads.
- Customer Configuration C6: 2 hour initial defrost, then maximum time interval is 6 hours on frozen loads.

• A manual defrost is initiated (loaded) using the controller keypad.

NOTE: If unit operating conditions do not allow the unit to enter a defrost cycle, "DFRST INVAL" (defrost invalid) appears on the controller display when a manual defrost is initiated (loaded) using the controller keypad.

### NOTE: If the coil sensor fails, the controller substitutes the temperature of the controlling sensor to determine when a defrost mode may initiated.

When the defrost mode is initiated:

- The controller de-energizes the compressor, evaporator fan and condenser fan contactors.
- When the compressor stops, the controller turns ON the Defrost LED and energizes the heater contactor, turning on the electric heaters.

The controller terminates the defrost mode when:

- Chill mode: Evaporator coil sensor temperature reaches 30 C (86 F).
- Frozen mode: Evaporator coil sensor temperature reaches 18 C (64.4 F).
- Time/temperature function: Controller terminates defrost if the evaporator coil sensor rises and remains above 8 C (46 F) for 10 minutes (Frozen mode only).
- Interval timer: Controller terminates defrost 90 minutes after initiation if the coil sensor temperature has not terminated defrost. An alarm code will be generated if this occurs.

### NOTE: If the coil sensor fails, the controller substitutes the return air sensor. Defrost is terminated when the return air sensor reaches 18 C (64.4 F). If both the coil and return air sensors fail, the controller will terminate defrost 60 minutes after initiation. An alarm code will be generated if this occurs.

• When the controller terminates Defrost, the heater contactor is de-energized. The controller starts the compressor to pre-cool the evaporator coil. The condenser fan starts if required by the condenser pressure (or temperature on unit configurations 5017, 5018, 5019 or 5020). The controller energizes the high or low speed evaporator fan contactor (depending on return air temperature) after the evaporator coil has been pre-cooled to minimize heat energy release into the container.

### Reviewing Software Version and Configuration

The software version, unit configuration number and customer configuration number are stored in the controller memory. To view the software version and configuration number, turn the unit On/Off switch ON:

- 1. With the Standard Display showing on the controller (i.e. setpoint and controlling sensor temperature), press and hold the ENTER key for 3 seconds.
  - Display will show the software version for 2 seconds (in following format: VERSN 11.71).

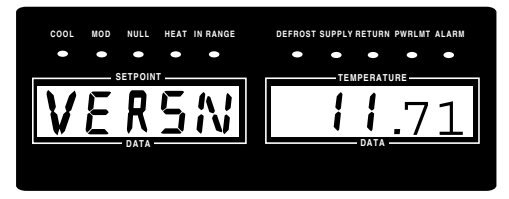

• Display then shows the unit configuration number for 2 seconds (replacement controller default setting: CFG U 5000).

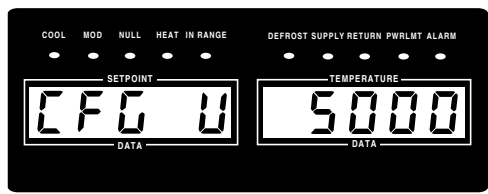

• Display then shows the customer configuration number for 2 seconds (replacement controller default setting: CFG C 0).

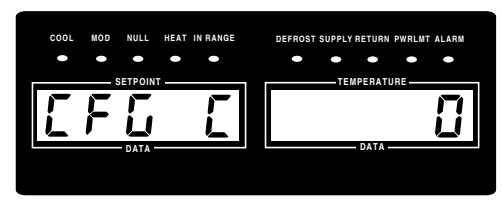

NOTE: The customer configuration MUST also always be set to the configuration number shown on the set up decal in the unit control box. Alarm code 42 (unit configuration alarm) is displayed if the customer configuration has not been set to a valid number (other than "0"). NOTE: The unit will operate and control the container temperature if the controller remains programmed to unit configuration "5000" and customer configuration "0". However, the unit will not operate customer specific options. See the decal inside the control box for the correct unit configuration and customer configuration settings for the unit. To load new configuration numbers, see MENU GUARD under Menu Operating Instructions in this chapter.

2. The display then returns to the Standard Display.

### Displaying Alternate Fahrenheit (F) or Celsius (C) Temperatures

### NOTE: The C/F units shown on the controller display can be changed by pressing and holding the C/F key, and then pressing the ENTER key.

The controller can display temperatures in Fahrenheit or Celsius. With the unit On/Off switch ON and the controller showing a Standard Display:

- 1. Press and hold the F/C key. The controller will show the display temperatures in the alternate temperature scale (Fahrenheit or Celsius) from the temperatures shown on the display as long as the F/C key is depressed.
- 2. The display then returns to the original display when the F/C key is released.

NOTE: The setpoint temperature can be entered in either F or C using the F/C key. Just press and hold the F/C key (to display the alternate temperature scale).

#### RET SUP

### Displaying Alternate Controlling (Supply or Return) Air Sensor Temperature

The controller can show either the supply air or return air temperature in the right display. With the unit On/Off switch ON and the controller showing the Standard Display:

- 1. Check the indicator LEDs to determine which sensor temperature (supply air or return air) currently appears in the right display. This is the controlling sensor (supply air sensor at setpoints of -9.9 C [14.1 F] and above; return air sensor at setpoints of -10 C [14 F] and below).
- 2. To view the alternate air sensor temperature, press and hold the RET/SUP key. The controller will show the temperature of the alternate (non-controlling) air sensor as long as the RET/SUP key is depressed.
- 3. The display then returns to the Standard Display when the RET/SUP key is released.

### or Changing the Setpoint

To change the controller setpoint, turn the unit On/Off switch ON. With the Standard Display showing on the controller (i.e. setpoint and controlling sensor temperature):

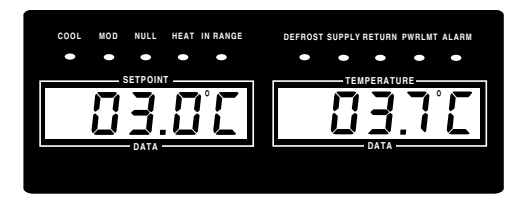

1. Press the DOWN or UP arrow key. The left display flashes "SETPT" while the right display shows the changing setpoint temperature. To set the tenths digit, wait 4 seconds for all three digits to appear on the display. Make additional setpoint adjustment if necessary.

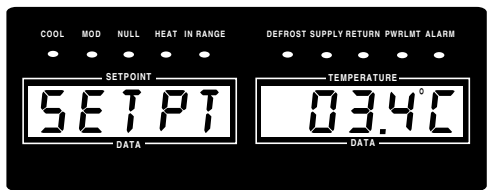

NOTE: The setpoint temperature can be entered in either °F or °C using the F/C key. Just press and hold the F/C key (to display the alternate temperature scale). Press the UP or DOWN key to scroll to the correct setpoint temperature. Then press the ENTER key to load the setpoint.

2. When the desired setpoint appears in the right display, press the ENTER key. The right display shows "LOAD".

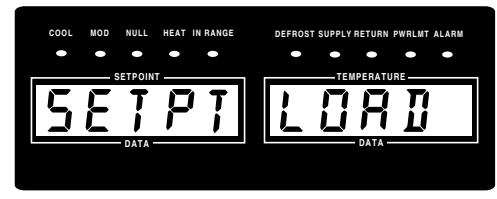

NOTE: If the ENTER key is not pressed within 10 seconds, the controller will default (return) to the previous setpoint. If this occurs, repeat steps 1 and 2.

3. The display then returns to the Standard Display (showing new setpoint).

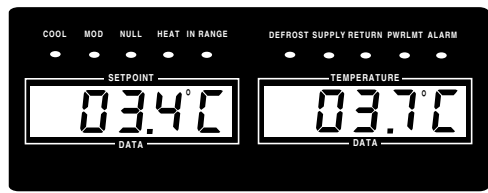

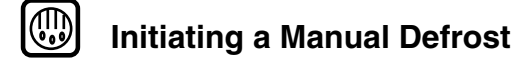

With the unit On/Off switch ON:

1. Press the DEFROST key. The display flashes "ENTER DFRST".

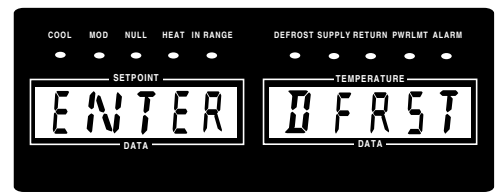

- 2. Press the ENTER key.
  - If the unit operating conditions allow a manual defrost (e.g. evaporator coil temperature is less than 10 C [50 F]), the display briefly shows "LOAD DFRST". The unit enters defrost as the Defrost LED turn ON. The defrost cycle automatically terminates.

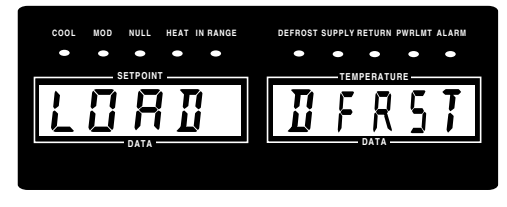

NOTE: If the ENTER key is not pressed within 10 seconds, the controller will default (return) to the Standard Display.

• If unit operating conditions do NOT allow defrost, the display shows "DFRST INVAL" for 3 seconds.

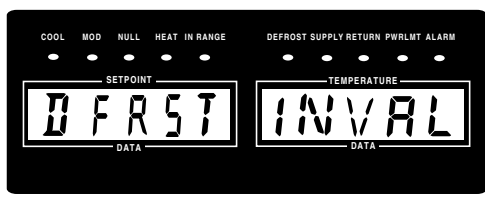

3. The controller then returns to the Standard Display.

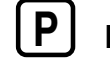

### Initiating a Full Pretrip

To perform a Full Pretrip test, turn the unit On/Off switch ON:

NOTE: The controller will not perform an automatic pretrip test until all alarms have been corrected and cleared.

1. Press the PRETRIP key. The display flashes "ENTER PTRIP".

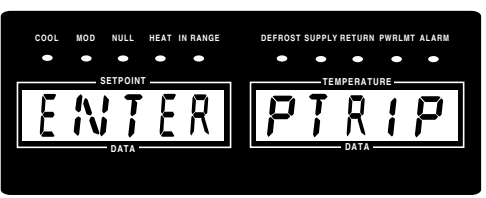

2. Press the ENTER key. The display briefly shows "LOAD PTRIP". The controller then conducts a Full Pretrip Test.

| • • • • • |
|-----------|
|           |
|           |
|           |

3. When the Pretrip test is complete, the display returns to the Standard Display (e.g. setpoint and controlling sensor temperatures). The unit returns to normal operation.

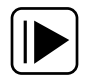

4-20

### Entering a Start of Trip Marker

To enter a Start of Trip marker, turn the unit On/Off switch ON or operate the controller using battery power (press the SELECT key):

1. Press the SOT (Start of Trip) key. The display flashes "ENTER SOT".

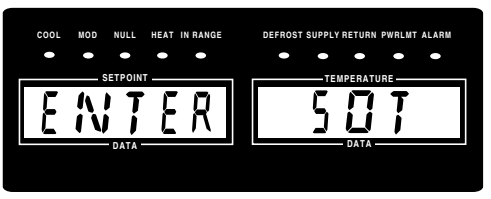

2. Press the ENTER key. The display briefly shows "LOAD SOT". The controller inserts a SOT marker in the data logger memory.

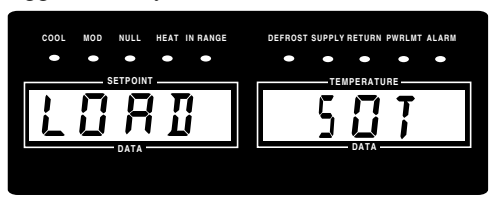

NOTE: If the ENTER key is not pressed within 10 seconds, the controller will default (return) to the Standard Display.

3. The controller then returns to the Standard Display.

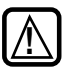

### **Displaying and Clearing Alarm Codes**

If the Alarm LED is ON or flashing ON and OFF, use the ALARM key to view the alarm code(s). Turn the unit On/Off switch ON or operate the controller using battery power (press the SELECT key):

- 1. Press the ALARM key.
  - The left display shows the number of alarms stored in memory (e.g. ALM 2).
  - The right display shows a two digit code for the most recent alarm (e.g. 02).

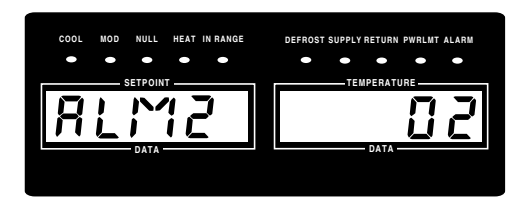

- 2. Write down the first alarm code. Then press the DOWN key to view the next alarm code.
- 3. Repeat step 2 until all alarm codes have been recorded.
- 4. After the last alarm code (ALM 1) has been viewed and recorded, the left display flashes "ENTER" (the code number of the last alarm still appears in the right display).

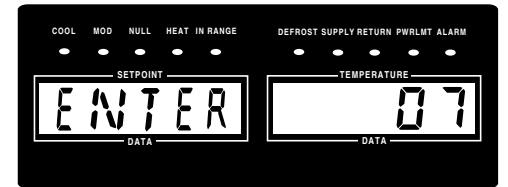

NOTE: Clear the Alarm codes ONLY after the alarm codes are documented and problems repaired. Clearing the codes erases them from the controller Alarm display memory.

## NOTE: If the ENTER key is not pressed within 10 seconds, the controller will default (return) to the Standard Display.

5. To clear all alarm codes from the current display memory, press the ENTER key. The display briefly shows "ALARM CLEAR".

WARNING: Some unit malfunctions will cause an Alarm and unit shutdown condition. When the alarm codes are cleared, the unit will start automatically.

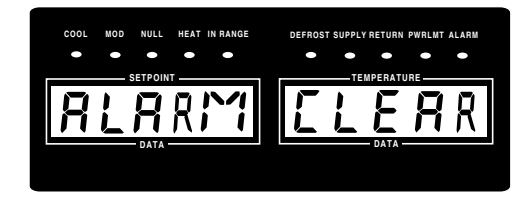

6. The controller then returns to the Standard Display.

### **Controller Menu Operating Instructions**

NOTE: To view the controller's menu or download data when external power is disconnected from the unit, connect a 12 Vdc battery to the battery jack on the Power Module Board inside the control box. Then press SELECT key or connect a communications cable to the Data Port on the bottom of the control box.

NOTE: To return to the controller's Standard Display from anywhere within the  $\mu$ P-D menu, press the SELECT key for 3 seconds.

#### Navigating the Controller Menu:

The  $\mu$ P-D controller menu is divided into five major menus:

- MENU VIEW
- MENU PTRIP
- MENU TEST
- MENU GUARD
- MENU PRGRM

Moving through these five menus and their submenus and entering commands requires the use of four keys:

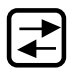

SELECT key: Press the SELECT each time you want to enter a new menu or submenu; or start a procedure to load a command or value.

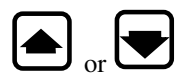

UP or DOWN key: Press the UP or DOWN key each time you want to scroll up or down to view another item in a menu or submenu.

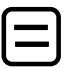

ENTER key: Press the ENTER key to load a command or value.

### **Menu View Functions**

#### NOTE: Information can ONLY be displayed using the View menu. Items can NOT be changed. See "MENU PRGRM" in this chapter for information about setting control functions.

The View menu displays general unit operating information including sensor temperatures, component electrical data, etc. The View Menu also includes two submenus, Grade and Log.

### **Navigating the Menu View Screens**

With the unit On/Off switch ON and the controller showing the Standard Display:

 Press the SELECT key to enter menu (display shows "MENU <--->").

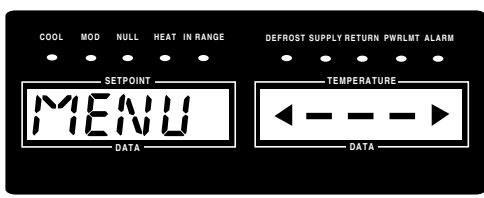

2. Press DOWN key until display shows "MENU VIEW".

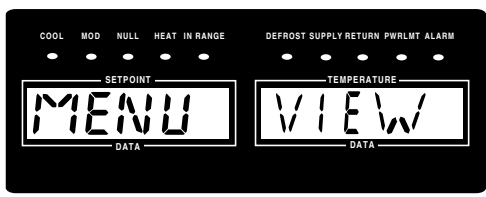

3. Press the SELECT key to enter VIEW submenu (display shows "VIEW <--->").

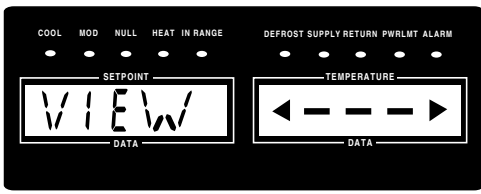

4. Press the DOWN key to view functions in submenu. Press the UP key to scroll back through submenu. Display shows submenu function and value (e.g. "RET 03.7 C").

NOTE: To lock the current View Menu screen in the controller display, press the ENTER key. A colon flashes in the left display to indicate the screen is locked (the screen remains locked for 15 minutes). Press any key to unlock the display. NOTE: The controller returns to the Standard Display from a View Menu screen after about 10 seconds, or when the SELECT key is pressed and held for 3 seconds.

### **GRADE Submenu**

The Grade submenu displays the sensor grade of each sensor installed on the unit. With the unit On/Off switch ON and the controller showing the Standard Display:

### NOTE: If a sensor grade is set to "0", it means the sensor has been ice bath calibrated. Original unit sensors are ice bath calibrated at the factory. See "Setting the Sensor Grades" in this chapter for more information.

- 1. Press the SELECT key to enter menu (display shows "MENU <--->".
- 2. Press DOWN key until display shows "MENU VIEW".
- Press the SELECT key to enter VIEW submenu (display shows "VIEW <--->").

- 4. Press the UP key until "VIEW GRADE" shows in the display.
- Press the SELECT key to enter the Grade submenu. Display will show "GRADE <--->".
- Press DOWN key to view functions in GRADE submenu. Display shows submenu function and value (e.g. "RETG 5").

NOTE: The controller returns to "GRADE <--->" screen from a sensor grade screen after about 10 seconds. The controller returns to the Standard Display after another 10 seconds, or when the SELECT key is pressed and held for 3 seconds.

### LOG Submenu

- The Log submenu provides two scrollback displays: - TEMP: Display shows unit operating information
  - PTI: Display shows "PASS" or "FAIL" and indi
  - PTI: Display shows "PASS" or "FAIL" and individual test results recorded for the last 4 Full Pretrip tests.

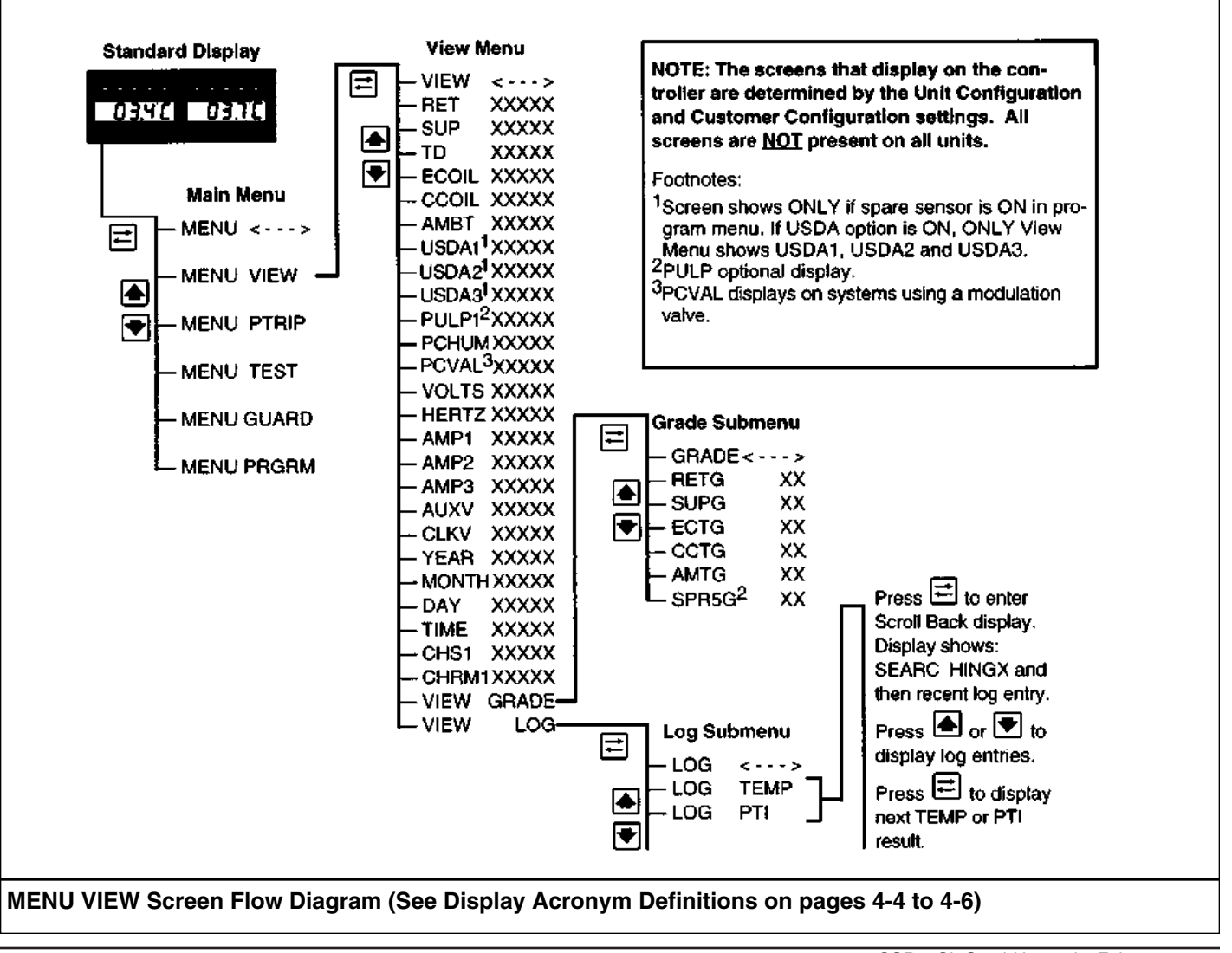

When viewing information in the TEMP or PTI scrollback display, the status indicator LEDs on the controller show the unit operating states that were active (ON) when the data or event was recorded. If the Alarm LED is ON, press the ALARM key to view alarm and/or event information in the right display (e.g. "03.204").

If more than one alarm/event is recorded, press the DOWN key to scroll to the next alarm/event code. Alarms are identified by the 2 digits furthest to the right of the decimal point and are always preceded by a "0" (see the Alarm Code list on page 4-7). Events (e.g. Power Up) are identified by a 3 digit number that always begins with a "2".

### NOTE; The scrollback alarm/event screen display does NOT identify which alarms are pretrip alarms.

The 3 digit event codes that may appear in the scrollback alarm/event screen display includes:

#### Event

| <b>D</b> , ene |                              |
|----------------|------------------------------|
| Code           | Description                  |
| 201            | Setpoint Change              |
| 202            | Power Up                     |
| 203            | Power Off                    |
| 204            | Alarm(s) Cleared             |
| 205            | Real Time Clock Reset        |
| 206            | Start of Trip (SOT) Entered  |
| 207            | Text Header Entered          |
| 208            | Defrost Initiated            |
| 209            | Defrost Terminated           |
| 210            | Power Limit Algorithm Active |
| 211            | Pretrip Passed               |
| 212            | Pretrip Failed               |

With the unit On/Off switch ON and the controller showing the Standard Display:

**Menu View Functions** 

- Press the SELECT key to enter menu (display shows "MENU <--->").
- 2. Press DOWN key until display shows "MENU VIEW".
- 3. Press the SELECT key to enter VIEW submenu (display shows "VIEW <--->").
- 4. Press the UP key until "VIEW LOG" shows in the display.
- 5. Press the SELECT key to enter the Log submenu. Display will show "LOG <--->".
- Press DOWN key to view scrollback menu items in LOG submenu. Display will show "LOG TEMP" or "LOG PTI".
- 7. Press the SELECT key to enter either the "LOG TEMP" or "LOG PTI".

### **TEMP Scrollback Display Items**

The TEMP scrollback display contains a lot of information that may appear confusing at first. After entering the TEMP display ("001RT 43.8F" appears in display), imagine that the data is stored in a table. The first column identifies the number of the Log entry (001, 002, etc.) and the return temperature entry. Each additional column identifies information about another sensor or the time of the event.

The TEMP scrollback display shows the following acronyms and information:

- RT Return Air Sensor Temperature
- ST Supply Air Sensor Temperature
- SP Setpoint Temperature
- AT Ambient Sensor Temperature
- U1 Spare 1 (USDA 1) Sensor Temperature
- U2 Spare 2 (USDA 2) Sensor Temperature
- U3 Spare 3 (USDA 3) Sensor Temperature
- HM Humidity (%)
- PP Pulp Probe Sensor Temperature
- YR Year
- MO Month
- DY Day
- TI Time

### TEMP (Temperature) Scrollback Information Matrix

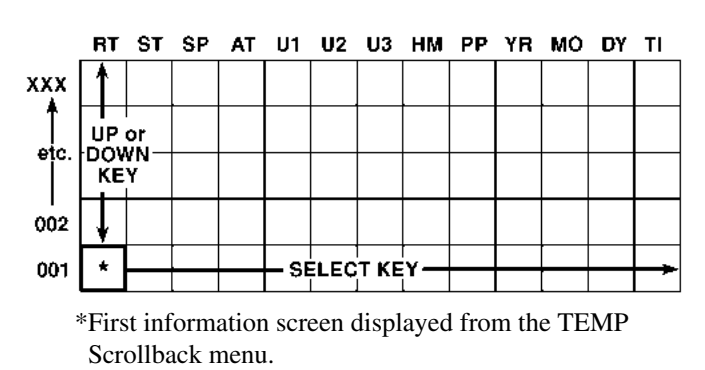

### PTI (Pretrip) Scrollback Information Matrix

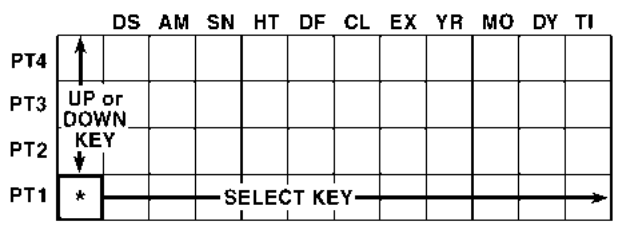

\*First information screen displayed from the PTI Scrollback menu. To enter the TEMP scrollback submenu:

- 1. Press the SELECT key with "LOG TEMP" in the display. Display will briefly show "SEARC HINGX". The display then shows the last (most recent) data log entry (e.g. "001RT 43.8F").
- 2. Press Up or DOWN key to scroll (up or down) through the last 100 data log entries of the return air temperature.
- 3. Press the SELECT key to scroll (to the right) to the next column of data. The display wraps around from T1 (Time) screen to RT (Return Temperature) screen. Press the RET/SUP key to quickly return to the RT (return temperature) display.

### NOTE: If a log entry for a sensor was not recorded, the right display will show "NOLOG".

NOTE: The controller returns to the "LOG TEMP" screen from a data log screen after 10 seconds if no controller key is pressed. The controller returns to the Standard Display after another 10 seconds, or when the SELECT key is pressed and held for 3 seconds.

### **PTI Scrollback Display Items**

The PTI scrollback display also contains a lot of information. After entering the PTI display ("PT1 PASS" or "PT1 FAIL" appears), imagine that the data is stored in a table. The first column identifies the number of the Full Pretrip test (PT1, PT2, etc.) and the test result (PASS or FAIL). Each additional column identifies information about an individual test result or the time of the test.

The PTI scrollback display shows the following acronyms and information:

DS Display Test Result
AM Amps Test Result
SN Sensors Test Result
HT Heat Test Result
DF Defrost Test Result
CL Cool Test Result
EX Extended Cool Test Result
YR Year
MO Month
DY Day
TI Time

To enter the PTI scrollback submenu:

- 1. Press the SELECT key with "LOG PTI" in the display. Display will show the result of the last (most recent) Full Pretrip test (e.g. "PT1 FAIL" or "PT1 PASS").
- 2. Press UP key to scroll back through the last 4 Full Pretrip test entries.
- Press the SELECT key to scroll (to the right) to the next individual test result stored with each Full Pretrip test (e.g. "PT1DS PASS"). Display wraps around the TI (Time) screen to DS (Display Test) screen. Press the RET/SUP key to quickly return to the DS (Display Test) screen.

### NOTE: If a log entry for a sensor was not recorded, the right display will show "NOLOG".

NOTE: The controller returns to the "LOG PTI" screen from a pretrip log screen after 30 seconds. To return to the Standard Display, press and hold the SELECT key for 3 seconds.

4-24

### Menu Pretrip Functions

Three pretrip test menus are available through the PTRIP Menu of the controller to test the unit's electrical and refrigeration system components.

- 1. **Extended Pretrip Test**: Conducts a comprehensive functional check of unit performance (requires up to 7 hours to complete on an empty container). Activate an Extended Pretrip Test (ETEST) from the PTRIP menu. When an extended pretrip test is complete, unit operation stops. The Extended Pretrip Test includes:
  - Full Pretrip Test: Controller performs all of the tests used in the Full Pretrip Test (see details below).
  - Extended Cool Test: Controller operates unit in cooling for an extended period to verify system cooling performance. The extended test pulls the container temperature down to 0 C (32 F) and then -18 C (0 F) in two stages.
- 2. **Full Pretrip Test**: Conducts a functional check of unit operating modes (requires up to 30 minutes to complete on an empty container). Activate a Full Pretrip Test from the PTRIP menu; or by pressing the PRETRIP key on the controller keypad and then pressing the ENTER key. When a full pretrip test is complete, the unit returns to normal operation. The Full Pretrip Test includes:
  - Display: Controller lights all segments in the display for visual inspection by technician.

- Amps: Controller individually energizes all outputs including fan and compressor motors, and solenoid valves. The controller checks current draw to verify correct operation.
- Sensors: Controller operates unit to condition all sensors and then verifies correct sensor calibration.
- Heat Capacity: Controller energizes evaporator fans and electric heaters to verify correct operation.
- Defrost: Controller energizes electric heaters only to verify correct defrost operation.
- Cool Capacity: Controller cycles unit through cooling modes (including modulation) and monitors sensor temperatures to verify correct refrigeration system operation.
- 3. **Single Pretrip Test**: Conducts a functional check of one of the individual operating modes conducted during a Full Pretrip Test. Most tests require 1 to 10 minutes to complete. However, COOL may take up to 30 minutes, SENSR may take up to 45 minutes, and ECOOL may take up to 7 hours. Activate a Single Pretrip Test from the PTRIP menu. When a single pretrip test is complete, the unit returns to normal operation.

# NOTE: If a Check Alarm fault occurs during a pretrip test, the Alarm LED turns ON while the controller continues the Pretrip test. If a

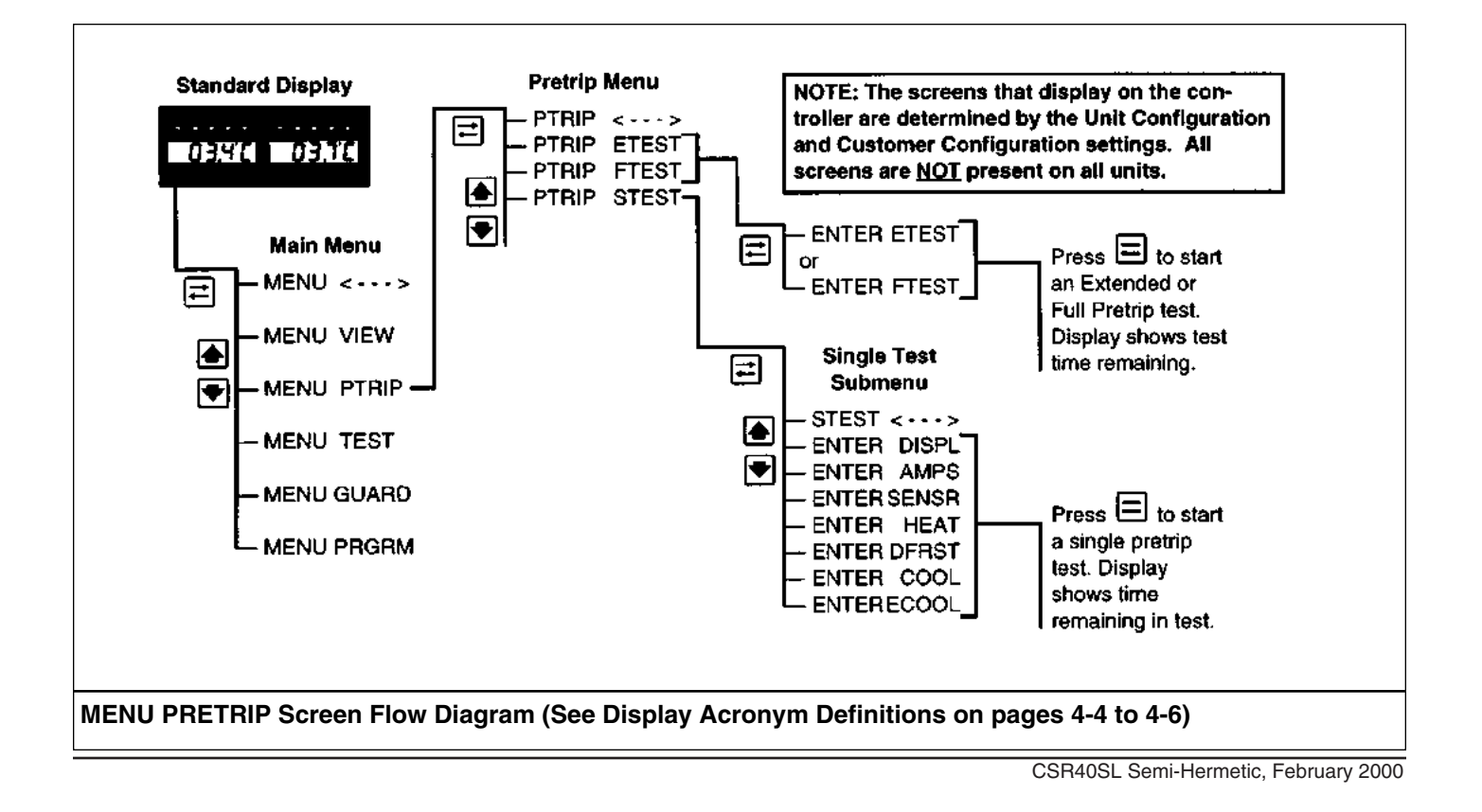

Shutdown Alarm fault occurs during a Pretest test, the Alarm LED FLASHES and the controller stops all unit operation. Press the ALARM key to display any fault codes recorded in the controller display memory. All alarms that occur during a pretrip test will have a hyphen (-) in front of the code number.

### Performing an Extended, Full or Single Pretrip Test from the Pretrip Menu

To perform an Extended, Full or Single Pretrip Test:

1. Turn the unit On/Off switch ON.

NOTE: The controller will not perform an automatic pretrip test until all alarms have been corrected and cleared.

- Press the SELECT key to enter menu (display shows "MENU <--->".
- 3. Press DOWN key until display shows "MENU PTRIP".
- 4. Press the SELECT key to enter PTRIP menu (display shows "PTRIP <--->").
- Press the DOWN key to view functions in submenu. Press the UP key to scroll back through submenu. Display shows PTRIP and submenu function (e.g. "PTRIP ETEST").

### • To initiate an Extended Pretrip Test:

- a. Press the SELECT key with "PTRIP ETEST" in the display.
- b. Flashing display will show "ENTER PTRIP".
- c. Press the ENTER key. A flashing display will show LOAD PTRIP. The controller then conducts an Extended Pretrip Test.
- d. When the test is complete, the unit shuts down.

### • To initiate a Full Pretrip Test:

- a. Press the SELECT key with "PTRIP FTEST" in the display.
- b. Flashing display will show "ENTER PTRIP".
- c. Press the ENTER key. A flashing display will show LOAD PTRIP. The controller then conducts a Full Pretrip Test.
- d. When the test is complete, the unit shuts down.

### • To initiate a Single Pretrip Test:

- Enter STEST submenu by pressing the DOWN key with "PTRIP STEST" showing in the display. Display will show "STEST <--->".
- b. Press the DOWN key to view a test function in STEST submenu. Flashing display will show ENTER and test function (e.g. "ENTER HEAT").
- c. With test function you want in RIGHT display, press the ENTER key. Left display will show LOAD while the right display shows the test function selected. The controller then conducts the Single Pretrip Test selected.
- d. When the test is complete, the display returns to the Standard Display. The unit returns to normal operation.

NOTE: When a pretrip test is complete, PASS or FAIL is recorded in the datalogger memory. Pretrip test results can then be viewed through the controller's VIEW/LOG/PT1 submenu. For instructions on viewing the VIEW/LOG/PT1 submenu, refer to "Menu View" in this chapter.

### **Menu Test Functions**

# WARNING: Activating some tests in the Menu Test section of the controller menu causes the unit compressor and fan motors to start and operate.

The Test Menu allows technicians to perform specific diagnostic tests on the unit including:

• Electrical [ELECT]: Check the main supply power voltage and frequency; or check the ac current draw of the heaters, motors or unit during Full Cool, Modulation 50%, Modulation 100%, Heat and Defrost.

- Refrigeration [REFRG]: Perform system diagnostics and check supply and return air temperatures during each unit operating mode.
- Controller [CNTRL]: Perform individual control circuit diagnostics on controller outputs. Valves, solenoids and contactors can be energized without operating the unit or starting the related component (e.g. motor).
- Generator [GEN]: Check the main supply power voltage and frequency provided by a genset while the unit is in Full Cool.

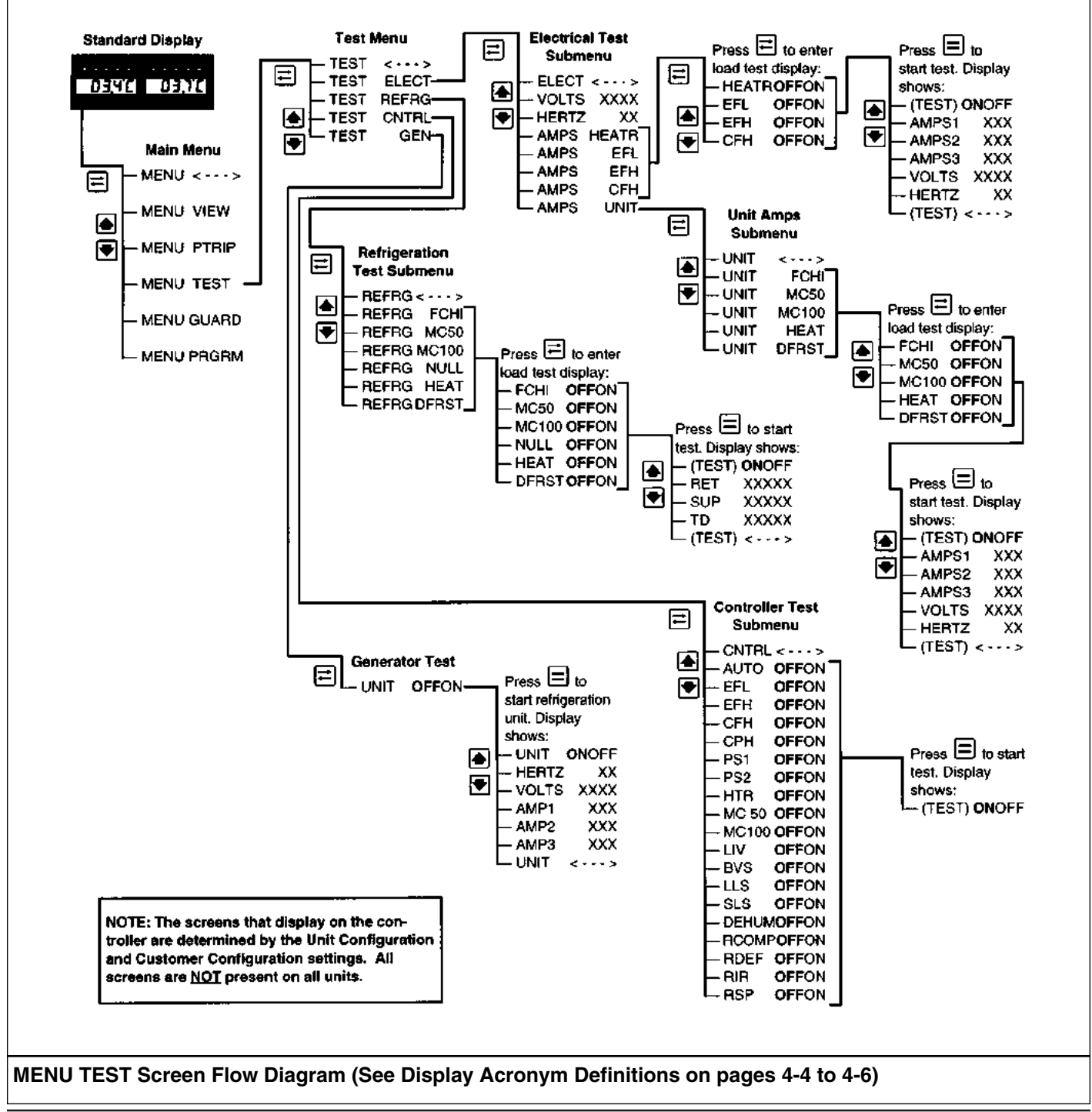

CSR40SL Semi-Hermetic, February 2000

### NOTE: When the Test Menu is entered, the UNIT STOPS. A technician can then select the control circuit or component to be checked/tested from the items shown in the Test Menu.

- 1. Turn the unit On/Off switch ON.
- 2. With the controller showing the Standard Display, press the SELECT key to enter menu (display shows "MENU <--->".
- 3. Press DOWN key until display shows "MENU TEST".
- 4. Press the SELECT key to enter TEST submenu (display shows "TEST <--->").
- 5. Press the DOWN key to view functions in submenu. Press the UP key to scroll back through submenu. Left display shows submenu topic "TEST" while the right display shows the sub-submenu topic (e.g. "ELECT").

### NOTE: Unit operation STOPS when display shows "TEST ELECT".

6. Press SELECT key to enter a sub-submenu (display shows "ELECT <--->").

- Press the DOWN key to view functions in sub-submenu. Press the UP key to scroll back through sub-submenu. The display shows the test function (e.g. "AMPS/HTR").
  - a. Press SELECT key to view functions in a test subsubmenu or initiate a test.
    - Display shows submenu function and value (e.g. "HERTZ 60").
    - Display shows test screen (e.g. HTR OFF"ON" with HTR and ON flashing).
  - b. To initiate the test function, press ENTER key.
    - The display shows "HTR "OFF"ON (with HTR and OFF flashing). The heaters should energize.
    - Inspect controller and output module indicator LEDs and contactor to confirm operation.
  - c. To turn the test function OFF, press ENTER key again.
    - Display will show "HTR OFF"ON" (with HTR and OFF flashing).
  - d. Press the UP or DOWN key to scroll to another test function or the top of the submenu.
- 8. Press and hold the SELECT key for 3 seconds to return to the Standard Display.

### Menu Guard Functions

## NOTE: An access code is required to enter the Guard menu to prevent unauthorized personnel from tampering with the programmable features.

The Guard menu is used to set many programmable features including:

- Unit Configuration
- Customer Configuration
- Container Identification Number
- Unit Serial Number
- Date and Time
- Unit and Special Hourmeters
- Economy Mode ECMAX and ECMIN
- Change Temperature Display Units (C/F)
- Sensor Grades

The controller turns OFF all control outputs and suspends normal operation when the Guard menu is entered.

When the Guard Menu is exited, the controller resets and then restarts the unit. This is necessary to be certain that all changes in the programmable features are activated.

### **Navigating Menu Guard Screens**

With the unit On/Off switch ON and the controller showing the Standard Display:

- Press the SELECT key to enter menu (display shows "MENU <--->").
- 2. Press DOWN key until display shows "MENU GUARD".
- 3. Press the SELECT key to enter GUARD submenu (display shows "GUARD <--->").
- 4. Press the DOWN key. Display shows "GUARD 0000" with left "0" flashing. A flashing digit indicates the digit that can be changed.
- 5. Enter the current access code "0007".
  - a. Press and release the SELECT key three times to scroll the flashing digit ("0") to the right digit.
  - Press and release the DOWN key three times to scroll the flashing digit to "7" (display now shows "GUARD 0007").
  - c. Press the ENTER key to load the code and access the Guard menu. The display will briefly show
     "GUARD LOAD" and then show "GMENU <--->".

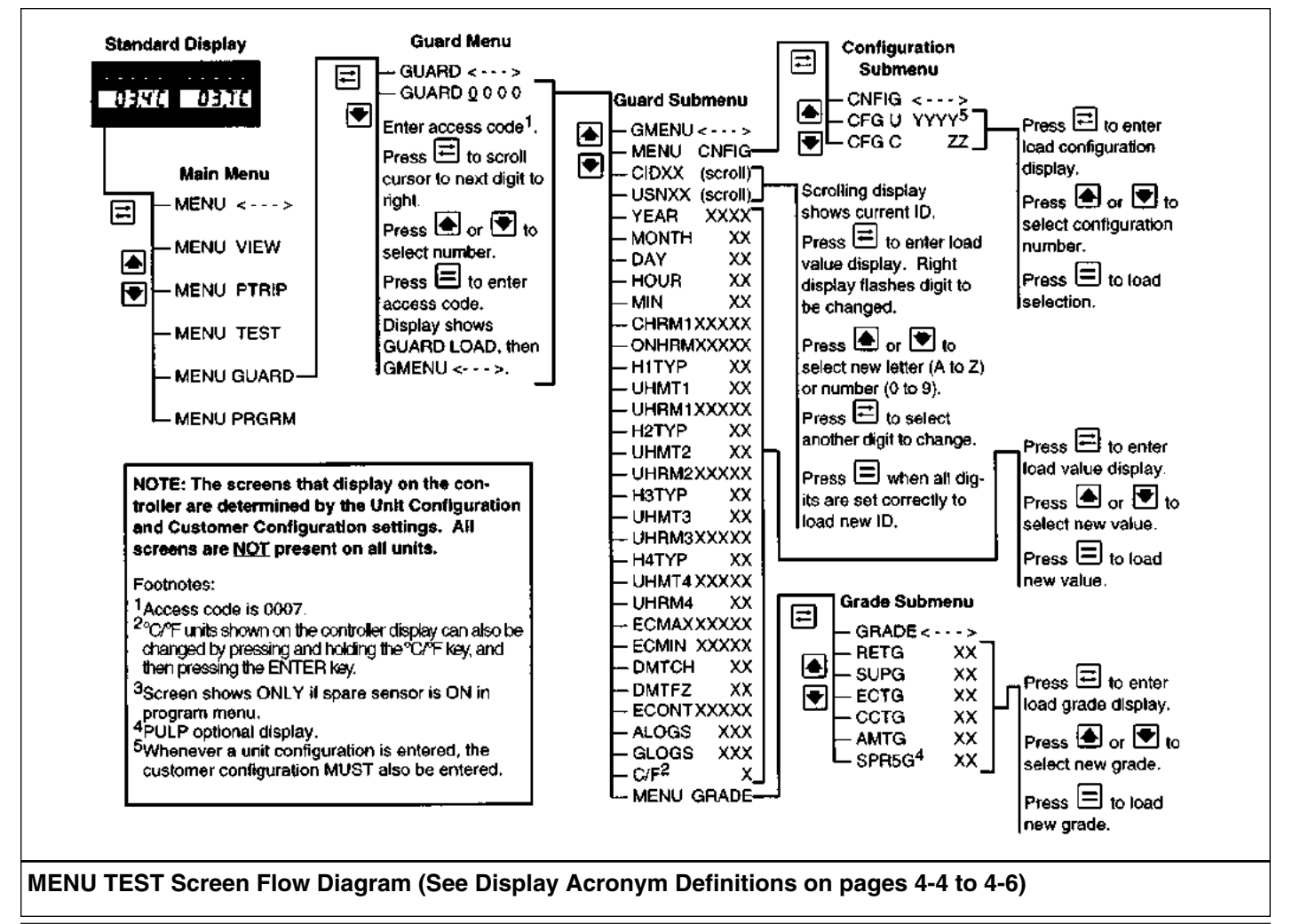

NOTE: If the correct code is not entered, the display returns to "GUARD <--->".

6. Press the DOWN or UP key to scroll through the menu list.

NOTE: If a new controller or new software has been installed, proceed immediately to "Setting the Unit Configuration and Customer Configuration Numbers" below.

NOTE: If no key is pressed, the controller returns to the "GMENU <--->" display from a Guard Menu screen after 30 seconds. The display returns to the Standard Display 10 seconds later.

### Setting the Unit Configuration and Customer Configuration Numbers

- 1. From "GMENU <--->" in the Guard menu, press the DOWN key until the display shows "MENU CNFIG").
- Press the SELECT key to enter Configuration submenu (display shows "CNFIG <--->").
- 3. Press the DOWN key until display shows "CFG U 5000" (where "5000" is the default unit configuration when a new controller or software is loaded).

### NOTE: If the Unit Configuration has already been set, the current number (YYYY format) will show instead of "5000". The Unit Configuration MUST always be set first.

- 4. Press the SELECT key to enter the load configuration display (left display flashes "CFG U").
- 5. If the correct unit configuration is not known, check the setup decal in the control box for the correct Unit Configuration number. Then press the UP or DOWN key to scroll to the correct number (number appears in right display).
- 6. Press the ENTER key to load the configuration number selected. The display will briefly show "CFG U LOAD" and then show the new CFG U setting in the right display.
- Press the DOWN key until display shows "CFG C 0" (where "0" is the default customer configuration when a new controller or software is loaded; or the Unit Configuration is reset).

### NOTE: If the Customer Configuration has already been set, the current number (ZZ format) will show instead of "0". The Unit Configuration MUST always be set first. The Customer Configuration MUST always be set after the Unit Configuration has been set.

- 8. Press the SELECT key to enter the load configuration display (left display flashes "CFG C").
- 9. If the correct customer configuration is not known, check the setup decal in the control box for the correct Customer Configuration number. Then press the UP or DOWN key to scroll to the correct number (number appears in right display).
- 10. Press the ENTER key to load the configuration number selected. The display will briefly show "CFG C LOAD" and then show the new CFG C setting in the right display.

### NOTE: If a new controller or new software has been installed, proceed immediately to "Setting the Container Identification Number" below.

### Setting the Container Identification Number

- 1. From "CFG C ZZ" (where ZZ is your customer configuration number) in the Guard menu, press the DOWN key until the display shows "CNFIG <--->".
- 2. Press the SELECT key to move back to the Guard submenu (display shows "MENU CNFIG").
- 3. Press the DOWN key until display shows "CID11 XXX". Digits in the right display then begin to scroll to the left as the last two digits in the left display indicate the position of the number that is being shown in the right display.
- 4. Press the SELECT key to enter the load Container Identification Number display. The left display shows "CID11" while the 11th digit flashes in the right display.
  - a. Press the UP or DOWN key to choose a letter (A to Z), a number (0 to 9) or a blank space.
  - b. When the desired character appears in the 11th position, press the SELECT key to choose the next position. The left display shows "CID10" while the 10th digit flashes in the right display.
  - c. Repeat steps a and b for each character until the Container Identification Number is entered.

4-30

5. When all characters in the Container Identification Number have been entered, press the ENTER key. The display shows "CID LOAD" and then shows the new number (left display shows CID11 again as the right display shows the 11th digit and begins to scroll to the left again. Check to make sure the Container Identification Number was entered correctly.

NOTE: If a new controller or new software has been installed, proceed immediately to "Setting the Unit Serial Number" below.

### Setting the Unit Serial Number

- From "CID 11 XXX" (where the scrolling XXX is your container identification number) in the Guard menu, press the DOWN key until display shows "USN11 XXX". Digits in the right display then begin to scroll to the left as the last two digits in the left display indicate the position of the number that is being shown in the right display.
- 2. Press the SELECT key to enter the load Unit Serial Number display. The left display shows "USN11" while the 11th digit flashes in the right display.
  - a. Press the UP or DOWN key to choose a letter (A to Z), a number (0 to 9) or a blank space.
  - b. When the desired character appears in the 11th position, press the SELECT key to choose the next position. The left display shows "USN10" while the 10th digit flashes in the right display.
  - c. Repeat steps a and b for each character until the Unit Serial Number is entered.
- 3. When all characters in the Unit Serial Number have been entered, press the ENTER key. The display shows "USN LOAD" and then shows the new number (left display shows USN11 again as the right display shows the 11th digit and begins to scroll to the left again. Check to make sure Unit Serial Number was entered correctly.

#### NOTE: If a new controller or new software has been installed, proceed immediately to "Setting the Date and Time" below.

### Setting the Date and Time

1. From "USN 11 XXX" (where the scrolling XXX is your unit serial number) in the Guard menu, press the DOWN key until the display shows "YEAR 1996".

Menu Guard Functions

- a. Press the SELECT key to enter the load Year display (left display flashes "YEAR").
- b. Press the UP or DOWN key to choose the desired year.
- c. When the desired year shows in the right display, press the ENTER key. The display shows "YEAR LOAD" and then shows "YEAR YYYY" (where "YYYY" is the new year).
- 2. If the year is correct, press the DOWN key until the display shows "MONTH MM" (where "MM" is the month).
  - a. Press the SELECT key to enter the load Month display (left display flashes "MONTH").
  - b. Press the UP or DOWN key to choose the desired month.
  - c. When the desired month shows in the right display, press the ENTER key. The display shows "MONTH LOAD" and then shows "MONTH MM" (where "MM" is the new month).
- 3. If the month is correct, press the DOWN key until the display shows "DAY DD" (where "DD" is the day).
  - a. Press the SELECT key to enter the load Day display (left display flashes "DAY").
  - b. Press the UP or DOWN key to choose the desired day.
  - c. When the desired day shows in the right display, press the ENTER key. The display shows "DAY LOAD" and then shows "DAY DD" (where "DD" is the new day).
- 4. If the day is correct, press the DOWN key until the display shows "HOUR HH" (where "HH" is the hour).
  - a. Press the SELECT key to enter the load Hour display (left display flashes "HOUR").
  - b. Press the UP or DOWN key to choose the desired hour.
  - c. When the desired hour shows in the right display, press the ENTER key. The display shows "HOUR LOAD" and then shows "HOUR HH" (where "HH" is the new hour).

- If the hour is correct, press the DOWN key until the display shows "MIN MM" (where "MM" is the minute).
  - Press the SELECT key to enter the load Minute display (left display flashes "MIN").
  - b. Press the UP or DOWN key to choose the desired minute.
  - c. When the desired minute shows in the right display, press the ENTER key. The display shows "MIN LOAD" and then shows "MIN MM" (where "MM" is the new minute).

NOTE: Setting the Compressor, On Time and User Hourmeters is optional when a new controller or new software has been installed. However, the Sensor Grades MUST be set. If you are NOT setting the hourmeters, proceed immediately to "Setting the Sensor Grades".

### Setting the Compressor and On Time Hourmeters

NOTE: If the values for the Compressor Run Time Hourmeter (CHRM1) and the Unit On Hourmeter (ONHRM) can be retrieved from the original controller, the values can be duplicated in the new controller.

 From "GMENU <--->" in the Guard menu, press the DOWN key until the display shows "CHRM1 XXXX" (where "XXXX" is the number of compressor run hours).

### NOTE: If the number of compressor run hours can not be determined, leave this setting "0000". Proceed to step 2.

- a. Press the SELECT key to enter the load Compressor Hourmeter display (left display flashes "CHRM1").
- b. Press the UP or DOWN key to choose the desired hour setting.
- c. When the desired hours show in the right display, press the ENTER key. The display shows "CHRM1 LOAD" and then shows "CHRM1 XXXX" (where "XXXX" is the new compressor run hours).
- From "CHRM1 XXXX" in the controller display, press the DOWN key until the display shows "ONHRM XXXX" (where "XXXX" is the number of unit on hours).

### NOTE: If the number of unit on hours can not be determined, leave this setting "0000".

- a. Press the SELECT key to enter the load Compressor Hourmeter display (left display flashes "ONHRM").
- b. Press the UP or DOWN key to choose the desired hour setting.
- c. When the desired hours show in the right display, press the ENTER key. The display shows "ONHRM LOAD" and then shows "ONHRM XXXX" (where "XXXX" is the new Unit On hours).

### Setting the User Hourmeter Types, User Hourmeter Thresholds and User Hourmeters

NOTE: The procedure for setting H1TYP, H2TYP, H3TYP and H4TYP is the same. The procedure for setting UHMT1, UHMT2, UHMT3 and UHMT4 is the same. The procedure for setting UHRM1, UHRM2, UHRM3 and UHRM4 is also the same. However, if the number of accumulated hours can not be determined, leave UHRM1, UHRM2, UHRM3 and UHRM4 settings at "0000".

- 1. From "GMENU <--->" in the Guard menu, press the DOWN key until the display shows "H1TYP XX" (where "XX" is the hourmeter type).
  - a. Press the SELECT key to enter the load User Hourmeter Type display (left display flashes "H1TYP").
  - b. Press the UP or DOWN key to choose the desired type setting.

### Туре

### Code Description

- 0 Timer Turned OFF
- 1 Evaporator Fan Low Speed Run Time
- 2 Evaporator Fan High Speed Run Time
- 3 Not Used
- 4 Condenser Fan High Speed Run Time
- 5 Full Cool Mode Run Time
- 6 Modulation Cool Mode Run Time
- 7 Null Mode Time
- 8 Heat Mode Run Time
- 9 Defrost Mode Run Time
- 10 Warm Gas Bypass ON Time
- 11 Power Limit ON Time
- 12 Liquid Injection ON Time
- 13 Heaters ON Time

- c. When the desired type number shows in the right display, press the ENTER key. The display shows "H1TYP LOAD" and then shows "H1TYP XXXX" (where "XXXX" is the new type setting).
- 2. From "H1TYP XXXX" in the controller display, press the DOWN key until the display shows "UHMT1 XX" (where "XX" is the number of threshold hours).
  - Press the SELECT key to enter the load User Hourmeter Threshold display (left display flashes "UHMT1").
  - b. Press the UP or DOWN key to choose the desired threshold setting.
  - c. When the desired threshold hours show in the right display, press the ENTER key. The display shows "UHMT1 LOAD" and then shows "UHMT1 XX" (where "XX" is the new threshold hours).
- From "UHMT1 XX" in the controller display, press the DOWN key until the display shows "UHRM1 XXXX" (where "XXXX" is the number of accumulated user hours).

### NOTE: If the number of accumulated user hours can not be determined, leave this setting "0000".

- a. Press the SELECT key to enter the load User Hourmeter display (left display flashes "UHRM1").
- b. Press the UP or DOWN key to choose the desired hour setting.
- c. When the desired hours show in the right display, press the ENTER key. The display shows "UHRM1 LOAD" and then shows "UHRM1 XXXX" (where "XXXX" is the new accumulated user hours).

### **Setting the Sensor Grades**

The Menu Grade submenu (MENU GUARD) displays the sensor grade of each graded sensor installed on the unit.

NOTE: If a sensor grade is set to "0", it means the sensor has been ice bath calibrated. Original unit sensors are ice bath calibrated at the factory and Thermo King recommends ice bath calibration when replacing the Return Air, Supply Air and Coil Temperature Sensors. If an ice bath is NOT available, the controller should be set to the "grade" stamped on each individual sensor.

The Ambient Temperature Sensor and Condenser Coil Temperature Sensor are ungraded sensors and may be calibrated if desired. However, because they are NOT controlling sensors, they do not require calibration. If you do NOT calibrate these ungraded sensors, the ambient sensor and condenser coil sensor grades should be set to "5".

Ice Bath Preparation:

- The ice bath should consist of an insulated container full of ice made from distilled water with enough distilled water added to cover the top of the ice during the test. A properly filled ice bath should be completely filled with ice all the way to the bottom of the container.
- Stir the ice bath briskly for one minute before proceeding.
- Insert the sensors to be calibrated in the ice bath. Wait 5 minutes to allow the sensor temperatures to stabilize at 0 C (32 F).
- Stir the ice bath frequently while testing and verify ice bath temperature with a mercury-in-glass thermometer. Stirring 10 seconds every 3 minutes during the test procedure is adequate.

NOTE: To set the sensor grades, you will need the sensor grade number recorded on the setup decal in the control box. If there is any question about the actual grade of a sensor, physically check the sensor. The grade will be stamped on the side of the sensor.

- 1. From "GMENU <--->" in the Guard menu, press DOWN key until display shows "MENU GRADE".
- 2. Press the SELECT key to enter GRADE submenu (display shows "GRADE <--->").
- 3. Press the DOWN key until "RETG XX" shows in the display (where "XX" is the sensor grade).
  - a. Press the SELECT key to enter the load Sensor Grade display (left display flashes "RETG").

- b. To calibrate the sensor in an ice bath:
  - Press the UP or DOWN key to choose "0" as the grade setting in the right display.
  - Press the ENTER key. Right display briefly shows "CALIB" and then the sensor (ice bath) temperature.
  - When the sensor temperature is within 1.7 C [3 F] above or below 0 C (32 F), the left display ("RET") begins to flash.
  - Observe the sensor temperature in the right display. When the temperature has been stable for 5 minutes, press the ENTER key. Right display briefly shows "LOAD" and then the sensor temperature.

# NOTE: The sensor should be in the ice bath a total of 15 minutes or more to assure the sensor temperature has bottomed out.

- c. To set the sensor grade:
  - Press the UP or DOWN key to choose the desired grade setting.
  - When the desired grade shows in the right display, press the ENTER key. Right display briefly shows "LOAD" and then the new sensor grade).
- 4. Press the DOWN key until "SUPG XX" shows in the display (where "XX" is the sensor grade).
  - a. Press the SELECT key to enter the load Sensor Grade display (left display flashes "SUPG").
  - b. To calibrate the sensor in an ice bath:
    - Press the UP or DOWN key to choose "0" as the grade setting in the right display.
    - Press the ENTER key. Right display briefly shows "CALIB" and then the sensor (ice bath) temperature.
    - When the sensor temperature is within 1.7 C [3 F] above or below 0 C (32 F), the left display ("SUP") begins to flash.
    - Observe the sensor temperature in the right display. When the temperature has been stable for 5 minutes, press the ENTER key. Right display briefly shows "LOAD" and then the sensor temperature.

### NOTE: The sensor should be in the ice bath a total of 15 minutes or more to assure the sensor temperature has bottomed out.

- c. To set the sensor grade:
  - Press the UP or DOWN key to choose the desired grade setting.
  - When the desired grade shows in the right display, press the ENTER key. Right display briefly shows "LOAD" and then the new sensor grade).
- 5. Press the DOWN key until "ECTG XX" shows in the display (where "XX" is the sensor grade).
  - a. Press the SELECT key to enter the load Sensor Grade display (left display flashes "ECTG").
  - b. To calibrate the sensor in an ice bath:
    - Press the UP or DOWN key to choose "0" as the grade setting in the right display.
    - Press the ENTER key. Right display briefly shows "CALIB" and then the sensor (ice bath) temperature.
    - When the sensor temperature is within 1.7 C [3 F] above or below 0 C (32 F), the left display ("ECT") begins to flash.
    - Observe the sensor temperature in the right display. When the temperature has been stable for 5 minutes, press the ENTER key. Right display briefly shows "LOAD" and then the sensor temperature.

### NOTE: The sensor should be in the ice bath a total of 15 minutes or more to assure the sensor temperature has bottomed out.

- c. To set the sensor grade:
  - Press the UP or DOWN key to choose the desired grade setting.
  - When the desired grade shows in the right display, press the ENTER key. Right display briefly shows "LOAD" and then the new sensor grade).
- 6. Press the DOWN key until "CCTG XX" shows in the display (where "XX" is the sensor grade).
  - a. Press the SELECT key to enter the load Sensor Grade display (left display flashes "CCTG").
  - b. To calibrate the sensor in an ice bath:
    - Press the UP or DOWN key to choose "0" as the grade setting in the right display.
    - Press the ENTER key. Right display briefly shows "CALIB" and then the sensor (ice bath) temperature.
- When the sensor temperature is within 1.7 C [3 F] above or below 0 C (32 F), the left display ("CCT") begins to flash.
- Observe the sensor temperature in the right display. When the temperature has been stable for 5 minutes, press the ENTER key. Right display briefly shows "LOAD" and then the sensor temperature.

# NOTE: The sensor should be in the ice bath a total of 15 minutes or more to assure the sensor temperature has bottomed out.

- c. To set the sensor grade:
  - Press the UP or DOWN key to choose the grade setting "5".
  - When the desired grade shows in the right display, press the ENTER key. Right display briefly shows "LOAD" and then the new sensor grade).
- 7. Press the DOWN key until "AMTG XX" shows in the display (where "XX" is the sensor grade).
  - a. Press the SELECT key to enter the load Sensor Grade display (left display flashes "AMTG").
  - b. To calibrate the sensor in an ice bath:
    - Press the UP or DOWN key to choose "0" as the grade setting in the right display.
    - Press the ENTER key. Right display briefly shows "CALIB" and then the sensor (ice bath) temperature.
    - When the sensor temperature is within 1.7 C [3 F] above or below 0 C (32 F), the left display ("AMT") begins to flash.
    - Observe the sensor temperature in the right display. When the temperature has been stable for 5 minutes, press the ENTER key. Right display briefly shows "LOAD" and then the sensor temperature.

# NOTE: The sensor should be in the ice bath a total of 15 minutes or more to assure the sensor temperature has bottomed out.

- c. To set the sensor grade:
  - Press the UP or DOWN key to choose the grade setting "5".
  - When the desired grade shows in the right display, press the ENTER key. Right display briefly shows "LOAD" and then the new sensor grade).

Menu Guard Functions

- display (where "XX" is the sensor grade).a. Press the SELECT key to enter the load Sensor Grade display (left display flashes "SPR1G").
- b. Press the UP or DOWN key to choose the desired grade setting.
- c. When the desired grade shows in the right display, press the ENTER key. The display shows "SPR1G LOAD" and then shows "SPR1G XX" (where "XX" is the new sensor grade).
- 9. Repeat step 8 for each additional spare sensor shown on the setup sheet and installed on the unit.

## NOTE: Return controller to the Standard Display by pressing and holding the SELECT key for 3 seconds. Then enter the MENU VIEW or MENU GUARD to check the accuracy of all settings.

# Changing the Display Units (C/F)

# NOTE: The C/F units shown on the controller display can also be changed by pressing and holding the C/F key, and then pressing the ENTER key.

- 1. From "GMENU <--->" in the Guard menu, press the DOWN key until the display shows "C/F X").
- 2. Press the SELECT key to enter the load configuration display (left display flashes "C/F").
- 3. Press the UP or DOWN key to scroll to the desired temperature unit (C = Celsius, F = Fahrenheit).
- 4. Press the ENTER key to load the configuration unit selected. The display will briefly show "C/F LOAD" and then show the new C/F setting in the right display.

NOTE: Return the controller to the Standard Display by pressing and holding the SELECT key for 3 seconds. Then check to be sure that the display shows the correct temperature unit.

# **Menu Program Functions**

#### NOTE: When the unit is OFF, the following options default to OFF after 48 hours (v11.71 to 11.73 software) or 96 hours (v11.74 and above software): Bulb Mode, Dehumidify, Economy Mode, Humidify, Pulp Mode and USDA Mode.

The Program Menu allows technicians to set specific control functions.

- Turn the unit On-Off switch ON or operate controller using battery power.
- Press the SELECT key to enter menu (display shows "MENU <--->".
- Press DOWN key until display shows "MENU PRGRM".
- Press the SELECT key to enter PRGRM submenu (display shows "PRGRM <--->").
- Press and hold the SELECT key for 3 seconds to return to the Standard Display.

#### Program Menu List

- <---> Top of menu
- USDA USDA sensor recording (3 or 4 sensors) On/Off
- USDA1 Spare 1 sensor On/Off
- USDA2 Spare 2 sensor On/Off
- USDA3 Spare 3 sensor On/Off
- PULP Pulp recording On/Off
- ECON Economy mode On/Off
- HUM Dehumidify or Humidify On/Off
- HUMSP = Enter Humidity setpoint (50% to 100%) BULB Bulb mode On/Off
  - BDFTT = Enter Bulb mode defrost termination temperature
  - BEFAN = Enter Bulb mode evaporator fan speed (high, low or cycle)

#### PWREDPower Reduction 1, 2 or 3

# USDA Sensors

Changing the USDA program screen from OFF to ON activates spare sensors 1, 2 and 3 for USDA Cold Treatment Temperature Recording. USDA sensor temperatures are recorded in the data logger memory.

The USDA sensors should be connected to the controller and located in the load as shown in USDA directives. When a USDA sensor is installed, the controller will automatically detect the sensors and activate data logging. The controller Program menu shows the USDA sensor number in the left display and "AUTO" in the right display if data logging is active. However, the USDA program screen MUST be set to ON and each USDA sensor MUST be calibrated to comply with USDA temperature recording requirements. Calibrate the sensors in an ice bath. The  $\mu$ P-D controller requires a USDA sensor, P/N 41-3107.

#### Ice Bath Preparation

- 1. The ice bath should consists of an insulated container full of ice made from distilled water with enough distilled water added to cover the top of the ice during the test. A properly filled ice bath should be completely filled with ice all the way to the bottom of the container.
- 2. Stir the ice bath briskly for one minute before proceeding.
- 3. Insert the USDA sensors in the ice bath. Wait 5 minutes to allow the sensor temperatures to stabilize at 0 C (32 F).
- Stir the ice bath frequently while testing and verify ice bath temperature with a mercury-in-glass thermometer. Stirring 10 seconds every 3 minutes during the test procedure is adequate.

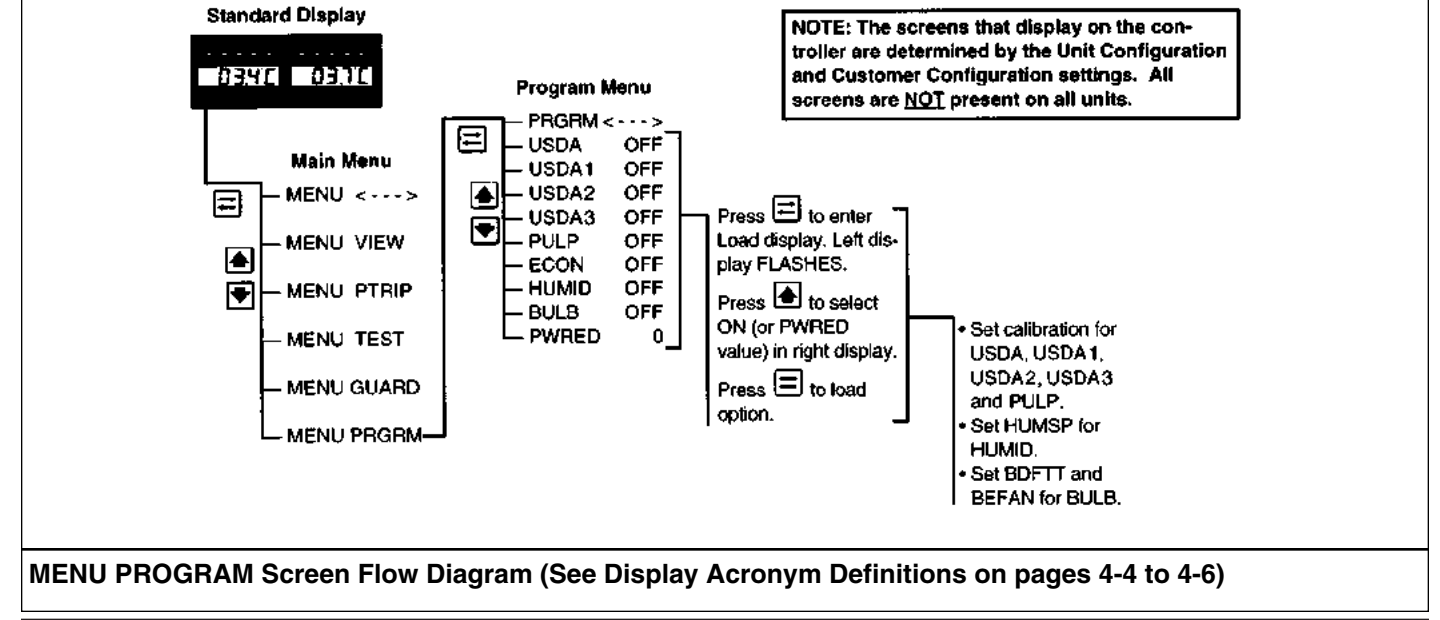

### Setting and Calibrating the USDA Sensors

1. Insert all USDA sensors in an ice bath (see "Ice Bath Preparation" above).

#### NOTE: The sensors must be completely immersed in the ice bath without contacting the walls of the ice bath container for 5 minutes.

- 2. Press the SELECT key to enter menu (display shows "MENU <--->".
- 3. Press DOWN key until display shows "MENU PRGRM".
- 4. Press the SELECT key to show "PRGRM <--->".
- 5. Press the UP or DOWN key until the display shows the current "USDA" setting:
  - "USDA OFF"
  - "USDA ON"
- 6. To change the current setting, press SELECT key. "USDA" will begin to flash in the left display.
- 7. Press the UP or DOWN key to scroll the right display to the desired setting.
- 8. To load the new setting, press the ENTER key. The display briefly shows "USDA LOAD".
- 9. When the USDA mode is turned ON, the display then shows "USDA ON". Each USDA sensor must now be calibrated for accurate temperature recording. To calibrate the USDA1 sensor:
  - a. Press the DOWN key to show "USDA1 ON" in the display.
  - b. To calibrate the USDA1 sensor, press the SELECT key. "USDA1" will begin to flash in the left display.
  - c. Press the UP or DOWN key to show "CAL" in the right display.
  - d. Press the ENTER key. The display briefly shows "USDA1 CALIB". The left display then shows "USDA1" and the right display shows the sensor temperature ("00.0 C").
  - e. When USDA1 sensor temperature is within 1.7 C [3 F] above or below 0 C (32 F), the left display ("USDA1") begins to flash.
  - f. Observe the sensor temperature in the right display. When the temperature has been stable for 5 minutes, press the ENTER key. The display briefly shows "USDA1 LOAD", then "USDA1" and the sensor temperature ("00.0 C"), and returns to the "USDA1 ON" display.

# *NOTE:* The sensors should be in the ice bath a total of 15 minutes or more to assure the sensor temperature has bottomed out.

g. Repeat steps 8a through 8f to calibrate the USDA2 and USDA3 sensors.

**Menu Program Functions** 

NOTE: Press and hold the SELECT key for 3 seconds to return to the Standard Display.

# **PULP Sensor (Option)**

Changing the PULP program screen from OFF to ON activates the PULP (spare 5 sensor) temperature recording. PULP sensor temperatures are recorded in the data logger memory.

The Pulp sensor should be connected to the controller and located in the load as specified by the customer and/or shipping company. When a PULP sensor is installed, the controller will automatically detect the sensor and activate data logging. The controller Program menu shows the "PULP" in the left display and "AUTO" in the right display if data logging is active. However, the PULP program screen MUST be set to ON and the sensor MUST be calibrated to accurately record temperature. Calibrate the sensor in an ice bath (see "Ice Bath Preparation" under USDA Sensors in this chapter).

### Setting and Calibrating the Pulp Sensor

1. Insert Pulp sensor in an ice bath (see "Ice Bath Preparation" above).

#### NOTE: The sensor must be completely immersed in the ice bath without contacting the walls of the ice bath container for 5 minutes.

- Press the SELECT key to enter menu (display shows "MENU <--->".
- 3. Press the UP key until display shows "MENU PRGRM".
- 4. Press the SELECT key to show "PRGRM <--->".
- 5. Press the UP or DOWN key to show the current "PULP" setting:
  - "PULP OFF"
  - "PULP ON"
- 6. To change the current setting, press SELECT key. "PULP" will begin to flash in the left display.
- 7. Press the UP or DOWN key to scroll the right display to the desired setting.

- 8. To load the new setting, press the ENTER key. The display briefly shows "PULP LOAD".
- 9. When the PULP mode is turned ON, the display then shows "PULP ON". The PULP sensor must now be calibrated for accurate temperature recording. To calibrate the PULP sensor:
  - a. To calibrate the PULP sensor, press the SELECT key while "PULP ON" appears in the display. "PULP" will begin to flash in the left display.
  - b. Press the UP or DOWN key to show "CAL" in the right display.
  - c. Press the ENTER key. The display briefly shows "PULP CALIB". The left display then shows "PULP1" and the right display shows the sensor temperature ("00.0 C").
  - d. When PULP1 sensor temperature is within 1.7 C [3 F] above or below 0 C (32 F), the left display ("PULP1") begins to flash.
  - e. Observe the sensor temperature in the right display. When the temperature has been stable for 5 minutes, press the ENTER key. The display briefly shows "PULP1 LOAD", then "PULP1" and the sensor temperature ("00.0 C"), and returns to the "PULP ON" display.

NOTE: The sensors should be in the ice bath a total of 15 minutes or more to assure the sensor temperature has bottomed out.

NOTE: Press and hold the SELECT key for 3 seconds to return to the Standard Display.

# **Economy Mode**

The Economy Mode reduces unit power consumption by reducing evaporator fan operation. On frozen loads, the Economy mode also modifies the temperature control algorithm to extend the Null mode. The use of the Economy Mode should be established by the shipper and the type of cargo. The Economy Mode option is turned on from Program menu of the controller.

# NOTE: If the Economy Mode is set to ON, the controller display will show "ECON ON" for 1 second every 10 seconds.

- Chill Loads (return air temperatures of -9.9 C (14.1 F) and above): Evaporator fans operate on low speed whenever the container temperature is In-range.
- Frozen Loads (return air temperatures of -10 C (14 F) and below): Unit continues on Cool operation until return air temperature reaches ECMIN temperature. Default ECMIN setting is 2.0 C (3.6 F) below setpoint. ECMIN temperature is adjustable from 0 to 10 C (0 to 18 F) below setpoint through the Guard menu of the controller.

The evaporator fans stop during the Null mode (on frozen loads). A null state timer automatically starts and operates the evaporator fans on low speed for 5 minutes every 45 minutes. The unit remains in Null until the return air temperature increases to ECMAX temperature and a 45 minute Null state time sequence expires. Default ECMAX setting is 1.0 C (1.8 F) above setpoint. ECMAX setting is adjustable from 0 to 10 C (0 to 18 F) above setpoint through the Guard menu of the controller.

# NOTE: See "Menu Guard" for detailed information about changing ECMIN and ECMAX from the default settings.

# Setting the Economy Mode

- 1. Press the SELECT key to enter menu (display shows "MENU <--->".
- 2. Press UP key until display shows "MENU PRGRM".
- 3. Press the SELECT key to show "PRGRM <--->".
- 4. Press the UP or DOWN key until the display shows the current setting:
  - "ECON OFF"
  - "ECON ON"
- 5. To change the current setting, press SELECT key. "ECON" will begin to flash in the left display.
- 6. Press the UP or DOWN key to scroll the right display to the desired setting.
- 7. To load the new setting, press the ENTER key. The display briefly shows "ECON LOAD". When the Economy mode is turned ON, the display then shows "ECON ON".

# NOTE: Press and hold the SELECT key for 3 seconds to return to the Standard Display.

# **Dehumidify Mode (Option)**

The Dehumidify Mode reduces the humidity level in the container by condensing more moisture from the container air. More moisture is condensed from the air by lowering the evaporator coil temperature. The use of the Dehumidify Mode should be established by the shipper. The Dehumidify Mode option is turned on from the Program menu of the controller.

#### NOTE: If the Dehumidify Mode is set to ON, the controller display will show "DEHUM" in the left display and the container humidity level (e.g. "74.5") in the right display for 1 second every 10 seconds.

When the Dehumidify Mode is ON:

- The supply air temperature must be In-range before the controller will operate the dehumidify function.
- When the dehumidify function is operating (dehumidify valve energized), the supply air LED will flash ON and OFF.
- The controller energizes (closes) the dehumidify valve when the humidity level in the container is between 1% and 5% above the humidity setpoint. This reduces the size of the evaporator providing cooling by 50%, causing the coil to become colder and condense more moisture from the container air.
- The controller energizes (closes) the dehumidify valve and pulses the electric heaters ON and OFF when the humidity level in the container is 5% or more above the humidity setpoint. This increases the cooling load and causes the evaporator coil to become even colder, condensing more moisture from the container air.

### Setting the Dehumidify Mode

- 1. Press the SELECT key to enter menu (display shows "MENU <--->".
- 2. Press UP key until display shows "MENU PRGRM".
- 3. Press the SELECT key to show "PRGRM <--->".
- 4. Press the UP or DOWN key until the display shows the current "HUMID" setting:
  - "HUMID OFF".
  - "HUMID DEHUM" Dehumidify option is ON.
  - "HUMID HUM" Humidify option is ON.

NOTE: The Dehumidify and Humidify option screens do not appear unless the unit is equipped with the option and the controller is set to the correct unit configuration. Also, the Dehumidify and Humidify options can NOT be turned ON at the same time.

- 5. To change the current setting, press the SELECT key. "HUMID" will begin to flash in the left display.
- 6. Press the UP or DOWN key to scroll the right display to the desired setting: "DEHUM", "HUM" or "OFF".
- 7. To load the new setting, press the ENTER key. The display briefly shows "HUMID LOAD".
- 8. When the Dehumidify mode is turned ON, the left display shows "HUMSP" and the right display shows the current humidity setpoint in percent (e.g. "85.0"). To change the humidity setpoint:
  - a. Press the SELECT key. "HUMSP" will flash in the left display.
  - b. Press the UP or DOWN key to adjust the humidity setpoint to the desired setting (see shipping manifest). The right display scrolls up or down to the new humidity setpoint in percent (e.g. "70.0").
  - c. To load the new setpoint, press the ENTER key. The display briefly shows "HUMSP LOAD". The new humidity setpoint then shows in the right display (e.g. "70.0").

# NOTE: Press and hold the SELECT key for 3 seconds to return to the Standard Display.

# Humidify Mode (Option)

The Humidify Mode increases the humidity level in the container by injecting atomized water directly into the evaporator supply air stream. The use of the Humidify Mode should be established by the shipper. The Humidify Mode option is turned on from the Program menu of the controller.

#### NOTE: If the Humidify Mode is set to ON, the controller display will show "HUM" in the left display and the container humidity level (e.g. "74.5") in the right display for 1 second every 10 seconds.

When the Humidify Mode is ON:

- The evaporator fans must be ON before the controller will operate the humidify function.
- When the humidify function is operating (air compressor energized), the supply air LED will flash ON and OFF.
- The controller energizes (operates) the air compressor when the humidity level in the container is more than 2% below the humidity setpoint. The air compressor atomizes and injects water into the evaporator supply air stream to add moisture to the container air.

#### Setting the Humidify Mode

- 1. Press the SELECT key to enter menu (display shows "MENU <--->".
- 2. Press UP key until display shows "MENU PRGRM".
- 3. Press the SELECT key to show "PRGRM <--->".
- 4. Press the UP or DOWN key until the display shows the current "HUMID" setting:
  - "HUMID OFF".
  - "HUMID DEHUM" Dehumidify option is ON.
  - "HUMID HUM" Humidify option is ON.

#### NOTE: The Dehumidify and Humidify option screens do not appear unless the unit is equipped with the option and the controller is set to the correct unit configuration. Also, the Dehumidify (or Bulb) and Humidify options can NOT be turned ON at the same time.

- 5. To change the current setting, press the SELECT key. "HUMID" will begin to flash in the left display.
- 6. Press the UP or DOWN key to scroll the right display to the desired setting: "DEHUM", "HUM" or "OFF".
- 7. To load the new setting, press the ENTER key. The display briefly shows "HUMID LOAD".
- 8. When the Humidify mode is turned ON, the left display shows "HUMSP" and the right display shows the current humidity setpoint in percent (e.g. "70.0"). To change the humidity setpoint:
  - a. Press the SELECT key. "HUMSP" will flash in the left display.
  - Press the UP or DOWN key to adjust the humidity setpoint to the desired setting (see shipping manifest). The right display scrolls up or down to the new humidity setpoint in percent (e.g. "85.0").
  - c. To load the new setpoint, press the ENTER key. The display briefly shows "HUMSP LOAD". The new humidity setpoint then shows in the right display (e.g. "85.0").

# NOTE: Press and hold the SELECT key for 3 seconds to return to the Standard Display.

# Bulb Mode (Option)

Changing the Bulb screen from OFF to ON automatically activates the Dehumidify Mode and allows the defrost termination temperature and evaporator fan speed to be set. The use of the Bulb Mode should be established by the shipper. When the Bulb Mode is ON:

- The Dehumidify Mode is ON. See "Dehumidify Mode (Option)" on page 4-39 for a description of the dehumidi-fy system operation.
- The defrost termination temperature ("BDFTT") can be adjusted from 4 to 30 C (40 to 86 F). Lower defrost termination settings may result in less warming of the cargo during defrost.
- The evaporator fan speed ("BEFAN") can be set to High Speed, Low Speed or Cycle (fans cycle between high and low speed every 60 minutes).

NOTE: If the Bulb Mode is set to ON, the controller display will show "BULB ON" for 1 second every 10 seconds. Also, the display will show "DEHUM" in the left display and the container humidity level (e.g. "74.5") in the right display for 1 second every 10 seconds. Also, the Bulb and Humidify options can NOT be turned ON at the same time.

### Setting the Bulb Mode

- 1. Press the SELECT key to enter menu (display shows "MENU <--->".
- 2. Press DOWN key until display shows "MENU PRGRM".
- 3. Press the SELECT key to show "PRGRM <--->".
- 4. Press the UP or DOWN key to show the current setting:"BULB OFF"
  - "BULB ON"
- 5. To change the current setting, press SELECT key. "BULB" will begin to flash in the left display.
- 6. Press the UP or DOWN key to scroll the right display to the desired setting.
- 7. To load the new setting, press the ENTER key. The display briefly shows "BULB LOAD". When the Bulb Mode is turned ON, the display then shows "BULB ON".

NOTE: Setting the Bulb mode to OFF does not automatically set the Dehumidify mode to OFF too. To de-activate Dehumidify operation, see "Dehumidify Mode" earlier in this chapter.

- 3. When the Bulb mode is ON, the defrost termination temperature screen "BDFTT" appears in the Program menu. To change the defrost termination temperature:
  - a. With "BULB ON" in the display, press the DOWN key to scroll to the "BDFTT" screen. The current setting appears in the right display (factory default is 30.0 C (86.0 F).
  - b. Press the SELECT key. "BDFTT" will flash in the left display.
  - c. Press the UP or DOWN key to adjust the defrost termination temperature to the desired setting (see shipping manifest). The right display scrolls up or down to the new temperature setting (e.g. "20.0").
  - d. To load the new temperature, press the ENTER key. The display briefly shows "BDFTT LOAD".
  - e. The display then shows "BEFAN" in the left display and the current evaporator fan speed selection in the right display (e.g. "HI").
- When the Bulb mode is ON, the current evaporator fan speed screen "BEFAN" appears in the Program menu. To change the fan speed selection:
  - a. With "BULB ON" in the display, press the DOWN key to scroll to the "BDFTT" screen. If a new defrost termination temperature was set, the "BEFAN" screen already appears. The current setting appears in the right display (factory default is HI).
  - b. Press the SELECT key. "BEFAN" will flash in the left display.
  - c. Press the UP or DOWN key to adjust the evaporator fan speed to the desired setting (see shipping manifest): "HI", "LO" or "CYCLE".
  - d. To load the new setting, press the ENTER key. The display briefly shows "BEFAN LOAD". The display then shows "BEFAN" in the left display and the current fan speed selection in the right display (e.g. "CYCLE").

### NOTE: Press and hold the SELECT key for 3 seconds to return to the Standard Display.

# Power Reduction Mode

Changing the Power Reduction program screen from OFF to ON activates the power reduction control algorithm that reduces total unit electric power consumption for 8 hours. The use of the Power Reduction Mode should be established by the shipper. When the Power Reduction Mode is ON:

The controller reduces the electric power consumption by the percent selected: 10%, 20% or 30%.

### NOTE: When the Power Reduction Mode is active, the controller display will briefly show "PWRED ON" every 10 seconds.

# Setting the Power Reduction Mode

- 1. Press the SELECT key to enter menu (display shows "MENU <--->".
- 2. Press DOWN key until display shows "MENU PRGRM".
- 3. Press the SELECT key to show "PRGRM <--->".
- Press the DOWN key to show the current setting, "PWRED 0" (OFF); or "PWRED 1", "PWRED 2", "PWRED 3" (ON).
- 5. Press SELECT key. "PWRED" will begin to flash.
- 6. Press the UP or DOWN key to scroll the right display to the desired setting:
  - 0 = OFF
  - 1 = 10% Power Reduction
  - 2 = 20% Power Reduction
  - 3 = 30% Power Reduction

NOTE: The cooling capacity of the unit may be reduced when the Power Reduction Mode is active. The greater the reduction in electric power (e.g. "2" or "3" setting), the greater the likelihood of unit cooling capacity reduction. The use of the Power Reduction Mode should be established by the shipper.

 Press the ENTER key to load the power reduction setting selected. The display briefly shows "PWRED LOAD". Left display then shows "PWRED" and the right display shows the new power reduction setting (e.g. "1").

# NOTE: Press and hold the SELECT key for 3 seconds to return to the Standard Display.

# **Controller Emergency Bypass Procedure**

In the event the controller fails or the serial communications link between the output module and the controller fails, the output module will operate the unit as follows:

- Chill (Fresh) Loads: Output module STOPS all compressor and fan motor operation.
- Frozen Loads: Output module operates unit in Full Cool mode.

In the event of an emergency situation where the Output Module also fails and replacement parts are not available, the Emergency Bypass Module may be used to manually control the unit.

#### WARNING: High voltage (460/380 volts) is present on the contactors and relays in the control box. To prevent dangerous electrical shock, disconnect the supply power to the unit whenever possible when working in this area.

- 1. Turn the Unit On/Off switch to OFF.
- 2. Disconnect the unit power cord from the power supply.
- 3. Disconnect wire harness connector "C1" from the bottom of the Output Module and connect it to the bottom of the Emergency Bypass Module.

# NOTE: Make sure the Phase Rotation Switch on the Emergency Bypass Module is OFF.

- 4. Connect the unit power cord to the proper power supply.
- Turn the Unit On/Off switch to ON. The VIN LED on the Emergency Bypass Module will turn ON to indicate power is available at the module.
- 6. Place the Phase Rotation Switch in the ABC position to start the unit.
- 7. a. Place the Mode Switch to Full Cool position to operate compressor and condenser fan. Check condenser fan airflow. Air should be blowing out from the center of the grille.
  - b. If air is NOT blowing out from the center of the grille, place the Phase Rotation switch in the OFF position. Allow the motors and fans to come to a

COMPLETE stop. Then place the Phase Rotation switch in the CBA position. Check condenser airflow again to confirm that air is blowing out from the center of the grille.

8. Use the Mode Switch to set unit operation for Evaporator Fan Only or Full Cool operation.

CAUTION: The unit must be cycled manually to maintain the desired temperature. Monitor container temperature using the controller display (if working) or an external thermometer.

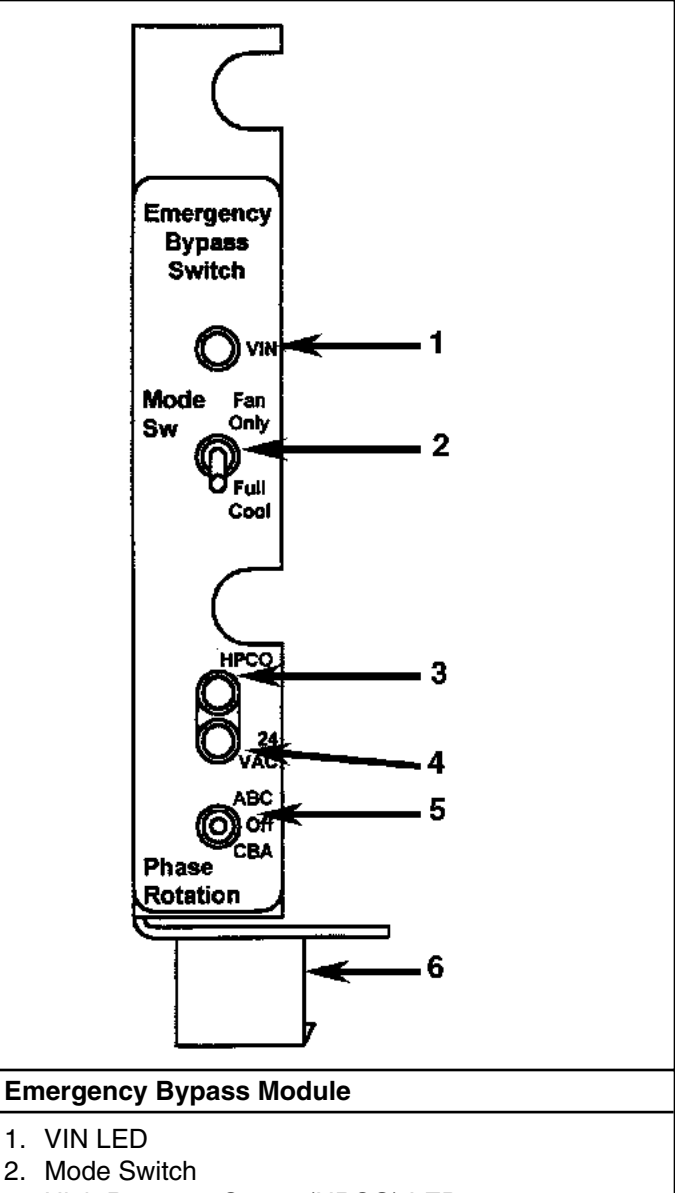

- 3. High Pressure Cutout (HPCO) LED
- 4. 24 Vac LED
- 5. Phase Rotation Switch
- 6. Attach Wire Harness Connector C1 Here

- High Pressure Cutout (HPCO) and 24 Vac LEDs on the Emergency Bypass Module turn ON to indicate normal operation.
  - The HPCO LED is ON when the HPCO switch is closed (normal) and turns OFF when the HPCO switch is open (high discharge pressure).
  - THE 24 Vac LED is ON when 24 volt ac control power is supplied to the Emergency Bypass Module for Emergency Bypass unit operation.

NOTE: If emergency bypass procedures are used under high ambient and high container (load) temperature conditions, a compressor motor shutdown may occur (indicating the compressor motor internal overload protector has tripped). Wait a few minutes to allow the overload protector to cool.

|                    |                                                                                                    | 、<br>、 |
|--------------------|----------------------------------------------------------------------------------------------------|--------|
| Õ                  | μP-D           OUTPUT MODULE           RXD           TXD           AC1           LID LINEYP           AC2           FUT 1           AC3           FUT 1           AC4           SUC LINEQUE           AC5           FUT 3           AC6           OCOMP LOW SPD | 0      |
| Õ                  | AC7 HEAT<br>AC3 EVAP FAN LOW<br>AC9 LIQ NJ VAVE<br>AC10 DE+RJNID<br>AC11 COMP HIGH SPD<br>AC12 EVAP FAN HIGH<br>AC13 PHASE BEL 1<br>AC14 COND FAN HIGH<br>AC15 PHASE BEL 2<br>E                                                                                 | 0      |
| p                  |                                                                                                    |        |
| μP-D Output Module |                                                                                                    |        |

# **Output Module**

The controller uses the output module to energize and de-energize unit contactors and solenoids. Controller commands are transmitted from the controller to the output module through the CAN terminal using serial communications commands. Indicator LEDs on the Output Module turn ON to show an output is energized. The RXD and TXD LEDs alternately flash continuously to show the communications connection is good. If one or both of the RXD and TXD LEDs do NOT flash, the communications connection is open or defective. The output module contains no user serviceable parts.

In the event the controller fails or the serial communications link between the output module and the controller fails, the output module will operate the unit as follows:

- Chill (Fresh) Loads: Output module STOPS all compressor and fan motor operation.
- Frozen Loads: Output module operates unit in Full Cool mode.

# Thermo Bus Tap

Serial communications commands are transmitted from the  $\mu$ P-D controller through the Thermo Bus Tap to the Output Module on two wires (labeled blue and white). An open or defective communications circuit is indicated when one or both of the RXD and TXD LEDs on the Output Module do NOT flash.

In the event the serial communications link between the output module and the controller fails, the output module will operate the unit as follows:

- Chill (Fresh) Loads: Output module STOPS all compressor and fan motor operation.
- Frozen Loads: Output module operates unit in Full Cool mode.

# **Power Module**

The power module supplies low voltage control power and ground to the  $\mu$ P-D controller and the Output Module. The power module also supplies power to the modulation valve circuit and the serial communications line. Fuses on the printed circuit board provide current overload protection to the unit control circuits. The power module derives power from the control power transformer. Always disconnect the main supply power before working on the power module board.

# Replacing the µP-D Controller

# CAUTION: When replacing a controller, correct unit operation requires that the Unit Configuration, Customer Configuration and programmable Sensor Grades be set to the UNIT specific features and sensors.

A replacement controller contains default settings that allow it to function when installed in a unit. However, CORRECT unit operation REQUIRES that the Unit Configuration, Customer Configuration and programmable Sensor Grades be set to the UNIT specific features and sensors. If this information can not be recovered from the previous controller, see the unit configuration and sensor grade information on the set up decal located on the control box door. Then program these settings before releasing the unit for service. See "Menu Guard" section for instructions on programming the controller.

There are many other programmable features that may need to be set to completely configure the unit to customer specifications. Customer requirements may include features such as the container identification number and unit serial number. Adjust any additional programmable settings to customer requirements before releasing the unit for service.

- Write down the Unit Configuration Number, Customer Configuration Number, Container Identification Number, Hourmeter settings and Sensor Grades on a blank setup sheet. Recover as much information as possible from the previous controller. If the previous controller is non-functional, see the setup decal located on the control box door for the Unit Configuration Number, Customer Configuration Number and Sensor Grades. The Unit Serial Number is located on the Unit Nameplate.
- 2. Turn the unit On/Off switch OFF. Then unplug the unit power cord from the power supply.
- 3. Disconnect the wire harness connectors from the back of the controller.
- 4. Remove the screws that secure the controller to the control box door.
- 5. Remove the controller and gasket from the door.
- 6. Install the replacement controller and gasket in the door using the existing hardware.

# CAUTION: Do NOT over tighten the mounting hardware or the controller may be damaged.

7. Attach the wire harness connectors to the back of the controller.

# NOTE: Be certain that all connectors are fully seated until the connector rings lock.

- 8. Plug the unit power cord into the proper power supply.
- 9. Turn the unit On/Off switch ON. The unit should start and the Standard Display should appear on the controller.

CAUTION: Immediately proceed to procedure for "Setting the Unit Configuration and Customer Configuration Numbers" in the "Menu Guard" section of this chapter. Alarm code 42 should be present in the display when the Alarm key is pressed. This indicates that the correct Unit Configuration, Customer Configuration and Sensor Grades must still be set.

# **Temperature Sensors**

All sensors should be properly installed:

- Supply sensor installs in the sensor tube next to the control box. The sensor must be inserted to the bottom of the sensor tube and completely sealed by the grommet connection.
- Return air sensor installs in a grommet between the evaporator fans.
- Evaporator coil sensor must be placed in the coil fins between tube rows 2 and 3 in the middle of the coil.
- Condenser sensor must be placed on the left side of the condenser coil and at lest 70 mm deep between the fins.

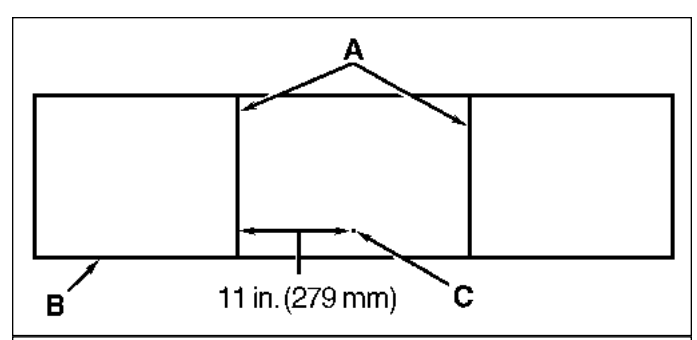

### CSR40SL Evaporator Coil (Defrost) Sensor Location

- A. Coil Support Brackets
- B. Unit Front
- C. Insert Sensor at least 75 mm into coil between Tube Rows 2 and 3

- Ambient sensor must be placed on the bottom plate of the right forklift pocket.
- Compressor discharge temperature sensor must be placed in the discharge service valve manifold.

#### **Semiconductor Type Sensors**

Electronic semiconductor type temperature sensors are used for:

- Supply Air
- Return Air
- Evaporator Coil
- Condenser Coil
- Ambient Air

Semiconductor sensors can not be checked with an ohmmeter. If an alarm code indicates a sensor failure, check the sensor by substitution. The supply air, return air and evaporator coil sensors are graded sensors. Graded sensors can also be ice bath calibrated. The  $\mu$ P-D controller will not operate correctly if the return air, supply air and evaporator coil sensors are not ice bath calibrated or the correct sensor grades are not in the controller.

The condenser coil and ambient air sensors are non-graded sensors. Non-graded sensor do not require ice bath calibration.

### Thermistor Type Sensors

Thermistor type temperature sensors are used for:

Compressor Discharge Gas Temperature Sensor

If an alarm code indicates a failed sensor, check the sensor by substitution.

# **Diagnosis and Repair**

If the unit appears to be operating incorrectly, view any alarm codes that may be stored in the controller display memory. Diagnose and correct the problem associated with each alarm code (see "Alarm Codes, Descriptions and Corrective Actions" in this chapter).

If you have viewed and corrected these problems and the unit still appears to be operating incorrectly, eliminate any possibility that the problem is caused by failure of components other than the controller.

#### **External Cause Checks**

- Poor contact between male and female connector plugs (loose connection).
- Defective wire harness (broken wires, loose connections).
- External electrical causes such as faulty (open or stuck) contactors.
- Malfunction of refrigeration system components.

NOTE: For complete diagnosis and corrective action information about the controller and unit components, see the Diagnosis Manual for THERMO-GUARD  $\mu$ P-D Microprocessor Controller, TK 41230.

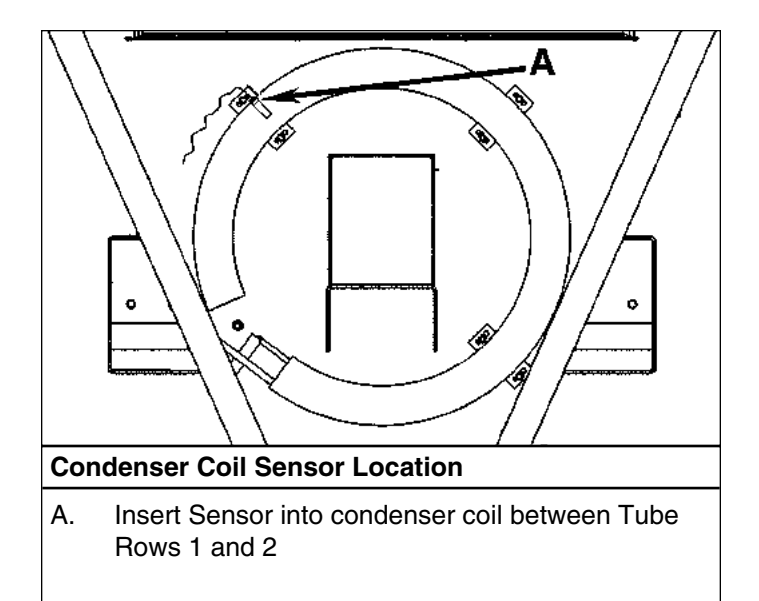

# Alarm Codes, Descriptions and Corrective Actions

| Code | Description                                                                                                    | Corrective Action                                                                                                    |
|------|----------------------------------------------------------------------------------------------------|----------------------------------------------------------------------------------------------------|
| 00   | No Fault                                                                                                    | None Required                                                                                                    |
| 02   | <ul> <li>Ambient Temperature Sensor Failure<br/>(Check Alarm)</li> <li>Indicates a problem exists with this sensor<br/>or its wiring. The sensor is reading out-of-<br/>range; or appears to be open or shorted.</li> <li>This sensor does NOT require ice bath<br/>calibration.</li> </ul>                                                                                                    | <ul> <li>Check the sensor by selecting it using the View menu. If the display shows [], the sensor is defective or the circuit is open or shorted.</li> <li>Check sensor by substitution. Be sure sensor polarity is correct.</li> <li>Continuity check circuit wiring using a high quality multimeter. Be sure to maintain the correct polarity or the sensor will not work.</li> <li>NOTE: Do NOT use a test light or other instrument; or controller damage may result.</li> </ul>                                                                                                    |
| 03   | <ul> <li>Supply Air Temperature Sensor Failure (Check Alarm)</li> <li>Indicates a problem exists with this sensor or its wiring. The sensor is reading out-of-range; or appears to be open or shorted.</li> <li>Sensor Check test detected an out-of-range condition.</li> <li>This sensor REQUIRES ice bath calibration or correct sensor grade setup.</li> <li>NOTE: If the Supply Air sensor is the controlling sensor when it fails, the controller continues unit operation using the Return Air sensor.</li> </ul> | <ul> <li>Check the sensor by selecting it using the RET/SUP key (if necessary). If the display shows [], the sensor is defective or the circuit is open or shorted.</li> <li>Check sensor for complete insertion into tube.</li> <li>Check sensor by substitution. Be sure sensor polarity is correct. Replacement sensor MUST be calibrated or sensor grade set.</li> <li>Continuity check circuit wiring using a high quality multimeter. Be sure to maintain correct polarity or the sensor will not work.</li> <li>NOTE: Do NOT use a test light or other instrument; or controller damage may result.</li> </ul> |

| Code | Description                                                                                                    | Corrective Action                                                                                                    |
|------|----------------------------------------------------------------------------------------------------|----------------------------------------------------------------------------------------------------|
| 04   | <ul> <li>KVQ Valve Thermistor Error<br/>(Check Alarm)</li> <li>Indicates a problem exists with the thermistor<br/>or its wiring.</li> <li>If the Thermistor fails, the KVQ valve<br/>actuator must be replaced.</li> <li>NOTE: This valve is not used on CSR units.</li> </ul>                                                                                                    | <ul> <li>Check the KVQ valve thermistor circuit with an ohmmeter. Good thermistor sensor should read 20,000 ohms at 20 C (78 F).</li> <li>Continuity check circuit wiring using a high quality ohmmeter. Be sure to maintain the correct polarity.</li> <li><i>NOTE: Do NOT use a test light or other instrument; or controller damage may result.</i></li> </ul>                                                                                                    |
| 05   | <ul> <li>Evaporator Coil Temperature Sensor Failure (Check Alarm)</li> <li>Indicates a problem exists with this sensor or its wiring. The sensor is reading out-of-range; or appears to be open or shorted.</li> <li>Sensor Check test detected an out-of-range condition.</li> <li>Controller also generates alarm in a Pretrip test if the Evaporator Coil Sensor does not show a decrease in temperature with only the compressor running.</li> <li>If alarm occurs during a Pretrip test, a dash (-) precedes the alarm code.</li> <li>This sensor REQUIRES ice bath calibration or correct sensor grade setup.</li> </ul> NOTE: If the Evaporator Coil Sensor fails, the controller continues unit operation using other sensors and internal timers. | <ul> <li>Check the sensor by selecting it using the View menu. If the display shows [], the sensor is defective or the circuit is open or shorted.</li> <li>Check sensor by substitution. Be sure sensor polarity is correct. Replacement sensor MUST be calibrated or sensor grade set.</li> <li>Continuity check circuit wiring using a high quality multimeter. Be sure to maintain the correct polarity or the sensor will not work.</li> <li>NOTE: Do NOT use a test light or other instrument; or controller damage may result.</li> </ul> |

| Code | Description                                                                                                    | Corrective Action                                                                                                    |
|------|----------------------------------------------------------------------------------------------------|----------------------------------------------------------------------------------------------------|
| 06   | <ul> <li>Humidity Sensor Error<br/>(Check Alarm)</li> <li>Indicates a problem exists with this sensor or<br/>its wiring. The sensor is reading out-of-<br/>range; or appears to be open or shorted.</li> </ul>                                                                                                    | <ul> <li>Check the sensor by selecting it using the View menu. If the display shows [], the sensor is defective or the circuit is open or shorted.</li> <li>Check the sensor by substitution. Be sure the sensor polarity is correct.</li> <li>Continuity check circuit wiring using a high quality ohmmeter. Be sure to maintain the correct polarity.</li> <li>NOTE: Do NOT use a test light or other instrument; or controller damage may result.</li> </ul>                                                                                                   |
| 07   | <ul> <li>Return Air Temperature Sensor Failure<br/>(Check Alarm)</li> <li>Indicates a problem exists with this sensor<br/>or its wiring. The sensor is reading out-of-<br/>range; or appears to be open or shorted.</li> <li>Sensor Check test detected an out-of-range<br/>condition.</li> <li>This sensor REQUIRES ice bath calibration or<br/>correct sensor grade setup.</li> <li>NOTE: If the Return Air sensor is the<br/>controlling sensor when it fails, the<br/>controller continues unit operation<br/>using the Supply Air sensor.</li> </ul> | <ul> <li>Check the sensor by selecting it using the RET/SUP key (if necessary). If the display shows [], the sensor is defective or the circuit is open or shorted.</li> <li>Check sensor by substitution. Be sure sensor polarity is correct. Replacement sensor MUST be calibrated or sensor grade set.</li> <li>Continuity check circuit wiring using a high quality multimeter. Be sure to maintain the correct polarity or the sensor will not work.</li> <li>NOTE: Do NOT use a test light or other instrument; or controller damage may result.</li> </ul> |
| 09   | Evaporator Coil Over Temperature<br>(Shutdown Alarm — prevents unit from<br>operating in Heat or Defrost)<br>• Evaporator coil has exceeded high<br>temperature limit.                                                                                                    | <ul> <li>Check electric heater rod operation using the<br/>"AMPS HEATR" test in the Electrical Test submenu.</li> <li>Check evaporator coil sensor using View Menu.</li> <li>Check airflow over evaporator coil.</li> </ul>                                                                                                    |

| Code | Description                                                                                                    | Corrective Action                                                                                                    |
|------|----------------------------------------------------------------------------------------------------|----------------------------------------------------------------------------------------------------|
| 10   | High Pressure Cutout<br>(Check Alarm)                                                                                                    | <ul> <li>Check for a dirty or restricted condenser coil.</li> </ul>                                                                                     |
|      | <ul> <li>Indicates the high pressure cutout switch<br/>has opened and the condition was not</li> </ul>                                                                    | <ul> <li>Check for correct condenser fan operation using<br/>"AMPS CFH" test in the Electrical Test submenu.</li> </ul>                                 |
|      | corrected after 5 minutes (fault condition prevented unit restart).                                                                                                    | <ul> <li>Install manifold gauge set and check for correct<br/>high pressure cutout switch operation.</li> </ul>                                         |
|      | NOTE: Controller display shows "PAUSE ALM10" every 10 seconds while condenser                                                                                             | <ul> <li>Check fuse F11 on the power module.</li> </ul>                                                                                                 |
|      | fan operates to resolve the problem during unit shutdown.                                                                                                    | <ul> <li>Continuity check high pressure cutout switch<br/>(identified by blue cable tie) circuit wiring using<br/>a high quality multimeter.</li> </ul> |
|      | <ul> <li>Controller also generates alarm if high<br/>pressure cutout/restart cycle recurs 3 times<br/>within 30 minutes.</li> </ul>                                       | <i>NOTE: Do NOT use a test light or other instru-<br/>ment; or controller damage may result.</i>                                                        |
|      |                                                                                                    | <ul> <li>Check for correct water cooled condenser operation<br/>(option).</li> </ul>                                                                    |
|      |                                                                                                    | • Check for jumper on water pressure switch connec-<br>tors in sensor harness if unit is NOT equipped with a<br>water cooled condenser (option).        |
|      |                                                                                                    | Check for a defective high pressure cutout switch.                                                                                                    |
| 12   | Temperature Out-of-Range High<br>(Check Alarm)                                                                                                    | <ul> <li>Check for an open or defective door.</li> </ul>                                                                                                |
|      | <ul> <li>Indicates the control temperature has</li> </ul>                                                                                                    | <ul> <li>Check for proper setting of fresh air exchange.</li> </ul>                                                                                     |
|      | exceeded the allowable temperature and<br>time duration above the setpoint after<br>having been in-range.                                                                 | <ul> <li>Perform a Full Pretrip Test to check unit operation.</li> </ul>                                                                                |
| 13   | Temperature Out-of-Range Low<br>(Check Alarm) (Chill Loads ONLY)                                                                                                    | <ul> <li>Perform a Full Pretrip Test to check unit operation.</li> </ul>                                                                                |
|      | <ul> <li>Indicates the control temperature has<br/>exceeded the allowable temperature and<br/>time duration below the setpoint after<br/>having been in-range.</li> </ul> |                                                                                                    |
|      |                                                                                                    |                                                                                                    |

| Code | Description                                                                                                    | Corrective Action                                                                                                    |
|------|----------------------------------------------------------------------------------------------------|----------------------------------------------------------------------------------------------------|
| 14   | Defrost Terminated by TIme Limit<br>(Check Alarm)                                                                                                    | <ul> <li>Check electric heater rod operation using the<br/>"AMPS HEATR" test in the Electrical Test submenu.</li> </ul>                                                                                                    |
|      | <ul> <li>Indicates the controller terminated a defrost<br/>cycle due to time.</li> </ul>                                                                                                    | <ul> <li>Check for correct evaporator fan operation using<br/>the "REFRG DFRST" test in the Refrigeration Test<br/>submenu.</li> </ul>                                                                                                    |
|      |                                                                                                    | Check evaporator coil sensor for correct operation.                                                                                                    |
| 16   | Digital Input Failure<br>(Shutdown Alarm)                                                                                                    | <ul> <li>Check for other alarms, particularly sensor alarm codes.</li> </ul>                                                                                                    |
|      | <ul> <li>Indicates one or more digital inputs (sensor,<br/>current transformer, pressure switch, etc.)<br/>is erratic or has failed.</li> </ul>                                                                                                    | Check controller using the Microprocessor Tester.                                                                                                    |
| 25   | <ul> <li>Return and Supply Sensor Failure<br/>(Shutdown Alarm — setpoint at -9.9 C [14.1 F]<br/>or above)<br/>(Check Alarm — setpoint at -10 C [14 F] or<br/>below)</li> <li>Indicates both the return and supply sensors<br/>have failed.</li> <li>Sensor Check test detected an out-of-range<br/>condition.</li> </ul> | <ul> <li>Check to be sure the sensor lead connector is securely attached to the controller and the sensor harness is securely attached to the control box.</li> <li>Check for other sensor alarm codes, particularly codes 03 and 07.</li> <li>Continuity check the wiring to the temperature sensors using a wiring diagram and digital multimeter.</li> </ul>  |
| 37   | <ul> <li>Low Refrigerant Level (Option)<br/>(Shutdown Alarm)</li> <li>Conditions indicate the refrigerant charge<br/>may be low.</li> <li>NOTE: This function is not used on CSR units.</li> </ul>                                                                                                    | <ul> <li>Check the refrigerant charge and correct as required.</li> </ul>                                                                                                    |
| 38   | Real Time Clock Battery Failure<br>(Check Alarm)         • Indicates the clock battery is under voltage or<br>dead.         NOTE: The data logger may lose its time<br>setting when unit switch is turned OFF.                                                                                                    | <ul> <li>Replace the battery. The battery is located behind a small access panel on the back of the controller. Check and reset the date/time settings as required.</li> <li>NOTE: If the battery is changed with unit On/Off switch ON, the clock functions may not be lost. Otherwise, up to 12 hours of datalogger and hourmeter logs may be lost.</li> </ul> |

| Code | Description                                                                                                    | Corrective Action                                                                                                    |
|------|----------------------------------------------------------------------------------------------------|----------------------------------------------------------------------------------------------------|
| 41   | <ul> <li>Spare Sensor 5 Failure (Option)<br/>(Check Alarm)</li> <li>Indicates a problem exists with this sensor<br/>or its wiring. The sensor is reading out-of-<br/>range; or appears to be open or shorted.</li> <li>This sensor does NOT require ice bath<br/>calibration.</li> </ul> | <ul> <li>Check the sensor by selecting it using the View menu. If the display shows [], the sensor is defective or the circuit is open or shorted. Be sure the sensor is securely attached to the connector inside the unit.</li> <li>Check the sensor by substitution. Be sure the sensor polarity is correct.</li> <li>Continuity check circuit wiring using a high quality multimeter. Be sure to maintain the correct polarity or the sensor will not work.</li> <li><i>NOTE: Do NOT use a test light or other instrument; or controller damage may result.</i></li> </ul> |
| 42   | Customer Configuration Alarm<br>(Check Alarm)<br>• Indicates customer configuration has not been<br>set. This alarm does not clear unless the<br>Customer Configuration "CFG C" is set to a<br>valid number (other than "0").                                                            | <ul> <li>Set the customer (and/or unit) configuration number<br/>to the setting required.</li> <li>NOTE: The unit will operate and control temp-<br/>erature if the controller remains programmed<br/>to unit configuration "5000" and customer<br/>configuration "0". However, the unit will NOT<br/>operate customer specific options. See the<br/>controller identification decal for the correct unit<br/>configuration and customer configuration set-<br/>tings.</li> </ul>                                                                                              |
| 43   | Frequency Out-of-Range Low<br>(Check Alarm)<br>• Indicates the frequency of the supply<br>power is low.                                                                                                    | <ul> <li>Check the frequency of the supply power source<br/>and correct as required. If the unit is operating<br/>on generator set power supply, check generator<br/>speed.</li> <li>If the frequency and voltage of the power supply are<br/>correct but the controller displays 1/2 of the correct<br/>reading, replace the power module.</li> </ul>                                                                                                    |

| Code | Description                                                                                                    | Corrective Action                                                                                                    |
|------|----------------------------------------------------------------------------------------------------|----------------------------------------------------------------------------------------------------|
| 44   | <ul> <li>Three Phase Current Imbalance<br/>(Shutdown Alarm)</li> <li>Indicates the supply power current is<br/>NOT equal within limits in each of the<br/>three phases.</li> <li>Controller also generates alarm if phase<br/>detection circuit was unable to determine<br/>correct phase rotation; or if phase contactor<br/>ABC or CBA fails to pull in or release during<br/>a Pretrip test.</li> </ul> | <ul> <li>Check supply power voltage on all three phases.<br/>Voltage should be present on all three phases and<br/>with 90% below or 110% above the rated voltage.</li> <li>Check for open circuits in the three phase power<br/>circuits to the fans, heaters and compressor.</li> <li>Disconnect supply power and check resistance of<br/>each heater leg. Correct open or shorted heaters.</li> <li>Check operation of phase contactors using the<br/>"PS1" and "PS2" tests in the Controller Test<br/>submenu.</li> <li>If the frequency and voltage of the power supply are<br/>correct but the controller displays 1/2 of the correct<br/>reading, replace the power module.</li> <li>Turn unit OFF and disconnect power supply.<br/>Disconnect plug on current transformer and check<br/>the resistance of each primary winding. Resistance<br/>for each winding should be 43 +/- 0.5 ohms.</li> <li>If Alarm Code 10 is also present, check for an open<br/>F11 fuse on the power module.</li> </ul> |
| 45   | Frequency Out-of-Range High<br>(Check Alarm)<br>• Indicates the frequency of the supply<br>power is high.                                                                                                    | <ul> <li>Check the frequency of the supply power source and correct as required. If the unit is operating on generator set power supply, check the generator speed.</li> <li>If the frequency and voltage of the power supply are correct but the controller displays 1/2 of the correct reading, replace the power module.</li> </ul>                                                                                                    |

| 4-53 |
|------|
|------|

| Code | Description                                                                                                    | Corrective Action                                                                                                    |
|------|----------------------------------------------------------------------------------------------------|----------------------------------------------------------------------------------------------------|
| 46   | <ul> <li>USDA 1 Sensor Failure (Option)<br/>(Check Alarm)</li> <li>Indicates a problem exists with this sensor<br/>or its wiring. The sensor is reading out-of-<br/>range; or appears to be open or shorted.</li> <li>This sensor REQUIRES ice bath calibration.</li> </ul> | <ul> <li>Check the sensor by selecting it using the View menu. If USDA1 display shows [], the sensor is defective or the circuit is open or shorted.</li> <li>Check the sensor by substitution. Be sure the sensor polarity is correct.</li> <li>Continuity check circuit wiring using a high quality multimeter. Be sure to maintain the correct polarity or the sensor will not work.</li> <li>NOTE: Do NOT use a test light or other instrument; or controller damage may result.</li> </ul> |
| 47   | <ul> <li>USDA 2 Sensor Failure (Option)<br/>(Check Alarm)</li> <li>Indicates a problem exists with this sensor<br/>or its wiring. The sensor is reading out-of-<br/>range; or appears to be open or shorted.</li> <li>This sensor REQUIRES ice bath calibration.</li> </ul> | <ul> <li>Check the sensor by selecting it using the View menu. If USDA2 display shows [], the sensor is defective or the circuit is open or shorted.</li> <li>Check the sensor by substitution. Be sure the sensor polarity is correct.</li> <li>Continuity check circuit wiring using a high quality multimeter. Be sure to maintain the correct polarity or the sensor will not work.</li> <li>NOTE: Do NOT use a test light or other instrument; or controller damage may result.</li> </ul> |
| 48   | <ul> <li>USDA 3 Sensor Failure (Option)<br/>(Check Alarm)</li> <li>Indicates a problem exists with this sensor<br/>or its wiring. The sensor is reading out-of-<br/>range; or appears to be open or shorted.</li> <li>This sensor REQUIRES ice bath calibration.</li> </ul> | <ul> <li>Check the sensor by selecting it using the View menu. If USDA3 display shows [], the sensor is defective or the circuit is open or shorted.</li> <li>Check the sensor by substitution. Be sure the sensor polarity is correct.</li> <li>Continuity check circuit wiring using a high quality multimeter. Be sure to maintain the correct polarity or the sensor will not work.</li> <li>NOTE: Do NOT use a test light or other instrument; or controller damage may result.</li> </ul> |

| Code | Description                                                                                                    | Corrective Action                                                                                                    |
|------|----------------------------------------------------------------------------------------------------|----------------------------------------------------------------------------------------------------|
| 49   | <ul> <li>Pulp Sensor Failure (Option)<br/>(Check Alarm)</li> <li>Indicates a problem exists with this sensor<br/>or its wiring. The sensor is reading out-of-<br/>range; or appears to be open or shorted.</li> <li>This sensor REQUIRES ice bath calibration.</li> </ul>                                                                                                    | <ul> <li>Check the sensor by selecting it using the View menu. If PULP1 display shows [], the sensor is defective or the circuit is open or shorted.</li> <li>Check the sensor by substitution. Be sure the sensor polarity is correct.</li> <li>Continuity check circuit wiring using a high quality multimeter. Be sure to maintain the correct polarity or the sensor will not work.</li> <li><i>NOTE: Do NOT use a test light or other instrument; or controller damage may result.</i></li> </ul>                                                                                                    |
| 50   | Compressor Current Out-of-Range<br>(Pretrip and Normal Operation)<br>(Check or Shutdown Alarm)<br>• Indicates compressor current draw is not within<br>the high or low limits when the compressor<br>operates alone.<br>• If alarm occurs during a Pretrip test, a<br>dash (-) precedes the alarm code.<br>• Also occurs if controller determines that<br>the compressor motor overload opened | <ul> <li>Check for low supply power voltage.</li> <li>Check the compressor current draw with a digital multimeter. Place unit in Full Cool mode using "REFRG FC HI" in the Refrigeration Test submenu. Current draw on each leg should be within 0.3 amperes of each other.</li> <li>Visually inspect the compressor motor overloads and compressor contactor.</li> <li>Check the output module and related circuitry if the compressor contactor does not energize. Place unit in Full Cool mode using "REFRG FC HI" in the Refrigeration Test submenu. Then check to see that compressor output LED AC11 is ON. Check related unit wiring as necessary.</li> <li>If current draw on each leg is not within 0.3 amperes of each other, check the current transformer. Turn unit OFF and disconnect power supply. Disconnect plug on current transformer and check the resistance of each primary winding. Resistance for each winding should be 43 +/- 0.5 ohms.</li> <li>Check the refrigeration system for excessively high pressures that could cause high compressor current draw.</li> </ul> |

| Code | Description                                                                                                    | Corrective Action                                                                                                    |
|------|----------------------------------------------------------------------------------------------------|----------------------------------------------------------------------------------------------------|
| 51   | Unit Current Out-of-Range in COOL Mode<br>(Check or Shutdown Alarm)                                                                                                   | <ul> <li>Check for low supply power voltage.</li> </ul>                                                                                                    |
|      | <ul> <li>Indicates total unit current draw is not within acceptable limits when the unit is in Cool mode.</li> <li>NOTE: This is not a Pretrip test alarm.</li> </ul> | <ul> <li>Check the compressor current draw with a digital<br/>multimeter. Place unit in Full Cool mode using<br/>"REFRG FC HI" in the Refrigeration Test submenu.<br/>Current draw on each leg should be within 0.2<br/>amperes of each other. Current draw for<br/>compressor only should be 7 to 11 amperes at<br/>480V.</li> </ul>                    |
|      |                                                                                                    | • Check evaporator fan motor current draw using<br>"AMPS EFH" and "AMPS EFL" in the Electrical Test<br>submenu. Current draw for evaporator fans only<br>should be 2 to 4.5 amperes at 480V. If current draw<br>is high, check for obstructions to evaporator airflow.<br>If current draw is low, check for a motor not operat-<br>ing.                  |
|      |                                                                                                    | • Check condenser fan motor current draw using<br>"AMPS CFH" in the Electrical Test submenu.<br>Current draw for condenser fan only should be 1 to<br>2.3 amperes at 480V. If current draw is high, check<br>for obstructions to condenser airflow. No current<br>draw indicates the motor is not operating.                                             |
|      |                                                                                                    | • Check the evaporator fan and condenser fan motors for free rotation and proper condition.                                                                                                    |
|      |                                                                                                    | <ul> <li>Visually inspect evaporator fan, condenser fan and<br/>compressor contactors.</li> </ul>                                                                                                    |
|      |                                                                                                    | • Check the output module and related circuitry using<br>"REFRG FC HI" in the Refrigeration Test submenu<br>to place the unit in Full Cool. Then confirm that out-<br>put LEDs AC11, AC12 and AC14 are ON.                                                                                                    |
|      |                                                                                                    | • If current draw on each leg is not within 0.2 amperes<br>of each other during compressor current draw test,<br>check the current transformer. Turn unit OFF and<br>disconnect power supply. Disconnect plug on cur-<br>rent transformer and check the resistance of each<br>primary winding. Resistance for each winding<br>should be 43 +/- 0.5 ohms. |
|      |                                                                                                    | <ul> <li>Check the refrigeration system for excessively high pressures.</li> </ul>                                                                                                    |
|      |                                                                                                    |                                                                                                    |
|      |                                                                                                    |                                                                                                    |

| Code | Description                                                                                                    | Corrective Action                                                                                                    |
|------|----------------------------------------------------------------------------------------------------|----------------------------------------------------------------------------------------------------|
| 52   | Modulation System Failure (Pretrip)<br>(Check or Shutdown Alarm)                                                                                                    | <ul> <li>Perform a Full Pretrip Test to check modulation<br/>valve operation.</li> </ul>                                                                                                    |
|      | <ul> <li>Indicates modulation valve current draw is not within limits.</li> <li>If alarm occurs during a Pretrip test, a dash (-) precedes the alarm code.</li> </ul>                                                                                                    | <ul> <li>Check the power module.</li> <li>Check controller using the Microprocessor Tester.</li> <li>Check the wiring to modulation valve using<br/>unit wiring diagrams and a digital multimeter.</li> <li>Disconnect modulation valve leads and check<br/>circuit resistance. Resistance should be 7.6 ohms<br/>at 24 C (75 F).</li> </ul>                                                                                                    |
| 53   | <ul> <li>Heating Current Out-of-Range (Pretrip)<br/>(Check or Shutdown Alarm)</li> <li>Indicates total unit current draw is not within<br/>acceptable limits when the unit is in Heat mode.</li> <li>If alarm occurs during a Pretrip test, a<br/>dash (-) precedes the alarm code.</li> </ul> | <ul> <li>Check for low supply power voltage.</li> <li>Check the heater element current draw using the<br/>"REFRG HEAT" test in the Refrigeration Test<br/>submenu. Current draw should be 7 to 14.5<br/>amperes at 480V. Current draw on each leg should<br/>be within 0.2 amperes of each other.</li> <li>Visually inspect the heater contactor and evaporator<br/>fan contactors (EFH or EFL).</li> <li>Check the output module and related circuitry using<br/>"REFRG HEAT" in the Refrigeration Test submenu<br/>to place the unit in Heat. Then confirm that output<br/>LEDs AC7 and AC12 (or AC8) are ON.</li> <li>If current draw on each leg is not within 0.2 amperes<br/>of each other during heater current draw test, check<br/>the current transformer. Turn unit OFF and discon-<br/>nect power supply. Disconnect plug on current<br/>transformer and check the resistance of each prima-<br/>ry winding. Resistance for each winding should be<br/>43 +/- 0.5 ohms.</li> </ul> |

| Code | Description                                                                                                    | Corrective Action                                                                                                    |
|------|----------------------------------------------------------------------------------------------------|----------------------------------------------------------------------------------------------------|
| 54   | Defrost Current Out-of-Range (Pretrip)<br>(Check or Shutdown Alarm)<br>• Indicates total unit current draw is not within<br>acceptable limits when the unit is in Defrost<br>mode                           | <ul> <li>Check for low supply power voltage.</li> <li>Check the heater element current draw using the<br/>"REFRG DFRST" test in the Refrigeration Test<br/>submenu. Current draw should be 7 to 10 amperes<br/>at 480V. Current draw on each leg should be within</li> </ul>                                                                                                    |
|      | <ul> <li>Indicates total unit current draw is not within acceptable limits when the unit is in Defrost mode.</li> <li>If alarm occurs during a Pretrip test, a dash (-) precedes the alarm code.</li> </ul> | <ul> <li>"REFRG DFRST" test in the Refrigeration Test submenu. Current draw should be 7 to 10 amperes at 480V. Current draw on each leg should be within 0.2 amperes of each other.</li> <li>Visually inspect the heater contactor.</li> <li>Check the output module and related circuitry using "REFRG DFRST" in the Refrigeration Test submenu to place the unit in Heat. Then confirm that ONLY output LED AC7 is ON.</li> <li>If current draw on each leg is not within 0.2 amperes of each other during heater current draw test, check the current transformer. Turn unit OFF and disconnect power supply. Disconnect plug on current transformer and check the resistance of each primary winding. Resistance for each winding should be 43 +/- 0.5 ohms.</li> </ul> |
|      |                                                                                                    |                                                                                                    |

| Code | Description                                                                                                    | Corrective Action                                                                                                    |
|------|----------------------------------------------------------------------------------------------------|----------------------------------------------------------------------------------------------------|
| 55   | <ul> <li>High Speed Evaporator Fan Failure<br/>(Pretrip) (Check or Shutdown Alarm)</li> <li>Indicates evaporator fan current draw is not<br/>within acceptable limits when fans are in<br/>high speed.</li> <li>Controller also generates alarm if cooling<br/>capacity is not sufficient.</li> <li>If alarm occurs during a Pretrip test, a<br/>dash (-) precedes the alarm code.</li> </ul> | <ul> <li>Check for low supply power voltage.</li> <li>Check high speed evaporator fan current draw using "AMPS EFH" in the Electrical Test submenu. Current draw should be 2 to 4.5 amperes at 480V for 3 fans. Current draw on each leg should be within 0.2 amperes of each other.</li> <li>If current draw is high, check evaporator fan motors for free rotation and proper condition. Check direction of fan rotation (counterclockwise) as shown by directional arrows. Check for obstructions to evaporator airflow.</li> <li>Visually inspect evaporator fan high speed contactor.</li> <li>If contactor does not energize, check output module using "AMPS EFH" in the Electrical Test submenu. Then confirm that output LED AC12 is ON.</li> <li>If current draw on each leg is not within 0.2 amperes of each other during current draw test, check the current transformer. Turn unit OFF and disconnect power supply. Disconnect plug on current transformer and check the resistance of each primary winding. Resistance for each winding should be 43 +/- 0.5 ohms.</li> <li>Check refrigeration system for obstructions or low refrigerant charge.</li> </ul> |

| Code Description                                                                                                    | Corrective Action                                                                                                    |
|----------------------------------------------------------------------------------------------------|----------------------------------------------------------------------------------------------------|
| <ul> <li>56 Low Speed Evaporator Fan Failure (Pretrip) (Check or Shutdown Alarm)</li> <li>Indicates evaporator fan current draw is not within acceptable limits when fans are in high speed.</li> <li>Controller also generates alarm if cooling capacity is not sufficient.</li> <li>If alarm occurs during a Pretrip test, a dash (-) precedes the alarm code.</li> </ul> | <ul> <li>Check for low supply power voltage.</li> <li>Check low speed evaporator fan current draw using "AMPS EFL" in the Electrical Test submenu. Current draw should be 0.8 to 2 amperes at 480V for 3 fans. Current draw on each leg should be within 0.2 amperes of each other.</li> <li>If current draw is high, check evaporator fan motors for free rotation and proper condition. Check direction of fan rotation (counterclockwise) as shown by directional arrows. Check for obstructions to evaporator airflow.</li> <li>Visually inspect evaporator fan low speed contactor.</li> <li>If contactor does not energize, check output module using "AMPS EFH" in the Electrical Test submenu. Then confirm that output LED AC8 is ON.</li> <li>If current draw on each leg is not within 0.2 amperes of each other during current draw test, check the current transformer. Turn unit OFF and disconnect power supply. Disconnect plug on current transformer and check the reaistance of each primary winding. Resistance for each winding should be 43 +/- 0.5 ohms.</li> <li>Check refrigeration system for obstructions or low refrigerant charge.</li> </ul> |

| Code | Description                                                                                                    | Corrective Action                                                                                                    |
|------|----------------------------------------------------------------------------------------------------|----------------------------------------------------------------------------------------------------|
| 57   | Condenser Fan Current Out-of-Range (Pretrip)<br>(Check or Shutdown Alarm)<br>• Indicates condenser fan current draw is not<br>within acceptable limits when fan is operating.<br>• If alarm occurs during a Pretrip test, a<br>dash (-) precedes the alarm code.                                                                                                    | <ul> <li>Check for low supply power voltage.</li> <li>Check condenser fan current draw using "AMPS CFH" in the Electrical Test submenu. Current draw should be 1 to 2.3 amperes at 480V. Current draw on each leg should be within 0.2 amperes of each other.</li> <li>If current draw is high, check condenser fan motor for free rotation and proper condition. Air should be out from the condenser fan grille.</li> <li>Visually inspect condenser fan contactor.</li> <li>If contactor does not energize, check output module using "AMPS CFH" in the Electrical Test submenu. Then confirm that output LED AC14 is ON.</li> <li>If current draw on each leg is not within 0.2 amperes of each other during current draw test, check the current transformer. Turn unit OFF and disconnect power supply. Disconnect plug on current transformer and check the resistance of each primary winding. Resistance for each winding should be 43 +/- 0.5 ohms.</li> </ul> |
| 58   | <ul> <li>Sensor Calibration Failure (Pretrip)<br/>(Check or Shutdown Alarm)</li> <li>Indicates the Return Air, Supply Air and<br/>Evaporator Coil sensor temperatures are not<br/>within acceptable limits after the evaporator<br/>fans have been ON for a specified time.</li> <li>If alarm occurs during a Pretrip test, a<br/>dash (-) precedes the alarm code.</li> </ul> | <ul> <li>Check for other sensor alarm codes, particularly codes 03, 05 and/or 07.</li> <li>Check for obstructions to evaporator airflow.</li> <li>Check sensor grade calibrations. Compare controller sensor grade setting in View Menu with with grade shown on sensor identification decals.</li> <li>Check operation of evaporator fans using "AMPS EFH" in the Electrical Test submenu. Then visually inspect fans for proper rotation and operation.</li> </ul>                                                                                                    |

| Code | Description                                                                                                    | Corrective Action                                                                                                    |
|------|----------------------------------------------------------------------------------------------------|----------------------------------------------------------------------------------------------------|
| 59   | μ <b>P-A+ Datalogger Full</b><br>(Check Alarm)<br>• Indicates datalogger is full.                                                                                                    | <ul> <li>Enter a Start of Trip to place a marker in the controller's data logger memory.</li> <li>Send a Header to controller's data logger memory.</li> </ul>                                                                                                    |
| 60   | Global Datalogger Full<br>(Check Alarm)<br>• Indicates datalogger is full.                                                                                                    | <ul> <li>Enter a Start of Trip to place a marker in the controller's data logger memory.</li> <li>Send a Header to controller's data logger memory.</li> </ul>                                                                                                    |
| 61   | <ul> <li>Real Time Clock Invalid<br/>(Check Alarm)</li> <li>Indicates real time clock has been corrupted<br/>(due to faulty battery, static discharge, etc.).<br/>Up to 12 hours of datalogger and hourmeter<br/>logs have been lost.</li> </ul> | <ul> <li>Check the battery voltage using "CLKV" in the<br/>View menu. Replace the battery if voltage is<br/>less than 3.3 V. Then reset the date/time settings.<br/>If real time clock can NOT be reset, replace the<br/>controller.</li> </ul>                                                                                                    |
| 63   | <ul> <li>Bypass (Warm Gas) Valve Circuit Failure (Pretrip) (Check Alarm)</li> <li>Indicates a problem with the Bypass Valve or its wiring.</li> <li>If alarm occurs during a Pretrip test, a dash (-) precedes the alarm code.</li> </ul>        | <ul> <li>Energize and de-energize the bypass valve using "BVS" in the Controller Test submenu. Confirm by sound that the valve energizes and de-energizes.</li> <li>If the valve does not operate, check the valve coil coil for continuity using a high quality multimeter.</li> <li>Check the circuit wiring for continuity using a high quality multimeter and a wiring diagram.</li> <li>NOTE: Do NOT use a test light or other instrument; or controller damage may result.</li> </ul> |

| Code | Description                                                                                                    | Corrective Action                                                                                                    |
|------|----------------------------------------------------------------------------------------------------|----------------------------------------------------------------------------------------------------|
| 64   | <ul> <li>Pretrip Preconditioning Failure<br/>(Check Alarm)</li> <li>Indicates a heating or cooling problem;<br/>Pretrip Test pre-cooling or pre-heating of the<br/>container was aborted or was not completed<br/>in the time allowed.</li> <li>Indicates a Pretrip Test was initiated on a<br/>loaded container.</li> <li>Indicates a possible liquid injection system<br/>failure if alarm 82 is also recorded.</li> <li>If alarm occurs during a Pretrip test, a dash<br/>(-) precedes the alarm code.</li> </ul> | <ul> <li>Check the container to be sure it is not loaded.</li> <li>Check unit cooling and heating operation.</li> <li>Check the liquid injection system.</li> </ul>                                                                                                    |
| 65   | Datalog Queuing Error<br>(Check Alarm)<br>• Indicates an error occurred in the datalogger.                                                                                                    | <ul> <li>Check operation of the real time clock using the "YEAR", "MONTH", "DAY" and "TIME" displays in the View menu.</li> <li>Check for the presence of Alarm Code 61. Check real time clock battery voltage using "CLKV" in View menu. Replace battery if voltage is less than 3.3 V.</li> </ul>                                                                                                    |
| 69   | <ul> <li>Dehumidify Valve Circuit Failure (Option)<br/>(Pretrip) (Check Alarm)</li> <li>Indicates a problem with the Dehumidify Valve<br/>or its wiring.</li> <li>If alarm occurs during a Pretrip test, a dash<br/>(-) precedes the alarm code.</li> </ul>                                                                                                    | <ul> <li>Energize and de-energize the dehumidify valve using "DEHUM" in the Controller Test submenu. Confirm by sound that the valve energizes and de-energizes.</li> <li>If the valve does not operate, check the valve coil coil for continuity using a high quality multimeter.</li> <li>Check the circuit wiring for continuity using a high quality multimeter and a wiring diagram.</li> <li>NOTE: Do NOT use a test light or other instrument; or controller damage may result.</li> </ul> |

| Code | Description                                                                                                    | Corrective Action                                                                                                    |
|------|----------------------------------------------------------------------------------------------------|----------------------------------------------------------------------------------------------------|
| 70   | Hourmeter Alarm<br>(Check Alarm)<br>• Indicates a problem with one or more<br>of the controllor's internal bourmeters           | <ul> <li>The hourmeter exceeded 99,999. Reset the hourmeter to 0.</li> </ul>                                                               |
|      |                                                                                                    |                                                                                                    |
| 71   | User Hourmeter 1 Expired<br>(Check Alarm)<br>• Indicates time set on a user hourmeter has<br>expired.                           | <ul> <li>Check the hourmeter type and proceed according to<br/>company requirements. Reset the hourmeter if<br/>required.</li> </ul>       |
| 72   | User Hourmeter 2 Expired<br>(Check Alarm)<br>• Indicates time set on a user hourmeter has<br>expired.                           | <ul> <li>Check the hourmeter type and proceed according to<br/>company requirements. Reset the hourmeter if<br/>required.</li> </ul>       |
| 73   | User Hourmeter 3 Expired<br>(Check Alarm)<br>• Indicates time set on a user hourmeter has<br>expired.                           | <ul> <li>Check the hourmeter type and proceed according to<br/>company requirements. Reset the hourmeter if<br/>required.</li> </ul>       |
| 74   | <ul> <li>User Hourmeter 4 Expired<br/>(Check Alarm)</li> <li>Indicates time set on a user hourmeter has<br/>expired.</li> </ul> | <ul> <li>Check the hourmeter type and proceed according to<br/>company requirements. Reset the hourmeter if<br/>required.</li> </ul>       |
| 79   | Data Overflow<br>(Check Alarm)<br>• Indicates an event that occurred was not<br>recorded by the datalogger.                     | <ul> <li>No corrective action possible. This alarm only<br/>serves to indicate an event was not recorded<br/>in the datalogger.</li> </ul> |

| Code | Description                                                                                                    | Corrective Action                                                                                                    |
|------|----------------------------------------------------------------------------------------------------|----------------------------------------------------------------------------------------------------|
| 81   | <ul> <li>Compressor Temperature Sensor Failure<br/>(Check Alarm)</li> <li>Indicates a problem exists with this sensor<br/>or its wiring. The sensor is reading out-of<br/>range; or appears to be open or shorted.</li> </ul>                                                                                                    | <ul> <li>Check the sensor by selecting it using the View menu. If the display shows [], the sensor is defective or the circuit is open or shorted.</li> <li>Check the sensor by substitution. Be sure the sensor polarity is correct.</li> <li>Continuity check circuit wiring using a high quality multimeter. Be sure to maintain the correct polarity or the sensor will not work.</li> <li><i>NOTE: Do NOT use a test light or other instrument; or controller damage may result.</i></li> </ul> |
| 82   | Compressor Over Temperature<br>(Check Alarm)<br>• Indicates compressor temperature sensor has<br>detected a high compressor temperature<br>condition and the condition was not corrected<br>after 5 minutes (fault condition prevented unit<br>restart).<br>NOTE: Controller display shows "PAUSE<br>ALM82" every 10 seconds while the<br>condenser fan operates to resolve the<br>problem during unit shutdown.<br>• Controller also generates alarm if high<br>compressor temperature/restart cycle recurs<br>3 times within 30 minutes. | <ul> <li>Check operation of the liquid injection valve using.<br/>"LIV" in the Controller Test submenu.</li> <li>Check refrigeration system for plugged filter drier, plugged in-line filter, low or high side obstructions or closed receiver tank outlet valve.</li> </ul>                                                                                                    |
|      |                                                                                                    |                                                                                                    |

| 4-65 |
|------|
|------|

| Code | Description                                                                                                    | Corrective Action                                                                                                    |
|------|----------------------------------------------------------------------------------------------------|----------------------------------------------------------------------------------------------------|
| 92   | Condenser Fan Sensor Failure<br>(Check Alarm)<br>• Indicates a problem exists with this sensor<br>or its wiring. The sensor is reading out-of-<br>range; or appears to be open or shorted.<br>This alarm occurs only if the unit is using<br>the sensor to control condenser fan operation. | <ul> <li>Check the sensor by selecting it using the View menu. If the display shows [], the sensor is defective or the circuit is open or shorted.</li> <li>Check the sensor by substitution. Be sure the sensor polarity is correct.</li> <li>Continuity check circuit wiring using a high quality multimeter. Be sure to maintain the correct polarity or the sensor will not work.</li> <li><i>NOTE: Do NOT use a test light or other instrument; or controller damage may result.</i></li> </ul> |
| 97   | Loss of Communications with Output Module<br>(Shutdown Alarm)<br>• Indicates a communications link between the<br>controller and output module is not functioning.                                                                                                    | <ul> <li>Check the RXD and TXD LEDs at the top of the output module. These LEDs should alternately flash on a continuous basis to indicate a good communications link.</li> <li>Check the cable from the controller to the thermo bus tap. Check the cable from the thermo bus tap to the output module. Check thermo bus tap for can terminator resistor R4.</li> <li>Check controller using the Microprocessor Tester.</li> <li>Replace the Output Module.</li> </ul>                              |

# **Unit Wiring**

Inspect unit wiring, wire harnesses, and the controller during pre-trip inspection and every 1,000 operating hours to protect against unit malfunctions due to open or short circuits. Look for loose, chaffed or broken wires on the unit; open or short circuits and damaged components on the controller printed circuit board.

Inspect electrical contactor points for pitting or corrosion every 1,000 operating hours. Repair or replace as necessary.

# **High Pressure Cutout Switch**

The high pressure cutout is located on the compressor discharge manifold. If the discharge pressure rises above 3243 +/- 48 kPa, 32.43 +/- 0.48 bar, 470 +/- 7 psig, the switch opens the R51A circuit:

- The compressor and evaporator fans STOP immediately.
- The condenser fan will continue to operate.
- After 5 minutes, the controller attempts to restart the compressor.
- If the compressor restarts and operates for 10 minutes without an overload condition, no alarm is recorded.
- If the overload still exists after 5 minutes, the controller turns the Alarm LED ON. Also, if the overload condition occurs 3 times within 30 minutes, an alarm is recorded. Pressing the ALARM key on the controller will cause alarm code 10 (High Refrigerant Cutout) to appear on the right display.
- Unit restarts when the overload condition is corrected (reset) as long as power is available.

To test the switch, rework a gauge manifold per "High Pressure Cutout Manifold" illustration.

# **High Pressure Cutout Manifold**

- Connect the manifold gauge to the compressor discharge service valve with a heavy duty, black jacketed thick wall #HCA 144 hose with 6024 kPa, 60.24 bar, 900 psig working pressure rating.
- 2. Operate the unit in Cool by performing an REFRG/FC HI (full cool with high speed evaporator fan) test from the Test Menu of the  $\mu$ P-D controller.

- 3. Raise the discharge pressure of the compressor by blocking the condenser coil airflow. Temporarily cover the compressor compartment, control box and power cord storage compartment with cardboard to reduce condenser coil airflow. This should increase the discharge pressure enough to cause the switch to open. When the switch opens:
  - The Alarm LED should turn ON.
  - The compressor and evaporator fans should STOP immediately.
  - The condenser fan should continue to operate.

# NOTE: The discharge pressure should never be allowed to exceed 3,380 kPa, 33.80 bar, 490 psig.

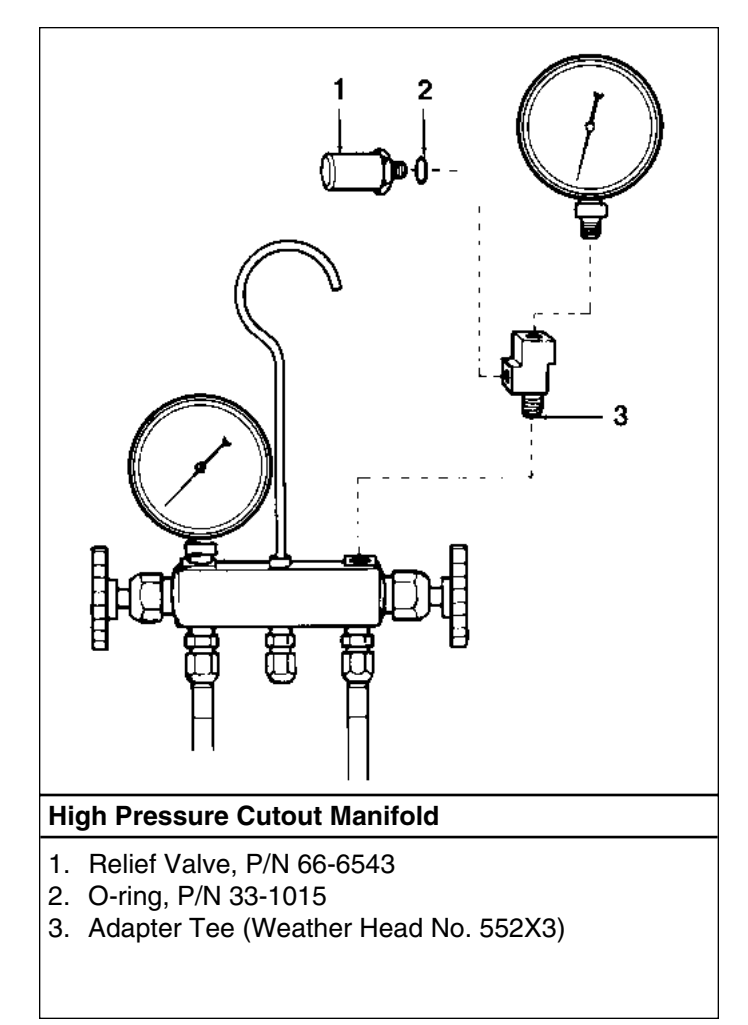

4. Be sure to remove the cardboard installed in step 3.

NOTE: To clear the HPCO alarm, press the ALARM key on the controller. Press the DOWN key until ENTER flashes in the left display. Then press the ENTER key. The Alarm LED should turn OFF and the unit re-start.

WARNING: When alarm codes are cleared by pressing the ENTER key, the unit will start automatically.

If the HPCO switch fails to stop compressor operation, replace the switch and repeat steps 1 through 4.

# **Condenser Fan and Evaporator Fan Rotation**

### **Condenser Fan**

Check for proper condenser fan rotation by placing a small cloth or sheet of paper against the condenser fan grille on the front of the unit. Proper rotation will blow the cloth or paper away from the grille. Improper rotation will hold the cloth or paper against the grille.

#### NOTE: If unit operating conditions do not require condenser fan operation, check the condenser fan rotation by performing an AMPS/CFH (high speed condenser fan) test from the Test Menu of the $\mu$ P-D controller.

If the condenser fan is rotating backwards, refer to the unit wiring diagram to correct fan motor wiring at the fan motor junction box or condenser fan contactor. To correct improper fan rotation, reverse any two fan power cord leads at the condenser fan contactor (disconnect power supply before reversing leads). DO NOT move the CH ground wire.

### **Evaporator Fans**

Visually inspect the evaporator fan blades for proper rotation. Arrows located on the underside of the fan deck indicate the correct direction of rotation.

NOTE: Check both High and Low Speed evaporator fan rotation. Perform an AMPS/EFH (high speed evaporator fan) test and AMPS/EFL (low speed evaporator fan) test from the Test Menu of the  $\mu$ P-D controller. If an evaporator fan rotate backwards on one or both speeds, refer to the unit wiring diagram to correct motor wiring at the fan motor junction box or evaporator fan contactor (disconnect power supply before reversing leads). (DO NOT move the ground wire which is labeled CH.)

NOTE: Evaporator fan motor wires EF1, EF2 and EF3 are used on LOW SPEED fan operation. Wires EF11, EF12 and EF13 are used on HIGH SPEED fan operation.

NOTE: If both the condenser and evaporator fans rotate backwards, see the Diagnosis Manual for Thermoguard  $\mu$ P-D Microprocessor Controller, TK 41230.

# **Electric Heaters**

Six electric heater elements are located underneath the evaporator coil. If a heater element is suspected of malfunctioning, inspect the connections:

- If the connections appear correct and secure, isolate and check the resistance of each individual heater element by disconnecting it from the circuit.
- Check resistance with an ohmmeter.

NOTE: When repairing heater connections, protect the new connections from the ingress of moisture with heat shrink tubing. All heaters should be secured to prevent contact with sharp metal edges.

# 6 Refrigeration Maintenance and Service Operations

NOTE: The following procedures involve servicing the refrigeration system. Some of these service procedures are regulated by Federal, and in some cases, by State and Local laws.

All regulated refrigeration service procedures must be performed by an EPA certified technician, using approved equipment and complying with all Federal, State and Local laws.

NOTE: CSR40SL units feature a large, one-piece filter drier/in-line filter. The filter drier should not require replacement unless major system contamination requires evacuation and cleanup of the refrigeration system.

# Service Tools

CAUTION: When servicing Thermo King R-404A refrigeration systems, use only those service tools (i.e., vacuum pump, refrigerant recovery equipment, gauge hoses, and gauge manifold set) certified for and dedicated to R-404A refrigerant and Polyol Ester based compressor oils. Residual non-HFC refrigerants or non-Ester based oils will contaminate HFC systems.

#### **Unit Service Fittings**

Special fittings are used on R-404A systems to prevent mixing of non-HFC refrigerants in R-404A units. These fittings are located in three places on CSR refrigeration systems:

- Low side near the compressor suction adapter.
- High side on the compressor discharge manifold),

#### Leak Detection

Leaks can be detected with the use of soap bubbles and with Halogen leak detectors such as model H10G, P/N 204-712 or model H10N, P/N 204-756 (portable).

#### **Gauge Manifold Set**

A new gauge manifold set (P/N 204-758) should be dedicated for use with R-404A only. Gauge hoses should also be dedicated to R-404A.

#### Vacuum Pump

A two-stage (P/N 204-725), three-stage or five-stage pump is recommended for evacuation. Purging the system with dry nitrogen is recommended before evacuation. Because residual refrigerant may be present in used vacuum pumps, a new vacuum pump should be used and dedicated strictly as an R-404A refrigerant pump. Use only recommended vacuum pump oils and change oil after every major evacuation.

Because vacuum pump oils are highly refined to obtain low vacuums, failure to follow these recommendations may result in acidic conditions that will destroy the pump.

### System Cleanup

Cleanup devices such as suction line filters and compressor oil filters may be used if they are properly cleaned and new filters and cartridges are used. All standard petroleum and synthetic compressor oils must be removed to prevent the contamination of R-404A systems.

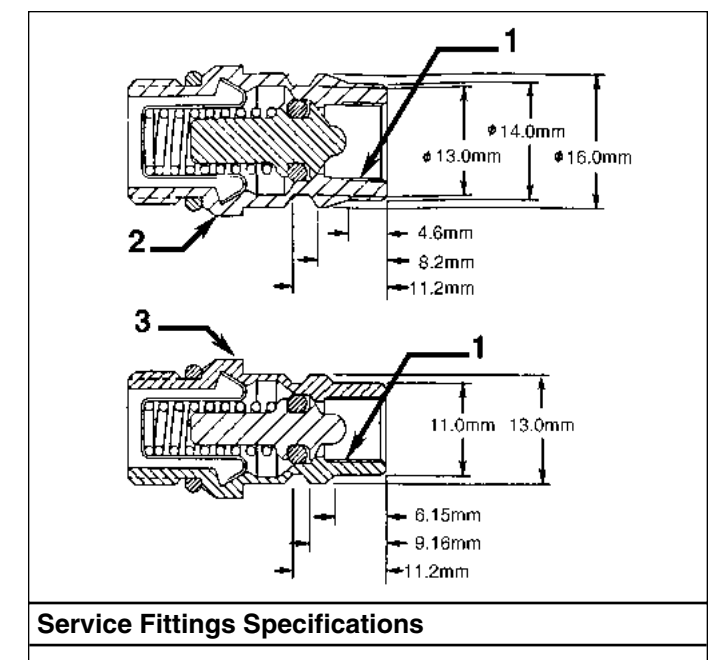

- 1. Internal Threads for Cap
- 2. High Pressure Fitting
- 3. Low Pressure Fitting

#### **Refrigerant Recovery**

Use only refrigerant recovery equipment approved for and dedicated to R-404A recovery.

# **Compressor Oil Acid Test**

Perform an oil acid test (oil test kit P/N 203-457) whenever a unit has a substantial refrigerant loss, a noisy compressor or dark/dirty oil.

# **Recommended Solders**

When repairing solder connections, use the same solder that was used in the manufacturing process:

• Copper to copper, use 15% Silver Solder, P/N 203-364

• Copper to brass or steel, use 35% Silver Solder, P/N 203-366 Use flux, P/N 203-365, with both 15% and 35% silver sol-

der. Other types of leaks such as punctures in tubes and leaks in coils can best be repaired using 15% silver solder, P/N 203-364 (with flux, P/N 203-365).

NOTE: Thermo King recommends that service procedures use the use the same solder on connections that was used in the manufacturing process. Therefore, technicians should obtain the recommended solder and flux from Thermo King.

# **Gauge Manifold Valve Positions**

The gauges indicate low and high side pressures. Operate one or both hand valves to perform the different service operations.

# Gauge Manifold Set Attachment And Purging

Thermo King recommends the use of access valves or selfsealing, quick disconnect fittings whenever possible to limit the loss of refrigerant into the atmosphere. A separate gauge manifold set with low loss fittings (P/N 204-758) should be dedicated for use with R-404A only. Gauge hoses should also be dedicated to R-404A.

#### NOTE: When any of these devices are used, carefully check to ensure that access connections are functioning properly.

# **Gauge Manifold Set Installation**

NOTE: As long as a slight positive pressure remains in the manifold set and hoses, the gauge manifold set may be reinstalled without additional purging. To purge a gauge manifold set and hoses, see "Gauge Manifold Valve Positions" in this chapter.

1. Inspect gauge manifold for proper hose and fitting connections. Both the low side (suction) and high side (dis-

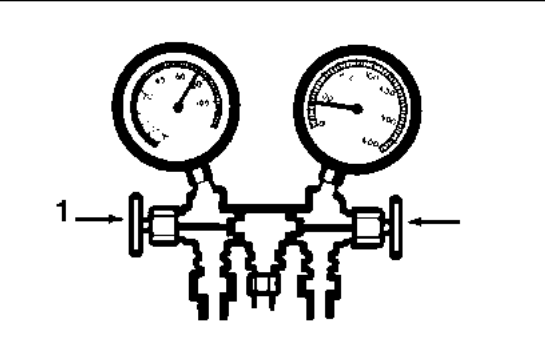

# Gauge Manifold Closed to Center Port

1. Close Hand Valves

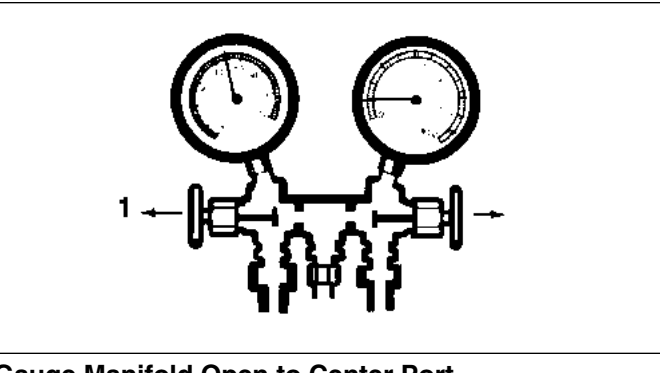

# Gauge Manifold Open to Center Port

1. Open Hand Valves

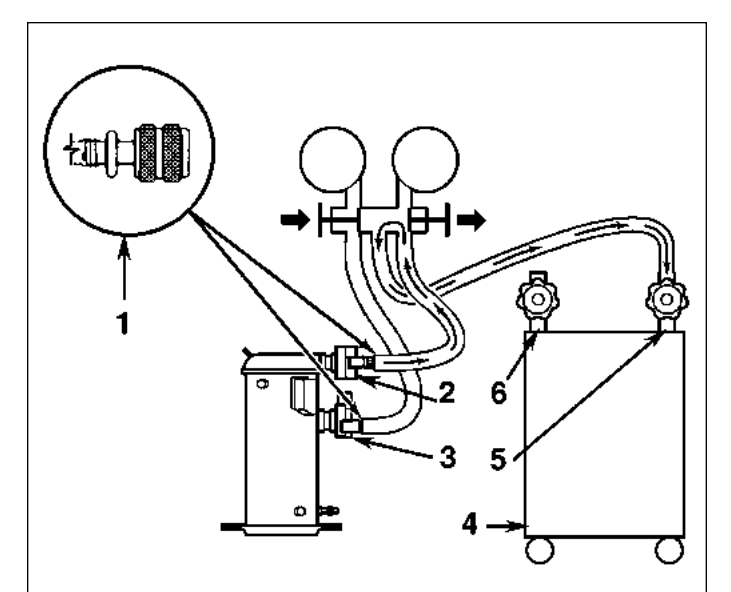

# **Removing Refrigerant**

- 1. Quick Disconnect Access Valve
- 2. Discharge Service Valve (DSV)
- 3. Suction Service Valve (SSV)
- 4. Reclaimer
- 5. In
- 6. Out
charge) hand valves on the gauge manifold should be fully closed to center port.

- 2. Clean dirt and moisture from around service access valves on suction and discharge lines. Remove service port caps.
- 3. Attach the low side hose (compound gauge) to the access valve on the suction line finger tight.
- 4. Attach high side hose (pressure gauge) to the access valve on the discharge line finger tight.
- 5. The gauge manifold set is now ready to use to check system pressures and perform MOST service procedures.

#### **Gauge Manifold Set Removal**

## NOTE: To ensure minimum refrigerant release to the atmosphere, the compressor should be operating. While this is not possible in all cases, the same procedure should be followed.

- 1. Operate the unit in a cool mode.
- 2. Close the refrigerant tank hand valve (if attached to the gauge manifold set).
- 3. Open both manifold hand valves.
- 4. Remove the discharge line from the access valve.
- 5. Operate the unit in cool mode until the suction pressure decreases below 385 kPa, 3.85 bar, 50 psig.
- 6. Stop the unit.
- 7. Remove the suction line from the access valve.
- 8. Replace service port caps.
- 9. Secure all manifold lines to manifold hose anchors when the manifold is not in use.

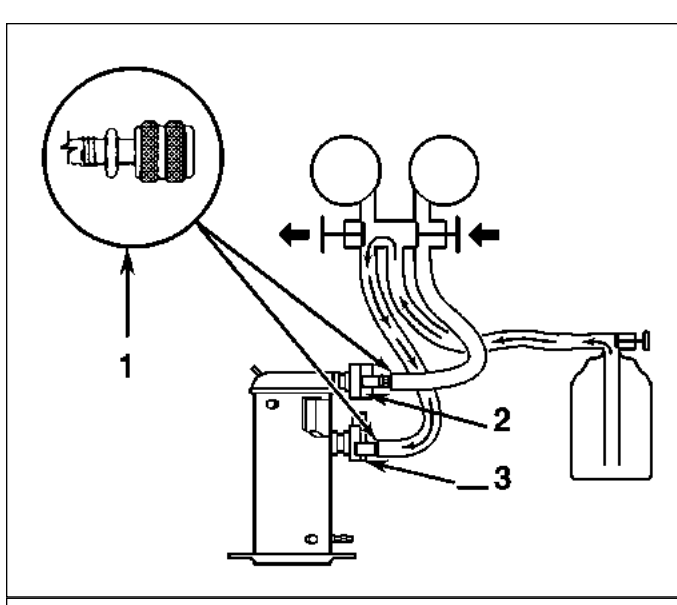

#### Charging the System

- 1. Quick Disconnect Access Valve
- 2. Discharge Service Valve (DSV)
- 3. Suction Service Valve (SSV)

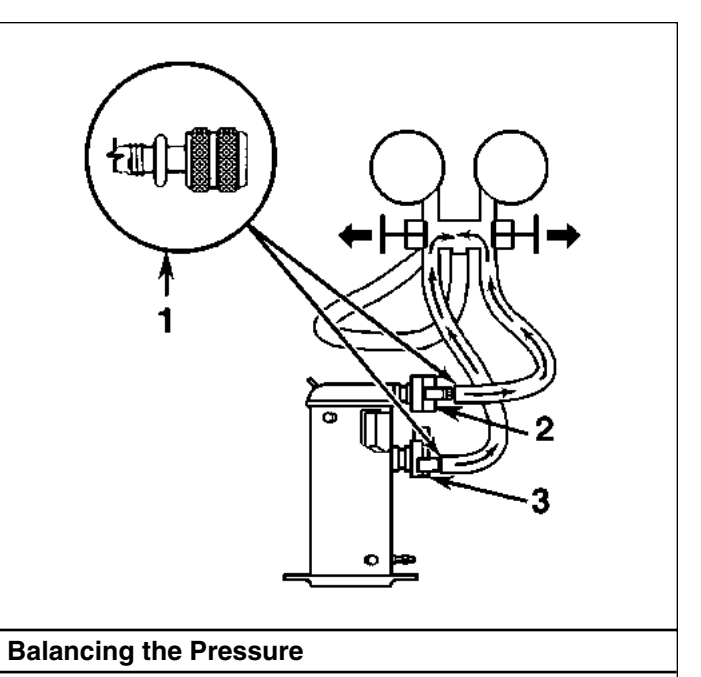

- 1. Quick Disconnect Access Valve
- 2. Discharge Service Valve (DSV)
- 3. Suction Service Valve (SSV)

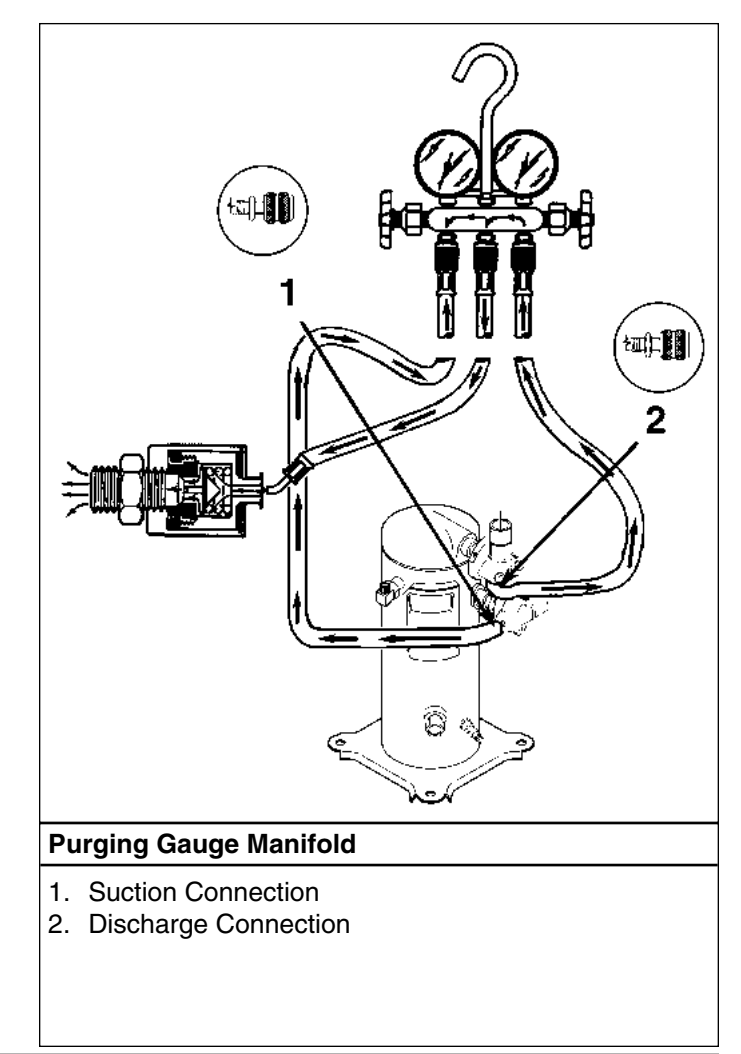

#### **Checking Compressor Oil**

#### CAUTION:

- Use ONLY Polyol Ester based refrigeration compressor oil, P/N 203-433.
- DO NOT mix Polyol Ester based and standard synthetic compressor oils.
- Rubber gloves are recommended when handling Ester based compressor oil.
- Keep Polyol Ester based compressor oil in tightly sealed containers. If Ester based oil becomes contaminated with moisture or standard oils, dispose of properly — DO NOT USE!

The compressor oil should be checked during pretrip inspections and when there is evidence of oil loss (oil leaks) or when components in the refrigeration system have been removed for service or replacement.

### To check compressor oil level with an ambient air temperature above 10 C (50 F)

Install gauge manifold on the compressor. Operate the unit on COOL with a 138 kPa, 1.38 bar, 20 psig minimum suction pressure and a 689 kPa, 6.89 bar, 100 psig discharge pressure for 15 minutes or more. If necessary, place the unit in Cool using the "REFRG/FC HI" test from the Test Menu of the  $\mu$ P-D controller. After the unit has maintained the above conditions for 15 minutes, observe the compressor oil level. The oil should be 1/2 to 3/4 up in the sight glass.

### To check compressor oil level with an ambient air temperature below 10 C (50 F)

With the evaporator temperature below 10 C (50 F), press the Manual Defrost switch to operate the unit through a complete DEFROST CYCLE. After completing the defrost cycle, operate the unit on COOL for a few minutes using the "REFRG/FC HI" test from the Test Menu of the  $\mu$ P-D controller. After 2 to 3 minutes, observe the oil level. The oil should be 1/2 to 3/4 up in the sight glass.

If the container is empty, you can operate the unit on the heat cycle instead of the defrost cycle.

#### Adding Compressor Oil

- 1. With the unit OFF, remove the cap from oil pressure fitting.
- Using a commercial hand pump, force oil in through the oil pressure fitting. Slowly add oil. Add Polyol Ester oil, P/N 203-433 ONLY!
- 3. When the compressor oil sight glass is 1/2 to 3/4 full, remove hand pump and replace the cap on the oil pressure fitting.
- Start and operate the unit on COOL using the "REFRG/FC HI" test from the Test Menu of the μP-D controller. Recheck the oil level and refrigerant charge level before returning the unit to service.

#### **Removing Excess Compressor Oil**

- 1. Install an access valve actuator on the oil pressure fitting.
- Operate the unit on Cool using the "REFRG/FC HI" test from the Test Menu of the μP-D controller. Remove oil while watching the level in the compressor sight glass.

#### NOTE: Heavy foaming of the oil as it leaves the compressor may indicate an excess of refrigerant in the oil. Remove the access valve actuator and operate the system for 15 minutes to ensure warm sump. Then recheck the oil level.

- 3. When the compressor oil sight glass is 1/2 to 3/4 full, remove access valve and replace the cap on the oil pressure fitting.
- 4. Operate the unit and recheck the oil level before returning the unit to service.

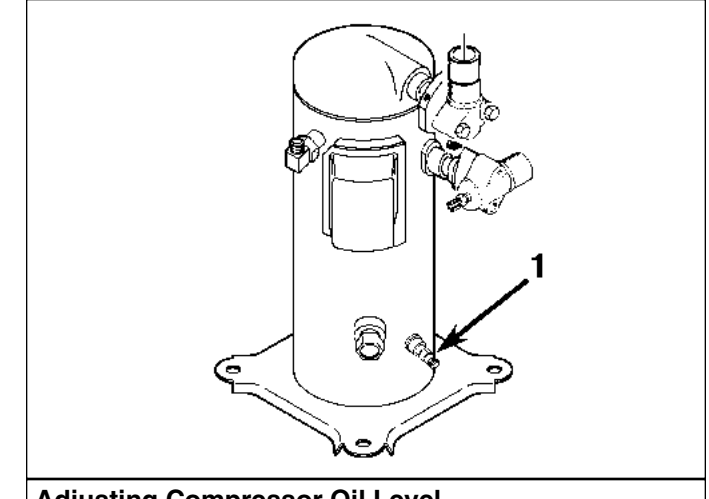

#### Adjusting Compressor Oil Level

1. Add and Remove Compressor Oil at the Compressor Oil Fitting

#### **Refrigerant Charge**

#### NOTE: CSR Hermetic units do not have service valves, fittings or sight glasses installed in the refrigeration system. Therefore, the refrigerant charge level can not be visually inspected.

Perform a controller Pretrip Test to determine that a CSR Hermetic refrigeration system contains an adequate charge of refrigerant for cooling. If the unit passes the the Pretrip Test, the refrigerant charge is OK.

A Pretrip Test should be performed during pretrip and routine maintenance inspections. A low charge of refrigerant will cause the container temperature to rise due to the lack of liquid refrigerant at the expansion valve even though the unit is operating in a cooling mode.

#### **Unit Refrigerant Charge:**

• CSR40SL: 4.1 kg (9.0 lb) R-404A

#### **Unit Health Check Procedure**

Unit cooling performance may not be affected by a marginally low refrigerant charge (1 to 3 lbs [0.5 to 1.4 kg] low) under all ambient operating conditions. Consequently, a unit with a slightly low refrigerant charge may pass a Pretrip Test. To accurately determine the cooling performance and refrigerant charge level, operate the unit on Full Cool for 15 minutes or more:

- 1. Adjust the setpoint well below the ambient temperature to force the unit to Full Cool. The Modulation Cool and Power Limit functions must be OFF.
- 2. After 15 minutes, check the temperature difference (dT) across the evaporator coil.
  - a. Press the SELECT key to enter the controller menu (display shows "MENU <--->").
  - b. Press the DOWN key until display shows "MENU VIEW".
  - c. Press the SELECT key to enter the VIEW submenu (display shows "VIEW <--->").
  - d. Press the DOWN key to view "TD" value (e.g. "TD -03.7 C)" in the display.
- 3. Compare the unit dT to the expected values in table below. If dT is below the value in the "possible low refrigerant charge" column, visually inspect the unit for signs of frosted or iced evaporator coil, low or high obstruction in the refrigeration system, plugged expansion valve and a loose or defective expansion valve feeler bulb before concluding the unit is low on refrigerant.

## NOTE: Inspect the unit for refrigerant leaks with a reliable leak detector if the unit is suspected of being low on R-404A charge.

| Power<br>Supply | Ambient        | Return Air<br>Temp | Expected dT: Return Temp. |            | dT less than figure listed below<br>indicates possible low R-404A charge |           |
|-----------------|----------------|--------------------|---------------------------|------------|--------------------------------------------------------------------------|-----------|
|                 | 38 °C (100 °F) | -29 °C (-20 °F)    | -2.2 °C                   | (-4.0 °F)  | -1.7 °C                                                                  | (-3.0 °F) |
|                 | 00 0 (100 1)   | -18 °C (0 °F)      | -4.3 °C                   | (-7.7 °F)  | -3.2 °C                                                                  | (-5.8 °F) |
|                 |                | -1 °C (30 °F)      | -3.9 ℃                    | (-7.0 °F)  | -2.9 °C                                                                  | (-5.3 °F) |
|                 |                | 10 °C (50 °F)      | -5.6 ℃                    | (-10.1 °F) | -4.2 °C                                                                  | (-7.6 °F) |
| 460V,           | 27 °C (80 F)   | -29 °C (-20 °F)    | -3.0 °C                   | (-5.4 °F)  | -2.3 °C                                                                  | (-4.1 °F) |
| 3 Phase,        |                | -18 °C (0 °F)      | -4.8 °C                   | (-8.6 °F)  | -3.6 °C                                                                  | (-6.5 °F) |
| 60Hz            |                | -1 °C (30 °F)      | -3.8 °C                   | (-6.9 °F)  | -2.9 °C                                                                  | (-5.2 °F) |
|                 |                | 10 °C (50 °F)      | -6.7 °C                   | (-12.0 °F) | -5.0 °C                                                                  | (-9.0 °F) |
|                 | 16 °C (60 °F)  | -29 °C (-20 °F)    | -3.0 °C                   | (-5.4 °F)  | -2.3 °C                                                                  | (-4.1 °F) |
|                 |                | -18 °C (0 °F)      | -4.6 °C                   | (-8.3 °F)  | -3.5 °C                                                                  | (-6.2 °F) |
|                 |                | -1 °C (30 °F)      | -4.5 °C                   | (-8.1 °F)  | -3.4 °C                                                                  | (-6.1 °F) |
|                 |                | 10 °C (50 °F)      | -6.5 °C                   | (-11.7 °F) | -4.9 °C                                                                  | (-8.8 °F) |
|                 | 38 °C (100 °F) | -29 °C (-20 °F)    | -2.1 °C                   | (-3.8 °F)  | -1.6 °C                                                                  | (-2.9 °F) |
|                 |                | -18 °C (0 °F)      | -4.2 °C                   | (-7.5 °F)  | -3.1 °C                                                                  | (-5.6 °F) |
|                 |                | -1 °C (30 °F)      | -3.9 °C                   | (-7.0 °F)  | -2.9 °C                                                                  | (-5.3 °F) |
|                 |                | 10 °C (50 °F)      | -5.7 °C                   | (-10.2 °F) | -4.3 °C                                                                  | (-7.7 °F) |
| 380V,           | 27 °C (80 °F)  | -29 °C (-20 °F)    | -3.0 °C                   | (-5.4 °F)  | -2.3 °C                                                                  | (-4.1 °F) |
| 3 Phase,        |                | -18 °C (0 °F)      | -4.8 °C                   | (-8.6 °F)  | -3.6 °C                                                                  | (-6.5 °F) |
| 50Hz            |                | -1 °C (30 °F)      | -4.3 °C                   | (-7.7 °F)  | -3.2 °C                                                                  | (-5.8 °F) |
|                 |                | 10 °C (50 °F)      | -6.4 °C                   | (-11.5 °F) | -4.8 °C                                                                  | (-8.6 °F) |
|                 | 16 °C (60 °F)  | -29 °C (-20 °F)    | -3.0 °C                   | (-5.4 °F)  | -2.3 °C                                                                  | (-4.1 °F) |
|                 |                | -18 °C (0 °F)      | -4.9 °C                   | (-8.8 °F)  | -3.7 °C                                                                  | (-6.6 °F) |
|                 |                | -1 °C (30 °F)      | -4.7 °C                   | (-8.5 °F)  | -3.5 °C                                                                  | (-6.4 °F) |
|                 |                | 10 °C (50 °F)      | -5.6 °C                   | (-10.1 °F) | -4.2 °C                                                                  | (-7.6 °F) |

#### Unit Health Check Table — Determining Possible Low R-404A Charge

CSR40SL Semi-Hermetic, February 2000

#### **Refrigerant Leak Test Procedure**

Use a reliable Halogen leak detector such as model H10G, P/N 204-712 or 204-756 (portable), to leak test the refrigeration system. Inspect carefully for signs of compressor oil leakage which is the first sign of a leak in the refrigeration system.

## NOTE: Due to environmental concerns and personal safety, the use of a Halide torch is no longer recommended.

If refrigerant has leaked or been removed from the unit:

- 1. Check entire system for possible component damage and refrigerant oil loss.
- 2. Attach gauge manifold set (refer to "Gauge Manifold Set Attachment and Purging" for proper procedures).
- 3. Attach refrigerant bottle charging hose to center of gauge manifold and purge charging hose of air.
- 4. Pressurize the system with refrigerant (GAS ONLY) until 345 kPa, 3.45 bar, 50 psig vapor pressure is achieved.
- 5. Leak check the system with an electronic leak detector to inspect all joints and connections. (Use soap solution as an alternative test component.)

If no leaks are found but the system has lost its refrigerant charge, proceed to the next step.

- 6. Close both hand valves on gauge manifold (front seated).
- 7. Disconnect the refrigerant charging hose.
- Connect the charging hose to a source of nitrogen. Adjust the pressure regulator to 1380 kPa, 13.80 bar, 200 psig. See "Using Pressurized Nitrogen" in this manual chapter.

#### CAUTION: Nitrogen ( $N_2$ ) is under 15,170 kPa, 151.70 bar, 2200 psig pressure in a full cylinder at 21 C (70 F). DO NOT use oxygen, acetylene or any other type of pressurized gas in the system.

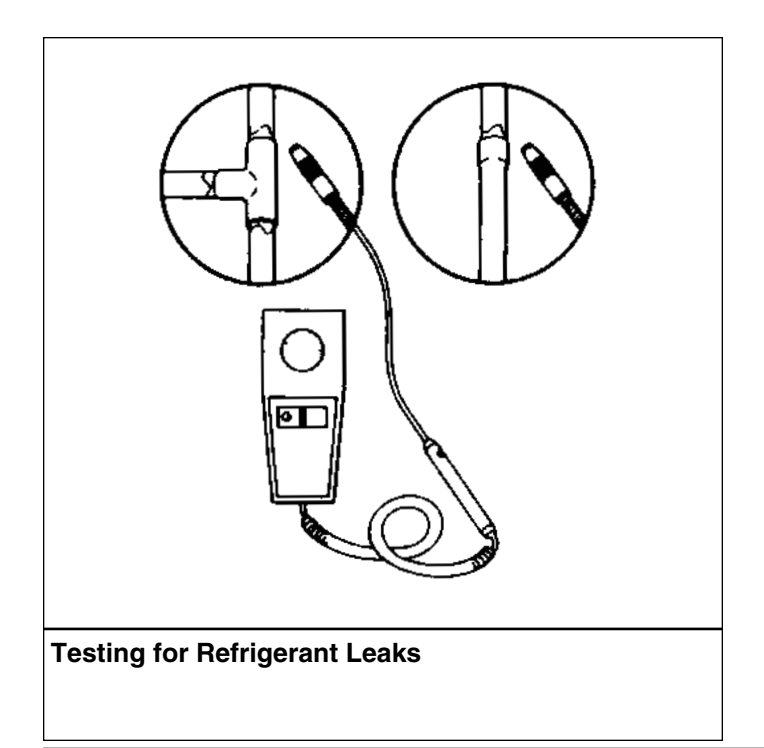

- 9. Pressurize the system with nitrogen to 1380 kPa, 13.80 bar, 200 psig.
- 10. Close the supply valve on the nitrogen bottle.
- 11. Use an electronic leak tester to inspect all joints and connections. (Use a soap solution as an alternative test component.)

#### NOTE: If system leakage is indicated, loosen supply line hose fittings to release pressure. Repair leakage condition.

12. If system repair is necessary, recheck system after repairs are completed.

#### **Using Pressurized Nitrogen**

The improper use of high pressure cylinders can cause physical damage to components, or personal injury, or cause stress that would lead to failure of components.

#### **Safety Precautions**

Observe the proper handling of cylinders:

- 1. Always keep protective cap on cylinder when not in use.
- 2. Secure cylinder in proper storage area or fastened to cart.
- 3. DO NOT expose to excessive heat or direct sun light.
- 4. DO NOT drop, dent, or damage cylinder.
- 5. Use a pressure regulator and a safety pressure relief valve as part of the pressure testing equipment. The safety pressure relief valve should be of the non-adjustable, non-tempering type. The valve should bypass any time the pressure exceeds its setting.
- 6. Open valve slowly; use regulators and safety valves that are in good working order.
- 7. The regulator should have two gauges; one to read tank pressure, the other to read line pressure. Properly maintained equipment will allow leak testing, purging, or dehydration to be done safely.

# CAUTION: Nitrogen ( $N_2$ ) is under 15,170 kPa, 151.70 bar, 2200 psig, or greater. Pressure is for full cylinder at 21 C (70 F). DO NOT use Oxygen ( $O_2$ ), acetylene or any other types of pressurized gas on refrigeration systems or any component of a system.

Dehydration, pressure testing, purging and soldering can be accomplished with the use of dry nitrogen ( $N_2$ ). The proper equipment and application of equipment is of greatest importance.

#### Procedure

1. Attach gauge manifold set (refer to "Gauge Manifold Set Attachment and Purging" for proper procedure for connecting to compressor).

- 2. Close both hand valves on the gauge manifold (front seated).
- 3. Connect charging hose to a source of nitrogen. Adjust pressure regulator to the proper pressure for the required procedure.
- 4. Purge system high side to low side.

The following procedures should utilize the following MAXIMUM gas pressure:

- Leak Testing: 1034 to 1200 kPa, 10.34 to 12.00 bar, 150-174 psig,
- Purging/Dehydration: 69 to 138 kPa, 0.69 to 1.38 bar, 10-20 psig,
- Soldering: 35 kPa, 0.35 bar, 5 psig.

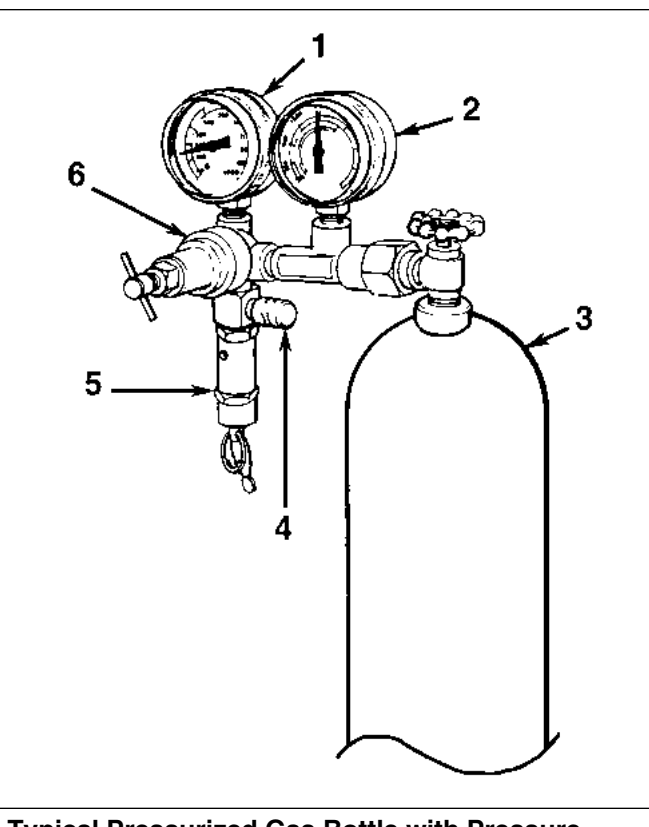

### Typical Pressurized Gas Bottle with Pressure Regulator and Gauges

- 1. Line Pressure
- 2. Tank Pressure
- 3. Tank
- 4. Pressure Test Line to System
- 5. Safety Valve
- 6. Pressure Regulator

#### Refrigerant Recovery from Semi-Hermetic Refrigeration Systems

### *Caution: Use only refrigerant recovery equipment approved for and dedicated to R-404A recovery.*

When removing any refrigerant from a Thermo King refrigeration system, use a recovery process that prevents or absolutely minimizes the refrigerant that can escape to the atmosphere. Typical service procedures that require removal of refrigerant from the unit include:

- To empty the unit of refrigerant when an unknown amount of charge is in the system and a correct charge is required.
- To empty the unit of contaminated refrigerant when the system has become contaminated. Place this refrigerant gas in a contaminated refrigerant bottle to be reclaimed later.
- To remove a leak test charge from the refrigeration system. Because this refrigerant gas will contain some air, place it in a contaminated refrigerant bottle to be reclaimed later.

#### NOTE: Always refer to specific recovery equipment Operator and Service Manuals.

#### Vapor Recovery

- 1. Disconnect unit from 3-phase power supply.
- 2. Install gauge manifold set on service access valves on the discharge and suction lines in the compressor compartment. Attach the service line to the recovery machine and properly purge the lines.
- 3. Set the recovery machine for vapor recovery.

#### NOTE: CSR Semi-hermetic units do not have service valves installed in the refrigeration system. Therefore, only vapor recovery of the refrigerant charge is possible.

- 4. Turn ON the recovery machine and open (back seat) both service access valves.
- 5. Continue to operate the recovery machine until unit pressures drop to 0 kPa, 0 bar, 0 psig pressure.

6-7

## Evacuation and Cleanup of the Refrigeration System

#### Contamination

Whenever contaminants have entered the system, a thorough clean up is required to prevent damage or loss of compressor.

It is well known by the refrigeration service industry that the purpose of evacuation is to remove moisture and air from the refrigeration system before charging with new refrigerant after a system has been opened. The importance of thorough evacuation and system preparation cannot be over emphasized. Even infinitesimal quantities of air or moisture in a system can cause severe problems.

We know that the presence of moisture, oxygen, and heat under certain conditions can result in many forms of damage. Corrosion, sludge, copper plating, oil breakdown, carbon formation, and eventual compressor failure can be caused by these contaminants.

Things that will contaminate a system are (in order of importance):

- AIR with oxygen as a contaminant.
- Oxygen in the air reacts with the oil. The oil begins to break down and can eventually lead to carbonization in the compressor and acid buildup. The longer this breakdown process goes on, the darker the compressor oil becomes until finally the color is BLACK indicating major system contamination.
- MOISTURE. Moisture in a system will cause metal corrosion and metal plating. It can freeze in the expansion valve and cause intermittent operational problems. It reacts in the oil to begin acid buildup.
- DIRT, DUST, METAL PARTICLES, OTHER FOREIGN MATERIALS. Particles of any kind left to float through the system will cause severe damage to all close tolerance items. Do not leave a system open to the infiltration of dirt. If you must open a system for any reason, seal off the open areas as soon as possible and DO NOT work in a dirty environment.
- ACID. Air and moisture cause a chemical breakdown of the oil and/or the refrigerant itself. The acid will accelerate the deterioration of the softer metals (i.e., copper) and cause metal plating as the softer material begins to cover the inside of the system. If this condition is not stopped, it can result in the total destruction of your equipment.

#### **Compressor Oil Color Code**

BLACK OIL — indicates carbonization caused by air in the system.

BROWN OIL — indicates copper plating caused by moisture in the system.

GRAY OR METALLIC OIL — indicates bearing wear or piston scoring.

NOTE: If the compressor oil is discolored, perform a compressor oil acid test (oil test kit P/N 203-457). If the compressor oil shows an acid condition, change the oil, the in-line oil filter, the filter drier and perform a refrigeration system cleanup.

#### **Unit Preparation and Hookup**

#### CAUTION: Do not attempt to evacuate a unit until it is certain that the unit is leak free. A unit with less than a full charge of refrigerant should be thoroughly leak tested. Any leaks found must be repaired.

- 1. Recover all refrigerants from the unit and reduce the unit pressure to the proper level (US Federal Law requires a -17 to -34 kPa, -0.17 to -0.34 bar, 5 to 10 in.vacuum that is dependent upon the recovery equipment used).
- 2. Break vacuum with refrigerant and equalize system pressure to 0 kPa, 0 bar, 0 psig. Replace the filter drier if necessary.

#### NOTE: Hermetic units feature a large, one-piece filter drier/in-line filter. The filter drier should not require replacement unless major system contamination requires evacuation and cleanup of the refrigeration system.

3. Confirm that the Evacuation Station functions properly and determine "Blank Off" Pressure. The Blank Off Pressure of the Vacuum Pump is the deepest vacuum that the vacuum pump can attain when isolated from the rest of the system.

If a vacuum pump (isolated from a system) is started and the Micron Meter responds quickly by going to a deep vacuum, the operator can be confident that the pump and oil are in good condition. If the vacuum pump fails to reach a deep vacuum within 5 minutes, the operator should suspect the condition of the oil or the pump. It is recommended that the pump oil be changed first to see if the rate of reaching a deep vacuum is improved.

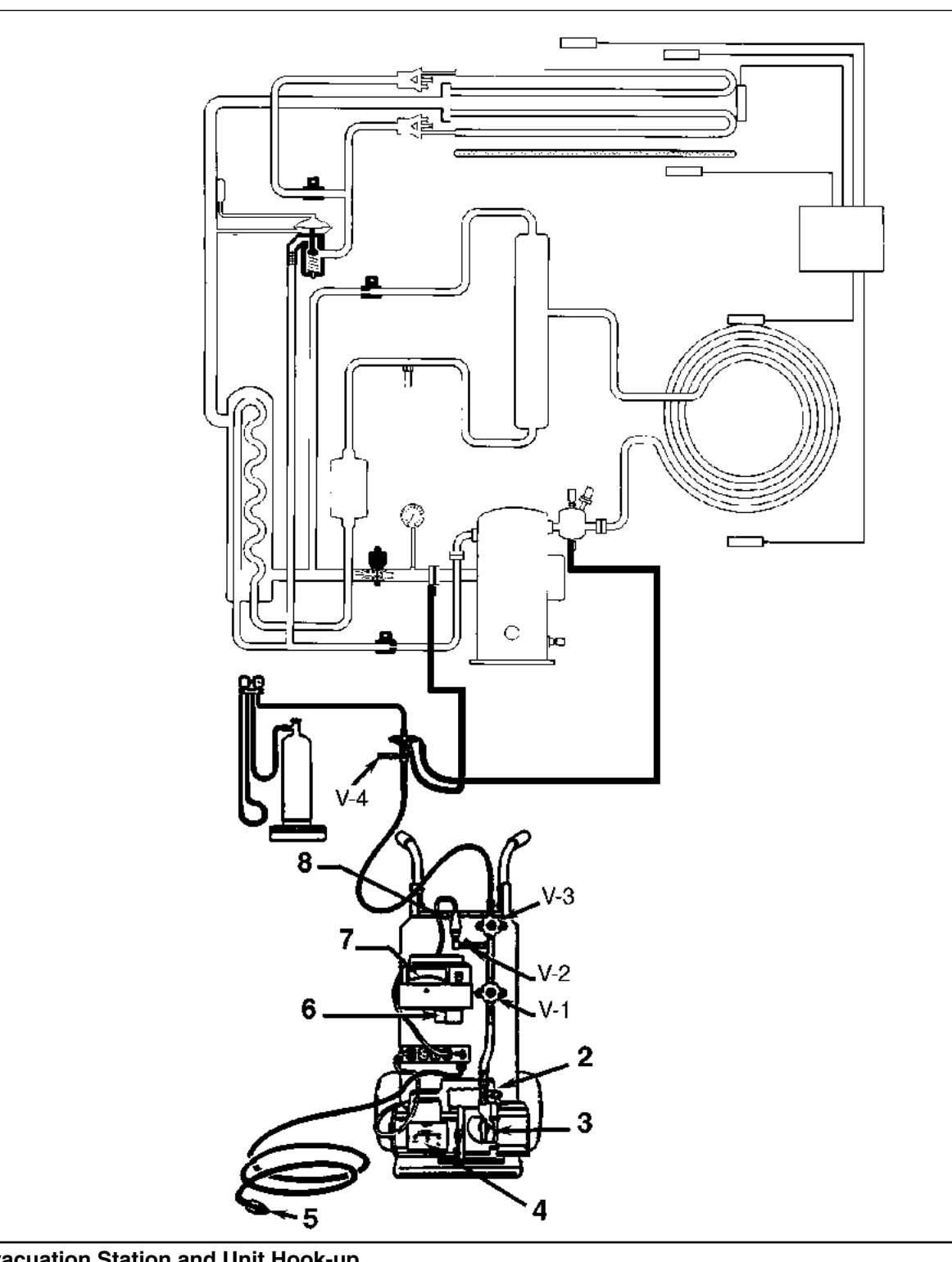

#### **Evacuation Station and Unit Hook-up**

- 1. Special, self-sealing quick disconnect couplers are required for R-404A units.
- 2. Gas Ballast Valve
- 3. Iso Valve
- 4. Two-stage Vacuum Pump
- 5. To 220/190 VAC Power
- 6. Calibration Standard
- 7. Micron Meter
- 8. Sensor

- Refrigeration Maintenance and Service Operations
- 4. Connect the Evacuation Station and refrigerant tank with gauge manifold (optional) to the unit as indicated on the diagram on page 6-9. Connect evacuation hoses to the compressor suction and discharge service lines and the receiver tank outlet valve.
- 5. Open Evacuation Station valves (V1, V3, and V4). It is only necessary to open valve V2 when a reading on the Micron Meter is desired. This is especially true when starting to evacuate a unit and large amounts of moisture and oil will be passing by the sensor.
- 6. Open the vacuum pump Iso-Valve<sup>TM</sup> built into the pump housing below the handle. It is recommended that the valve be kept open at all times.
- 7. If connecting a refrigerant tank and gauge manifold to the evacuation station, close the gauge manifold and refrigerant tank valves to prevent refrigerant from being drawn from the tank.

#### Unit Evacuation

- Turn on the Vacuum Pump. Open the Gas Ballast Valve located on top of the pump housing behind the handle (the valve is fully open at two turns counterclockwise).
   Evacuate the system to 500 microns to achieve a final equilibrium pressure of 2000 microns or less. The final equilibrium pressure is determined with the Thermo King Evacuation Station using the following procedure (called a pressure-rise test):
  - a. Evacuate the system using the Evacuation Station until the vacuum level reaches 1000 microns. Then close the Gas Ballast Valve,
  - b. Continue evacuation to 500 microns or until vacuum stabilizes at its lowest level. Contamination may delay reaching the lowest level for a period of several or more hours.
  - c. Close valve V1 to isolate the vacuum pump from the system.
  - d. Observe the vacuum level on the Micron Meter.

When the Meter has stabilized, the value indicated on the Micron Meter is the equilibrium pressure. This reading must be 2000 microns or less.

#### NOTE: The presence of refrigerant in the compressor oil may prevent a low vacuum reading from being achieved. Compressor oil can continue to outgas for long periods of time.

- 2. If the vacuum level appears to stall above 500 microns, back seat the discharge service valve and observe the Micron Meter.
  - A drop in pressure indicates that the compressor oil is out-gassing and further evacuation is necessary.
  - An increase in pressure indicates that a leak exists or there is moisture in the system. Perform a "Pressure Rise Test" and evaluate.
- 3. Close valve V1 when the desired vacuum level has been reached.
- 4. Wait five minutes and read the Micron Meter.
  - A system that is leak free and dry will remain below 2000 microns for five minutes.
  - A system that rises above 2000 microns but stabilizes below atmospheric pressure is probably contaminated with moisture or has refrigerant out-gassing from the compressor oil. Additional evacuation is required.
  - A system that continues to rise without stabilizing has a leak and must be repaired.
- 5. If the vacuum level remained below 2000 microns for five minutes, the unit is ready to charge. See "Charging the System with Refrigerant" on page 6-12.

#### **Pressure Rise Test**

Evacuate the system and close valve V1. With valves V3 and V4 open, the pump is isolated and the system is held under a vacuum. If the Micron Meter rises, one of the following conditions exist.

- Leak: Watch the movement of the Micron Meter needle. If the needle continues to rise until it reaches atmospheric pressure, it is an indication that a leak exists somewhere in the system. When a leak is in a system, the vacuum will eventually stabilize at atmospheric pressure (see graph, "Constant Pressure Rise After Evacuation Indicates System Leak", page 6-11).
- **Moisture:** When the needle indicates a rise and then stabilizes at a level below atmospheric pressure, it is an indication that the system is vacuum tight, but is still wet and requires additional dehydration and pumping time (see graph, "Pressure Rise Levels Off After Evacuation Indicates Moisture in System", page 6-11).

#### Factors Affecting the Speed of System Evacuation

It is almost impossible to state the exact amount of time required to evacuate any system. Some factors that can influence evacuation time are listed below.

- System size
- Amount of moisture contained in the system
- Ambient temperature
- Internal restrictions within the system
- External restrictions between the system and the vacuum pump

Hose size, both diameter and length, affect evacuation times. Laboratory tests show that the evacuation time can be significantly reduced by larger diameter hoses and shorter hoses. To obtain optimum pumping speed, keep hoses as short as possible and as large in diameter as possible. For example, it takes eight times as long to pull a given vacuum through a 6 mm (0.25 in.) diameter hose as it does through a 13 mm (0.5 in.) diameter hose. It takes twice as long to pull a vacuum through a 2 meter (6 ft) long hose as it does through a 1 meter (3 ft) long hose.

#### **Heat Saves Time**

A useful and practical time saver is the application of heat to the system. Increasing the temperature of the compressor oil and refrigerant will speed up the vaporization of any water present in the system.

#### WARNING: Never use a torch or other concentrated heat source to heat the compressor or other refrigeration system component.

Heat lamps, electric heaters, or fans can be applied to the compressor crankcase and other parts of the system to increase the temperature of the refrigerant and compressor oil.

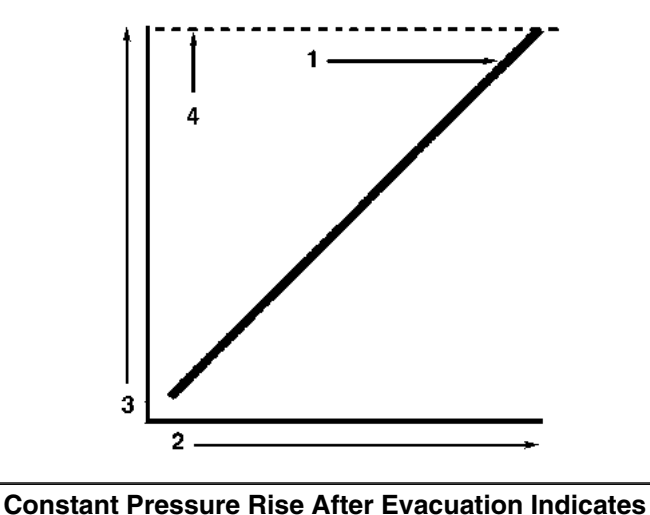

#### Constant Pressure Rise After Evacuation Indicates System Leak

- 1. Close the vacuum valve and watch the movement of vacuum gauge needle. If needle continues to rise, this is an indication that a leak exists in the unit or connecting line. The leak must then be located and eliminated.
- 2. Time
- 3. Pressure (Vacuum)
- 4. Atmospheric Pressure

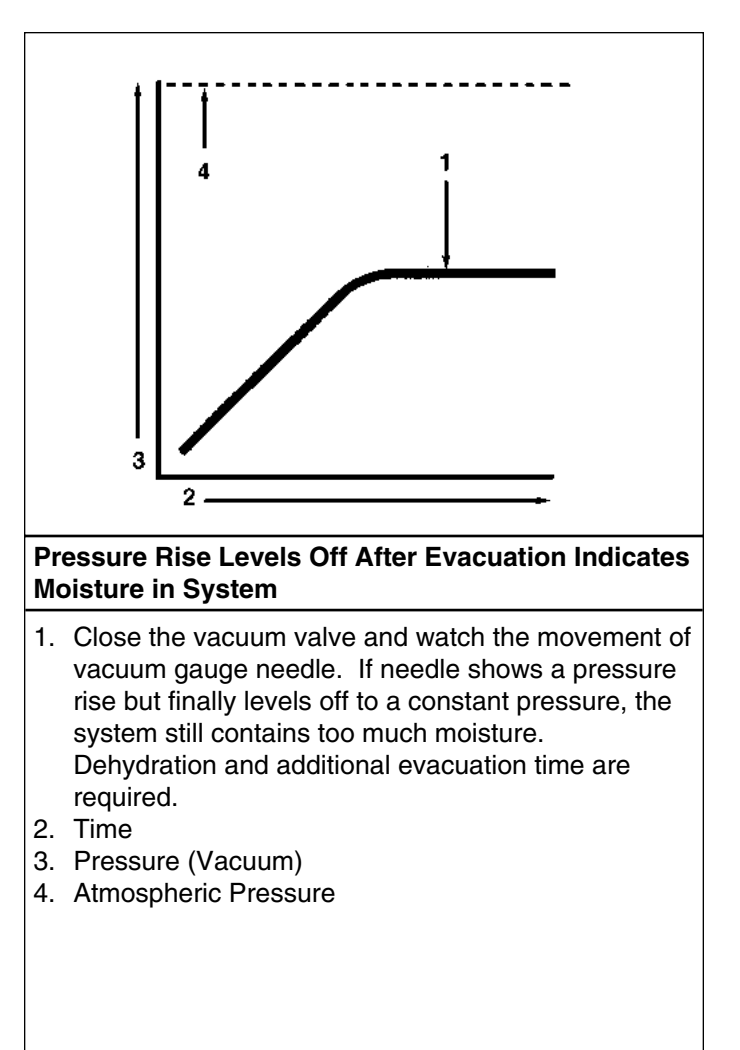

#### Charging the System with Refrigerant

### Unit Charging by Weight (from an Evacuated Condition)

- 1. Close valve V4.
- 2. Open the Gas Ballast valve (located on top of the pump housing behind the handle).
- 3. Stop the vacuum pump.
- 4. Connect the refrigerant tank with gauge manifold to the evacuation station (see "Evacuation Station and Unit Hookup" on page 6-9).
- 5. Weigh the tank of refrigerant.
- 6. Check unit data plate for the required weight of refrigerant charge. Then subtract the unit charge weight from the total weight of the refrigerant tank. This provides the final tank weight after the unit receives a full refrigerant charge.
- 7. Set the refrigerant tank for liquid removal. Open the hand valve on the tank.
- 8. With the unit OFF, open the gauge manifold hand valve and charge liquid refrigerant into the system.
- 9. Close the refrigerant tank hand valve when the correct amount (by weight) of refrigerant has been added or if the system will take no more liquid.

The unit is now ready to have the Evacuation Station removed.

#### **Evacuation Station Removal**

- 1. Close the high pressure hand valve on the gauge manifold.
- 2. Close the refrigerant tank hand valve.
- 3. Open the hand valve at the gauge manifold and read suction pressure.
- 4. Operate the unit in cool mode until the suction pressure decreases below 385 kPa, 3.85 bar, 50 psig.
- 5. Stop the unit.
- 6. Remove the hoses from the suction and and discharge line service access valves. Install caps on service valves.
- 7. Leak check the process tubes with an electronic leak detector.
- 8. Start the unit and perform a controller Pretrip Test to verify correct refrigerant charge and unit operation.

#### Modulation Valve Repair or Replacement

The modulation valve is used to control the flow of refrigerant to the compressor when the unit is operating in the Modulation mode. As the supply air temperature approaches setpoint, the controller sends an electrical signal to the coil of the valve. The armature overcomes the spring tension and the valve closes a precise amount. This throttles the suction gas returning to the compressor and reduces cooling capacity. As the signal is increased, the valve closes an additional amount. Due to valve design, the flow of refrigerant gas exerts no opening or closing forces on the valve spool allowing very precise operation.

Service of the modulation valve includes replacement of the coil, replacement of the enclosing tube assembly or replacement of the complete valve.

#### **Tools Required:**

- Digital Multimeter (P/N 204-615)
- Modulation Valve Coil (P/N 44-5175) or Modulation Valve Repair Kit (P/N 60-203) (kit includes coil)
- Scissors (with duct tape), pocket knife or other thin-pointed instrument
- Adjustable Wrench
- 1.5 inch Wrench
- Torque Wrench

#### **Coil Checkout Procedure**

#### NOTE: In most cases, only the coil requires replacement.

- 1. Unplug the modulation valve coil lead wire harness.
- Using a FLUKE multimeter, test each lead resistance to ground. Low resistance indicates a short is present. Repair or replace any damaged or exposed wires.
- 3. Check the coil resistance. If the coil resistance is below 5 ohms, replace the coil (good coils have a resistance of 7.6 ohms at 25 C (77 F) or 6.9 ohms at 4.4 C (40 F).

## NOTE: The ohmmeter will display a higher coil resistance if the modulation valve was energized for a long period of time just prior to testing the coil resistance.

4. To return the unit to service, plug the modulation valve lead connector into the unit wire harness.

#### Enclosure Tube Replacement

If the modulation fails to operate properly, remove the coil housing and inspect the solenoid coil sleeve and enclosure tube assembly for rust or corrosion. Rust or corrosion can damage the enclosure tube, preventing the piston inside the tube from opening and closing the valve properly. If the solenoid coil sleeve is badly corroded, replace the entire enclosure tube and coil assembly.

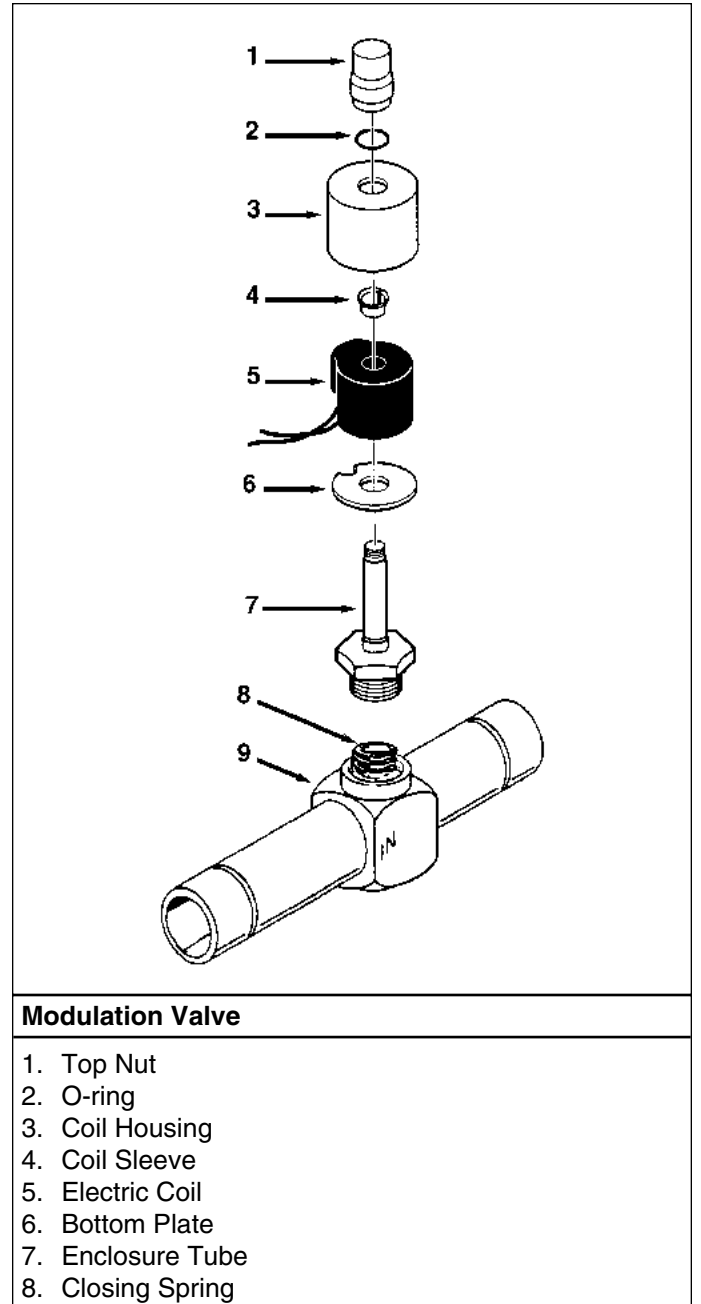

9. Valve Body

#### Replacing the Enclosure Tube Assembly

#### CAUTION: When replacing the enclosing tube assembly, DO NOT remove the valve piston, top return spring or bottom return spring from the valve body. These components must be factory installed and adjusted to ensure proper valve operation.

- 1. Remove the compressor compartment bracket.
- 2. Recover the refrigerant charge from the unit (see "Refrigerant Recovery" in this chapter).
- 3. Disconnect the unit from the three-phase power supply.
- 4. Unplug the coil lead wire harness.
- 5. Remove the coil, coil sleeve and bottom housing plate from the enclosure tube.
- 6. Place a 1.5 inch wrench on the enclosure tube hex fitting and loosen enclosure tube one-half turn.
- 7. Hold scissors or other thin-pointed instrument in one hand while you unscrew enclosure tube using other hand. After approximately five full turns, the enclosure tube threads should be free of the modulation valve body. Lift enclosure tube slightly and retain valve piston in valve body by carefully inserting scissors through top return spring above boss on piston.

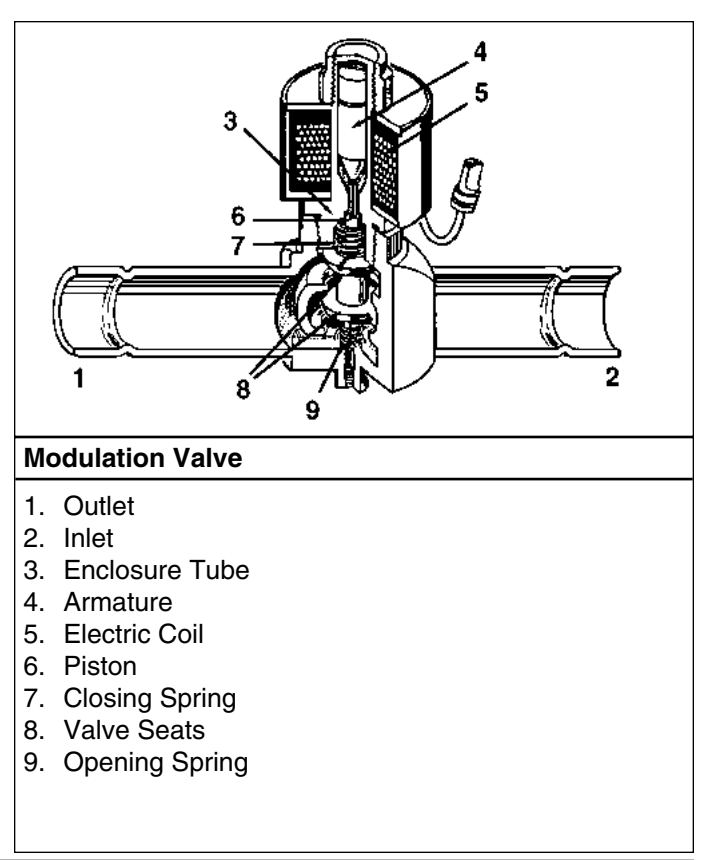

8. Hold valve piston in valve body with scissors while you finish removing the enclosure tube. Immediately insert new enclosure tube carefully over piston top. When you are ready to thread new enclosure tube into valve body, remove scissors from piston boss and top spring.

NOTE: If the piston is removed from its bottom seat in the valve body, the entire modulation valve must be replaced to ensure proper operation of the modulation valve. Attempting to reseat the piston in the bottom of the valve body will damage the bottom return spring and the valve will no longer operate properly.

- 9. Thread new enclosure tube into valve body until it is hand tight. Then tighten 1/6 turn more with a 1.5 inch wrench.
- 10. Place new bottom coil housing plate over enclosure tube.
- 11. Place new coil and coil sleeve on enclosure tube.
- 12. Place new outer and top coil housing plates over enclosure.
- 13. Place new o-ring and coil nut on enclosure tube and torque to 4.1 N.m (3 ft-lb). Plug coil wire harness into unit wire harness.
- 14. Pressurize the refrigeration system and check for leaks (see "Refrigerant Leak Test Procedure" in this chapter).
- 15. If no leaks are found, recover the refrigerant used for the leak test (see "Refrigerant Recovery" in this chapter).
- 16. Evacuate the system (see "Evacuation and Cleanup of the Refrigeration System" in this chapter).
- 17. Recharge the unit with R-404A (see "Charging the System with Refrigerant" in this chapter). Then perform a controller Pretrip Test to verify system operation and correct feeler bulb installation.

#### **Modulation Valve Replacement**

If the valve body is damaged, replace the entire modulation valve.

- 1. Remove the compressor compartment bracket.
- 2. Recover the refrigerant charge from the unit (see "Refrigerant Recovery" in this chapter).
- 3. Disconnect the unit from the three-phase power supply.
- 4. Unplug the coil lead wire harness.
- 5. Unsolder the compressor side modulation valve joints from the suction line. Unsolder and remove modulation valve.
- 6. Clean the tubes for soldering. Position the new valve in position in the suction line.

7. Solder both modulation valve connections.

### CAUTION: Use a heat sink or wrap the valve with wet rags to prevent damage to the new valve.

- 8. Pressurize the refrigeration system and check for leaks (see "Refrigerant Leak Test Procedure" in this chapter).
- 9. If no leaks are found, recover the refrigerant used for the leak test (see "Refrigerant Recovery" in this chapter).
- 10. Evacuate the system (see "Evacuation and Cleanup of the Refrigeration System" in this chapter).
- 11. Plug the coil wire harness into the unit wire harness.
- 12. Recharge the unit with R-404A (see "Refrigerant Charge" in this chapter). Then perform a controller Pretrip Test to verify system operation and correct feeler bulb installation.

#### **Compressor Replacement**

#### Removal

- 1. Remove the compressor compartment bracket.
- 2. Recover the refrigerant charge from the unit (see "Refrigerant Recovery" in this chapter).
- 3. Disconnect the unit from the three-phase power supply.
- 4. Disconnect discharge line, suction line and liquid injection valve line connections from the compressor.
- Remove the high pressure cutout switch and compressor discharge temperature sensor from the discharge valve manifold.
- 6. Remove the three-phase electric power connection from the compressor.
- 7. Remove the compressor mounting tray bolts and nuts.
- 8. Slide the compressor from the unit.
- 9. Keep the compressor ports covered to prevent dust, dirt, etc., from falling into the compressor.
- 10. Drain and measure the compressor oil that remains in the compressor.

NOTE: The compressor oil must be removed from the compressor and measured so that the same amount of oil can be added before placing the new compressor or repaired compressor in the unit.

#### Installation

1. Add new compressor oil to the new compressor. Add an amount equal to the amount removed from the old compressor.

CAUTION: Use ONLY Polyol Ester based refrigeration compressor oil, P/N 203-433. Keep Polyol Ester based compressor oil in tightly sealed containers. If Ester based oil becomes contaminated with moisture or standard oils, dispose of properly — DO NOT USE!

- 2. Slide the compressor into the unit. Install mounting bolts, washers and nuts, and tighten.
- 3. Bolt the discharge line, suction line and liquid injection valve line connections to the compressor. Use a new gasket coated with compressor oil on the discharge valve.
- 4. Apply refrigerant locktite to the threads of the high pressure cutout switch and compressor discharge temperature sensor. Install the switch and sensor.
- 5. Pressurize the refrigeration system and check for leaks (see "Refrigerant Leak Test Procedure" in this chapter).
- 6. If no leaks are found, recover the refrigerant used for the leak test (see "Refrigerant Recovery" in this chapter).
- 7. Evacuate the system (see "Evacuation and Cleanup of the Refrigeration System" in this chapter).
- 8. Connect three-phase electric power to the compressor.
- 9. Recharge the unit with R-404A (see "Charging the System with Refrigerant" in this chapter). Then perform a controller Pretrip Test to verify system operation. Check compressor oil level sight glass.

#### Condenser Coil Replacement

#### Removal

- 1. Recover the refrigerant charge from the unit (see "Refrigerant Recovery" in this chapter).
- 2. Remove the condenser fan grille, condenser fan blade and condenser fan shroud.
- 3. Remove the condenser coil support brackets from the coil.
- 4. Unsolder the liquid inlet and outlet connections.
- 5. Support the coil and unbolt the condenser coil mounting brackets. Slide the coil from the unit.

#### Installation

- 1. Clean the tubes for soldering.
- 2. Slide the coil into the unit and install the bolts in the mounting brackets.
- 3. Solder the inlet line and liquid line connections.

#### *NOTE:* It is strongly recommended that dry nitrogen be used to purge the system during any solder operations (see "Using Pressurized Nitrogen" in this chapter).

- 4. Pressurize the refrigeration system and check for leaks (see "Refrigerant Leak Test Procedure" in this chapter).
- 5. If no leaks are found, recover the refrigerant used for the leak test (see "Refrigerant Recovery" in this chapter).
- 6. Evacuate the system (see "Evacuation and Cleanup of the Refrigeration System" in this chapter).
- 7. Replace the condenser coil support brackets, condenser fan shroud and condenser fan grille.
- 8. Recharge the unit with R-404A (see "Charging the System with Refrigerant" in this chapter).
- 9. Perform a controller Pretrip Test to verify system operation. Check compressor oil level using sight glass on the compressor.

#### Filter Drier/In-line Filter Replacement

#### NOTE: CSR Hermetic units use a one-piece, combination filter drier/in-line filter, P/N 66-9306.

#### Removal

- 1. Recover the refrigerant charge from the unit (see "Refrigerant Recovery" in this chapter).
- 2. Unsolder the filter drier inlet and outlet connections.
- 3. Remove the filter bracket clamping nuts and bolts.
- 4. Remove the old filter drier from the unit.

#### Installation

- 1. Clean the liquid line tubes for soldering.
- 2. Remove the sealing caps from the new filter drier/in-line filter.
- 3. Place new filter drier in position.

## NOTE: To prevent incorrect installation of the dehydrator (or in-line filter), the inlet and outlet fittings are different sizes.

- 4. Solder inlet and outlet connections.
- 5. Reinstall clamping brackets, nut and bolts. Tighten the bolts.
- 6. Pressurize the refrigeration system and check for leaks (see "Refrigerant Leak Test Procedure" in this chapter).
- 7. If no leaks are found, recover the refrigerant used for the leak test (see "Refrigerant Recovery" in this chapter).
- 8. Evacuate the system (see "Evacuation and Cleanup of the Refrigeration System" in this chapter).
- 9. Recharge the unit with R-404A (see "Refrigerant Charge" in this chapter). Then perform a controller Pretrip Test to verify system operation.

#### **Expansion Valve Replacement**

#### NOTE: CSR semi-hermetic units use a nonadjustable, factory sealed expansion valve. Do NOT attempt to remove the seal or adjust the valve.

#### Removal

- 1. Recover the refrigerant charge from the unit (see "Refrigerant Recovery" in this chapter).
- 2. Remove insulating tape and unclamp feeler bulb from the suction line in the condenser section. Note the position of the feeler bulb on the side of the suction line.
- 3. Remove insulating tape from expansion valve outlet line.
- 4. Heat and unsolder the equalizer line from expansion valve.
- 5. Heat and unsolder the liquid line inlet and outlet connections to expansion valve in condenser section.
- 6. Remove expansion valve from unit.

#### Installation

- 1. Clean the liquid lines and equalizer lines for soldering.
- 2. Place new expansion valve in position in liquid line.
- 3. Solder liquid line inlet and outlet line connections to valve.

#### NOTE: It is strongly recommended that dry nitrogen be used to purge the system during any solder operations (see "Using Pressurized Nitrogen" in this chapter).

- 4. Solder equalizer line to expansion valve.
- 5. Pressurize the refrigeration system and check for leaks (see "Refrigerant Leak Test Procedure" in this chapter).
- 6. If no leaks are found, recover the refrigerant used for the leak test (see "Refrigerant Recovery" in this chapter).
- 7. Evacuate the system (see "Evacuation and Cleanup of the Refrigeration System" in this chapter).
- 8. Clean the suction line to a bright polished condition. Install the feeler bulb of new power head in the feeler bulb clamp on the suction line. Locate bulb on the suction line in former position. The feeler bulb must make good contact with the suction line or operation will be faulty. Cover with insulating tape.
- 9. Cover expansion valve outlet line with insulating tape.
- 10. Recharge the unit with R-404A (see "Charging the System with Refrigerant" in this chapter).
- 11. Perform a controller Pretrip Test to verify system operation and correct feeler bulb installation.

#### Heat Exchanger Replacement

#### Removal

- 1. Recover the refrigerant charge from the unit (see "Refrigerant Recovery" in this chapter).
- 2. Remove the "U" mounting clamps that hold the heat exchanger assembly to the wall of the condenser section.
- 3. Unsolder the liquid inlet and outlet line connections.
- 4. Note position of feeler bulb on the side of the suction line. Remove tape and feeler bulb from the suction line.
- 5. Unsolder the suction inlet and outlet line connections.
- 6. Lift the heat exchanger assembly from the unit.

#### Installation

- 1. Clean the tubes for soldering.
- 2. Place the heat exchanger assembly in the unit and install the mounting hardware.
- 3. Solder the suction inlet and outlet line connections.

#### NOTE: It is strongly recommended that dry nitrogen be used to purge the system during any solder operations (see "Using Pressurized Nitrogen" in this chapter).

- 4. Solder the liquid inlet and outlet line connections.
- 5. Pressurize the refrigeration system and check for leaks (see "Refrigerant Leak Test Procedure" in this chapter).
- 6. If no leaks are found, recover the refrigerant used for the leak test (see "Refrigerant Recovery" in this chapter).
- 7. Evacuate the system (see "Evacuation and Cleanup of the Refrigeration System" in this chapter).
- Clean suction line to a bright polished condition. Install feeler bulb in the feeler bulb clamps on the suction line. Locate bulb on the suction line in former position. The feeler bulb must make good contact with the suction line or operation will be faulty. Cover with insulating tape.
- 9. Recharge the unit with R-404A (see "Charging the System with Refrigerant" in this chapter).
- 10. Perform a controller Pretrip Test to verify system operation and correct feeler bulb installation.

#### **Receiver Tank Replacement**

#### Removal

- 1. Recover the refrigerant charge from the unit (see "Refrigerant Recovery" in this chapter).
- 2. Unsolder the liquid inlet, liquid outlet and warm gas bypass valve line connections.
- 3. Loosen the mounting nuts and remove the tank.
- 4. Remove the water fittings (option) and water pressure switch (option) from the receiver tank for installation in new tank.

#### Installation

- 1. Install a new tank in the unit and tighten the mounting bolts.
- 2. Solder the inlet line, outlet line and warm gas bypass line connections.

#### NOTE: Thermo King strongly recommends that dry nitrogen be used to purge the system during any solder operations (see "Using Pressurized Nitrogen" in this chapter).

- 3. Pressurize the refrigeration system and check for leaks (see "Refrigerant Leak Test Procedure" in this chapter).
- 4. If no leaks are found, recover the refrigerant used for the leak test (see "Refrigerant Recovery" in this chapter).
- 5. Evacuate the system (see "Evacuation and Cleanup of the Refrigeration System" in this chapter).
- 6. Recharge the unit with R-404A (see "Charging the System with Refrigerant" in this chapter). Then perform a controller Pretrip Test to verify system operation.

#### High Pressure Cutout Switch or Compressor Discharge Temperature Sensor Replacement

#### Removal

1. Front seat the compressor suction service valve and discharge service valve.

## CAUTION: Any time the discharge valve is front seated, disconnect the unit power source to prevent accidental compressor start-up.

- 2. Purge the high pressure from the compressor head through the service port on the discharge line.
- 4. Disconnect the leads from the wire harness and remove the defective switch (or sensor) from the compressor discharge manifold.

#### Installation

- 1. Apply a refrigeration locktite (sealant) to the threads of the switch (or sensor).
- 2. Install and tighten the switch (or sensor). Connect the leads to the wire harness.
- 3. Open discharge service valve slightly to pressurize the compressor head and tube assembly. Check for leaks (see "Refrigerant Leak Test Procedure" in this chapter). Front seat the discharge service valve.
- 4. If no leaks are found, recover the leak test gas (see "Refrigerant Recovery" in this chapter).
- 5. Open the suction service valve and discharge service valve.
- 6. Perform a controller Pretrip Test to verify system operation.

#### Warm Gas Bypass Valve, Liquid Injection Valve or Dehumidify Valve (Option) Replacement

#### *NOTE: In most cases, only the coil requires replacement. No other repair is possible on solenoid valves.*

#### Removal

- 1. Recover the refrigerant charge from the unit (see "Refrigerant Recovery" in this chapter).
- 2. Turn the unit On-Off switch OFF. Disconnect electrical connections to valve coil.
- 3. Dehumidify valve: Remove insulating tape from liquid line.
- 4. Unsolder the liquid line connections to the valve.
- 5. Remove the valve from the unit.

#### Installation

- 1. Clean the tubes for soldering.
- 2. Place the new valve in position and solder the liquid line connections.

### CAUTION: Use a heat sink or wrap the valve with wet rags to prevent damage to the new valve.

- 3. Pressurize the low side with refrigerant and check for leaks (see "Refrigerant Leak Test Procedure" in this chapter).
- 4. If no leaks are found, recover the refrigerant used for the leak test (see "Refrigerant Recovery" in this chapter).
- 5. Evacuate the system (see "Evacuation and Cleanup of the Refrigeration System" in this chapter).
- 6. Reconnect the electrical wires to the valve.
- 7. Recharge the unit with R-404A (see "Charging the System with Refrigerant" in this chapter). Then perform a controller Pretrip Test to verify system operation.

## Structural/Accessory Maintenance

#### **Mounting Bolts**

Check and tighten all unit, compressor, and fan motor mounting bolts during pretrip inspections and every 1,000 operating hours. Unit mounting bolts should be tightened to a torque value of 204 N.m (150 ft-lb). Compressor and fan motor mounting bolts should be tightened to a torque value of 20 to 21 N.m (15 to 20 ft-lb).

#### **Unit Inspection**

Inspect the unit during unit pretrip inspection and every 1,000 operating hours for loose or broken wires or hardware, compressor oil leaks, or other physical damage which can affect unit performance and require repair or replacement of parts.

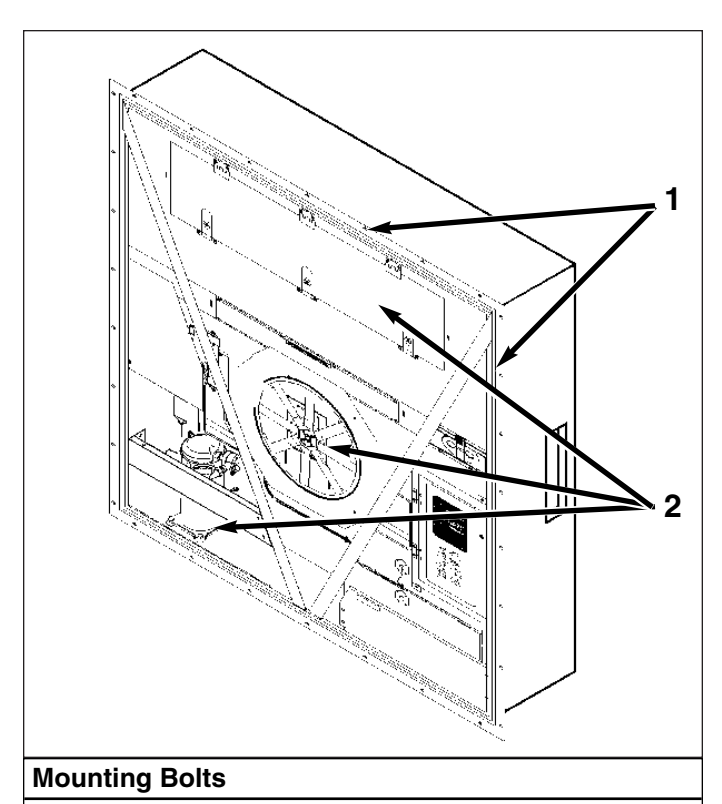

- 1. Tighten Unit Mounting Bolts
- 2. Tighten Compressor, Condenser Fan and Evaporator Fan Mounting Bolts

#### Condenser Coil

Clean the condenser coil by blowing low pressure compressed air or a medium pressure warm water spray from the inside of the coil outward (opposite direction of normal airflow). Inspect coil and fins for damage and repair if necessary.

### CAUTION: Air pressure or water spray must not be high enough to damage coil fins.

If a build up of salt or debris is present on the condenser coil, the coil should be cleaned using a mild alkaline cleaner with a pH of 9.5 to 10.5. For example, a 2-3% solution of SIMPLE GREEN<sup>®</sup> would make a suitable cleaning solution. Apply the solution using a pressure spray/wash type apparatus. Spray the condenser coil thoroughly from both the inside and outside of the coil. Always thoroughly rinse the coil with a fresh water spray.

Also inspect the directional airflow condenser grille for damage. This grille directs the condenser airflow out and away from the unit to increase the efficiency of the condenser coil by preventing the recirculation (short cycling) of warm air through the coil. Abnormally high head pressures may result if this special condenser grille is damaged or missing.

#### **Evaporator Coil**

Clean the evaporator coil by blowing low pressure compressed air from the bottom side of the coil upward (opposite direction of normal airflow). Inspect coil and fins for damage and repair if necessary.

### CAUTION: Air pressure must not be high enough to damage coil fins.

#### **Defrost Drains**

Clean the defrost drains every 1,000 operating hours to be sure the lines remain open.

#### Fresh Air Exchange System

The fresh air exchange system has an adjustable vent door for ventilation. The evaporator fans draw in outside air through an air intake and discharge an equal amount of container air through an air outlet.

#### **Disk Adjustment: Low Ventilation Rates**

- 1. Loosen wing nut on handle assembly.
- 2. Rotate the disk to set the Indicator at the rate shown on the ventilation scale on the door. Set the Indicator to the ventilation rate indicated on the shipping manifest.
- CSR40SL Models: 0 to 125 m<sup>3</sup>/hr (0 and 75 ft<sup>3</sup>/min.)
- 3. Tighten the wing nut.

#### Handle Adjustment: High Ventilation Rates

- 1. Loosen wing nut on handle assembly until handle bracket will rotate over handle.
- 2. Rotate the handle bracket 90 degrees.

- 3. Align handle bracket and wing nut over hole in handle assembly and push through handle.
- 4. Pull handle down to lower ventilation door. Insert edge of ventilation door in handle notch. Air exchange rate is shown on the handle scale. Set the door position to the ventilation rate indicated on the shipping manifest.
  CSR40SL Models: 150 to 280 m<sup>3</sup>/hr (90 to 165 ft<sup>3</sup>/min.)
- 5. Spring loaded handle holds ventilation door in position.

#### **Evaporator Fan Location**

Place fan blade on motor shaft with hub located on the outside of the blade for proper airflow direction. When mounting the fan blade and hub assembly on the fanshaft, center the assembly in the orifice. Position the front (top) of the fan blade hub 13 mm (0.5 in.) in from the outer edge of the fan orifice.

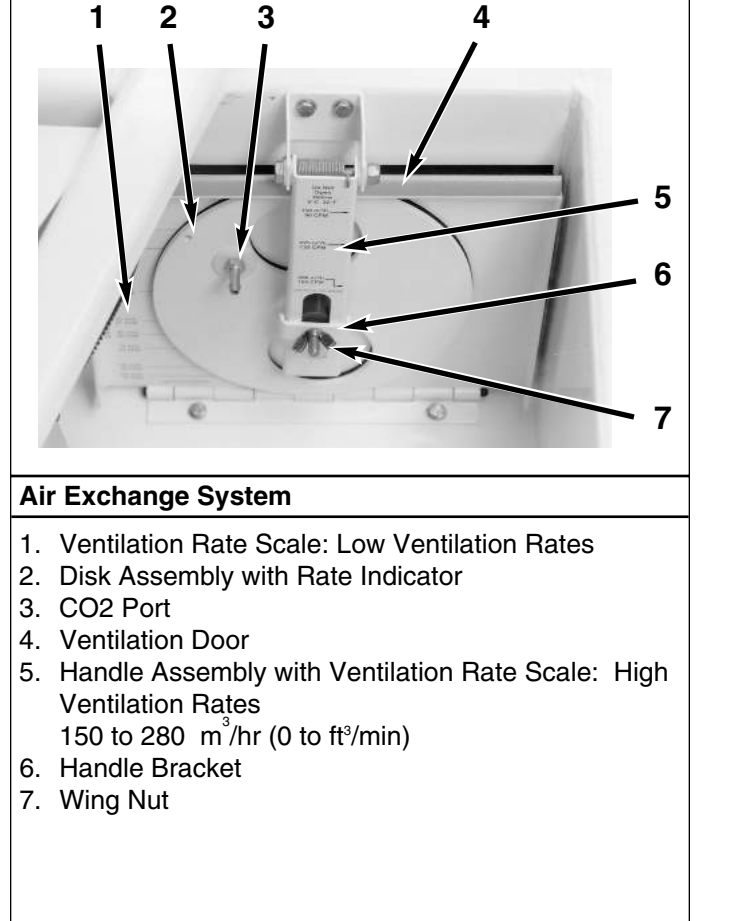

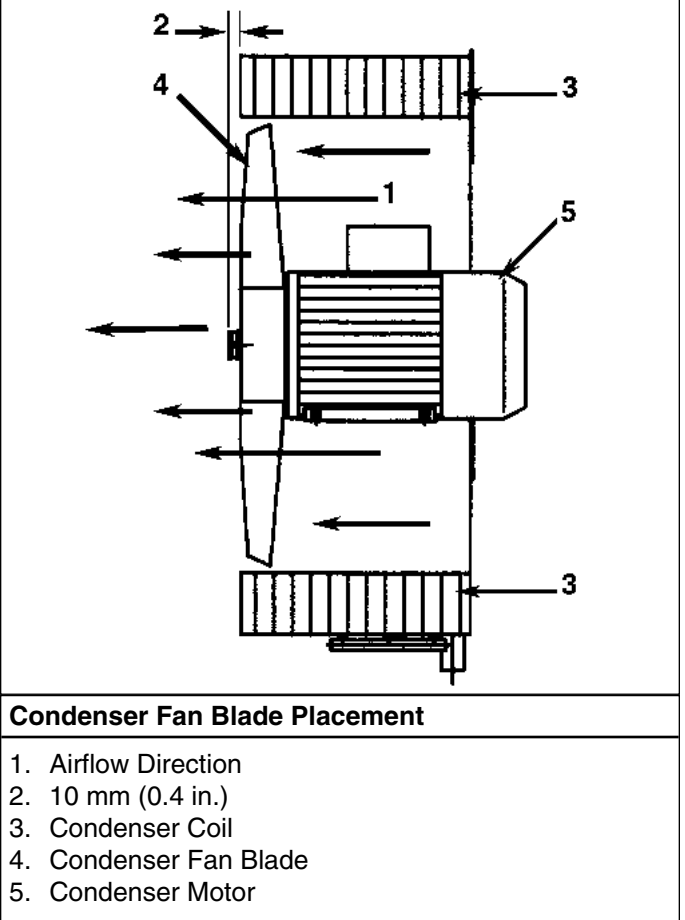

#### **Condenser Fan Location**

Place fan blade on motor shaft with hub located on the outside of the blade for proper airflow direction. When mounting the fan blade and hub assembly on the fanshaft, center the assembly in the orifice. Position the front of the fan blade 10 mm (0.4 in.) in from the outer edge of the fan orifice.

#### Saginomiya (Model SKM) Recording **Thermometer (Option)**

The 31-day Saginomiya Recorder is electric motor driven by a dry cell type battery with a 1 year life expectancy. The sensor bulb is mounted in the evaporator to record the return air temperature.

The recording thermometer should be inspected and cleaned to ensure that the stylus produces smooth clean lines and records accurate temperature readings.

#### Battery

The recording chart is driven by a battery-powered quartz motor and reducing gear. The battery charge should be checked during unit pretrip inspection or once a month. To check the battery charge, press the button the voltage indicator:

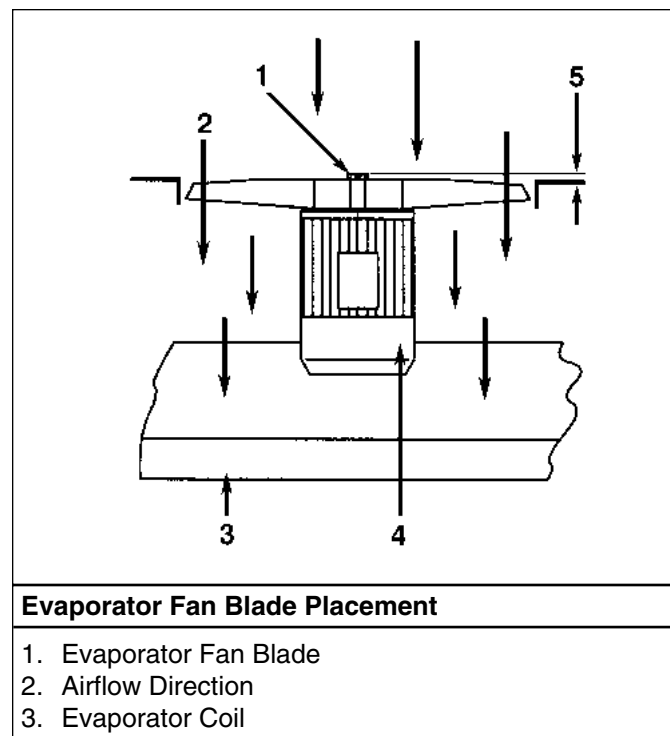

- 4. Evaporator Motor
- 5. 13 mm (0.5 in.)

- Blue Zone Battery good. If the indicator needle remains in the blue zone when the test button is depressed, the battery has sufficient power to operate the recorder.
- White Zone Replace battery within 30 days. If the indicator needle remains in the white zone when the test button is depressed during a pretrip inspection, replace the battery. Although the battery may operate the recorder up to 30 more days, replacing the battery before it is completely dead is recommended.
- Red Zone Dead battery. If the indicator needle remains in the red zone when the test button is depressed, the battery is dead and must be replaced.

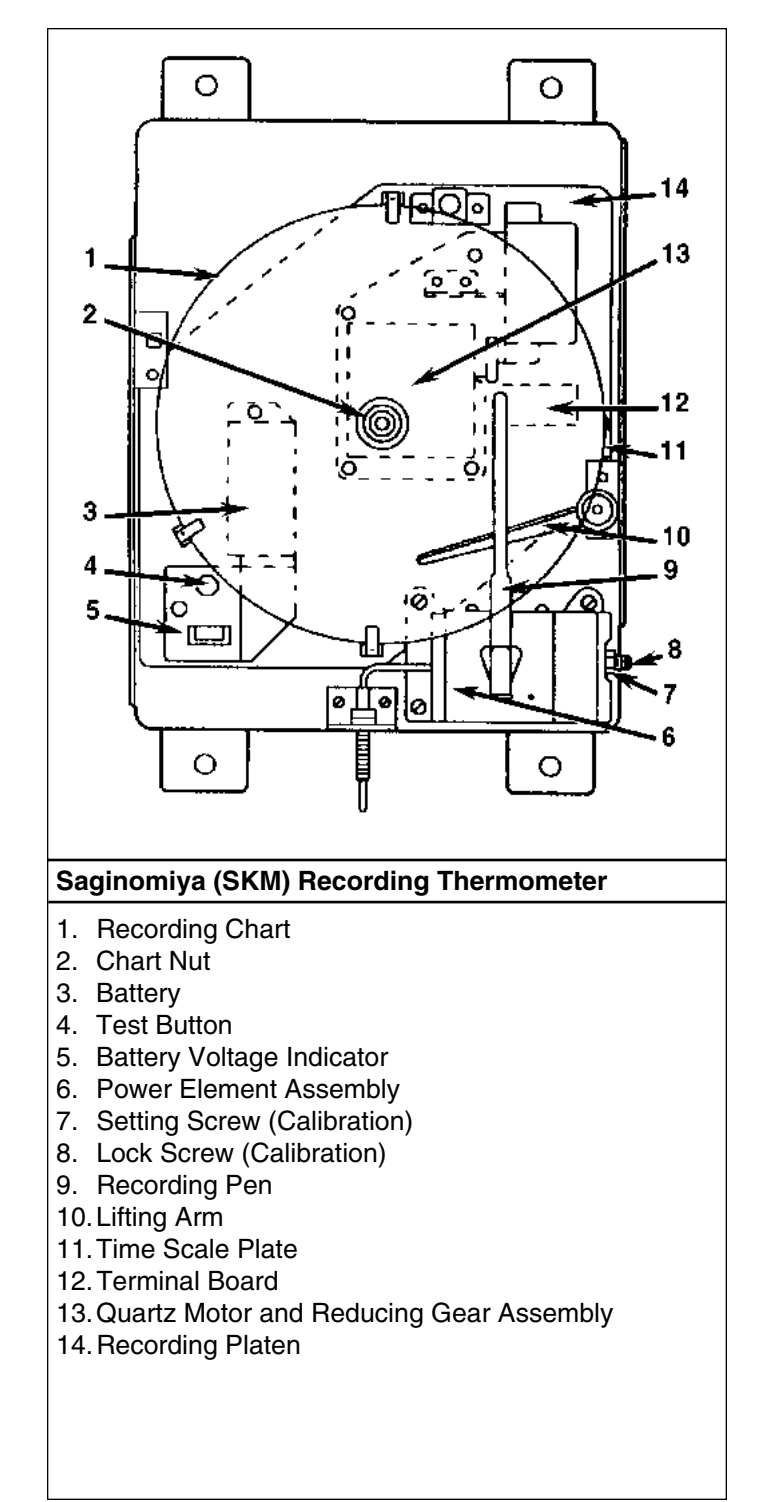

7-3

To replace the battery:

7-4

- 1. Raise the stylus away from the chart by rotating the pen lift gear clockwise 30 degrees and releasing the lifting arm. The pen will remain in the raised position. Remove the knurled chart nut from the drive shaft and remove the chart.
- 2. Loosen the four setscrews that hold the recording platen in the recorder. The setscrews do not remove from the recorder base.
- 3. Rotate the recording platen counterclockwise and remove the platen.
- 4. Remove the battery from the recorder.
- 5. Install a new battery in the recorder making sure the battery's positive (+) and negative (-) poles are correctly aligned.
- 6. Press the button on the voltage indicator to make sure the indicator needle is the in blue zone.
- 7. Check to see that the quartz motor is running. Look through the inspection window and make sure the internal flywheel on the quartz motor is revolving.
- 8. Replace the recording platen on the recorder base and rotate clockwise to view setscrews. Tighten four set-screws that hold the platen in the recorder
- 9. Replace the recording chart and chart nut on the chart drive shaft and tighten the chart nut finger tight.
- 10. Lower the pen by rotating the lifting arm counterclockwise and push the pen against the chart.

#### **Recording Chart Replacement**

- 1. To change the charts, raise the stylus away from the chart by rotating the pen lifting arm clockwise 30 degrees and releasing the lifting arm. The pen will remain in the raised position. Remove the knurled chart nut from the drive shaft and remove the chart.
- 2. Install the new chart in the slot on the platen and on the chart drive shaft. Position the chart edge under three hold-down flanges.
- 3. Replace the chant nut loosely and rotate the chart so that the correct date and time are indicated by the arrow on the time scale plate. Finally hold the recording chart in position and tighten the chart nut finger tight.
- 4. Lower the pen by rotating the lifting arm counterclockwise and pushing the pen against the chart.

#### Marking System Calibration

- 1. Visually inspect the recording thermometer sensing bulb located in the evaporator near the return air grille. Make sure it is securely fastened and clear of debris.
- Start the unit and adjust the temperature setpoint to 0 C (32 F). Operate the unit until the return air temperature reaches 0 C (32 F). Enter the View menu on the controller display and scroll to the return air temperature ("RET") screen. Press the ENTER key to lock the "RET" screen on the display.

- 3. Wait at least 5 minutes to allow the recording thermometer sensing bulb temperature to stabilize. Then compare the "RET" temperature in the controller display with the recording stylus of the recorder. Write down both readings.
- 4. If the average difference is 0.6 C (1.0 F) or less, DO NOT attempt to recalibrate.
- 5. If the recorder needs recalibration:
  - a. Place the pen in the recording position (lowered against chart)
  - b. Loosen the lock screw using a small Phillips screwdriver.
  - c. Adjust the setting screw with a small slotted screwdriver or a 7 mm (9/32 in.) open end wrench. Rotate the setting screw clockwise until the recording pen temperature reading is 2 to 4 C (4 to 6 F) higher than the temperature reading of the test instrument.

## NOTE: Turning the setting screw one complete revolution (360 degrees) changes the temperature reading of the pen by approximately 5 C (9 F).

- d. Then rotate the setting screw counterclockwise to lower the recording pen reading until the pen reading agrees with the "RET" controller display.
- e. Tighten the lock screw.
- f. Wait another 5 minutes while the unit operates on Cool. Verify that the recording thermometer reading is stable and agrees with the "RET" temperature in the controller display.
- g. Press any key to unlock the controller display screen.

#### **Power Element Assembly Replacement**

The recording thermometer's power element is field replaceable. To replace the element assembly:

- 1. Raise the stylus away from the chart. Remove the knurled chart nut and chart.
- 2. Remove the recording platen.
- 3. Loosen five mounting screws that mount the capillary holding plate and element assembly in the recorder. Remove the power element assembly (includes recording pen assembly).
- 4. Remove the old sensing bulb and capillary from the unit.
- 5. Install the new sensing bulb and capillary in the unit. The capillary of the new thermal element may be bent, but DO NOT bend the bulb.
- 6. Install the capillary in the recorder and securely tighten five mounting screws.
- 7. Replace the recording platen, recording chart and chart nut. Lower the recording pen.
- 8. Check the calibration of the recorder. Recalibrate the recorder if necessary.

### Timer (Quartz Motor and Reducing Gear) Replacement

The quartz motor is field replaceable. To replace the motor and reducing gear assembly:

- 1. Raise the stylus away from the chart. Remove the knurled chart nut and chart.
- 2. Remove the recording platen.
- 3. Loosen the two terminal screws on the terminal board and remove the motor wires.
- 4. Loosen the five screws that mount the motor assembly in the recorder. Remove the motor assembly.
- 5. Install new motor assembly. Install an securely tighten five mounting screws.
- 6. Connect the motor wires to the terminal board. Make sure the red positive (+) and black negative (-) wire are correctly aligned.
- 7. Check to see that the quartz motor is running. Look through the inspection window and make sure the internal flywheel on the quartz motor is revolving.
- 8. Replace the recording platen, recording chart and chart nut. Lower the recording pen.

#### Battery Voltage Indicator

The battery voltage indicator is field replaceable. If the indicator needle oscillates when the test button is depressed, or the needle remains in the red zone when a new battery is installed, replace the voltage indicator assembly:

- 1. Remove the knurled chart nut and chart. Remove the recording platen.
- 2. Loosen the two terminal screws on the terminal board and remove the voltage indicator wires.
- 3. Loosen the two mounting screws that mount the voltage indicator assembly in the recorder. Remove the voltage indicator (includes battery holder).
- 4. Install a new voltage indicator. Install and securely tighten the two mounting screws.
- 5. Connect the voltage indicator wires to the terminal board. Make sure the red positive (+) wire and black negative (-) wire are correctly aligned.
- 6. Reinstall the battery in the battery holder (with correct polarity). Check the voltage indicator by depressing the test button to make sure the indicator needle is in the blue zone. Also check to see that the quartz motor is operating (flywheel revolving).
- 7. Replace the recording platen, recording chart and chart nut. Lower the recording pen.

## Diagnosis

#### Mechanical Diagnosis

| Condition                                            | Possible Cause                                                                                | Remedy                                                                                                    |
|------------------------------------------------------|-----------------------------------------------------------------------------------------------|----------------------------------------------------------------------------------------------------|
| Compressor does not<br>operate — no amperage<br>draw | Controller ON; unit start sequence still timing                                               | Wait up to 2 minutes for compressor start-up                                                                                |
| uuw                                                  | No power to unit (condenser and evaporator fans do not operate)                               | Check and repair: power source, power<br>plug, CB1 main circuit breaker, motor con-<br>tactor, motor terminals, motor       |
|                                                      | Open in 24 Vac<br>control circuit                                                             | Check fuses and On/Off switch. Replace or repair as required                                                                |
|                                                      | Container temperature does not demand cooling                                                 | Adjust controller setpoint                                                                                                  |
|                                                      | Compressor contactor inoperative                                                              | Replace compressor contactor                                                                                                |
|                                                      | No output signal from controller output module                                                | Diagnose and replace output module or controller                                                                            |
|                                                      | Unit on defrost                                                                               | Turn unit On/Off switch OFF and ON again                                                                                    |
|                                                      | Defective high pressure cutout switch                                                         | Replace high pressure cutout switch                                                                                         |
|                                                      | Refrigerant overcharge or high<br>side restriction causing cycling<br>on high pressure cutout | Check for restricted filter drier or high side,<br>and refrigerant overcharge                                               |
|                                                      | Inefficient condenser operation<br>causing cycling on high pressure<br>cutout                 | Check condenser airflow, condenser<br>fan motor, fan blade, condenser grille,<br>and condenser coil temperature sensor      |
|                                                      | Controller shut unit down on<br>Compressor Over Temperature<br>(alarm code 82)                | Let compressor cool and controller will reset automatically. Check liquid injection valve and compressor temperature sensor |
|                                                      | Compressor motor internal thermal overload protection open                                    | If compressor contactor is energized, wait 60 minutes for protector to cool and reset.                                      |
|                                                      | Defective compressor                                                                          | Replace compressor                                                                                                    |
|                                                      |                                                                                               |                                                                                                    |
|                                                      |                                                                                               |                                                                                                    |

8-2

| Condition Possible Cause               |                                                                                               | Remedy                                                                                                    |
|----------------------------------------|-----------------------------------------------------------------------------------------------|----------------------------------------------------------------------------------------------------|
| Compressor does not                    | Rotating scroll stuck                                                                         | Replace compressor                                                                                                    |
| operate; excessive<br>amperage draw or | Seized or frozen compressor bearings                                                          | Replace compressor                                                                                                    |
| on overload                            | Improperly wired                                                                              | Check/correct wiring against wiring diagram                                                                            |
|                                        | Low line voltage                                                                              | Check line voltage — determine location of voltage drop                                                                |
|                                        | Contacts in compressor contactor not closing completely                                       | Check by operating manually. Repair or replace                                                                         |
|                                        | Open circuit in compressor motor winding                                                      | Check motor stator connections. Check stator winding for continuity. If open, replace compressor                       |
|                                        | Defective compressor motor internal thermal overload protector                                | Replace thermal overload protector or compressor                                                                       |
|                                        | Refrigerant overcharge or high<br>side restriction causing cycling<br>on high pressure cutout | Check for restricted filter drier, in-line filter or high side; or refrigerant overcharge                              |
|                                        | Inefficient condenser operation<br>causing cycling on high pressure<br>cutout                 | Check condenser airflow, condenser<br>fan motor, fan blade, condenser grille,<br>and condenser coil temperature sensor |
| Compressor contactor<br>burned out     | Low line voltage                                                                              | Increase line voltage to at least 90% of compressor motor rating                                                       |
|                                        | Excessive line voltage                                                                        | Reduce line voltage to at least 110% of<br>compressor motor rating                                                     |
|                                        | Short cycling                                                                                 | Eliminate cause of short cycling                                                                                       |
| Unit short cycles                      | Defective controller                                                                          | Check controller with $\mu$ P-D Microprocessor Tester (see Diagnosis Manual, TK 41230)                                 |
|                                        | Refrigerant overcharge or high<br>side restriction causing cycling<br>on high pressure cutout | Check for restricted filter drier, in-line filter or high side; or refrigerant overcharge                              |
|                                        | Inefficient condenser operation causing cycling on high pressure                              | Check condenser airflow, condenser<br>fan motor, condenser fan grille and<br>condenser coil temperature sensor         |
|                                        |                                                                                               |                                                                                                    |
|                                        |                                                                                               |                                                                                                    |

| Condition                               | Possible Cause                                                                        | Remedy                                                                                                    |
|-----------------------------------------|---------------------------------------------------------------------------------------|----------------------------------------------------------------------------------------------------|
| Condenser fan motor does<br>not operate | Unit in Null, Heat or Defrost                                                         | Check indicator lights. If unit is in<br>Null, Heat or Defrost, unit operation is<br>normal (no remedy required)                                                                                                    |
|                                         | Unit in Cool or Modulation                                                            | Check indicator lights and condenser pres-<br>sure in View menu of $\mu$ P-D controller. If<br>condenser coil temperature is below 35 C<br>(95 F) and the compressor temperature is<br>below 50 C (122 F), unit operation is normal<br>(no remedy required) |
|                                         | Loose line connection                                                                 | Tighten connections                                                                                                    |
|                                         | Open motor internal thermal<br>overload protector                                     | Check for seized bearings or defective thermal overload protector. Repair or replace as necessary                                                                                                    |
|                                         | Defective motor                                                                       | Replace motor                                                                                                    |
|                                         | Defective high speed condenser fan<br>contactor                                       | Replace defective contactor                                                                                                    |
|                                         | No high speed condenser fan output signal from controller                             | Diagnose and replace output module or controller                                                                                                    |
| Evaporator fan motor(s)                 | Unit on defrost                                                                       | Check operating mode indicator lights                                                                                                    |
| does not operate                        | Unit in Economy Mode (Frozen Load;<br>Null mode ONLY)                                 | Check setpoint, indicator lights and Program menu of $\mu$ P-D controller to verify that Economy Mode is set to ON                                                                                                    |
|                                         | Loose line connection                                                                 | Tighten connections                                                                                                    |
|                                         | Open motor internal thermal<br>overload protector                                     | Check for seized bearings or defective thermal overload protector. Repair or replace as necessary                                                                                                    |
|                                         | Defective motor                                                                       | Replace motor                                                                                                    |
|                                         | Defective low or high speed evaporator fan contactor                                  | Replace defective contactor                                                                                                    |
|                                         | No low or high speed evaporator<br>fan output signal from controller<br>output module | Diagnose and replace output module or controller                                                                                                    |
|                                         |                                                                                       |                                                                                                    |
|                                         |                                                                                       |                                                                                                    |

| Condition        | Possible Cause                            | Remedy                                                                                                    |
|------------------|-------------------------------------------|----------------------------------------------------------------------------------------------------|
| Noisy compressor | Loose mounting bolts                      | Tighten mounting bolts                                                                                                    |
|                  | Oil slugging or refrigerant flooding back | Perform controller Pretrip Test to check<br>refrigerant charge. Check expansion valve<br>adjustment. Check compressor for<br>compressor oil. |
|                  | Scroll rotating backwards                 | Check phase correction system and check unit wiring                                                                                          |
|                  | Defective compressor                      | Repair or replace compressor                                                                                                    |
|                  |                                           |                                                                                                    |
|                  |                                           |                                                                                                    |
|                  |                                           |                                                                                                    |
|                  |                                           |                                                                                                    |
|                  |                                           |                                                                                                    |
|                  |                                           |                                                                                                    |
|                  |                                           |                                                                                                    |
|                  |                                           |                                                                                                    |
|                  |                                           |                                                                                                    |
|                  |                                           |                                                                                                    |
|                  |                                           |                                                                                                    |
|                  |                                           |                                                                                                    |
|                  |                                           |                                                                                                    |
|                  |                                           |                                                                                                    |
|                  |                                           |                                                                                                    |
|                  |                                           |                                                                                                    |
|                  |                                           |                                                                                                    |
|                  |                                           |                                                                                                    |
|                  |                                           |                                                                                                    |

#### **Refrigeration Diagnosis**

| Condition                 | Possible Cause                                                                                  | Remedy                                                                                               |
|---------------------------|-------------------------------------------------------------------------------------------------|----------------------------------------------------------------------------------------------------|
| Load temperature too high | Compressor does not operate                                                                     | See "Mechanical Diagnosis"                                                                           |
|                           | Controller setpoint too high                                                                    | Adjust controller setpoint                                                                           |
|                           | Defective container insulation or poor fitting doors                                            | Repair container                                                                                     |
|                           | Shortage of refrigerant                                                                         | Repair leak and recharge                                                                             |
|                           | Overcharge of refrigerant                                                                       | Purge system                                                                                         |
|                           | Air in refrigeration system                                                                     | Evacuate and recharge                                                                                |
|                           | Liquid injection valve open                                                                     | Check liquid injection valve circuit and com-<br>pressor discharge temperature sensor                |
|                           | Warm gas bypass valve open                                                                      | Check bypass valve circuit                                                                           |
|                           | Defective controller                                                                            | Check controller with $\mu$ P-D Microprocessor Tester (see Diagnosis Manual, TK 41230)               |
|                           | Too much compressor oil in system                                                               | Remove compressor oil from compressor                                                                |
|                           | Iced or dirty evaporator coil                                                                   | Defrost or clean evaporator coil                                                                     |
|                           | Restricted lines on high side                                                                   | Clear restriction                                                                                    |
|                           | Plugged filter drier/in-line filter                                                             | Change filter drier                                                                                  |
|                           | Modulation valve defective                                                                      | Repair or replace modulation valve                                                                   |
|                           | Condenser coil dirty or airflow restricted                                                      | Clean condenser coil, clear restriction, or<br>repair or replace fan motor or condenser fan<br>blade |
|                           | Expansion valve open too much                                                                   | Adjust or replace valve                                                                              |
|                           | Expansion valve power element lost its charge                                                   | Replace power element                                                                                |
|                           | Expansion valve feeler bulb improper-<br>ly mounted, poorly insulated or<br>making poor contact | Correct feeler bulb installation                                                                     |
|                           |                                                                                                 |                                                                                                    |
|                           |                                                                                                 |                                                                                                    |
|                           |                                                                                                 |                                                                                                    |
|                           |                                                                                                 |                                                                                                    |

8-6

| Condition                                                                                                    | Possible Cause                                         | Remedy                                                                     |
|----------------------------------------------------------------------------------------------------|--------------------------------------------------------|----------------------------------------------------------------------------|
| Head pressure too low                                                                                                    | Shortage of refrigerant                                | Repair leak and recharge                                                   |
| NOTE: This unit has a                                                                                                    | Low ambient air temperature                            | No remedy                                                                  |
| capacity control system.<br>Suction and discharge<br>pressures may drop below<br>expected normal readings<br>when the unit is in<br>Modulation Cool (control<br>temperature within 2.5 C<br>[4.5 F] of setpoint or<br>in Power Limit mode). | Service gauge out of calibration                       | Replace gauge                                                              |
| Head pressure too high                                                                                                    | Refrigerant overcharge                                 | Purge system                                                               |
|                                                                                                    | Air in refrigeration system                            | Evacuate and recharge                                                      |
|                                                                                                    | Dirty or restricted condenser coil                     | Clean condenser coil                                                       |
|                                                                                                    | Condenser fan not operating                            | See "Condenser fan motor does not oper-<br>ate" under Mechanical Diagnosis |
|                                                                                                    | Condenser fan grille damaged or missing                | Repair or replace grille                                                   |
|                                                                                                    | Condenser fan blade damaged                            | Replace fan blade                                                          |
|                                                                                                    | High ambient air temperature                           | No remedy                                                                  |
|                                                                                                    | Restricted filter drier/in-line filter<br>or high side | Replace filter drier or clear restriction                                  |
|                                                                                                    | Defective service gauge                                | Replace gauge                                                              |
| Compressor loses oil                                                                                                    | Refrigerant leak                                       | Repair leak and recharge                                                   |
| Compressor oil migrates<br>to system                                                                                                    | Short cycling                                          | See "Unit short cycles" under<br>Mechanical Diagnosis                      |

8-7

| Condition                                     | Possible Cause                                            | Remedy                                                                                                    |
|-----------------------------------------------|-----------------------------------------------------------|----------------------------------------------------------------------------------------------------|
| Rapid cycling between                         | Air short cycling through evaporator                      | Check and correct cargo load                                                                                           |
| Cool, Null and Heat<br>modes                  | Defective controller                                      | Check controller with μP-D Microprocessor<br>Tester (see Diagnosis Manual, TK 41230)                                   |
|                                               | Short cycling                                             | See "Unit short cycles" under Mechanical<br>Diagnosis                                                                  |
|                                               | Modulation Valve not operating                            | Repair or replace valve                                                                                                |
| Frosted liquid line                           | Receiver tank outlet valve partially closed or restricted | Open valve or remove restriction                                                                                       |
|                                               | Restricted filter drier/in-line filter                    | Replace filter drier                                                                                                   |
| Frosted or sweating suction line              | Expansion valve admitting excess refrigerant              | Check feeler bulb and adjust expansion valve                                                                           |
|                                               | Evaporator coil needs defrosting                          | Check defrost circuit including controller and evaporator coil sensor                                                  |
|                                               | Evaporator fan does not operate                           | See "Evaporator fan motor does not oper-<br>ate" under Mechanical Diagnosis                                            |
|                                               | Warm gas bypass valve open                                | Normal when unit is in Modulation and con-<br>tainer temperature is near setpoint                                      |
| Unit in vacuum. Frost on expansion valve only | Ice plugging expansion valve screen or orifice            | Apply hot wet cloth to expansion valve.<br>Moisture indicated by increase in suction<br>pressure. Replace filter drier |
| High suction pressure                         | Overcharge of refrigerant                                 | Purge system                                                                                                    |
|                                               | Expansion valve open too much                             | Adjust or replace valve                                                                                                |
|                                               | Controller out of calibration or defective                | Recalibrate or replace controller                                                                                      |
|                                               | Warm gas bypass valve open                                | Normal when unit is in Modulation and con-<br>tainer temperature is near setpoint                                      |
|                                               | Service gauge out of calibration                          | Adjust or replace service gauge                                                                                        |
|                                               |                                                           |                                                                                                    |
|                                               |                                                           |                                                                                                    |
|                                               |                                                           |                                                                                                    |
|                                               |                                                           |                                                                                                    |

| Condition                                            | Possible Cause                                                                                  | Remedy                                                                                 |
|------------------------------------------------------|-------------------------------------------------------------------------------------------------|----------------------------------------------------------------------------------------|
| Low suction pressure                                 | Shortage of refrigerant                                                                         | Repair leak and recharge                                                               |
| NOTE: This unit has a suction modulation             | Low ambient air temperature                                                                     | No remedy                                                                              |
| capacity control system.<br>Suction and discharge    | Iced or dirty evaporator coil                                                                   | Defrost or clean evaporator coil                                                       |
| pressures may drop below<br>expected normal readings | Restricted lines                                                                                | Locate and clear restriction                                                           |
| when the unit is on<br>Modulation Cool (control      | Plugged filter drier/in-line filter                                                             | Replace filter drier                                                                   |
| temperature within 2.5 C<br>[4.5 F] of setpoint or   | Expansion valve closed too much                                                                 | Adjust or replace valve                                                                |
| in Power Limit mode).                                | Expansion valve feeler bulb improper-<br>ly mounted, poorly insulated or<br>making poor contact | Correct feeler bulb installation                                                       |
|                                                      | Evaporator fans off                                                                             | Check evaporator fan motors and control circuit and repair                             |
|                                                      | Defective controller                                                                            | Check controller with $\mu$ P-D Microprocessor Tester (see Diagnosis Manual, TK 41230) |
|                                                      | Service gauge out of calibration                                                                | Adjust or replace gauge                                                                |
|                                                      |                                                                                                 |                                                                                        |
|                                                      |                                                                                                 |                                                                                        |
|                                                      |                                                                                                 |                                                                                        |

## 9 Electrical, Refrigeration and μP-D Menu Flow Diagrams

#### 460/380 Vac Power Supply to Unit<sup>1</sup>

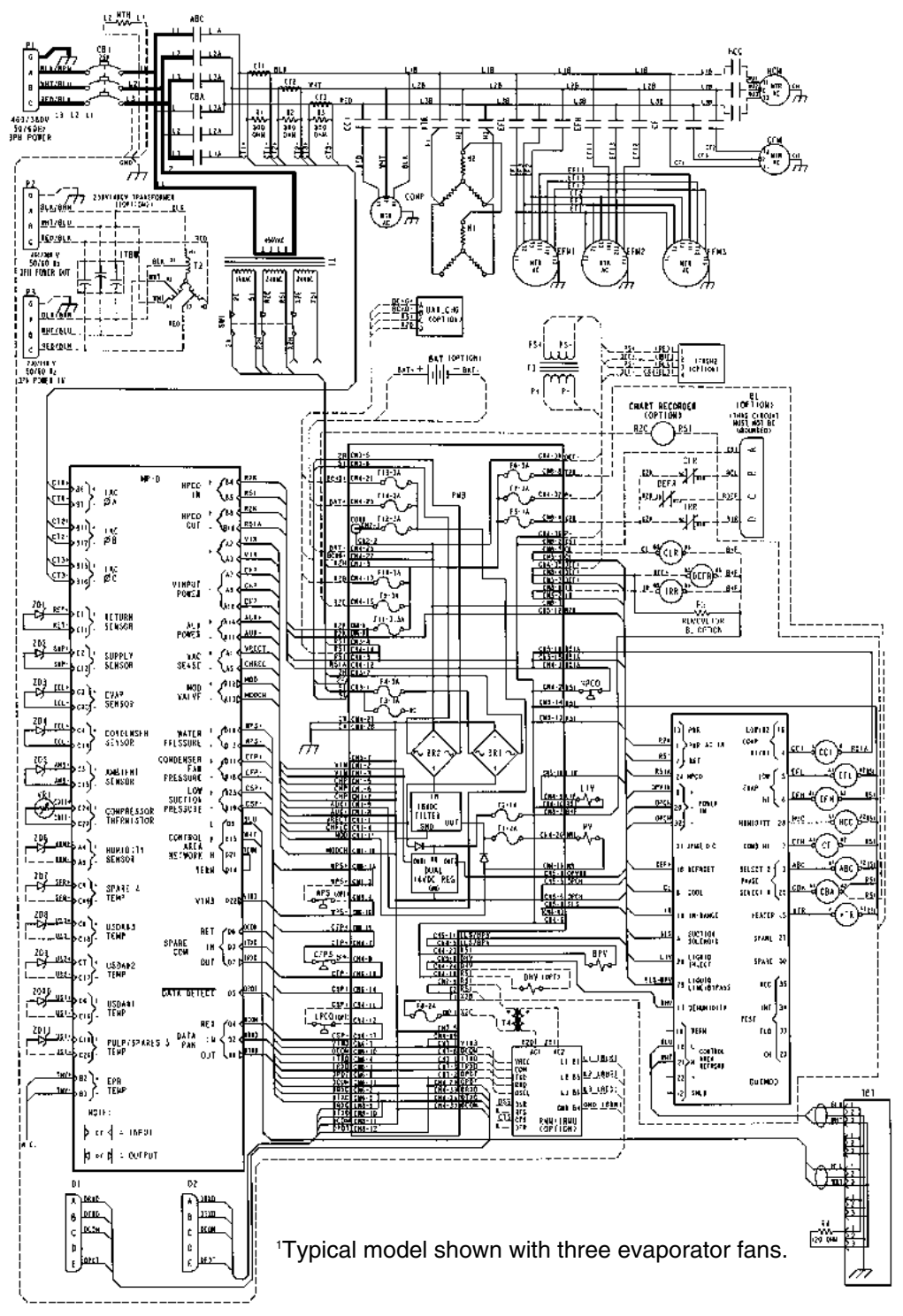

#### External 12 Vdc Battery Power Supply<sup>1, 2</sup>

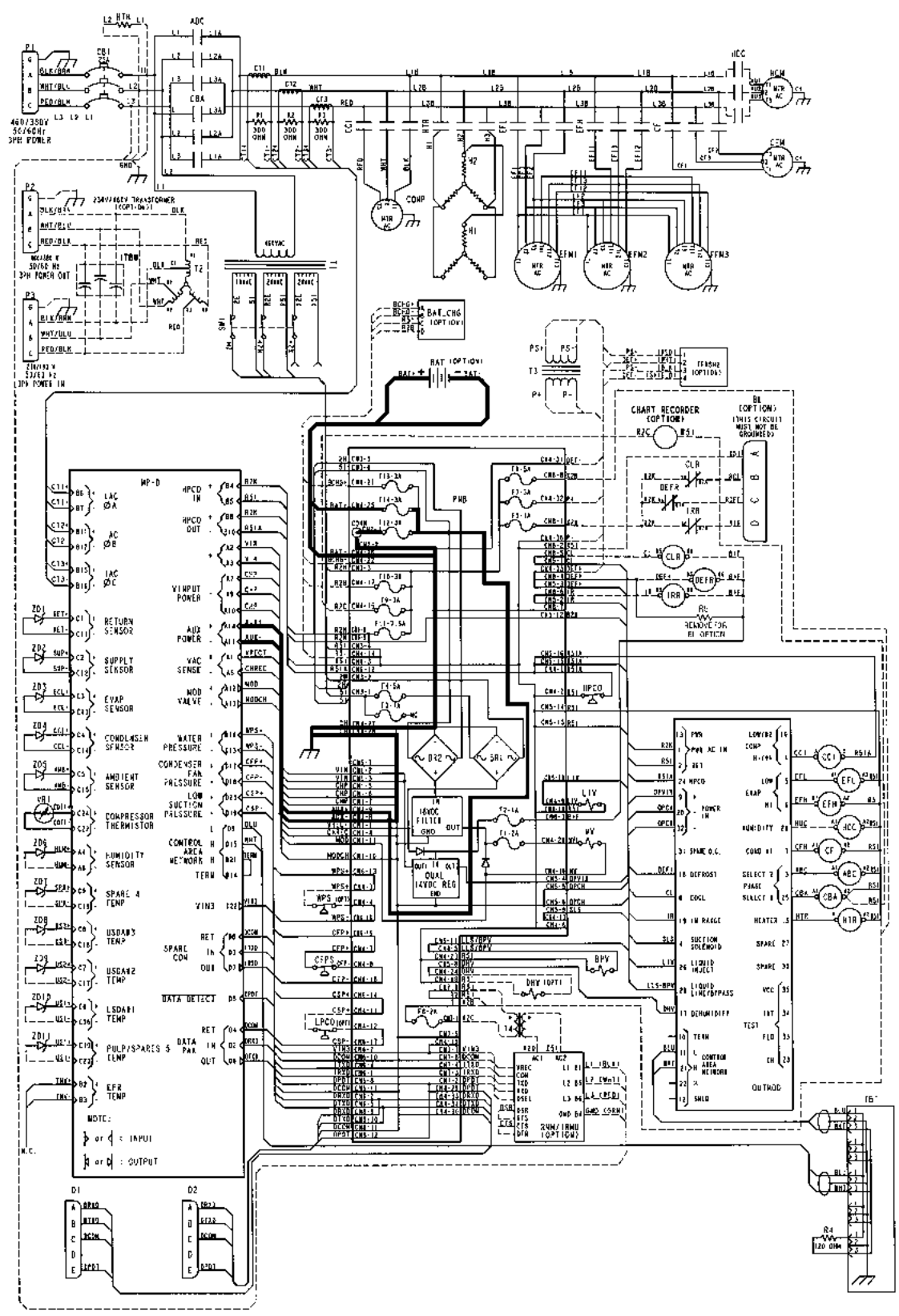

<sup>1</sup>Typical model shown with three evaporator fans.

<sup>2</sup>Requires on-board 12 Vdc battery or an external 12 Vdc battery connected to battery jack on Power Module Board inside control box.

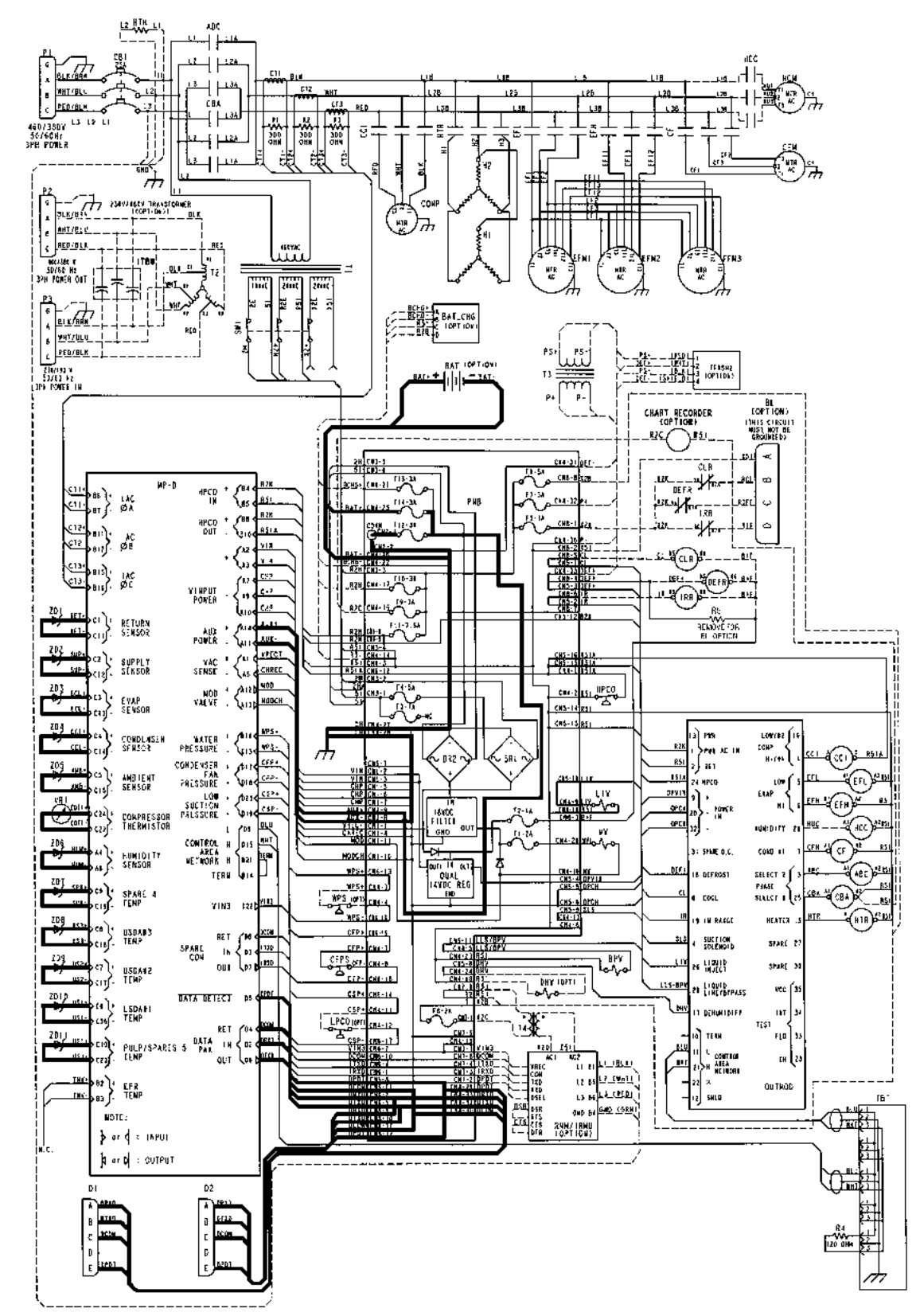

Microprocessor Awakened from Sleep Mode<sup>1</sup> (when external power is disconnected from unit)<sup>2</sup>

<sup>1</sup>When external power is disconnected from unit, microprocessor operation requires an on-board 12 Vdc battery, or an external 12 Vdc battery connected to the battery jack on Power Module Board inside control box. Then press SELECT key or connect communications cable to Data Port on bottom of control box. <sup>2</sup>Typical model shown with three evaporator fans.

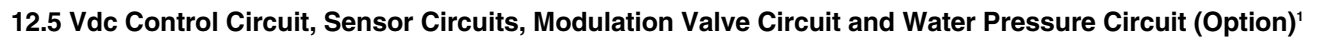

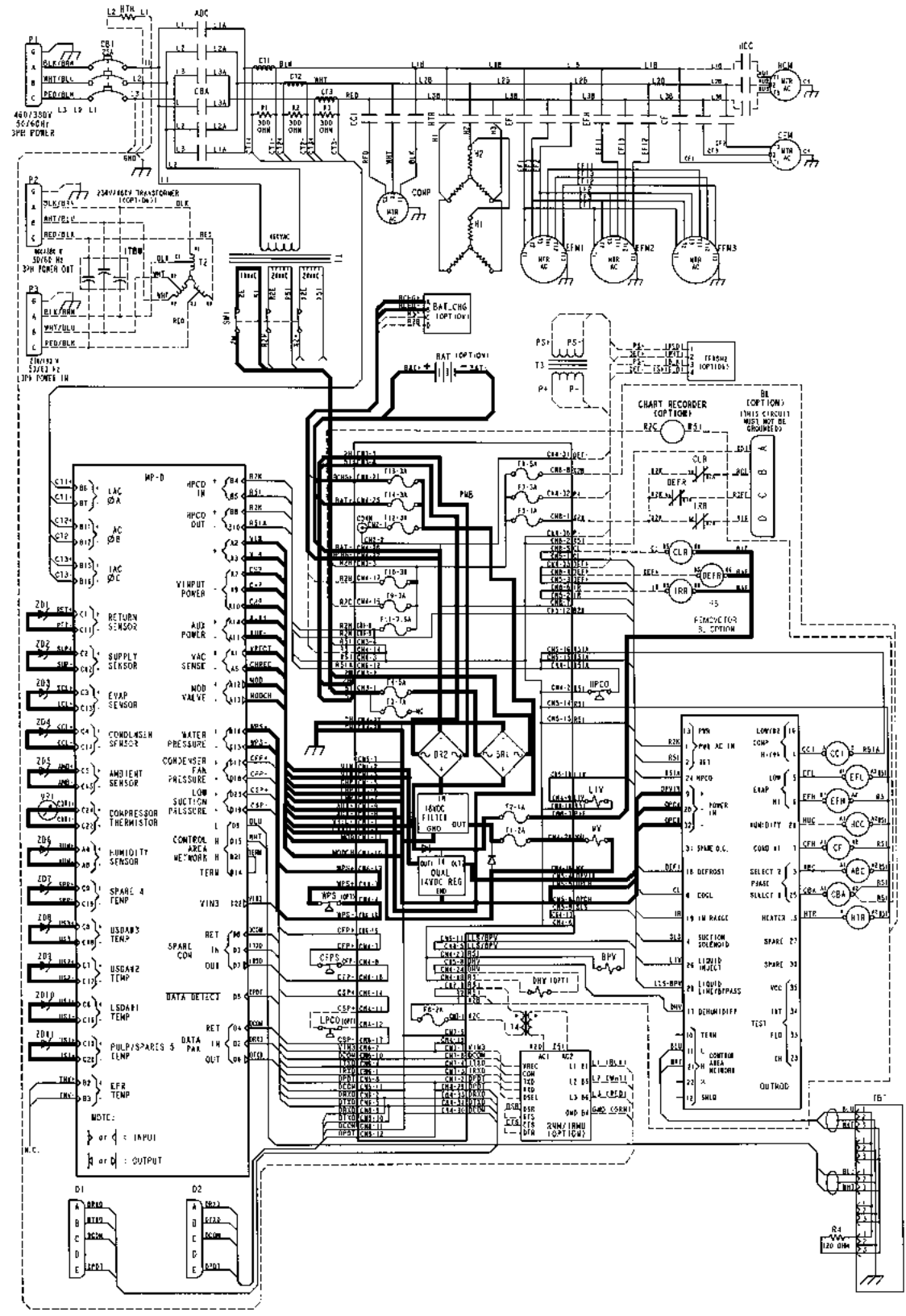

<sup>1</sup>Typical model shown with three evaporator fans.

#### 24 Vac Control Circuit<sup>1</sup>

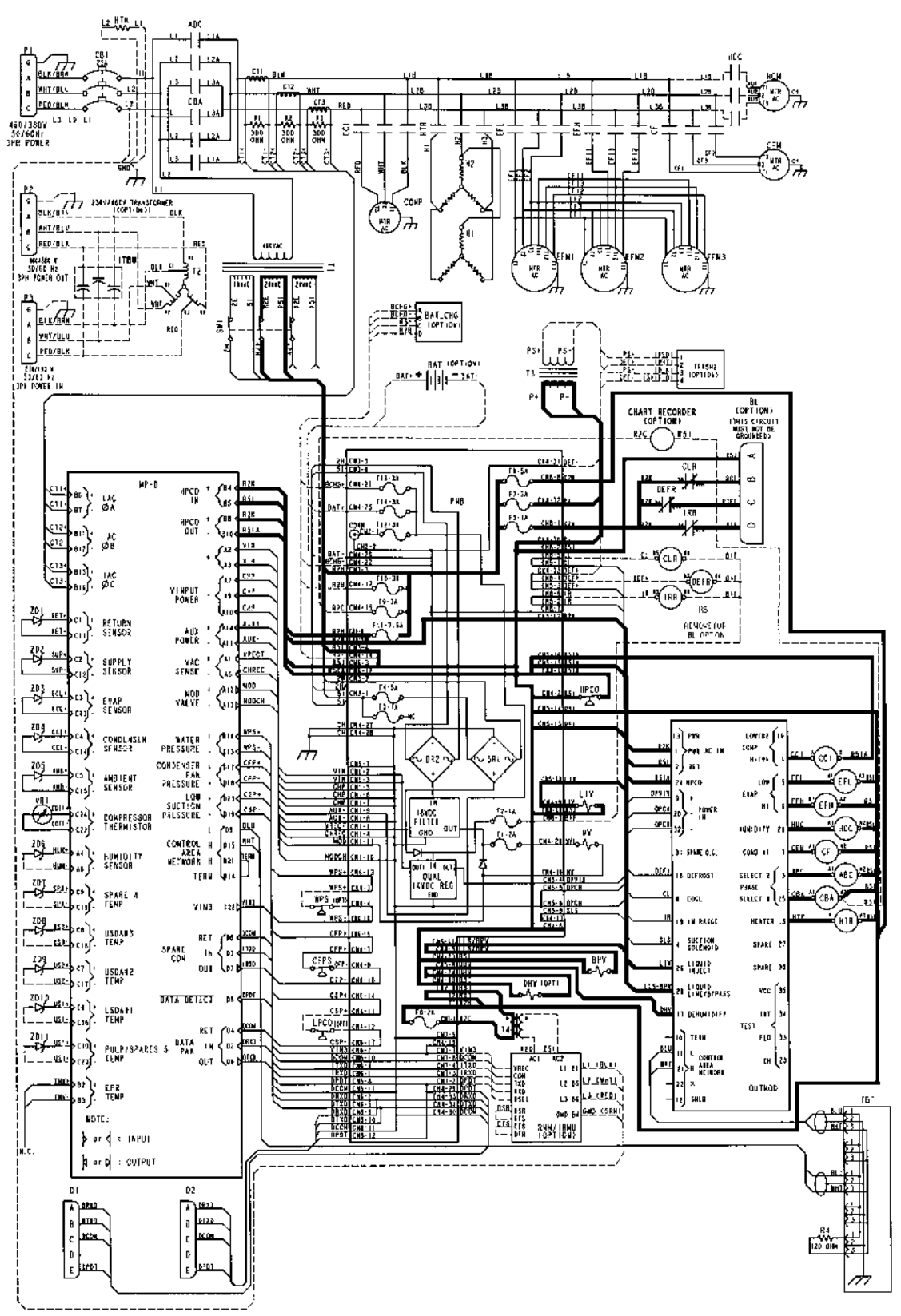

<sup>1</sup>Typical model shown with three evaporator fans.

9-6

Dehumidify System, Humidity System, Water Pressure Switch, USDA Temperature Sensor, Pulp Sensor and Chart Recorder Circuits (Options)

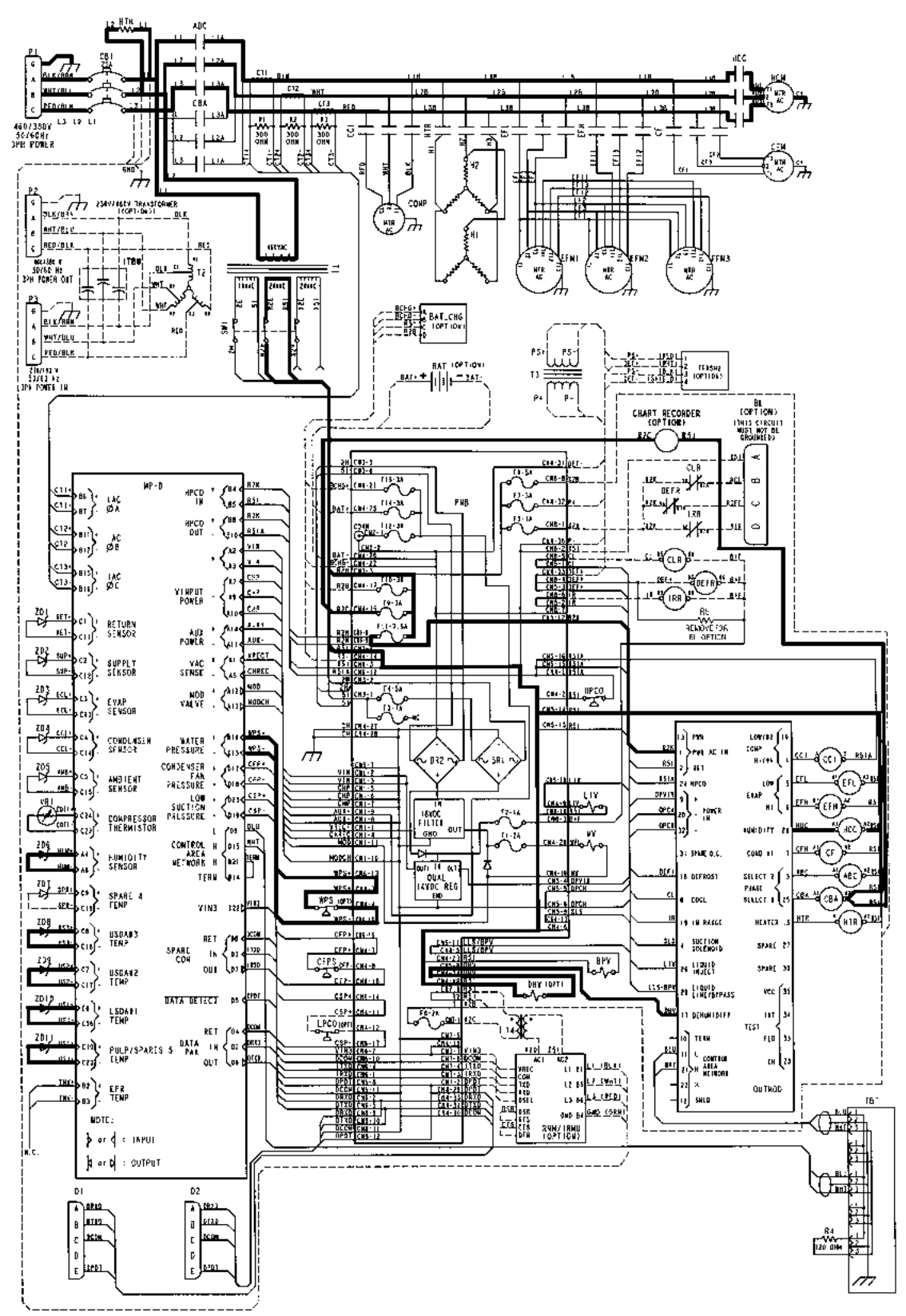

<sup>1</sup>Typical model shown with three evaporator fans.
Cool Mode<sup>1</sup> — Chill Load (Setpoint at -9.9 C [14.1 F] or Above); Condenser Fan ON<sup>2</sup>; Power Monitor Limiting Unit Power Consumption; Economy Mode OFF

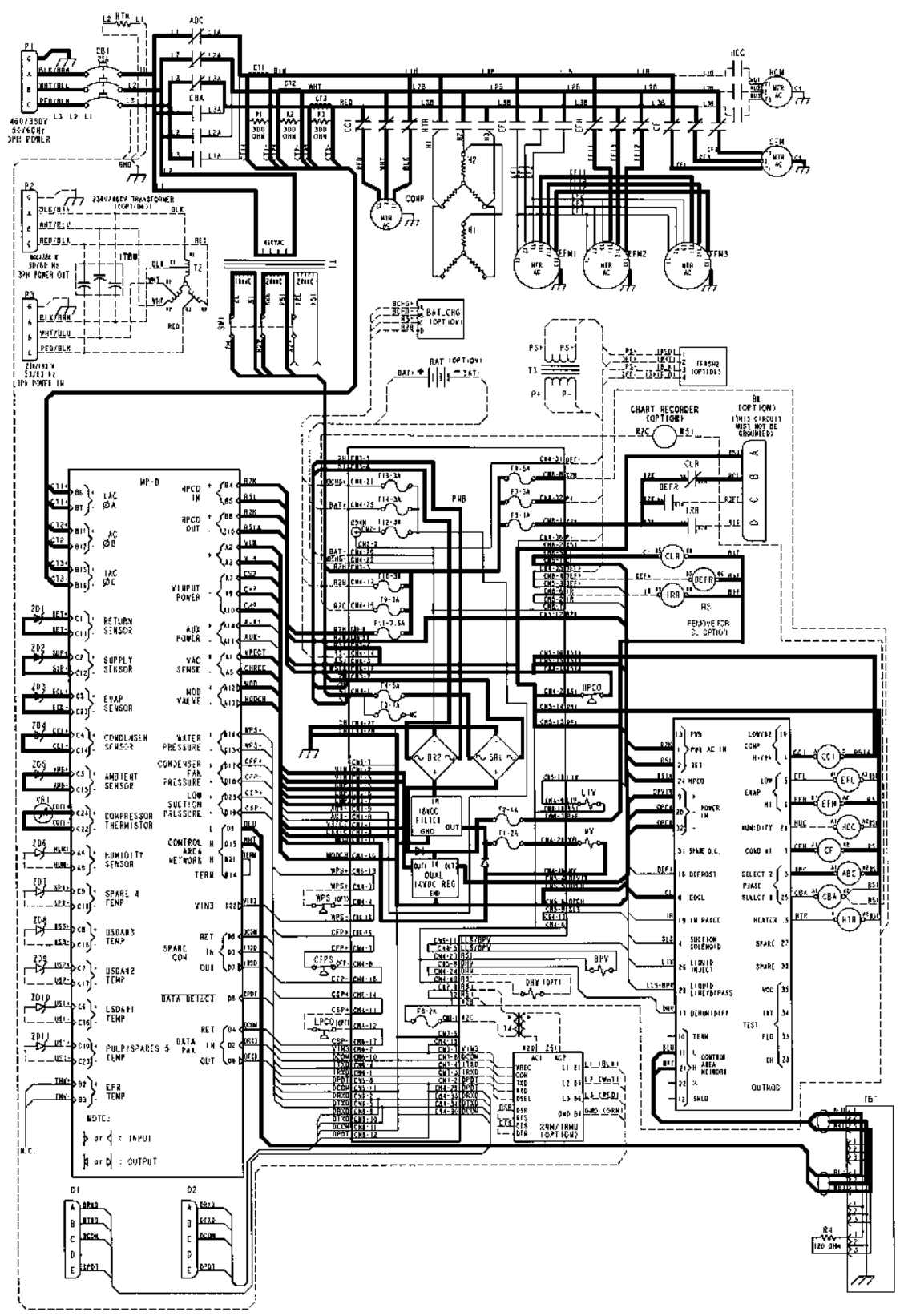

<sup>1</sup>Typical model shown with three evaporator fans.

<sup>2</sup>A complex algorithm will typically turn the condenser fan ON when the compressor discharge temperature is above 50 C (122 F) and increasing, or when the condenser temperature is above 35 C (95 F).

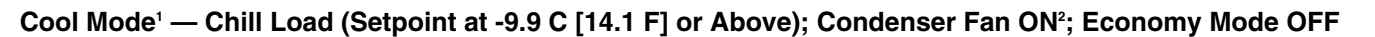

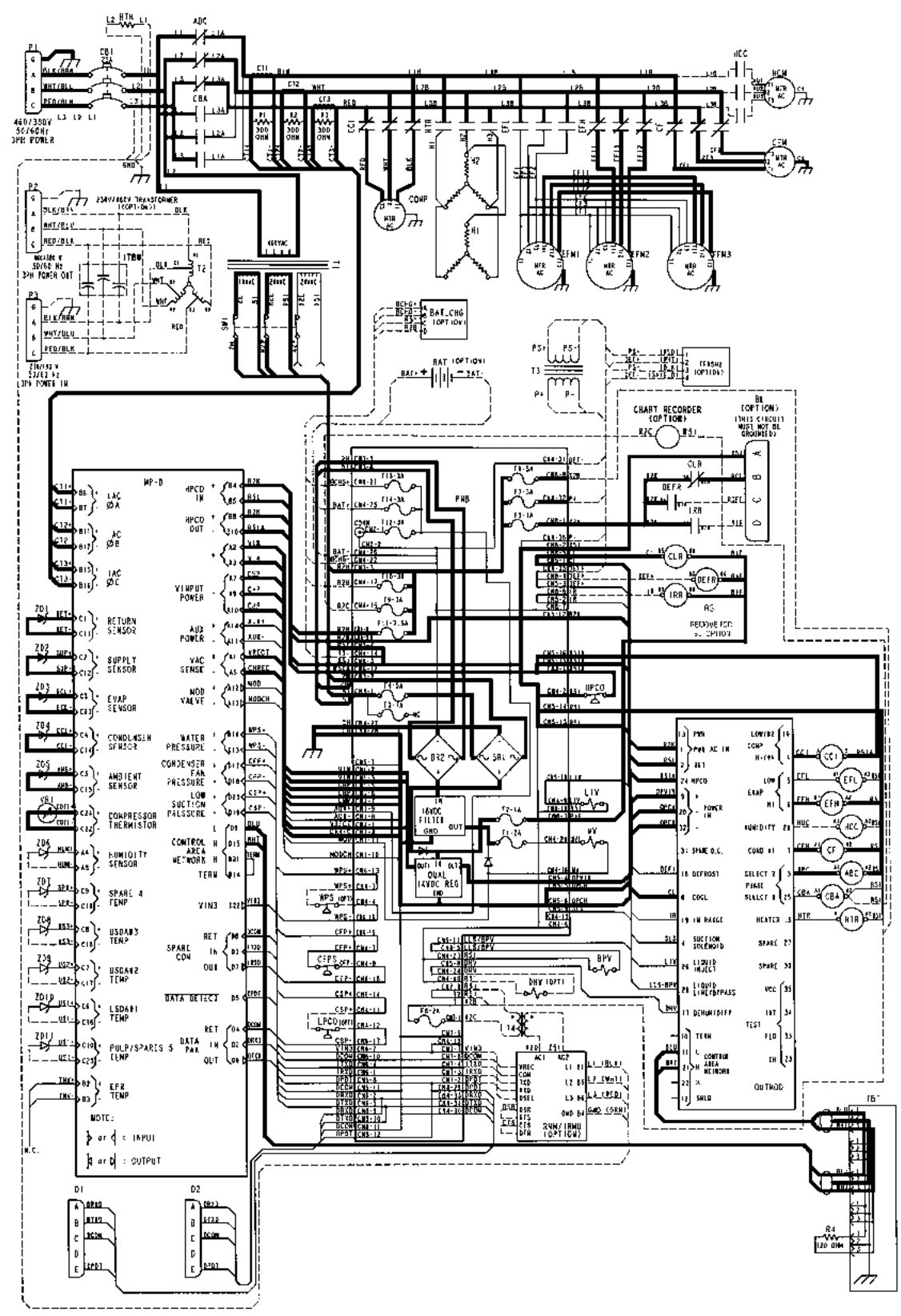

<sup>1</sup>Typical model shown with three evaporator fans.

 $^{2}$ A complex algorithm will typically turn the condenser fan ON when the compressor discharge temperature is above 50 C (122 F) and increasing, or when the condenser temperature is above 35 C (95 F).

## Modulation Mode<sup>1</sup> — Chill Load (Setpoint at -9.9 C [14.1 F] or Above); Condenser Fan ON<sup>2</sup>; Economy Mode OFF; Temperature Out-of-range

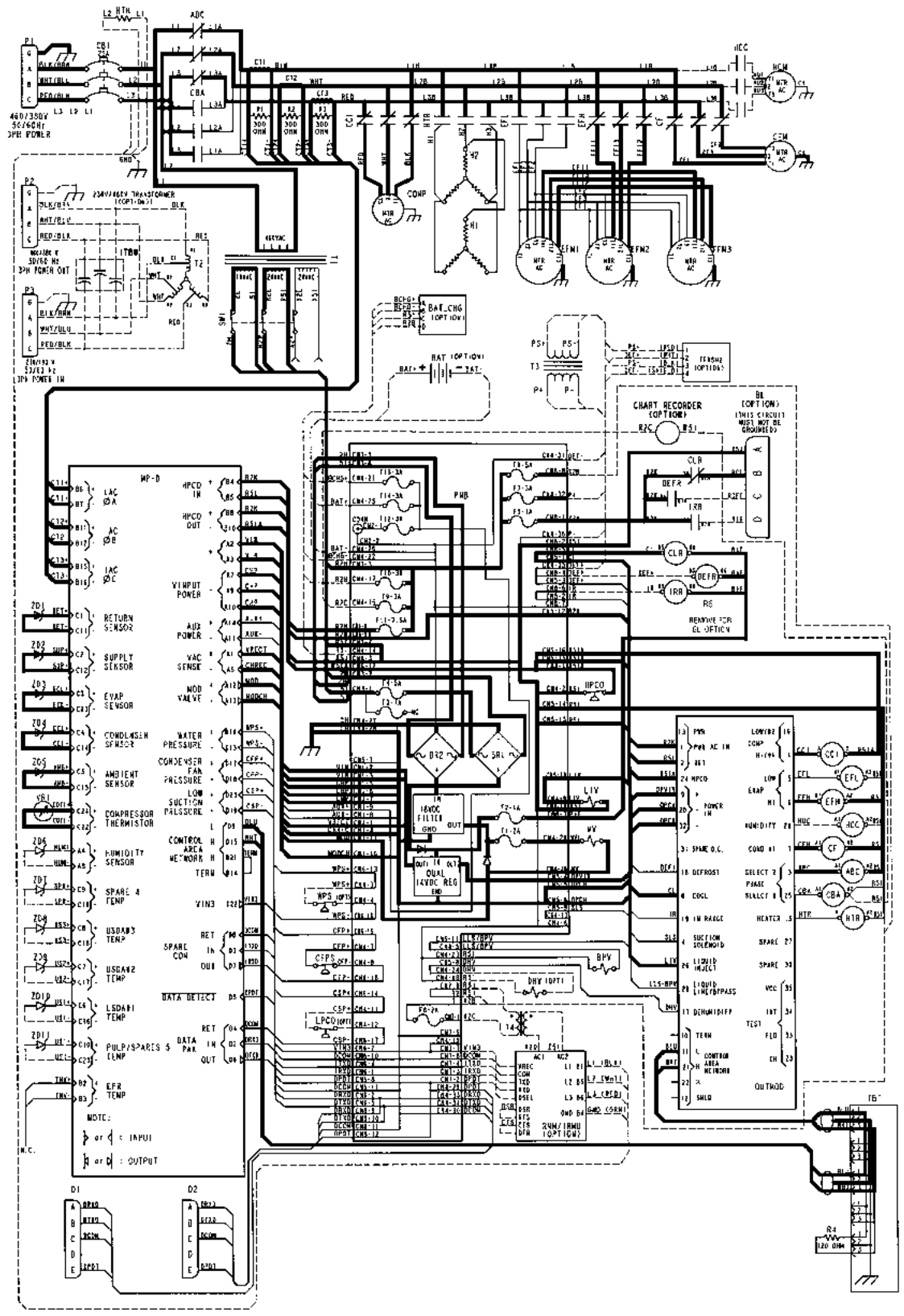

<sup>1</sup>Typical model shown with three evaporator fans.

<sup>2</sup>A complex algorithm will typically turn the condenser fan ON when the compressor discharge temperature is above 50 C (122 F) and increasing, or when the condenser temperature is above 35 C (95 F).

Modulation Mode<sup>1</sup> — Chill Load (Setpoint at -9.9 C [14.1 F] or Above); Condenser Fan ON<sup>2</sup>; Economy Mode OFF; Temperature In-range; Dehumidify ON with Humidity 1-5% Above Humidity Setpoint<sup>3</sup>

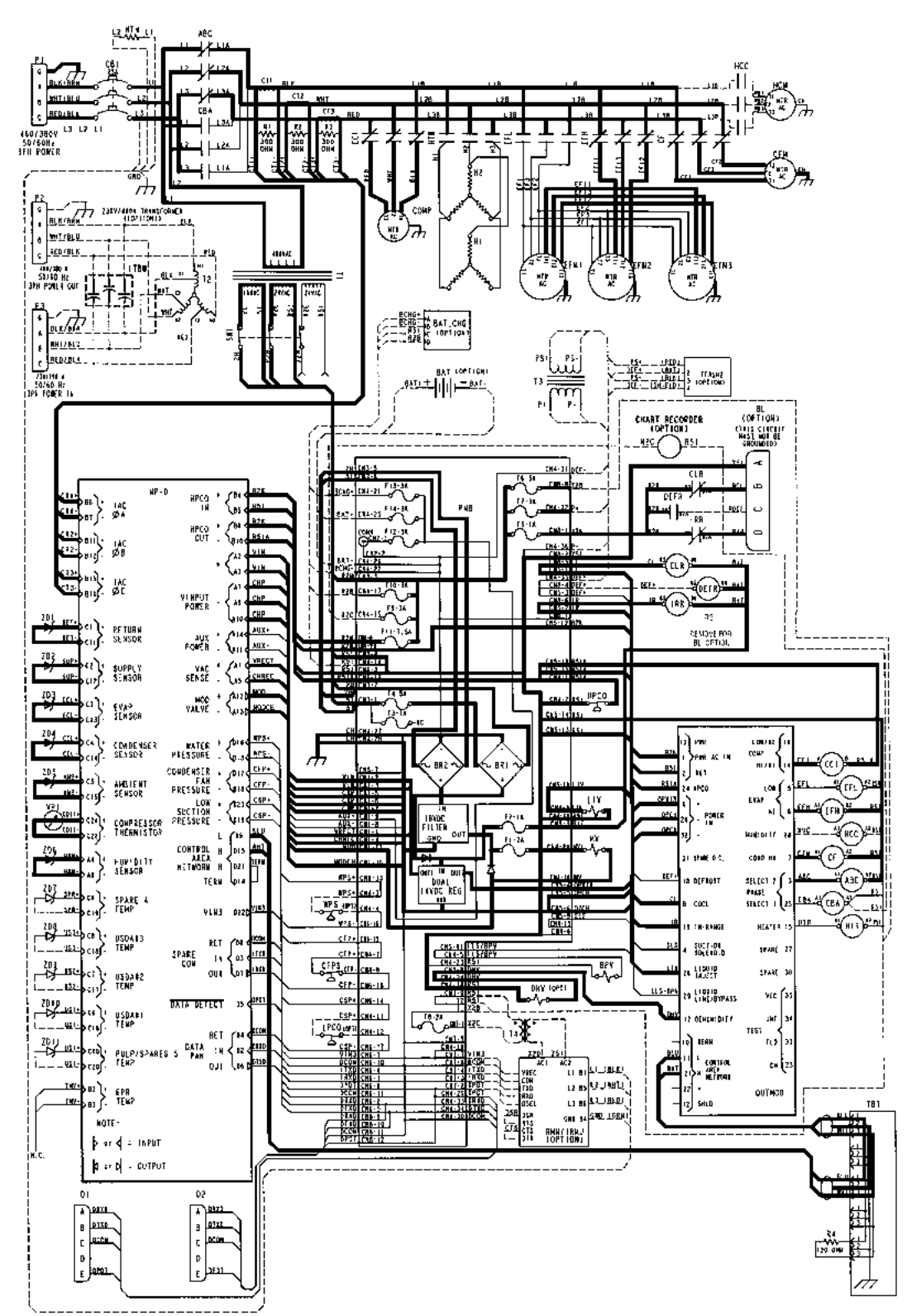

<sup>1</sup>Typical model shown with three evaporator fans.

<sup>2</sup>A complex algorithm will typically turn the condenser fan ON when the compressor discharge temperature is above 50 C (122 F) and increasing, or when the condenser temperature is above 35 C (95 F).

<sup>3</sup>Dehumidify Mode is set to ON in the PROGRAM menu of the controller. When the unit is in Low Dehumidify operation (humidity 1-5% above setpoint), the dehumidify valve closes (energizes) to reduce the size of the evaporator coil used for cooling. Modulation Mode<sup>1</sup> — Chill Load (Setpoint at -9.9 C [14.1 F] or Above); Condenser Fan ON<sup>2</sup>; Economy Mode OFF; Temperature In-range; Dehumidify ON with Humidity 5% or More Above Humidity Setpoint<sup>3</sup>

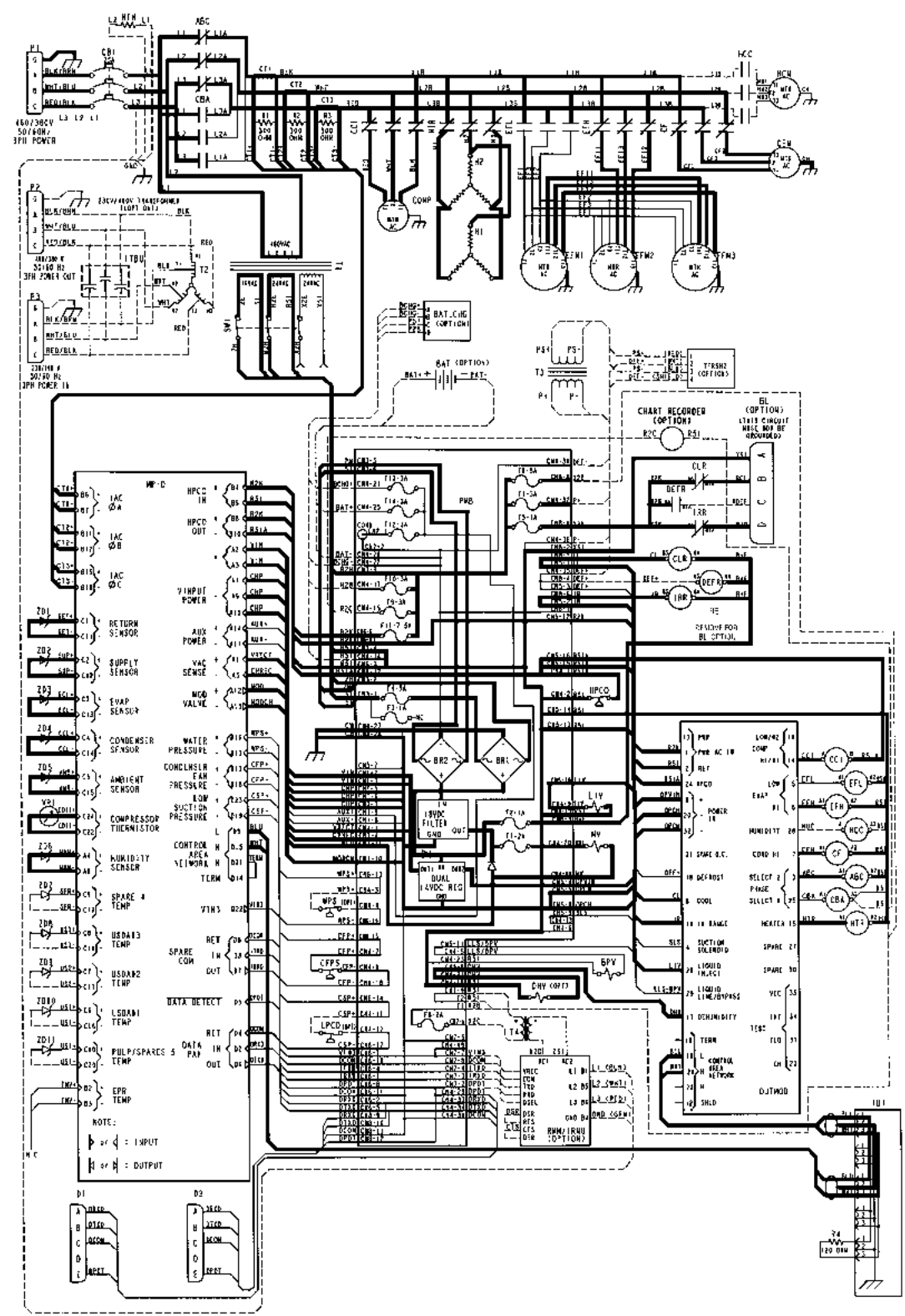

<sup>1</sup>Typical model shown with three evaporator fans.

<sup>2</sup>A complex algorithm will typically turn the condenser fan ON when the compressor discharge temperature is above 50 C (122 F) and increasing, or when the condenser temperature is above 35 C (95 F).

<sup>3</sup>Dehumidify Mode is set to ON in the PROGRAM menu of the controller. When the unit is in High Dehumidify operation (5% or more above setpoint), the dehumidify valve closes (energizes) to reduce the size of the evaporator coil used for cooling and the electric heaters are pulsed ON for a maximum of 15 seconds every 30 seconds. 9-12

Modulation Mode<sup>1</sup> — Chill Load (Setpoint at -9.9 C [14.1 F] or Above); Condenser Fan OFF<sup>2</sup>; Economy Mode ON<sup>3</sup>; Temperature In-range

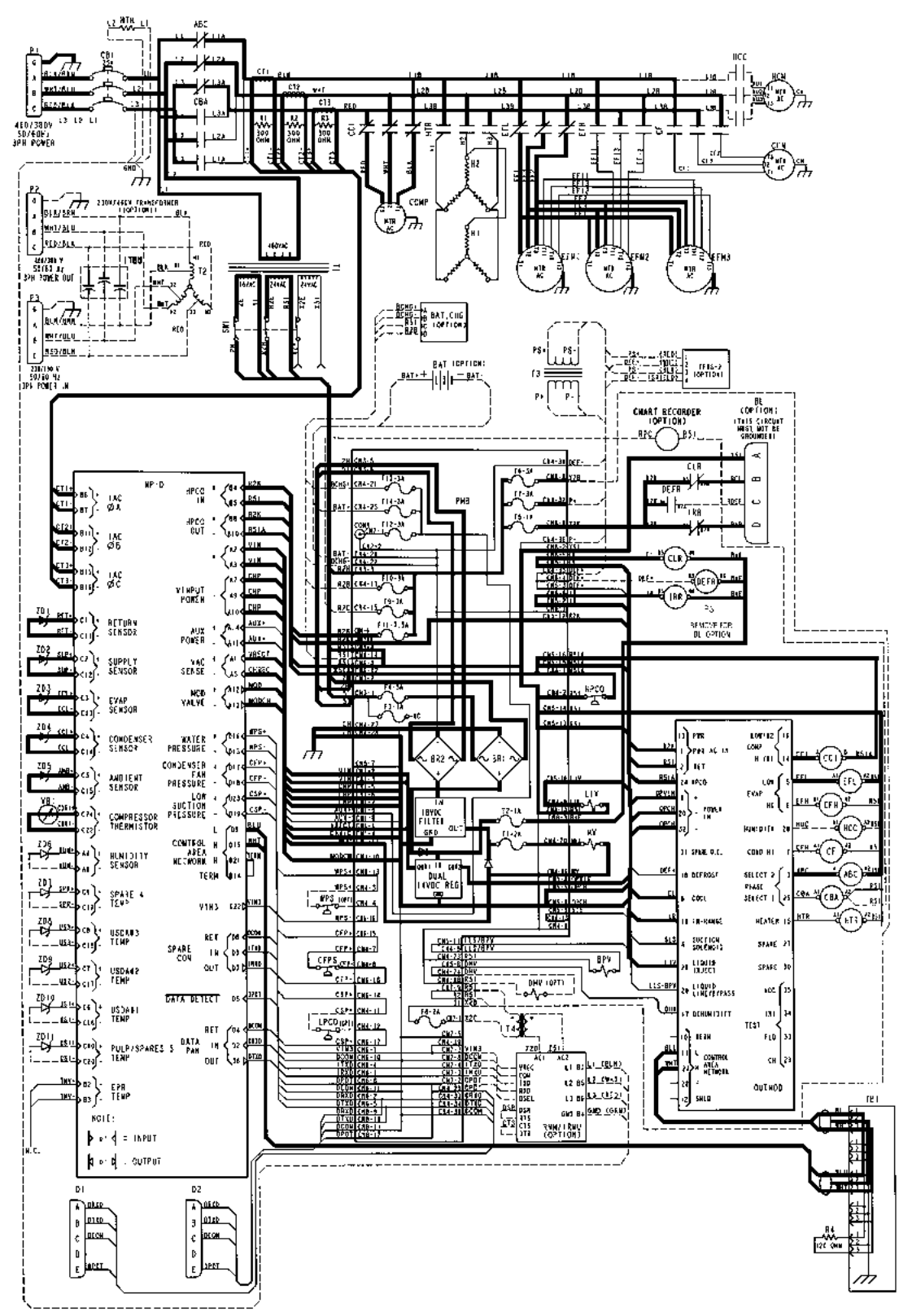

<sup>1</sup>Typical model shown with three evaporator fans.

<sup>2</sup>A complex algorithm will typically turn the condenser fan ON when the compressor discharge temperature is above 50 C (122 F) and increasing, or when the condenser temperature is above 35 C (95 F).

 $^{3}$ Evaporator fans operate on low speed when Economy Mode is set to ON in the Program menu of the  $\mu$ P-D controller and the container temperature is In-range.

Modulation Mode<sup>1</sup> — Chill Load (Setpoint at -9.9 C [14.1 F] or Above); Condenser Fan OFF<sup>2</sup>; Economy Mode ON<sup>3</sup>; Temperature In-range, Warm Gas Bypass Valve ON<sup>4</sup>

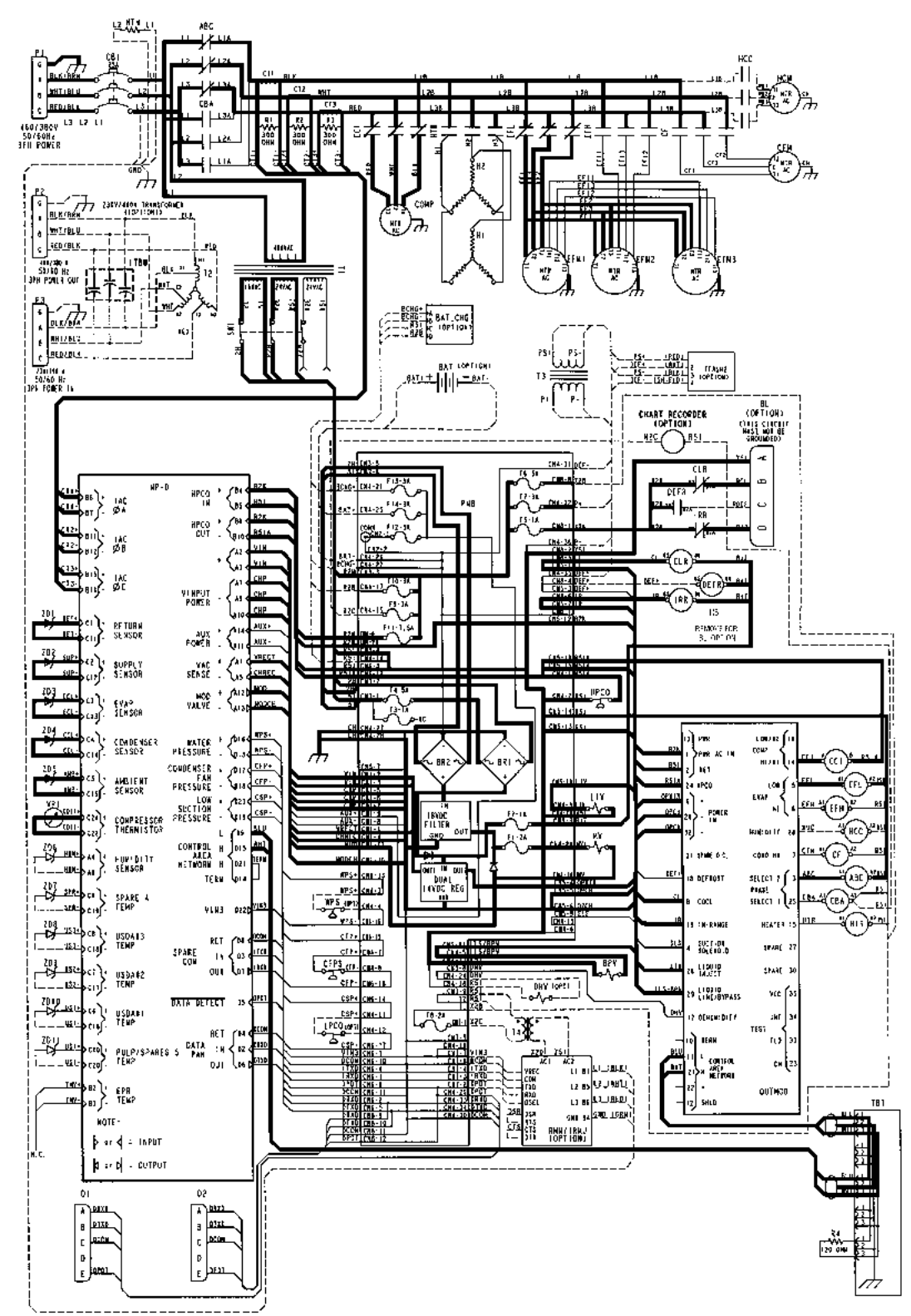

<sup>1</sup>Typical model shown with three evaporator fans.

<sup>2</sup>A complex algorithm will typically turn the condenser fan ON when the compressor discharge temperature is above 50 C (122 F) and increasing, or when the condenser temperature is above 35 C (95 F).

 $^{3}$ Evaporator fans operate on low speed when Economy Mode is set to ON in the Program menu of the  $\mu$ P-D controller and the container temperature is In-range.

<sup>4</sup>Warm gas bypass valve pulses ON and OFF when calculated temperature differential is less than 0.6 C (1.0 F).

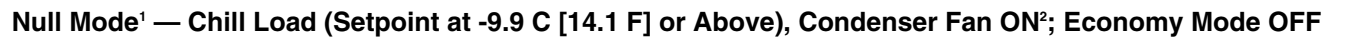

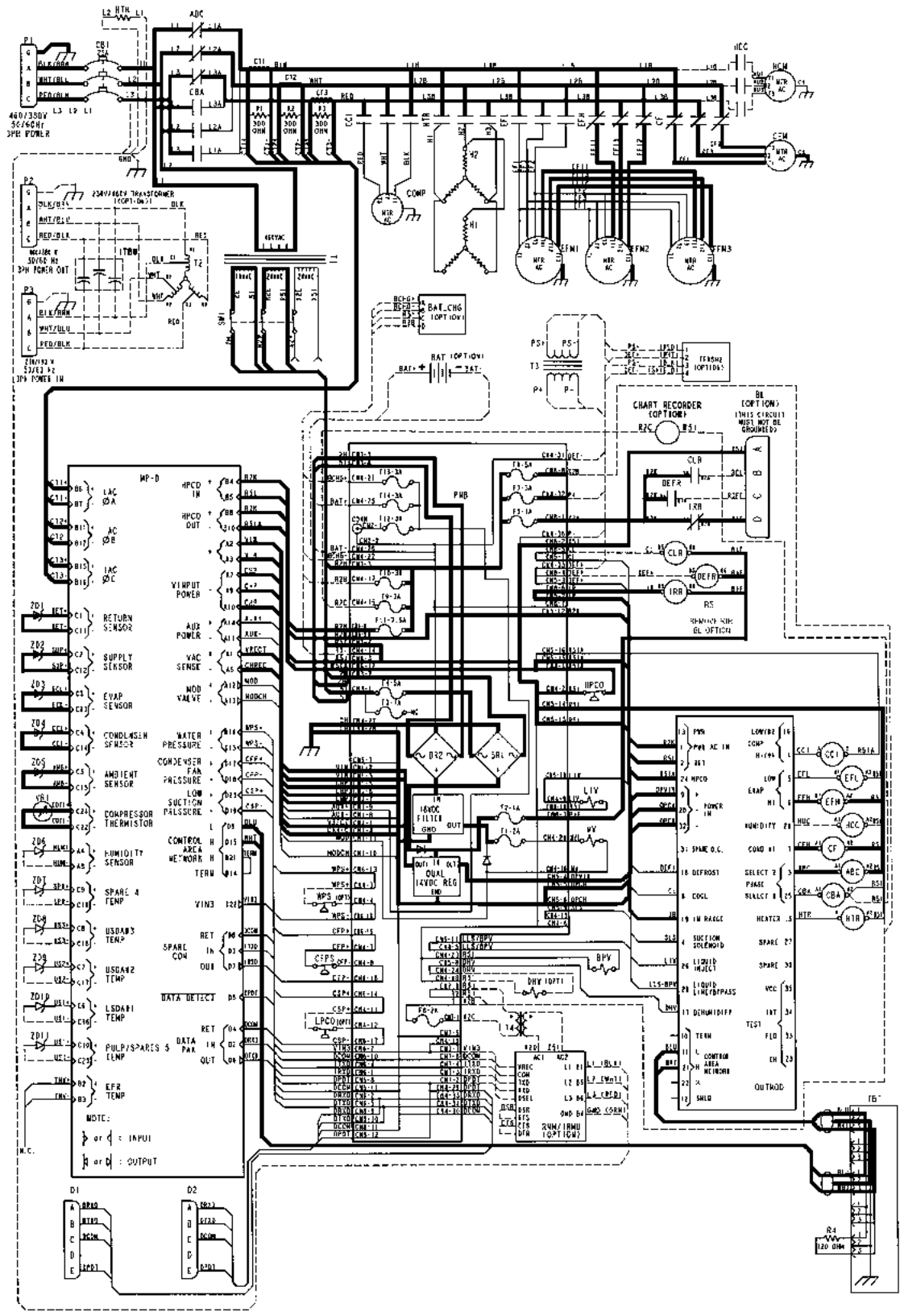

<sup>1</sup>Typical model shown with three evaporator fans.

<sup>2</sup>The controller stops the compressor. If the condenser fan was ON, it will operate for 30 seconds and then stop.

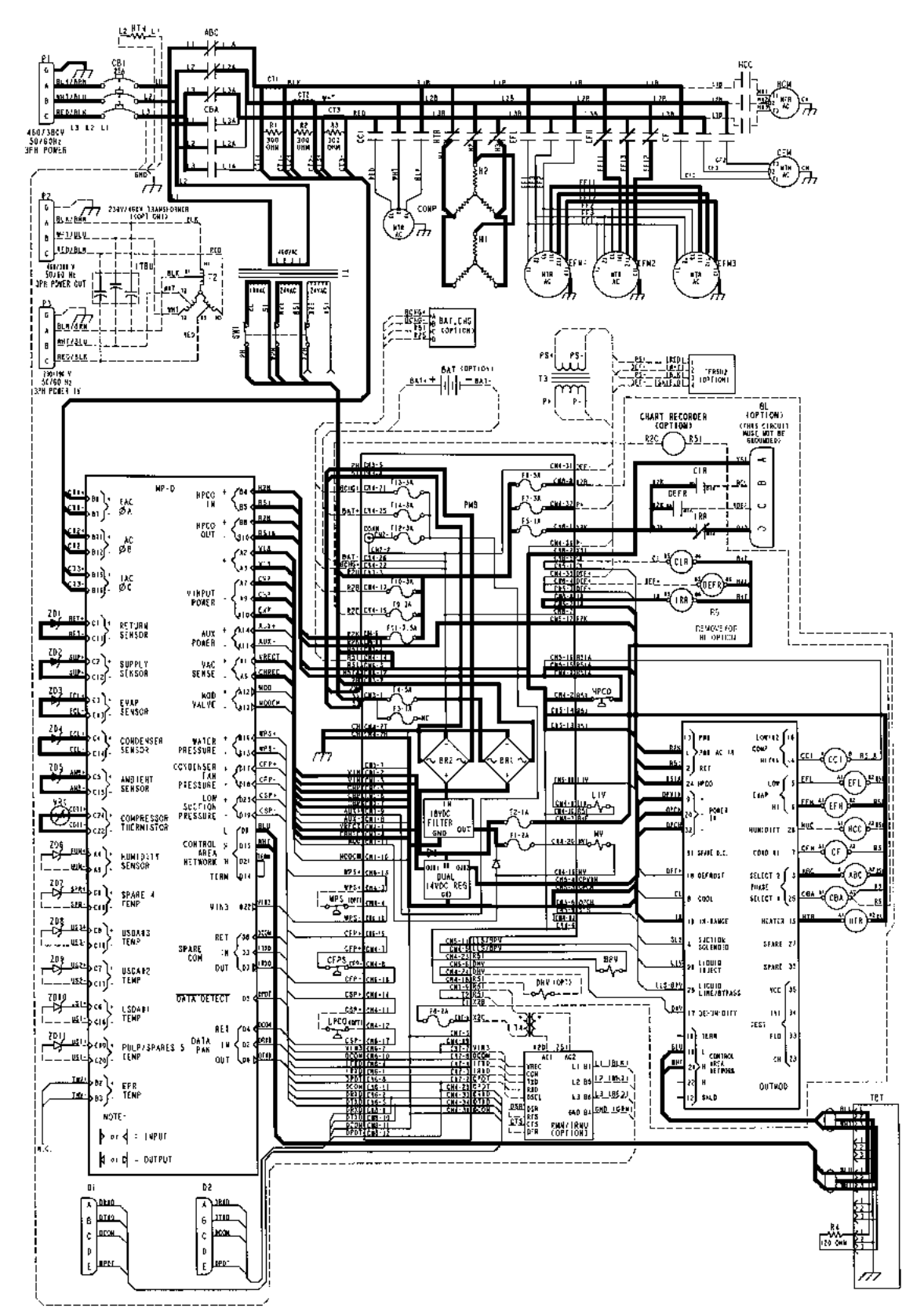

Heat Mode<sup>1,2</sup> — Chill Load (Setpoint at -9.9 C [14.1 F] or Above); Economy Mode OFF; Temperature In-range

<sup>1</sup>Typical model shown with three evaporator fans.

<sup>2</sup>Electric heaters pulse ON and OFF during the Heat mode. The amount of ON time increases from 0% at a Calculated Temperature Differential of 0.6 C (1.0 F) below setpoint to 100% at a Calculated Temperature Differential of 3.1 C (5.5 F) below setpoint.

Cool Mode<sup>1</sup> — Frozen Load (Setpoint at -10.0 C [14.0 F] or Below); Condenser Fan ON<sup>2</sup>; Container Return Air Temperature Above -10.0 C (14.0 F); Power Monitor Limiting Unit Power Consumption; Economy Mode OFF

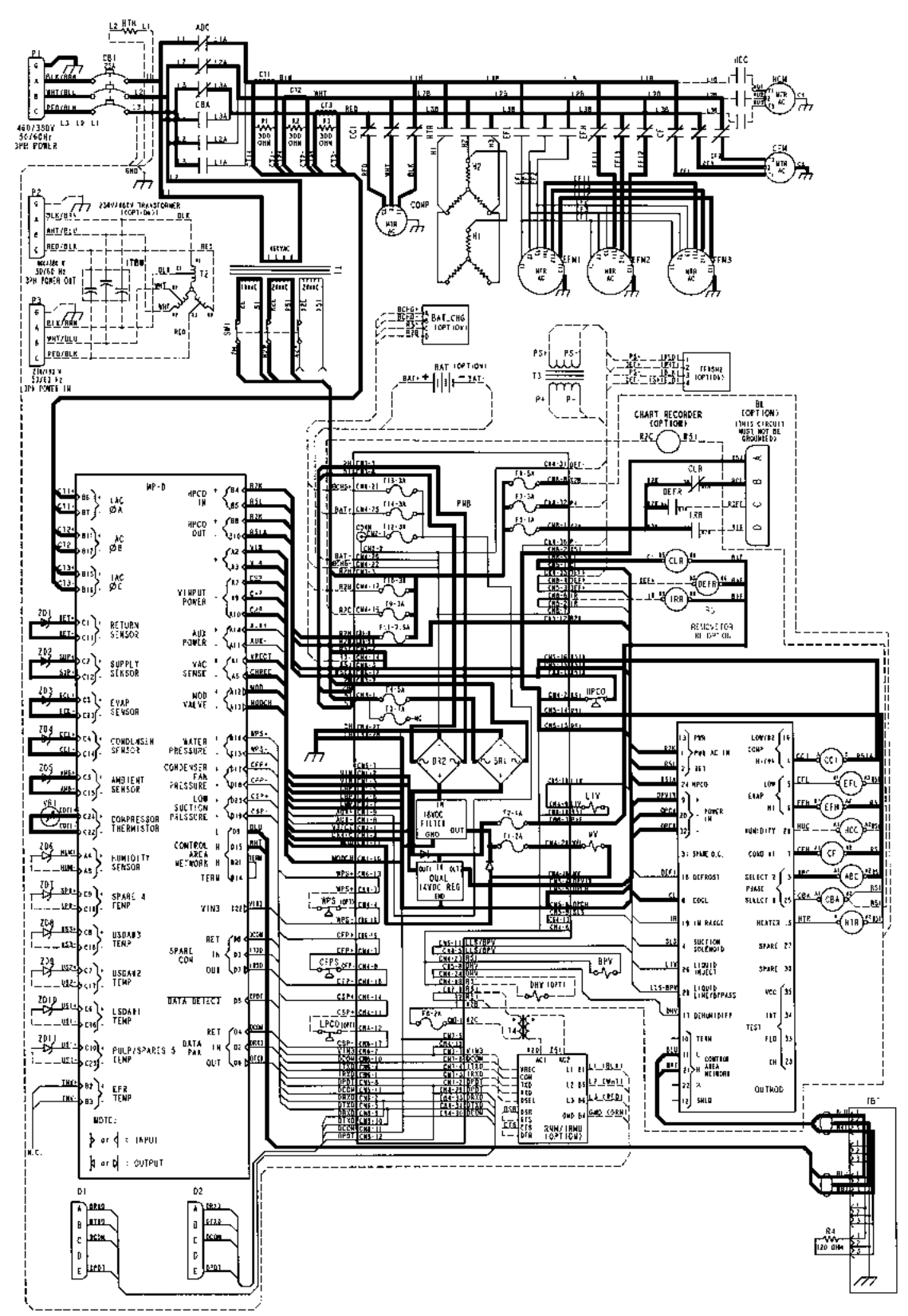

<sup>1</sup>Typical model shown with three evaporator fans.

<sup>2</sup>A complex algorithm will typically turn the condenser fan ON when the compressor discharge temperature is above 50 C (122 F) and increasing, or when the condenser temperature is above 35 C (95 F).

Cool Mode<sup>1</sup> — Frozen Load (Setpoint at -10.0 C [14.0 F] or Below); Condenser Fan ON<sup>2</sup>; Container Return Air Temperature Below -10.0 C (14.0 F); Economy Mode OFF; Temperature In-Range

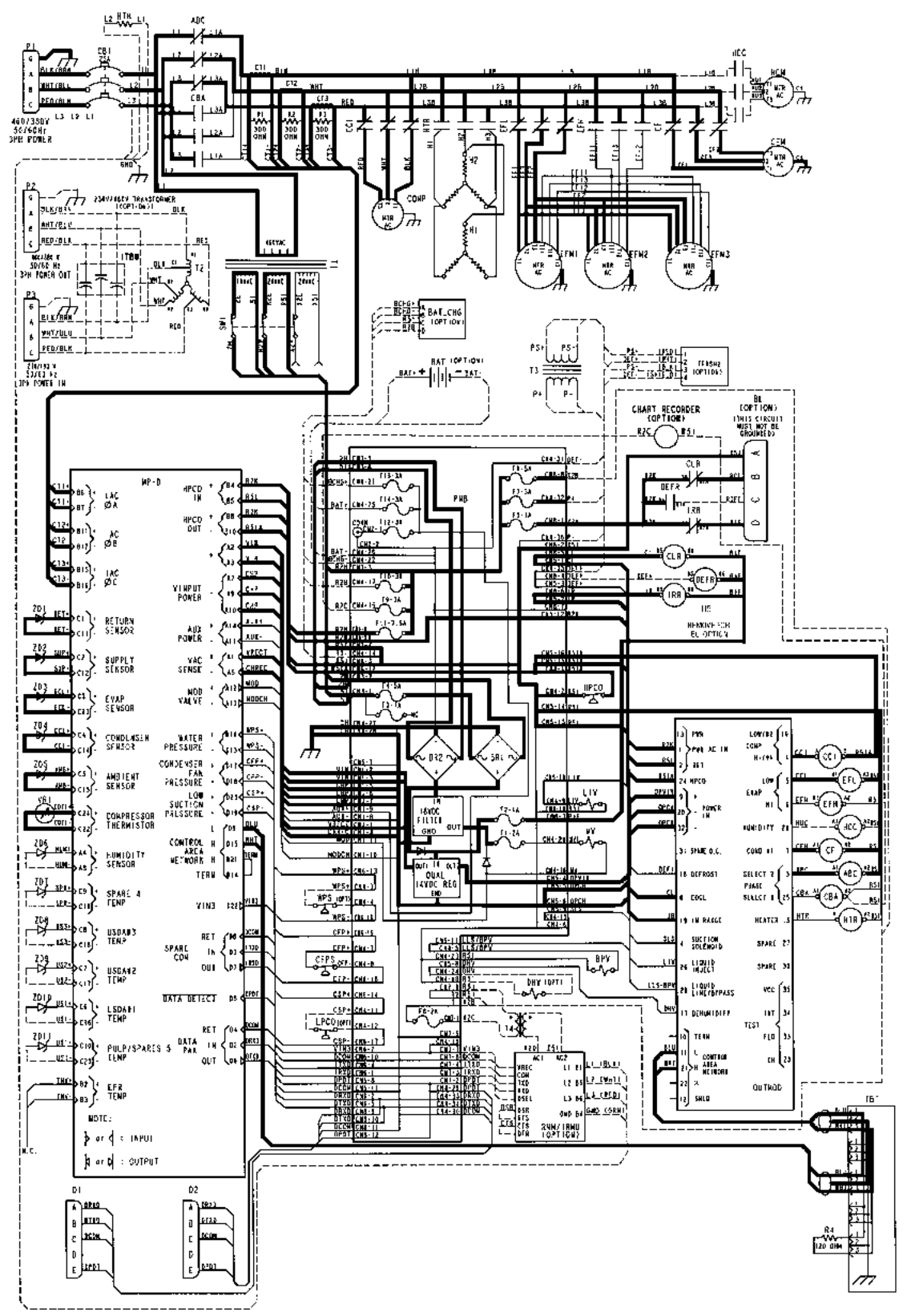

<sup>1</sup>Typical model shown with three evaporator fans.

<sup>2</sup>A complex algorithm will typically turn the condenser fan ON when the compressor discharge temperature is above 50 C (122 F) and increasing, or when the condenser temperature is above 35 C (95 F).

Null Mode<sup>1</sup> — Frozen Load (Setpoint at -10.0 C [14.0 F] or Below); Condenser Fan OFF<sup>2</sup>; Economy Mode OFF

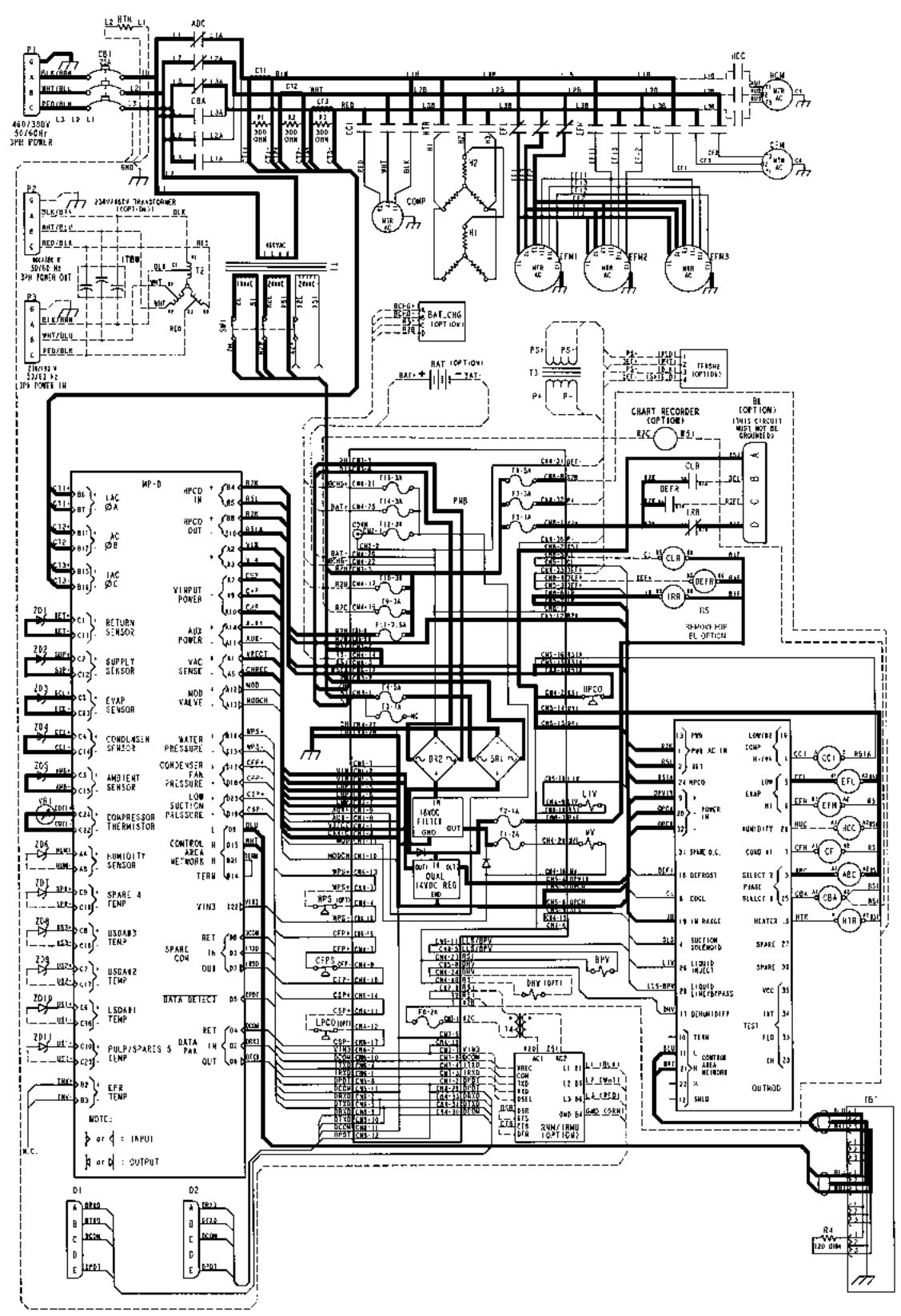

<sup>1</sup>Typical model shown with three evaporator fans.

<sup>2</sup>Controller stops the compressor. If the condenser fan was ON, it will operate for 30 seconds and then stop.

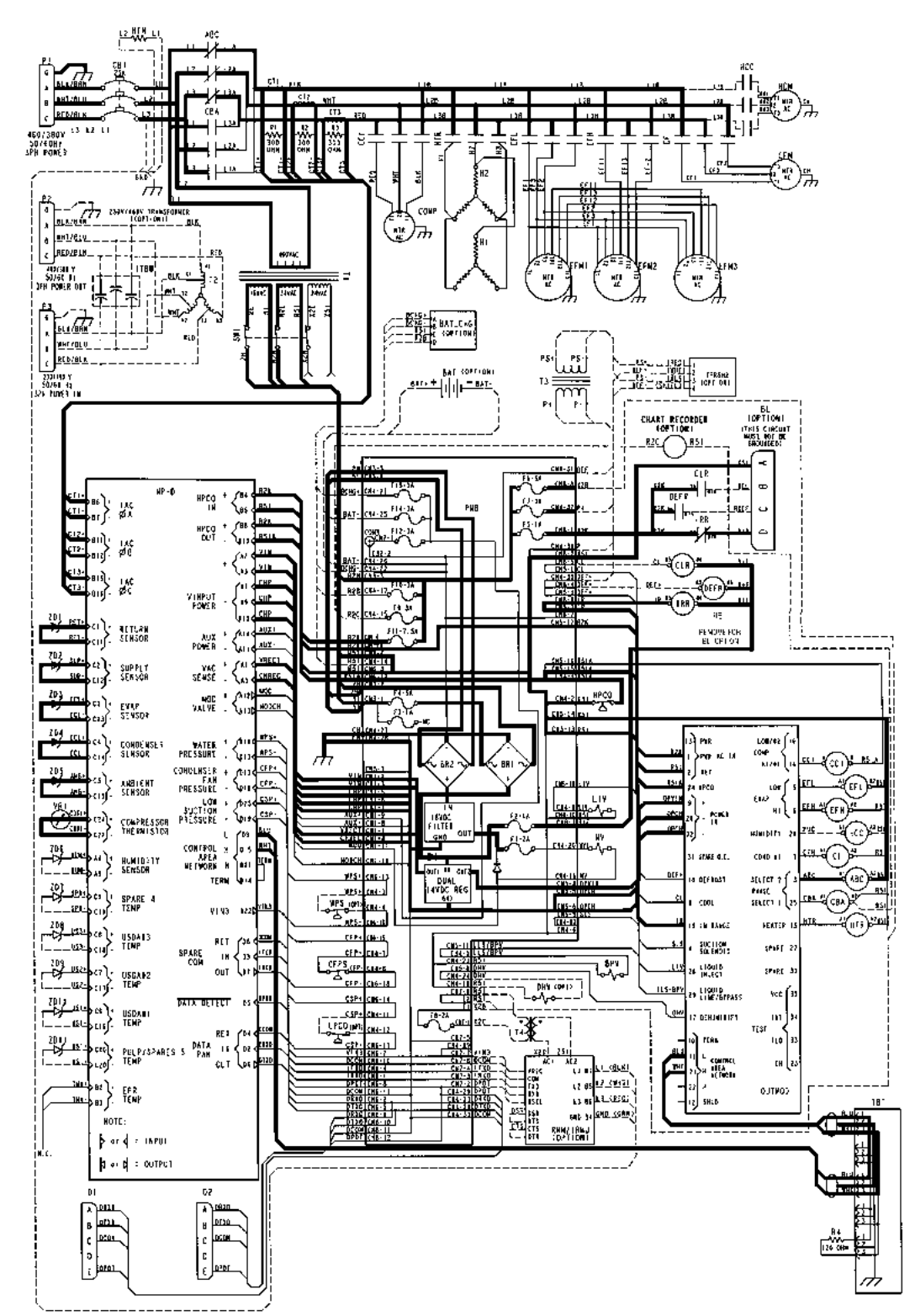

Null Mode<sup>1</sup> — Frozen Load (Setpoint at -10.0 C [14.0 F] or Below); Condenser Fan OFF<sup>2</sup>; Economy Mode ON<sup>3</sup>

<sup>1</sup>Typical model shown with three evaporator fans.

<sup>2</sup>Controller stops the compressor. If the condenser fan was ON, it will operate for 30 seconds and then stop. <sup>3</sup>Evaporator fans stop during Null mode when Economy Mode is set to ON in the Program menu of the μP-D controller. During Economy Mode operation, a Null state timer automatically starts and operates the evaporator fans on low speed for 5 minutes every 45 minutes. The unit remains in Null until the return air temperature increases to 1.0 C (1.8 F) above setpoint at the expiration of a 45 minute Null state time sequence. Defrost<sup>1</sup>

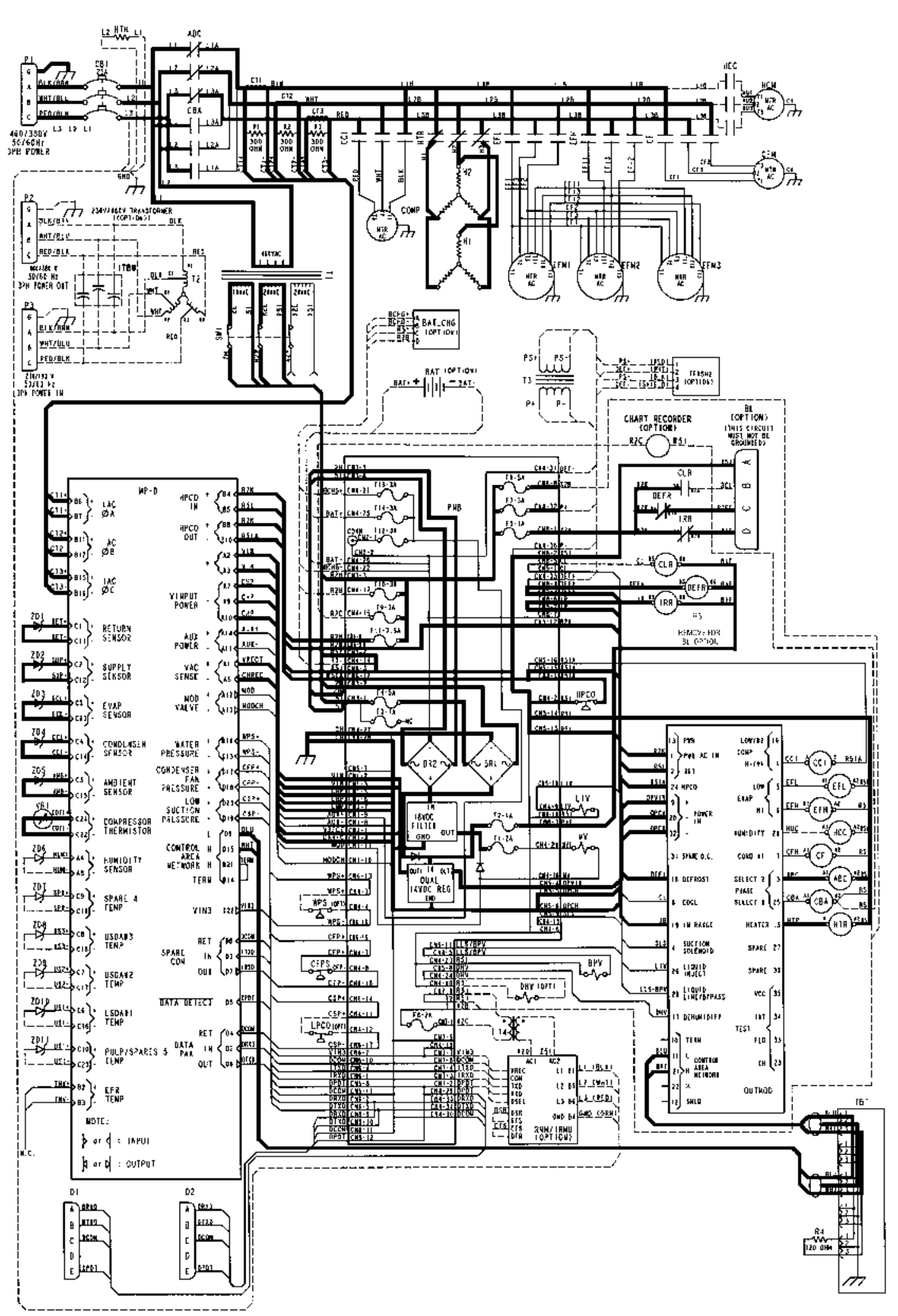

<sup>1</sup>Typical model shown with three evaporator fans.

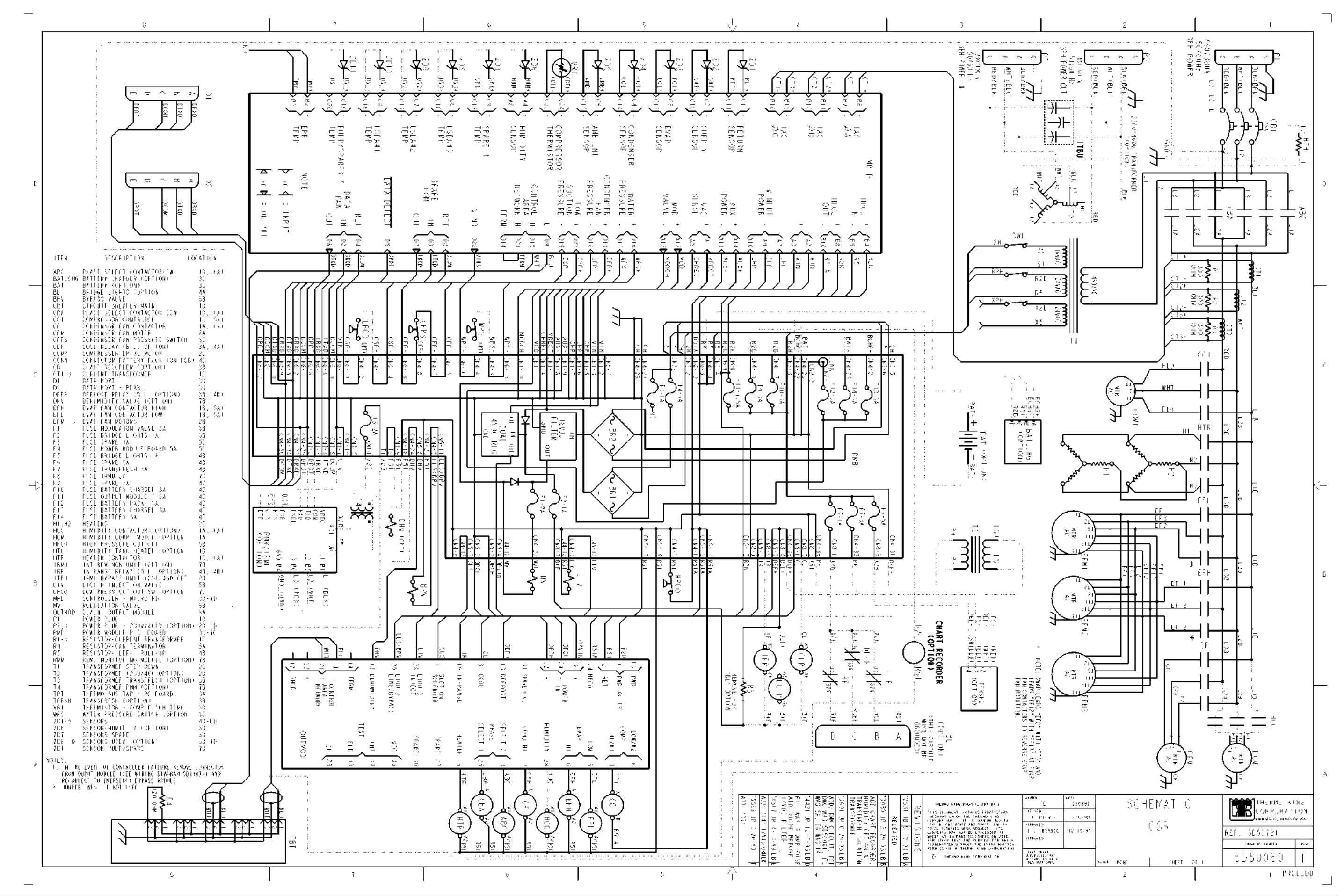

9-21

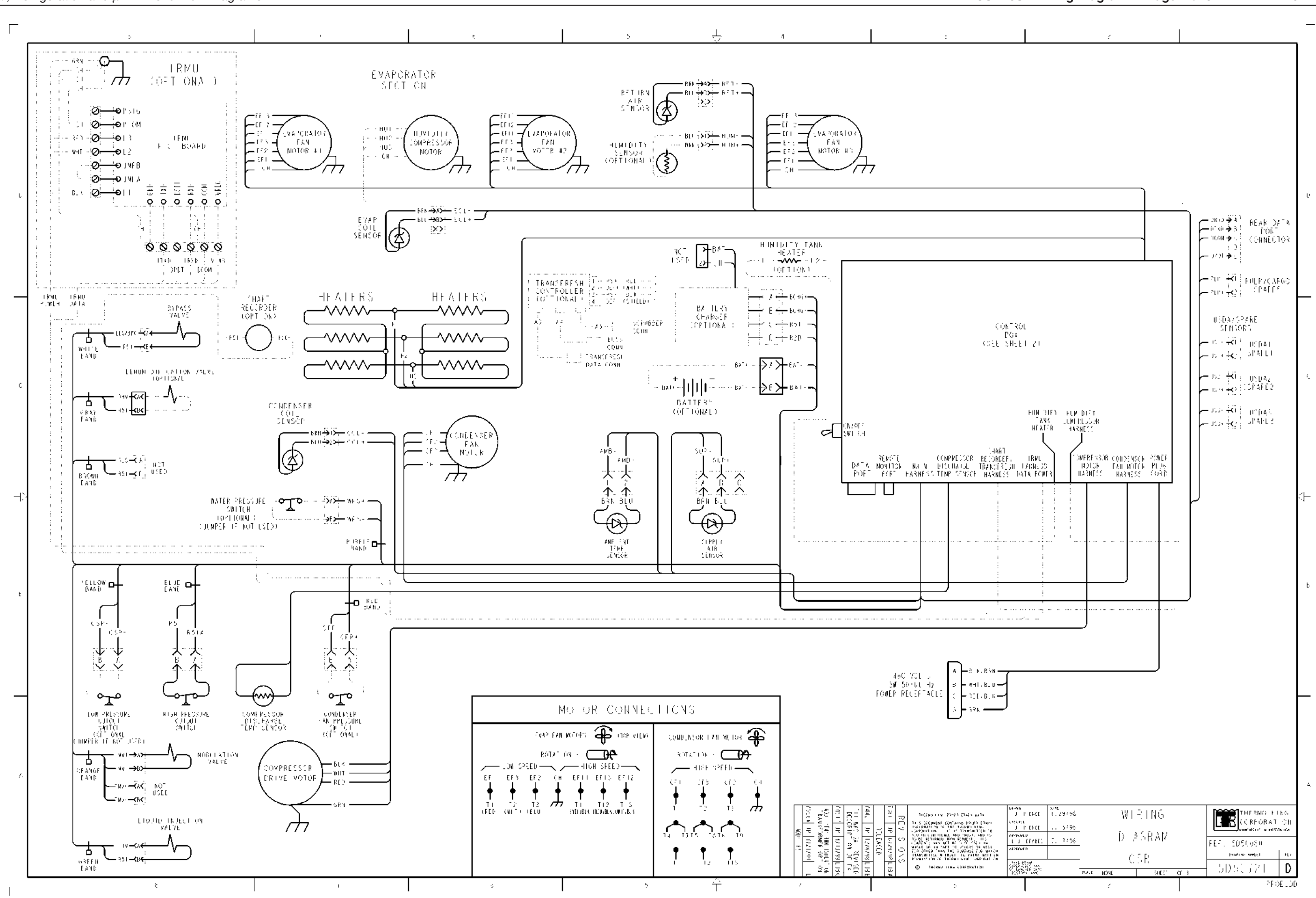

CSR40SL Semi-Hermetic, February 2000

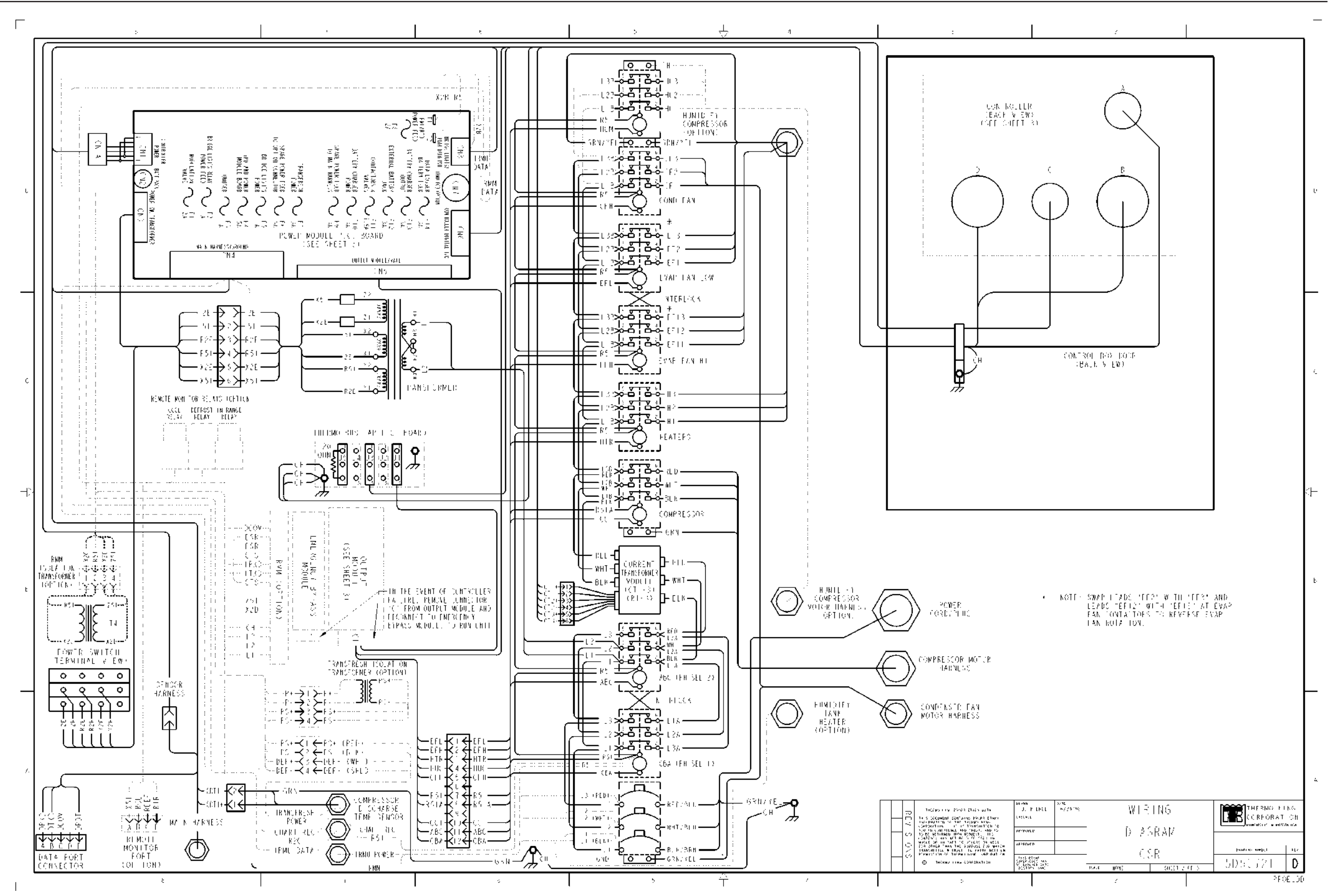

#### CSR40SL Wiring Diagram — Page 2 of 3

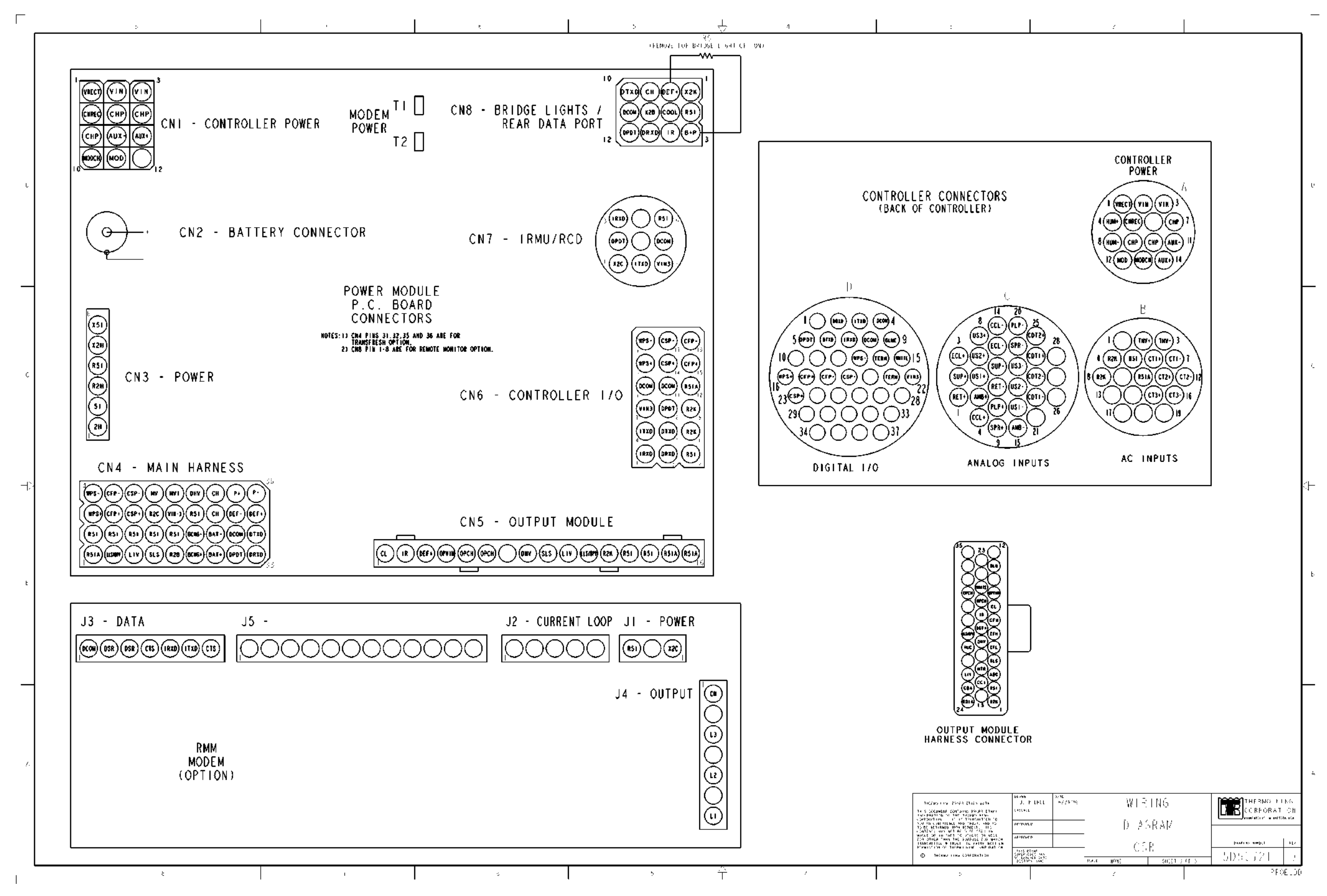

CSR40SL Semi-Hermetic, February 2000

### **CSR40SL** Refrigeration System Components

- 1. Scroll Compressor
- 2. Sight Glass
- 3. Oil Fill / Drain Fitting
- 4. Compressor Discharge Temperature Sensor (CDTS)
- 5. High Pressure Cutout Switch (HPCO)
- 6. Schrader Valve, Discharge Line
- 7. Flange Connection, Discharge Line
- 8. Condenser Coil (Circular)
- 9. Receiver Tank
- 10. Warm Gas Bypass Valve
- 11. High Pressure Relief Valve
- 12. Filter Drier/In-line Filter
- 13. Heat Exchanger
- 14. Expansion Valve (TXV)
- 15. Distributors
- 16. Evaporator Coil
- 17. Expansion Valve Feeler Bulb
- 18. Equalizer Line
- 19. Modulation Valve (MV)
- 20. Suction Gauge (Option)
- 21. Schrader Valve, Suction Line
- 22. Flange Connection, Suction Line
- 23. Flange Connection, Injection Line
- 24. Liquid Injection Valve (LIV) with Restrictor
- 25. Electric Heaters
- 26. Return Air Sensor (RET)
- 27. Evaporator Coil Sensor (ECOIL)
- 28. Supply Air Sensor (SUP)
- 29. Ambient Sensor (AMBT)
- 30. Condenser Coil Sensor (CCOIL)
- 31. Controller (µP-D)
- 32. Dehumidify Solenoid Valve (DSV) (Option)
- 33. Humidity Sensor (rH) (Option)

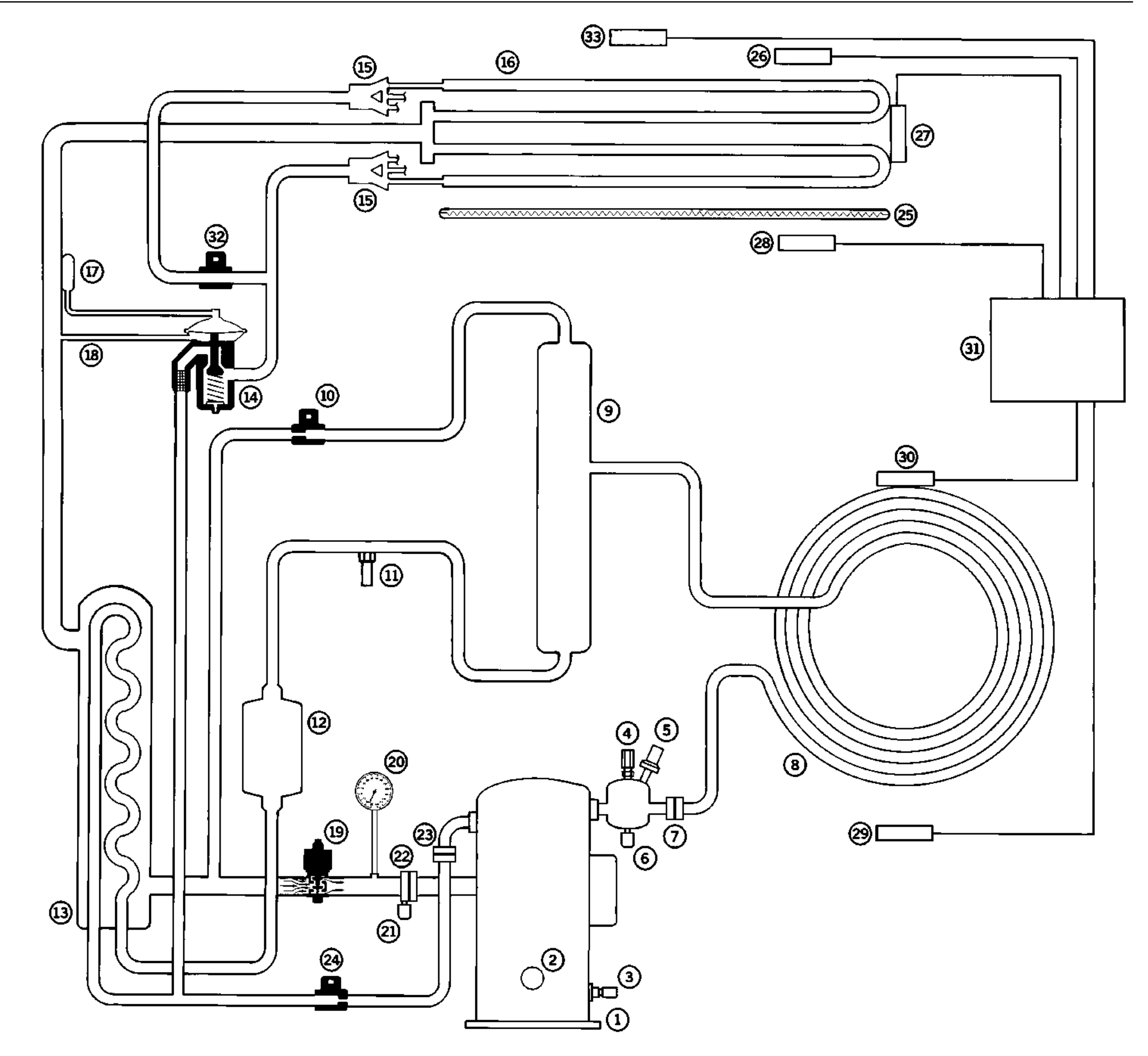

# Flow and Pressure Diagram

## CSR40SL

Full Cool

1. Scroll Compressor

Compressor operation has a delay on initial start-up when the unit shifts to a cooling mode requiring the compressor to start-up.

- 4. Compressor Discharge (Head) Temperature Sensor (CHS1) Controller cycles condenser fan ON typically when the compressor discharge temperature is above 50 C (122 F) and increasing.
- 5. High Pressure Cutout Switch (HPCO) Is a normally CLOSED switch. It OPENS at 3240 +/- 50 kPa, 32.4 +/- 0.5 bar, 470 +/- 7 psig. It CLOSES at 2590 +/- 260 kPa, 25.9 +/- 2.6 bar, 375 +/- 38 psig.
- 11. High Pressure Relief Valve

OPENS at 3450 +520/-105 kPa, 34.5 +5.20/-1.05 bar, 500 +75/-15 psig. CLOSES at 2760 kPa, 27.6 bar, 400 psig.

30. Condenser Coil Temperature Sensor (CCOIL)

Controller cycles condenser fan ON typically when the condenser coil temperature is above 35 C (95 F).

31. Controller (µP-D)

Thermoguard ( $\mu$ P-D) with digital thermostat, thermometer and fault indicator monitor.

#### Null Mode Operation

During the Null mode, the compressor does not operate. If the condenser fan is ON when the unit shifts to Null, the condenser fan operates for 30 seconds and stops. Evaporator fans continue to operate (evaporator fan speed is determined by return air temperature and economy mode setting).

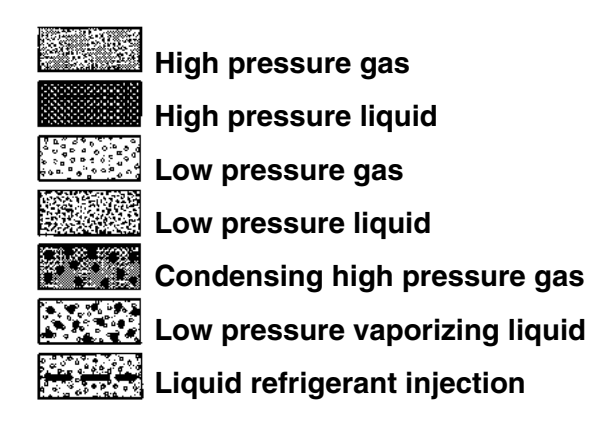

3 (16) (15) (15)  $\bigcirc$ 18 × 14 (9) []@ (5) 4 (12)  $\bigcirc$ 6 (21) (PC) 3

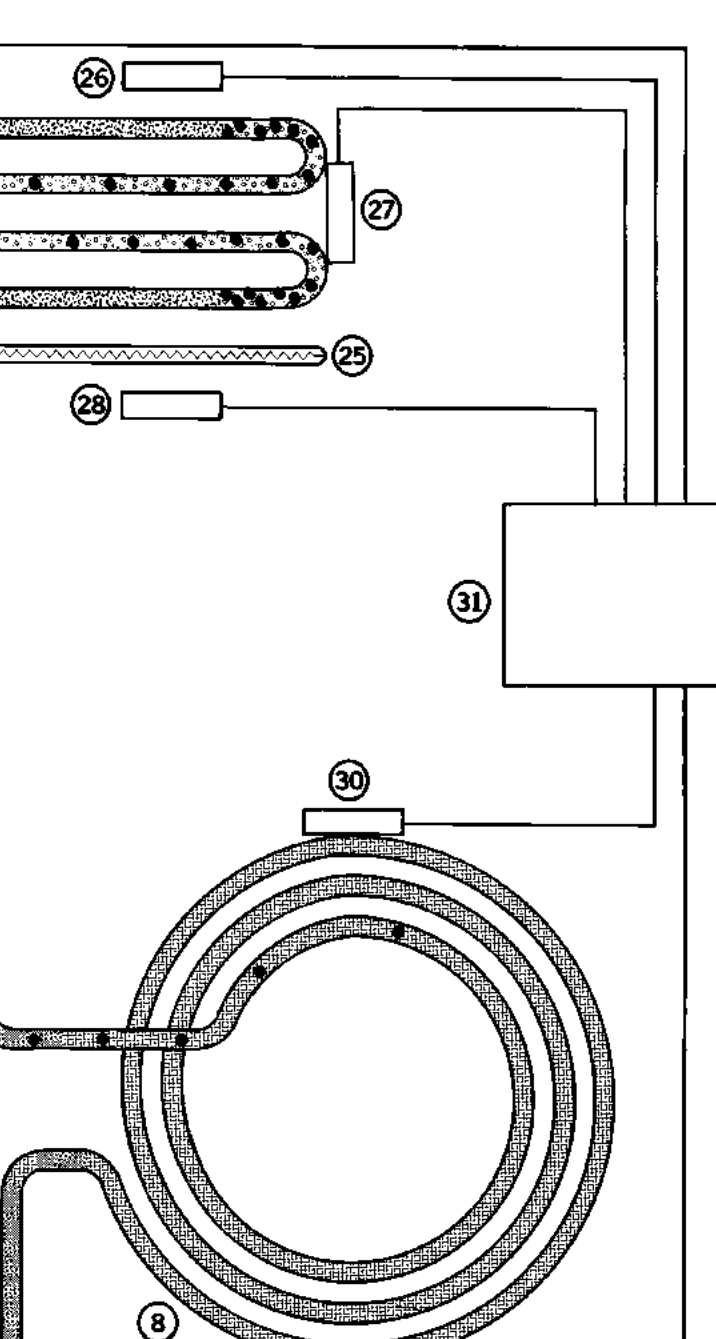

### Flow and Pressure Diagram

# CSR40SL

### Modulation Cool

#### 10. Warm Gas Bypass Valve

Is a normally CLOSED solenoid.

It OPENS when energized to reduce cooling capacity when the temperature is close to setpoint.

### 19. Modulation Valve (MV)

Is a normally OPEN valve.

It CLOSES when energized. As the signal strength is increased, the valve closes more. The controller regulates the signal to the valve based on sensor temperatures and power limit requirements.

### 24. Liquid Injection Valve (LIV)

Is a normally CLOSED valve.

It OPENS when energized. When liquid injection is required, the valve is pulsed open and closed on a 10 second cycle. The valve is energized when the compressor head temperature is above 138 C (280 F) or when the modulation valve closes more than 45%.

#### 25. Electric Heaters

During the DEFROST mode, the electric heaters are pulsed ON and OFF. The compressor does not operate. The condenser fan and evaporator fans remain OFF.

During the HEAT mode, the electric heaters are pulsed ON and OFF. The compressor does not operate. The condenser fan is OFF. The evaporator fans continue to operate (evaporator fan speed is determined by return air temperature and economy mode setting).

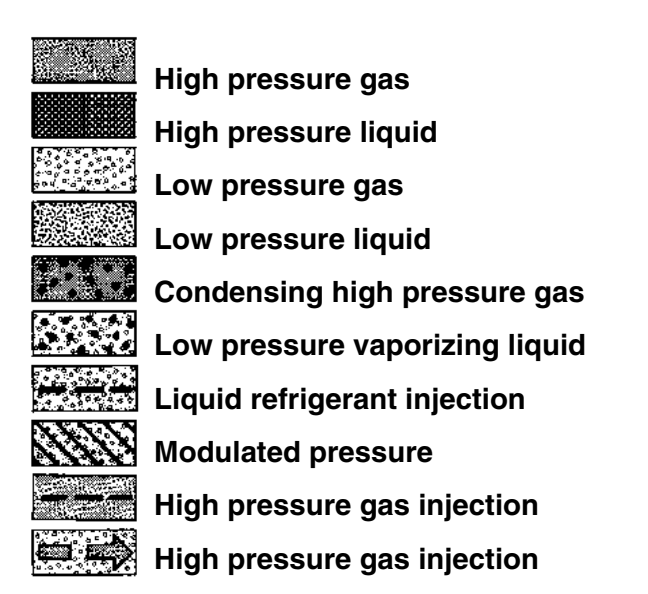

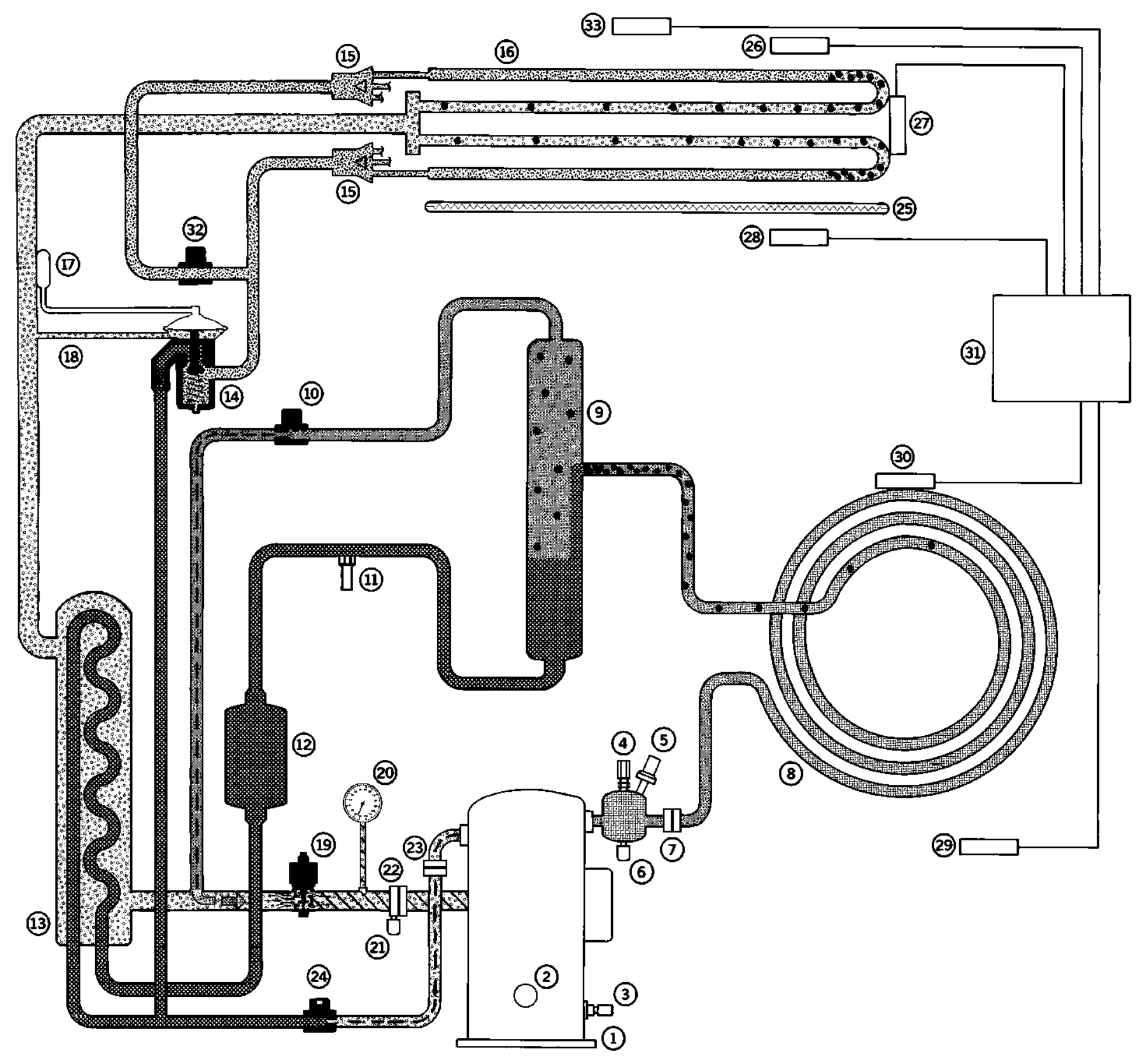

### Flow and Pressure Diagram CSR40SL

### Dehumidification

#### 32. Dehumidify Solenoid Valve (DSV) (Option)

Is a normally OPEN valve.

If the container humidity is 1% or more above the humidity setpoint and the temperature is in-range, the controller will energize (CLOSE) the normally open solenoid. This closes refrigerant distribution to 50% of the evaporator coil, thereby lowering the temperature of the active part of the coil and condensing more moisture from the container air.

#### 25. Electric Heaters

If the container humidity is 5% or more above the humidity setpoint, and the temperature is in-range, the controller will pulse the electric heaters ON and OFF in addition to energizing (closing) the dehumidify solenoid valve. This increases the cooling load on the evaporator coil, thereby lowering the temperature of the entire coil and condensing more moisture from the container air.

#### 33. Humidity Sensor (rH) (Option)

The humidity sensor is located at the top right hand side of the evaporator fan deck and measures the humidity of the return air from the cargo space.

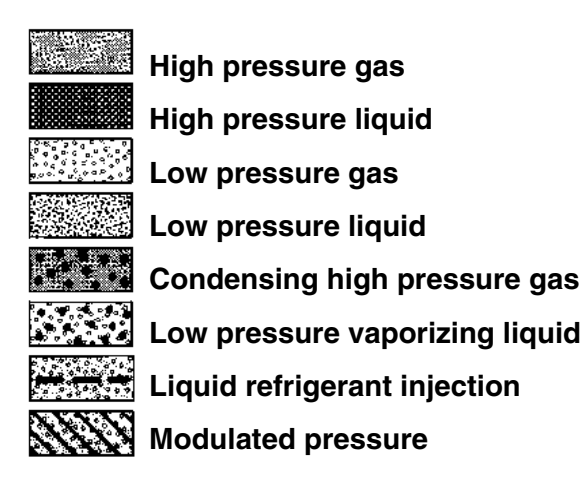

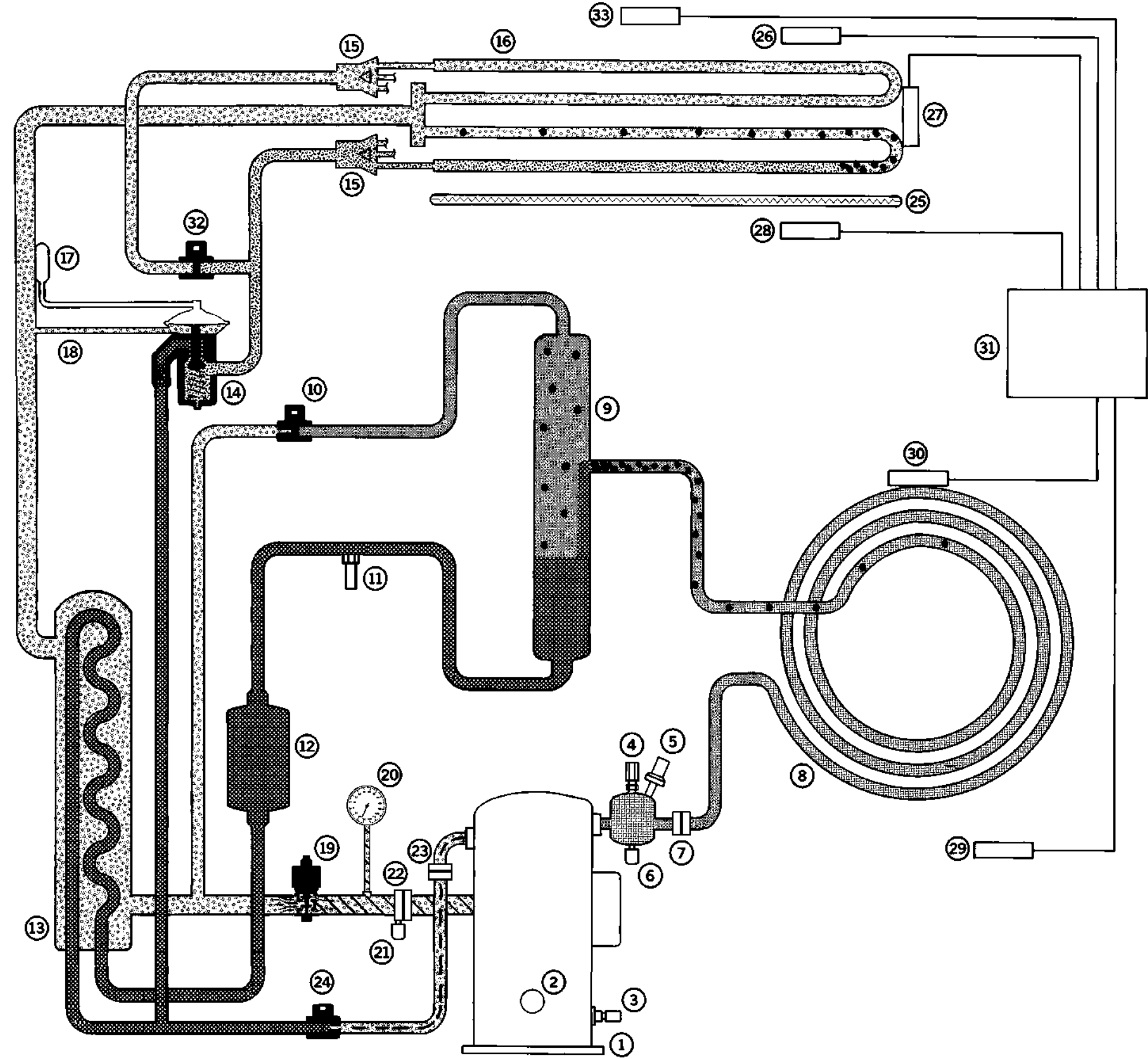

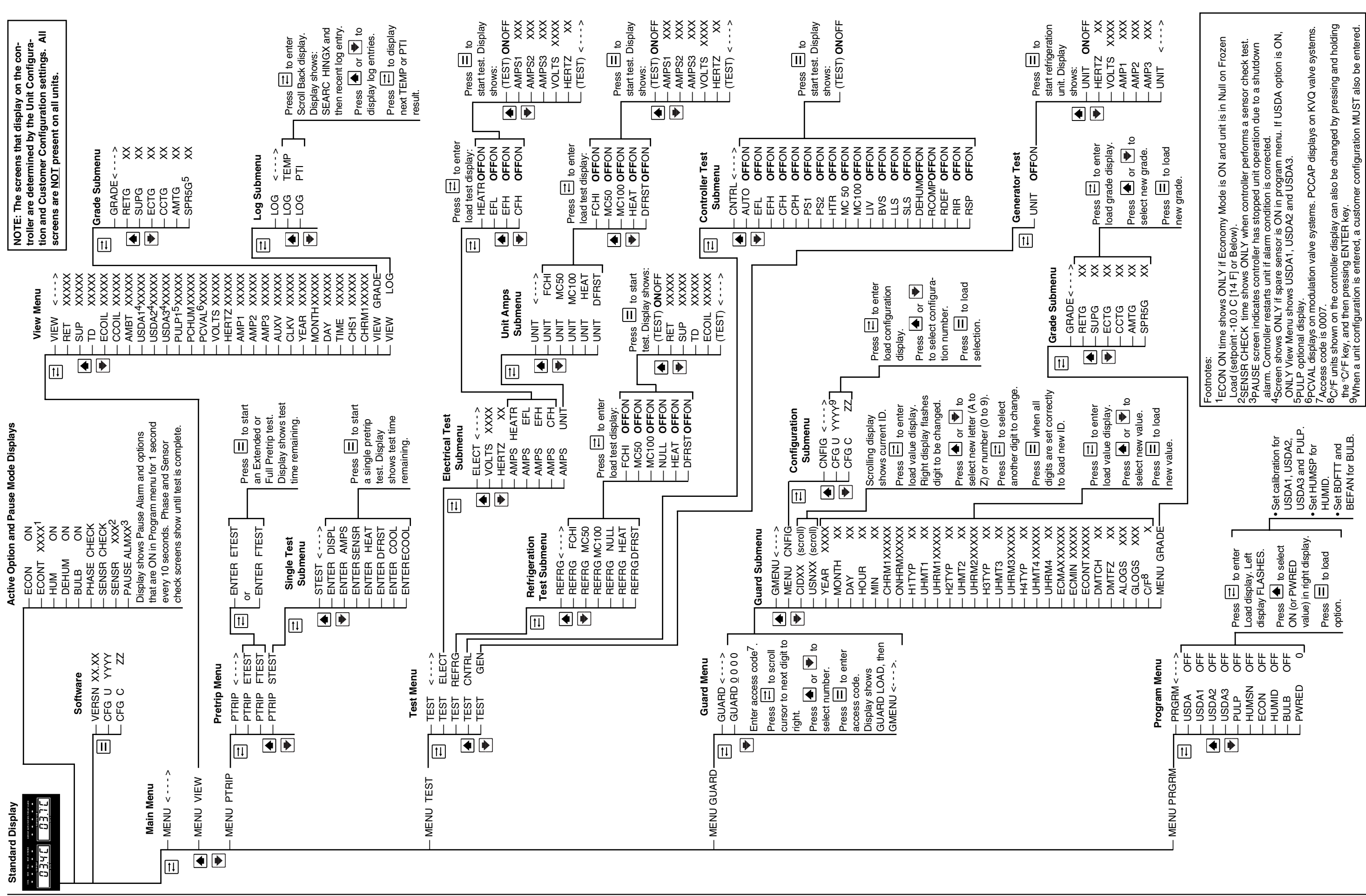

#### μP-D Menu Flow Diagram